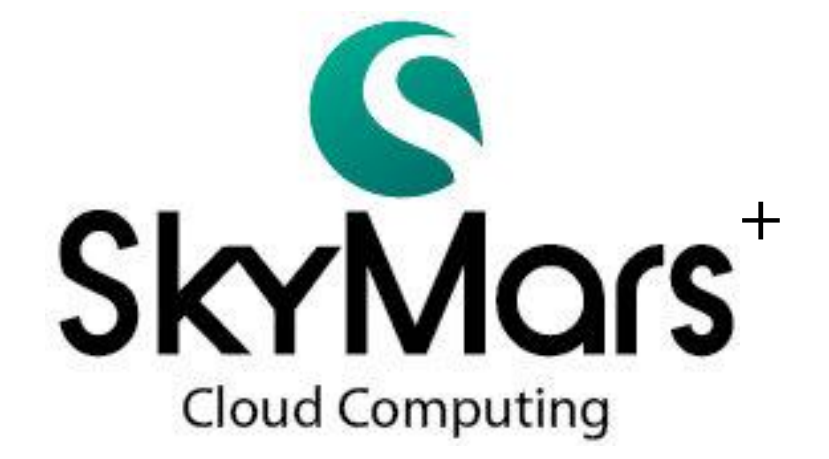

# API 使用说明书 (.Net Remoting)

(对应 SkyMars Professional / Express 3.06 以上)

# Version 3.06 2014/9/28

# 目录

| <u> </u> |     | SkyMars Professional 架构图                                                | 7     |
|----------|-----|-------------------------------------------------------------------------|-------|
| <u> </u> |     | 开发者撰写程序流程                                                               | 8     |
| Ξ,       |     | API 联机及写入密码                                                             | 12    |
| 四、       |     | 回传错误码说明                                                                 | 13    |
| 五、       |     | FTP 回传错误列表                                                              | 15    |
| 六、       |     | 内部信息类别函式                                                                | 17    |
|          | 1.  | SKY_version: 取得 SkyMars 的版本及 USB Key 信息                                 | 17    |
|          | 2.  | SKY_conn_status: 取得 CNC 联机状态                                            | 17    |
|          | 3.  | SKY_conn_ip_port: 取得 CNC 联机 IP 及 Port 及其他相关信息                           | 18    |
|          | 4.  | SKY_nc_filename: 取得 CNC NC 檔名                                           | 19    |
|          | 5.  | SKY_conn_count: 取得 SkyMars 的已经连接的机台数量                                   | 20    |
| と、       |     | 基本类别函式                                                                  | 21    |
|          | 1.  | GET_information: 基本相关信息                                                 | 21    |
|          | 2.  | GET_information_heid: 海德汉控制器_基本相关信息                                     | 21    |
|          | 3.  | GET_status: 状态信息                                                        | 23    |
|          | 4.  | GET_position:坐标信息                                                       | 24    |
|          | 5.  | GET_gcode: G Code                                                       | 25    |
|          | 6.  | GET_othercode: 其他 Code(H Code,D Code,T Code,M Code,B Code,F Code,S Code | le)25 |
|          | 7.  | GET_feed_spindle: 进给率/转速                                                | 26    |
|          | 8.  | GET_time: 时间                                                            | 27    |
|          | 9.  | GET_time_heid: 海德汉控制器_时间                                                | 28    |
|          | 10. | GET_time_cnc: 取得控制器系统时间                                                 | 30    |
|          | 11. | GET_part_count: 工件数                                                     | 30    |
|          | 12. | GET_part_total:                                                         | 31    |
|          | 13. | GET_part_required:                                                      | 32    |
|          | 14. | SET_relpos: 设定相对坐标数值                                                    | 33    |
|          | 15. | SET_time_cnc: 设定控制器的时间                                                  | 34    |
| 八、       |     | 警报类别函式                                                                  | 35    |
|          | 1.  | GET_alm_current: 目前发生的警报                                                | 35    |
|          | 2.  | GET_alm_current2: 目前发生的警报                                               | 35    |
|          | 3.  | GET_alm_current_heid: 海德汉控制器_目前发生的警报                                    | 37    |
|          | 4.  | GET_alm_history: 警报履历                                                   | 38    |
|          | 5.  | GET_alm_history2: 警报履历                                                  | 38    |
|          | 6.  | GET_alm_history_heid: 警报履历_海德汉控制器                                       | 40    |
|          | 7.  | GET_msg_current: 取得 Operation 讯息                                        | 41    |
|          | 8.  | GET_msg_history: 取得 Operation 履历                                        | 42    |
|          | 9.  | GET_plc_alarm: 取得 PLC Alarm 履历                                          | 43    |
| 九、       |     | 伺服主轴类别函式                                                                | 44    |

|    | 1.         | GET_servo_current: 各轴负载电流值                  | 44 |
|----|------------|---------------------------------------------|----|
|    | 2.         | GET_servo_load: 取得伺服负载%                     | 44 |
|    | 3.         | GET_servo_speed: 取得伺服轴转速                    | 45 |
|    | 4.         | GET_spindle_load: 取得主轴负载%                   | 46 |
|    | 5.         | GET_spindle_speed: 取得主轴转速                   | 47 |
|    | 6.         | GET_servo_temperature: 取得伺服马达温度             | 48 |
|    | 7.         | GET_spindle_temperature: 取得主轴温度             | 48 |
| +  | •          | 刀具管理类别函式 (控制器)                              | 50 |
|    | 1.         | GET_offset_title: 取得刀具 Offset 的标题栏          | 50 |
|    | 2.         | GET_offset_all: 取得所有刀具 Offset               | 51 |
|    | 3.         | GET_offset_scope: 依指定范围取得刀具 Offset          | 52 |
|    | 4.         | GET_offset_single: 取得单笔刀具 Offset            | 53 |
|    | 5.         | SET_offset_all: 写入所有刀具 Offset               | 54 |
|    | 6.         | SET_offset_single: 写入单笔刀具 Offset            | 55 |
|    | 7.         | GET_offset_count: 取得刀具 Offset 笔数            | 56 |
|    | 8.         | GET_tool_title: 取得刀具管理的标题栏                  | 57 |
|    | 9.         | GET_tool_count: 取得刀具 Offset 笔数              | 58 |
|    | 10.        | GET_tool_data: 取得所有刀具管理数据                   | 58 |
|    | 11.        | GET_tool_data_scope: 取刀具管理数据,并依指定索引值范围传回    | 60 |
|    | 12.        | SET_tool_data: 写入刀具管理                       | 61 |
|    | 13.        | GET_pocket_title:取得刀库表的标题栏                  | 62 |
|    | 14.        | GET_pocket_count: 取得刀库表笔数                   | 62 |
|    | 15.        | GET_pocket_data: 取得刀库表资料                    | 63 |
|    | 16.        | SET_pocket_data: 写入刀库表                      | 64 |
|    | 17.        | GET_pocket_data_scope: 取刀库表数据,并依指定索引值范围传回   | 65 |
| +- | - <b>、</b> | 工件坐标类别函式                                    | 67 |
|    | 1.         | GET_work_coord_title: 取得工件坐标的标题栏            | 67 |
|    | 2.         | GET_work_coord_all: 取得所有工件坐标数据              | 67 |
|    | 3.         | GET_work_coord_scope: 依指定范围取得工件坐标数据         | 68 |
|    | 4.         | GET_work_coord_single: 取得单笔工件坐标资料           | 70 |
|    | 5.         | SET_work_coord_all: 写入所有工件坐标数据              | 71 |
|    | 6.         | SET_work_coord_single: 写入单笔工件坐标数据           | 72 |
|    | 7.         | GET_work_coord_count: 取得工件坐标笔数              | 73 |
|    | 8.         | GET_preset_title: 取得工作台管理表的标题栏              | 74 |
|    | 9.         | GET_preset_count: 取得工作台管理表笔数                | 75 |
|    | 10.        | GET_preset_data: 取得工作台管理表数据                 | 76 |
|    | 11.        | SET_preset_data: 写入工作台管理表                   | 77 |
|    | 12.        | GET_preset_data_scope: 取得工作台管理表,并依指定索引值范围传回 | 78 |
| +- | _``        | Macro 变量类别函式(共通变量)                          | 80 |
|    | 1.         | GET_macro_all: 取得所有 Macro(共通变量)变量数据         | 80 |

| 2.  | GET_macro_scope: 依指定范围取得 Macro(共通变量)变量数据                  | 81  |
|-----|-----------------------------------------------------------|-----|
| 3.  | SET_macro_all: 写入所有 Macro(共通变量)变量数据                       | 82  |
| 4.  | GET_macro_single: 取得单笔 Macro(共通变量)变量数据                    | 83  |
| 5.  | SET_macro_single: 写入单笔 Macro(共通变量)变量数据                    | 84  |
| 6.  | GET_macro_variable: 取得 Macro(共通变量)变量型态                    | 85  |
| 7.  | GET_pcode_single: 取得单笔 P Code Macro 资料(FANUC)             | 86  |
| 8.  | SET_pcode_single: 写入单笔 P Code Macro 资料(FANUC)             | 86  |
| 十三、 | 加工程序类别函式                                                  | 88  |
| 1.  | GET_nc_mem_list: 取得机台内部加工程序列表(内存)                         | 88  |
| 2.  | GET_nc_ftp_list: 取得 FTP 卡加工程序列表(Fanuc DataServer/三菱 CF 卡) | 89  |
| 3.  | GET_nc_mem_code: 取得内存内的加工程序内容                             | 90  |
| 4.  | GET_nc_ftp_code: 取得 FTP 加工程序内容(Fanuc DataServer/三菱 CF 卡)  | 91  |
| 5.  | UPLOAD_nc_mem: 上传加工程序至内存                                  | 92  |
| 6.  | UPLOAD_nc_ftp: 上传加工程序至 FTP(Fanuc DataServer/三菱 CF 卡)      | 93  |
| 7.  | DEL_nc_mem: 删除加工程序(内存)                                    | 94  |
| 8.  | DEL_nc_ftp: 删除加工程序(FTP) (Fanuc DataServer/三菱 CF 卡)        | 95  |
| 9.  | GET_nc_pointer: 取得程序目前的指针(行)                              | 96  |
| 10. | GET_nc_current_block: 取得目前程序正在执行及未来要执行的单节                 | 97  |
| 11. | GET_nc_freespace: 取得剩余空间                                  | 98  |
| 12. | SET_nc_main: 设定或指定加工程序为主程序                                | 99  |
| 13. | UPLOAD_nc_mdi: 上传加工程序代码到控制器(MDI 模式)                       | 99  |
| 十四、 | 系统参数类别函式                                                  | 101 |
| 1.  | GET_param_max: 取得参数最大号码(或最后一个号码)                          | 101 |
| 2.  | GET_param_data: 取得参数资料                                    | 101 |
| 3.  | SET_param_data: 设定参数数据                                    | 104 |
| 十五、 | PLC 类别函式                                                  | 107 |
| 1.  | GET_plc_ver: 取得 PLC 版本信息                                  | 107 |
| 2.  | GET_plc_addr: 取得 PLC 地址的起始及结束号码                           | 107 |
| 3.  | GET_plc_addr2: 取得 PLC 地址的起始及结束号码                          | 109 |
| 4.  | GET_plc_status: 取得机台 PLC 状态信息                             | 110 |
| 5.  | GET_plc_status2: 取得机台 PLC 状态信息                            | 111 |
| 6.  | SET_plc_status: 写入机台 PLC                                  | 113 |
| 7.  | SET_plc_status2: 写入机台 PLC                                 | 114 |
| 十六、 | 档案管理类别函式                                                  | 117 |
| 1.  | GET_file_directory: 取得控制上的档案及目录                           | 117 |
| 2.  | UPLOAD_file2:从 PC 端上传档案到装置(如 CNC 控制器)                     | 118 |
| 3.  | DOWNLOAD_file2:从装置上(如 CNC 控制器)下载文件到 PC 端                  | 118 |
| 4.  | <b>DEL_file:</b> 从装置上删除档案                                 | 119 |
| 十七、 | National Instruments 9233 加速规模组类别 (暂不开放)                  | 120 |
| 1.  | START_ni9233_get_data: 设定启动模块进行数据撷取                       | 120 |

| 2.               | STOP_ni9233_get_data: 停止撷取                                   | 121 |
|------------------|--------------------------------------------------------------|-----|
| 3.               | CHECK_ni9233_running: 确认是否已启动资料撷取                            | 121 |
| 4.               | GET_ni9233_spectrum_data: 取得资料                               | 122 |
| 5.               | GET_ni9233_error_msg: 取得模块错误讯息                               | 123 |
| 十八、              | RS232 模块类别                                                   | 124 |
| 1.               | GET_rs232_status: 取得目前 RS232 的相关状态及参数                        | 124 |
| 2.               | OPEN_rs232: 开启 RS232                                         | 125 |
| 3.               | SET_rs232: 将指定的数据写入 RS232                                    | 126 |
| 4.               | CHECK_rs232_data_received: 确认是否已经接收到资料(IsOnCallbackEvent=tru | e)  |
|                  | 127                                                          |     |
| 5.               | GET_rs232_data_received: 取得 RS232 所传回的资料                     | 127 |
| 6.               | CLOSE_rs232: 关闭 RS232                                        | 128 |
| 7.               | GET_rs232_error: 取得 RS-232 例外错误讯息                            | 128 |
| 十九、              | PC Camera 模块类别(USB)                                          | 130 |
| 1.               | CONNECT_cam: 联机摄影机                                           | 130 |
| 2.               | DISCONNECT_cam: 关闭摄影机                                        | 130 |
| 3.               | CHECK_cam_running: 确认摄影机是否已连接及撷取                             | 131 |
| 4.               | GET_cam_image: 取得摄影机影像                                       | 131 |
| 5.               | GET_cam_error: 取得摄影机例外错误讯息                                   | 132 |
| $\underline{-+}$ | SkyMars Professional 事件派送                                    | 134 |
| 1.               | EVENT_conn_cnc: 产生 SkyMars Professional 设定 CNC 信息完成事件        | 135 |
| 2.               | EVENT_disconn_cnc: 产生 SkyMars Professional 结束 CNC 联机事件       | 136 |
| 3.               | EVENT_conn_status: 产生 CNC 状态事件(OFF、RUN、IDLE、ALARM)           | 137 |
| 4.               | EVENT_nc_filename: 产生 CNC 切换 NC 檔名事件                         | 138 |
| <u> </u>         | 、 SkyMars 稼动率信息                                              | 140 |
| 1.               | GET_utilization_all_today: 取得今日机台稼动率信息                       | 140 |
| 2.               | GET_utilization_single_time: 取得单一机台总时间之稼动率信息                 | 140 |
| 3.               | GET_utilization_single_total: 取得单一机台总次数(工件数、加工循环次数)之稼        | 动率  |
| 信                | 息                                                            | 142 |
| 4.               | GET_utilization_single_list: 取得单一机台稼动率履历信息                   | 143 |
| 5.               | GET_utilization_single_all: 取得单一机台稼动率信息及履历                   | 144 |
| 二十二              | 、 SkyMars 维护管理类别                                             | 147 |
| 1.               | GET_maint_count: 取得维护管理的总笔数                                  | 147 |
| 2.               | GET_maint_title: 取得维护管理的标题栏文字                                | 147 |
| 3.               | GET_maint_all: 取得维护管理所有数据                                    | 148 |
| 4.               | GET_maint_all_time: 取得维护管理项目内的所有时间(使用时间、寿命时间)                | 149 |
| 5.               | GET_maint_single: 取得单笔的维护管理的项目数据                             | 149 |
| 6.               | GET_maint_single_time: 取得单笔维护管理的时间数据(使用时间、寿命时间).             | 150 |
| 7.               | ADD_maint_single: 新增单笔维护管理数据                                 | 151 |
| 8.               | SET_maint_single: 修改单笔维护管理的数据                                | 152 |

|          | 9.           | DEL_maint_single: 删除单笔维护管理的数据153                       |
|----------|--------------|--------------------------------------------------------|
|          | 10.          | SET_maint_single_usetime: 设定单笔维护管理的使用时间154             |
|          | 11.          | SET_maint_single_zero: 将单笔维护管理的使用时间归零154               |
| <u> </u> | - <u>=</u> , | SkyMars 刀具数据库管理类别156                                   |
|          | 1.           | GET_toolmanage_count: 取得刀具数据库管理的总笔数156                 |
|          | 2.           | GET_toolmanage_title2: 取得刀具数据库管理的标题栏文字156              |
|          | 3.           | GET_toolmanage_all2: 取得刀具数据库管理所有数据157                  |
|          | 4.           | GET_toolmanage_all_execute: 取得刀具数据库管理的所有时间及工件数(加工时间、   |
|          | 寿命           | 时间、加工工件数及寿命工件数)158                                     |
|          | 5.           | GET_toolmanage_single2: 取得单笔的刀具数据库管理数据159              |
|          | 6.           | GET_toolmanage_single_execute: 取得单笔刀具数据库管理的时间及工件数数据(加  |
|          | 工时           | 计间、寿命时间、加工工件数及寿命工件数)160                                |
|          | 7.           | ADD_toolmanage_single2: 新增单笔刀具数据库管理数据161               |
|          | 8.           | SET_toolmanage_single2: 修改单笔刀具数据库管理的数据162              |
|          | 9.           | DEL_toolmanage_single: 删除单笔刀具数据库管理的数据164               |
|          | 10.          | SET_toolmanage_single_cycletime:设定单笔刀具数据库管理的加工时间164    |
|          | 11.          | SET_toolmanage_single_partcount:设定单笔刀具数据库管理的加工工件数.165  |
|          | 12.          | SET_toolmanage_single_zero:将单笔刀具数据库管理的加工时间归零166        |
|          | 13.          | SET_toolmanage_single_zero_partcount:将单笔刀具数据库管理的加工工件数归 |
|          | 零            | 166                                                    |
| <u> </u> | 一四、          | 应用程序开发者软件防盗版策略168                                      |
| <u> </u> | 五、           | 问题排除169                                                |

#### 一、SkyMars Professional 架构图

SkyMars Professional 架构层级由 4 个部份组成,如下图所示:

| Cloud    | UI        |         | Plug | -In |
|----------|-----------|---------|------|-----|
|          | SkyMars I | Runtime |      |     |
| Hardward |           |         |      |     |
| CNC Co   | ntroller  | Se      | nsor |     |

#### 1. SkyMars Runtime

此层级负责与硬件端 CNC 各型控制器或其他传感器来连结。

#### 2. User Interface (UI)

SkyMars Professional 提供标准的界面(UI)供使用者操作,使用者进行任何操作时,都会与 SkyMars Runtime 层级进行互动,此层级的界面含有信息监视、程序上下载、参数信息、伺服主轴监视、刀具管理及维护等。

#### 3. Cloud

Cloud 模块会与云端服务器链接,由 SkyMars Runtime 层级视需要呼叫,如启动家 动率服务后,SkyMars Runtime 会将 CNC 基本信息、状态,藉由 Cloud 模块传送至 云端服务器。

#### 4. Plug-In Interface

Plug-In Interface 为 Interface DLL 檔, Interface 内定义函式名称及结构变量, 开发者 必须加入参考, 并建立命名空间, 才可以使用 Interface 内所定义的函式及结构变量 来呼叫使用。

#### 二、开发者撰写程序流程

## 1. 新增专案

您可以使用微软开发工具 Visual Studio 2005 / 2008 / 2010 / 2012 开发,在开发环境上 将拥有完全的支持,这对我们撰写程序代码有相当大的帮助。我们新增一个项目, 此项目选择 Visual C#或 Visual Basic,并选择相对应的开发项目及指定项目名称后, 按下「确定」开发环境将会为我们建立此项目。

| 新増専案               |                |                 |                   |              |       |                  | ?      | x  |
|--------------------|----------------|-----------------|-------------------|--------------|-------|------------------|--------|----|
| 最近使用的範本            |                | .NET Fra        | amework 4 🛛 排序依据  | <b>彖:</b> 預設 |       | ▼ Ⅲ Ⅲ 搜尋 E       | 己安裝的範本 | ρ  |
| 已安裝的範本             |                |                 | Windows Form 應用把式 | Vieual C#    |       | Visual C#        |        |    |
| ▲ Visual C#        |                |                 | Windows Form 應用准式 | Visual C#    | 建立    | 具有 Windows Form  | 使用者介面的 | 匀應 |
| Windows<br>Web     |                | <b>S</b>        | WPF 應用程式          | Visual C#    | 用程3   | 다.콩.꽃            |        |    |
| Cloud<br>Reporting |                | с\<br><b>ЕС</b> | 主控台應用程式           | Visual C#    |       |                  |        |    |
| Silverlight<br>WCF |                | c#              | 類別庫               | Visual C#    | =     |                  |        |    |
| Workflow<br>測試     |                | <sup>∞</sup> c≇ | WPF 瀏覽器應用程式       | Visual C#    |       |                  |        |    |
| ▷ 其他語言<br>▷ 其他専案類型 |                | _ <b>c</b> #    | Windows 服務        | Visual C#    |       |                  |        |    |
| ▷ 資料庫<br>▷ 測試専案    |                | <b>€C</b>       | WPF 自訂控制項程式庫      | Visual C#    |       |                  |        |    |
| 線上範本               |                | <b>₹C</b>       | WPF 使用者控制項程式庫     | Visual C#    |       |                  |        |    |
|                    |                | C♯              | 空專案               | Visual C#    | Ŧ     |                  |        |    |
| 名稱( <u>N</u> ):    | WinGetPosition |                 |                   |              |       |                  |        |    |
| 位置(山):             | F:\temp\201212 | 20              |                   | •            | 瀏覽(8  | 3)               |        |    |
| 方案( <u>S</u> ):    | 建立新方案          |                 |                   | •            |       |                  |        |    |
| 方案名稱( <u>M</u> ):  | WinGetPosition |                 |                   |              | □ 為方案 | 健立目錄( <u>D</u> ) |        |    |
|                    |                |                 |                   |              | □ 加入至 | EI尿姑僧控制(U)       | _      |    |
|                    |                |                 |                   |              |       | 確定               | 取消     |    |

## 2. 加入参考 System.Runtime.Remoting 及 InterfaceLib.dll

在撰写程序代码前,我们必须要加入两个参考,才能使用 SkyMars API 提供的函式; 请从「方案总管」-「参考」再点选右键「加入参考」。

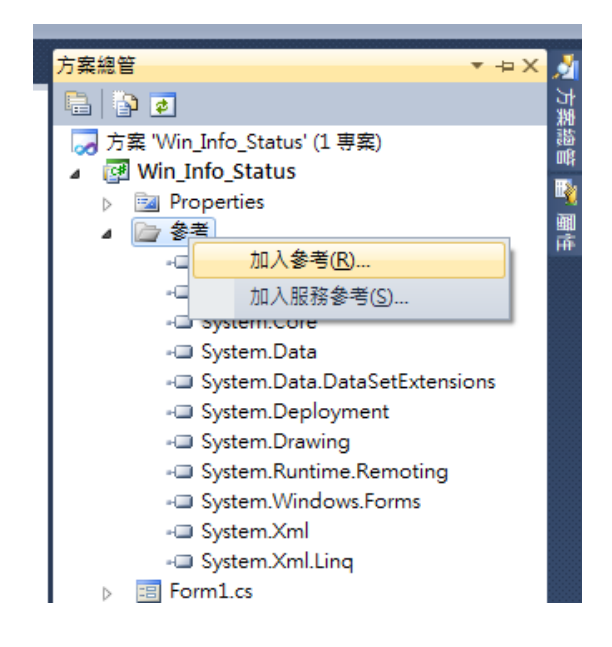

点选「.NET」页次,在组件名称上找到 System.Runtime.Remoting,并点选「确定」加入参考。

| 筛選至: .NET Framework 3.5                |         |            |                         |
|----------------------------------------|---------|------------|-------------------------|
|                                        | 版本      | 執行階段       | 路徑                      |
| System.Net                             | 3.5.0.0 | v2.0.50727 | C:\Program Files\Refere |
| System.Printing                        | 3.0.0.0 | v2.0.50727 | C:\Program Files\Refere |
| System.Runtime.Remoting                | 2.0.0.0 | v2.0.50727 | C:\Windows\Microsoft    |
| System.Runtime.Serialization           | 3.0.0.0 | v2.0.50727 | C:\Program Files\Refere |
| System.Runtime.Serialization.Formatte. | 2.0.0.0 | v2.0.50727 | C:\Windows\Microsoft    |
| System.Security                        | 2.0.0.0 | v2.0.50727 | C:\Windows\Microsoft    |
| System.ServiceModel                    | 3.0.0.0 | v2.0.50727 | C:\Program Files\Refere |
| System.ServiceModel.Web                | 3.5.0.0 | v2.0.50727 | C:\Program Files\Refere |
| System.ServiceProcess                  | 2.0.0.0 | v2.0.50727 | C:\Windows\Microsoft    |
| Contract Contracts                     | 2000    |            | CAD                     |

接下来我们必须要再加入「InterfaceLib.dl1」;加入前,请先将该档案复制到目前建置项目的执行档底下(如:专案名称\bin\Debug)。依序在「方案总管」-「参考」 再点选右键「加入参考」。点选「浏览」页次,切换到 bin\Debug 的文件夹,将 InterfaceLib.dl1 点选,并按下「确定」加入参考。

| .NET COM 専業 創見 最近使用的<br>搜尋位置①: <u>}</u> Debug   | ▼ G Ø ▷ Ⅲ▼         |            |
|-------------------------------------------------|--------------------|------------|
| 名稱                                              | 修改日期               | 類型         |
| S InterfaceLib.dll                              | 2012/7/2 上午 11:42  | 應用程式擴充     |
| Win_Info_Status.exe                             | 2013/1/9 下午 12:39  | 應用程式       |
| Win_Info_Status.vshost.exe                      | 2013/1/9 下午 12:45  | 應用程式       |
| Win_Info_Status.vshost.exe.manifest             | 2009/8/31 上午 12:40 | MANIFEST檔案 |
| < [                                             |                    | •          |
| 檔案名稱(M): InterfaceLib.dll                       |                    | -          |
| 檔案類型(I): 元件檔 (*.dll;*.tb;*.olb;*.ocx;*.exe;*.ma | nifest)            | •          |

3. 建立命名空间

请在程序代码检视, using的下面加入以下命名空间程序代码: using System.Runtime.Remoting; using System.Runtime.Remoting.Channels; using System.Runtime.Remoting.Channels.Tcp; using InterfaceLib; 可参考如下图:

| 1  | Jusing System;                                         |
|----|--------------------------------------------------------|
| 2  | <pre>using System.Collections.Generic;</pre>           |
| 3  | <pre>using System.ComponentModel;</pre>                |
| 4  | using System.Data;                                     |
| 5  | using System.Drawing;                                  |
| 6  | using System.Linq;                                     |
| 7  | using System.Text;                                     |
| 8  | using System.Windows.Forms;                            |
| 9  |                                                        |
| 10 | using System.Runtime.Remoting;                         |
| 11 | <pre>using System.Runtime.Remoting.Channels;</pre>     |
| 12 | <pre>using System.Runtime.Remoting.Channels.Tcp;</pre> |
| 13 | using InterfaceLib;                                    |

4. 建立 InterfaceLib.IMsg 型别的 iRemoting 变数 请将以下的程序代码,加入到适当的位置:

```
InterfaceLib.IMsg iRemoting = null;
```

- 可自行定义 iRemoting 变量
- 5. 注册.Net Remoting 通道并系结

```
定义出来的 iRemoting 变量,无法直接使用,我们必须要系结到 SkyMars 的 Channel, 才能够使用 API 函式,请将以下程序代码加入到适当位置。
```

```
if (ChannelServices.RegisteredChannels.Length == 0)
```

```
{
```

```
ChannelServices.RegisterChannel(new TcpChannel());
```

```
}
```

- "tcp://localhost:9501/RemoteObjectURI9501":
   9501 代表 SkyMars 联机的第一台机台,第二台之后会依序号接续下去,如 第二台为 9502,第三台为 9503,以此类推。
- 采用 TCP 及二进制流传输联机,必须要注意防火墙是否阻挡。

```
6. 参考范例程序代码:
```

```
using System;
using System.Collections.Generic;
using System.ComponentModel;
using System.Data;
using System.Drawing;
using System.Linq;
using System.Text;
using System.Text;
using System.Windows.Forms;
using System.Runtime.Remoting;
using System.Runtime.Remoting.Channels;
using System.Runtime.Remoting.Channels.Tcp;
```

using InterfaceLib;

```
namespace WindowsFormsApplication1
{
   public partial class FormSample3 : Form
   {
       InterfaceLib.IMsg iRemoting = null;
       StructMsg.Pwd _Pwd;
       StructMsg.SkyConn_ip_port R1;
       public FormSample3()
       {
           InitializeComponent();
       }
       private void FormSample3_Load(object sender, EventArgs e)
       {
           if (ChannelServices.RegisteredChannels.Length == 0)
              ChannelServices.RegisterChannel(new TcpChannel(), false);
           iRemoting = (IMsg)Activator.GetObject(typeof(IMsg),
                           "tcp://localhost:9501/RemoteObjectURI9501");
           _Pwd.ConnectionKey = "123";
           //取得厂牌及机台名称
           short ret = iRemoting.SKY_conn_ip_port(_Pwd, ref R1);
           if (ret == 0)
           {
              txtManufacturer.Text = R1.Manufacturer[0];
              txtName.Text = R1.MachineName[0];
           }
       }
    }
}
```

 如何得知 SkyMars 已联机的机台数目 您可以先联机到 SkyMars 的第一台机台,如预设的 9501,并使用 API 函式 SKY\_conn\_ip\_port,从数据结构里面,数组长度就是 SkyMars 已联机的机台数目。

#### 三、API 联机及写入密码

目前 SkyMars Professional /Express 3.0 之后的版本,所有函式全部加入「API 联机密码」及「API 写入密码」,主要目的在于提升安全性。在因特网(Internet)上确保 SkyMars 不会随意接受外部命令来更改或取得控制器信息。所有函式都会要求输入 Pwd 的数据结构,如下表所示:

| 结构名称: Pwd     |        |          |          |
|---------------|--------|----------|----------|
| 变量名称          | 型别     | [in/out] | 说明       |
| ConnectionKey | string | in       | API 联机密码 |
| WritePwd      | string | in       | API 写入密码 |

「API 写入密码」意旨当外部命令透过函式要写入控制器时,该函式会要求输入「API 写入密码」, SkyMars 会进行比对,正确无误后,才会写入控制器。

设定方式:

1. 开启 SkyMars 的安全性设定

请开启 SkyMars Professional 或 SkyMars Express, [设定]→[API 安全性设定]。

| 021        |  |
|------------|--|
| 設定API寫入密碼: |  |
| 123        |  |

- 2. 设定 API 联机密码及 API 写入密码。
- 函式传回值说明 传回值为 7: SkyMars API 被设定成写入保护。 传回值为 20: 密码不正确。
- 4. 程序代码范例:

```
StructMsg.SkyConn_status _SkyConn_status;
```

```
StructMsg.Pwd _Pwd;
```

```
private void button2_Click(object sender, EventArgs e)
```

```
{
```

}

}

```
_Pwd.ConnectionKey = "123";
```

```
short ret = iRemoting.SKY_conn_status(_Pwd, ref _SkyConn_status);
if (ret == 0)
{
```

```
txtMachineNo.Text = _SkyConn_status.MachineNo[0].ToString();
txtStatus.Text = _SkyConn_status.Status[0].ToString();
```

# 四、回传错误码说明

| 传回值 | 错误类别                                    | 说明                                             |
|-----|-----------------------------------------|------------------------------------------------|
| -31 | Camera Exception                        | Camera 发生内部例外错误。                               |
| -30 | Camera Current Running                  | Camera 目前已连接及影像撷取中。                            |
| -29 | Camera Disconnect                       | Camera 未连接。                                    |
| -28 | RS-232 Close                            | RS-232 Com Port 己关闭。                           |
| -27 | RS-232 Over limit                       | RS-232 所能连接的模块,已超过上限。                          |
| -26 | RS-232 Return Type                      | 未指定 RS-232 传回的型别。                              |
| -25 | RS-232 Open Failed                      | RS-232 COM Port 开启失败或已经开启。                     |
| -24 | RS-232 Exception                        | RS-232 发生内部例外错误,请使用相对应的函式取得错误。                 |
| -23 | Sensor Exception                        | 传感器模块内部或 API 发生错误,请使用相对应的函式取得错                 |
| -23 | Sensor Exception                        | 误。                                             |
| -22 | Sensor Current Running                  | 目前传感器正在执行中。                                    |
| -21 | USB key error                           | USB Key 失效(硬件锁失效)。                             |
| -20 | Plug-In Time out                        | 执行的函式已经 Time out,如果要加长,请直接修改 Register。         |
| -19 | SkyMars Busy                            | SkyMars 目前正在激活中。                               |
| -18 | Not supported                           | 控制器不支持此函式。                                     |
| -17 | Protocol error (Ethernet version only)  | 网络卡设定不正确。                                      |
| -16 | Socket error (Ethernet version only)    | 联机尝试失败 / 控制器拒绝联机。                              |
| -15 | DLL file error                          | 使用的 DLL 档,无法对应 CNC 的型号。或 DLL 档已经遗失。            |
| -8  | Handle number error                     | 请取得 handle 值。                                  |
| 7   | Version mismatch between the            | CNC/PMC 版本无法对应 library. 更换 library 或更新 CNC/PMC |
| -7  | CNC/PMC and library                     | 控制软件。                                          |
| -6  | Abnormal library state                  | 执行的 library 发生例外错误。                            |
| -3  | Random key timeout                      | 随机密钥过时失效,请重新撷取 Random key。                     |
| -2  | Reset or stop request                   | Reset 或 Stop 按钮被按下。函数调用被中止。                    |
| -1  | CNC Busy                                | 目前 CNC 处于忙录状态,请稍后再测试。                          |
| 0   | Normal termination                      | 正常执行,未发生错误。                                    |
| 1   | Error(function is not executed, or not  | 当去地行特定承式 必须再先地行 不则达承式无法使用                      |
|     | available)                              | 四小12(1) 付疋图八, 20 次爭兀12(1)。                     |
| 2   | Error(data block length error, error of | 请检查数据长度及数据数量。                                  |
| 3   | Error(data number error)                | 法处本教报日初日不工体                                    |
| -   |                                         | 用他亘剱掂亏旳定盲止佣。                                   |

| 4  | Error(data attribute error)     | 请检查数据属性是否正确。              |
|----|---------------------------------|---------------------------|
| 5  | Error(data error)               | 写入的数据不正确。                 |
| 6  | Error(no option)                |                           |
| 7  | Error(write protection)         | 写入保护。                     |
| 8  | Error(memory overflow)          | 内存溢位。                     |
| 9  | Error(CNC parameter error)      | 参数设定错误。                   |
| 10 | Error(buffer empty/full)        | 缓冲区属于 empty 或 full。       |
| 11 | Error(path number error)        | 路径不正确。                    |
| 12 | Error(CNC mode error)           | CNC 模式(Mode)不正确。          |
| 13 | Error(CNC execution rejection)  | CNC 拒绝执行。                 |
| 14 | Error(Data server error)        | Data Server 发生错误。         |
| 15 | Error(alarm)                    | 警报处理发生错误。                 |
| 16 | Error(stop)                     | CNC 状态在 stop 或 emergency。 |
| 17 | Error(State of data protection) | 数据被 CNC 所被保护。             |
| 18 | Error(Not found Machine ID)     | 找不到要联机的机台。                |
| 19 | Error(No out)                   | 请确认 NO。                   |
| 20 | Error(Password)                 | 密码错误。                     |
| 21 | Error(Compatible)               | 兼容性问题。(无法兼容旧版 API)        |

# 五、FTP 回传错误列表

| 110                                                         | Restart marker reply.                                                                                                    |
|-------------------------------------------------------------|----------------------------------------------------------------------------------------------------|
| 120                                                         | Service ready in (n) minutes.                                                                                                    |
| 125                                                         | Data connection already open, transfer starting.                                                                                                    |
| 150                                                         | File status okay, about to open data connection.                                                                                                    |
| 200                                                         | Command okay.                                                                                                    |
| 202                                                         | Command not implemented                                                                                                    |
| 211                                                         | System status, or system help reply.                                                                                                    |
| 212                                                         | Directory status.                                                                                                    |
| 213                                                         | File status.                                                                                                    |
| 214                                                         | Help message.                                                                                                    |
| 215                                                         | NAME system type. (NAME is an official system name from the list in the Assigned Numbers document.)                                                                                                    |
| 220                                                         | Service ready for new user.                                                                                                    |
| 221                                                         | Service closing control connection. (Logged out if appropriate.)                                                                                                    |
| 225                                                         | Data connection open, no transfer in progress.                                                                                                    |
| 226                                                         | Closing data connection. Requested file action successful (file transfer, abort, etc.).                                                                                                    |
| 227                                                         | Entering Passive Mode                                                                                                    |
| 230                                                         | User logged in, proceed.                                                                                                    |
| 250                                                         | Requested file action okay, completed.                                                                                                    |
| 257                                                         | PATHNAME created.                                                                                                    |
| 331                                                         | User name okay, need password.                                                                                                    |
| 332                                                         | Need account for login.                                                                                                    |
| 350                                                         | Requested file action pending further information.                                                                                                    |
| 421                                                         | Service not available, closing control connection. (May be a reply to any command if the service knows it                                                                                                    |
| 421                                                         | must shut down.)`                                                                                                    |
| 425                                                         | Can't open data connection.                                                                                                    |
| 426                                                         | Connection closed, transfer aborted.                                                                                                    |
| 450                                                         | Requested file action not taken. File unavailable (e.g., file busy).                                                                                                    |
| 451                                                         |                                                                                                    |
| 131                                                         | Requested action aborted, local error in processing.                                                                                                    |
| 452                                                         | Requested action aborted, local error in processing.         Requested action not taken. Insufficient storage space in system.                                                                                                    |
| 452<br>500                                                  | Requested action aborted, local error in processing.         Requested action not taken. Insufficient storage space in system.         Syntax error, command unrecognized. This may include errors such as command line too long.                                                                                                    |
| 452<br>500<br>501                                           | Requested action aborted, local error in processing.         Requested action not taken. Insufficient storage space in system.         Syntax error, command unrecognized. This may include errors such as command line too long.         Syntax error in parameters or arguments.                                                                                                    |
| 452<br>500<br>501<br>502                                    | Requested action aborted, local error in processing.         Requested action not taken. Insufficient storage space in system.         Syntax error, command unrecognized. This may include errors such as command line too long.         Syntax error in parameters or arguments.         Command not implemented.                                                                                                    |
| 452<br>500<br>501<br>502<br>503                             | Requested action aborted, local error in processing.Requested action not taken. Insufficient storage space in system.Syntax error, command unrecognized. This may include errors such as command line too long.Syntax error in parameters or arguments.Command not implemented.Bad sequence of commands.                                                                                                    |
| 452<br>500<br>501<br>502<br>503<br>504                      | Requested action aborted, local error in processing.         Requested action not taken. Insufficient storage space in system.         Syntax error, command unrecognized. This may include errors such as command line too long.         Syntax error in parameters or arguments.         Command not implemented.         Bad sequence of commands.         Command not implemented for that parameter.                                                                            |
| 452<br>500<br>501<br>502<br>503<br>504<br>530               | Requested action aborted, local error in processing.Requested action not taken. Insufficient storage space in system.Syntax error, command unrecognized. This may include errors such as command line too long.Syntax error in parameters or arguments.Command not implemented.Bad sequence of commands.Command not implemented for that parameter.User not logged in.                                                                                                    |
| 452<br>500<br>501<br>502<br>503<br>504<br>530<br>532        | Requested action aborted, local error in processing.Requested action not taken. Insufficient storage space in system.Syntax error, command unrecognized. This may include errors such as command line too long.Syntax error in parameters or arguments.Command not implemented.Bad sequence of commands.Command not implemented for that parameter.User not logged in.Need account for storing files.                                                                                |
| 452<br>500<br>501<br>502<br>503<br>504<br>530<br>532<br>550 | Requested action aborted, local error in processing.Requested action not taken. Insufficient storage space in system.Syntax error, command unrecognized. This may include errors such as command line too long.Syntax error in parameters or arguments.Command not implemented.Bad sequence of commands.Command not implemented for that parameter.User not logged in.Need account for storing files.Requested action not taken. File unavailable (e.g., file not found, no access). |

553 Requested action not taken. Illegal file name.

## 六、内部信息类别函式

# 1. SKY\_version: 取得 SkyMars 的版本及 USB Key 信息

| API 名称    | SKY_Version               |              |                 |                            |   |
|-----------|---------------------------|--------------|-----------------|----------------------------|---|
| 函式说明      | 取得 SkyMars 版本及 USB Key 信息 |              |                 |                            |   |
| C#方法      | short SKY_versio          | n(StructMsg  | g.Pwd P, re     | f StructMsg.SkyVersion R); |   |
| VB.Net 方法 | SKY_version(ByVa          | l P As Stru  | .ctMsg.Pwd      | ByRef R As                 |   |
|           | StructMsg.SkyVer          | sion) As Sh  | nort            |                            |   |
| 数据结构      | 结构名称: Pwd,联               | 机密码及写入       | 密码设置 <b>(</b> 请 | 参考第三章)。                    |   |
|           | 结构名称: SkyVers             | ion          |                 |                            |   |
|           | 变量名称                      | 型别           | [in/out]        | 说明                         |   |
|           | Version                   | float        | out             | SkyMars 版本                 |   |
|           | SerialNumber              | long         | out             | USB key 的序号                | 1 |
|           | LicenseCount              | short        | out             | 可联机机台数                     |   |
| 备注        | SerialNumber 为硬           | 件 USB Key    | ID,毎一支し         | JSB Key 都会有不一样的 ID         |   |
| 适用范围      | 不限控制器。                    |              |                 |                            |   |
| C#程序范例    | StructMsg.SkyVer          | sion _SkyVe  | ersion;         |                            |   |
|           | StructMsg.Pwd _P          | wd;          |                 |                            |   |
|           | private void but          | ton1_Click(  | object ser      | nder, EventArgs e)         |   |
|           | {                         |              |                 |                            |   |
|           | _Pwd.Connect:             | ionKey = "1  | 23";            |                            |   |
|           | short ret = :             | iRemoting.S  | KY_version      | (_Pwd, ref _SkyVersion);   |   |
|           | if (ret == 0)             | )            |                 |                            |   |
|           | {                         |              |                 |                            |   |
|           | txtVersic                 | on.Text = _  | SkyVersion      | .Version.ToString();       |   |
|           | txtKeyId.                 | Text = _Sky  | Version.Se      | erialNumber.ToString();    |   |
|           | txtLic.Te                 | ext = _SkyVe | ersion.Lice     | ense.ToString();           |   |
|           | }                         |              |                 |                            |   |
|           | }                         |              |                 |                            |   |

2. SKY\_conn\_status: 取得 CNC 联机状态

| API 名称    | SKY_conn_status                                                                |
|-----------|--------------------------------------------------------------------------------|
| 函式说明      | 取得 CNC 联机状态                                                                    |
| C#方法      | <pre>short SKY_conn_status(StructMsg.Pwd P, ref StructMsg.SkyConn_status</pre> |
|           | R);                                                                            |
| VB.Net 方法 | SKY_conn_status(ByVal P As StructMsg.Pwd, ByRef R As                           |
|           | StructMsg.SkyConn_status) As Short                                             |

| 数据结构   | 结构名称: Pwd,联机密码及写入密码设置(请参考第三章)。           |              |             |                         |  |  |
|--------|------------------------------------------|--------------|-------------|-------------------------|--|--|
|        | 结构名称: SkyConn_status                     |              |             |                         |  |  |
|        | 变量名称                                     | 型别           | [in/out]    | 说明                      |  |  |
|        | MachineNo                                | int[]        | out         | 机器的索引值                  |  |  |
|        | Status                                   | short[]      | out         | 0:未开机 1:RUN 2:IDLE      |  |  |
|        |                                          |              |             | 3:Alarm                 |  |  |
|        |                                          |              |             | 4:同时发生 RUN 及 ALARM      |  |  |
| 备注     |                                          |              |             |                         |  |  |
| 适用范围   | 不限控制器。                                   |              |             |                         |  |  |
| C#程序范例 | StructMsg.SkyConn                        | _status _Sky | yConn_statu | ls;                     |  |  |
|        | StructMsg.Pwd _Pwo                       | d;           |             |                         |  |  |
|        | private void butto                       | on2_Click(ob | oject sende | er, EventArgs e)        |  |  |
|        | {                                        |              |             |                         |  |  |
|        | _Pwd.Connectio                           | onKey = "123 | ;";         |                         |  |  |
|        | short ret = iR                           | emoting.SKY  | _conn_stat  | us(_Pwd, ref            |  |  |
|        | _SkyConn_status);                        |              |             |                         |  |  |
|        | if (ret == 0)                            |              |             |                         |  |  |
|        | {                                        |              |             |                         |  |  |
|        | <pre>txtMachineNo.Text =</pre>           |              |             |                         |  |  |
|        | _SkyConn_status.MachineNo[0].ToString(); |              |             |                         |  |  |
|        | txtStatus.                               | Text = _Sky  | Conn_statu  | s.Status[0].ToString(); |  |  |
|        | }                                        |              |             |                         |  |  |
|        | }                                        |              |             |                         |  |  |

# 3. SKY\_conn\_ip\_port: 取得 CNC 联机 IP 及 Port 及其他相关信息

| API 名称           | SKY_conn_ip_port                                       |                     |     |            |  |  |  |
|------------------|--------------------------------------------------------|---------------------|-----|------------|--|--|--|
| 函式说明             | 取得 CNC 联机 IP 及 Port 及其他相关信息                            |                     |     |            |  |  |  |
| C#方法             | <pre>short SKY_conn_ip_port(StructMsg.Pwd P, ref</pre> |                     |     |            |  |  |  |
|                  | <pre>StructMsg.SkyConn_ip_port R);</pre>               |                     |     |            |  |  |  |
| <b>VB.Net</b> 方法 | SKY_conn_ip_port(ByVal P As StructMsg.Pwd, ByRef R As  |                     |     |            |  |  |  |
|                  | StructMsg.SkyConn_ip_port) As Short                    |                     |     |            |  |  |  |
| 数据结构             | 结构名称: Pwd, 联机密码及写入密码设置(请参考第三章)。                        |                     |     |            |  |  |  |
|                  | 结构名称: SkyConn_ip_port                                  |                     |     |            |  |  |  |
|                  | 变量名称         型别         [in/out]         说明            |                     |     |            |  |  |  |
|                  | MachineNo int[] out 机器的索引值                             |                     |     |            |  |  |  |
|                  | MachineName string[] out 机台名称                          |                     |     |            |  |  |  |
|                  | IP   string[]   out   机台 IP 地址                         |                     |     |            |  |  |  |
|                  | Port                                                   | short[]             | out | 机台 Port 号码 |  |  |  |
|                  | Manufacturer                                           | <pre>string[]</pre> | out | 厂牌         |  |  |  |

|        | PlugInPort                      | int[]                                                       | out         | Plug-In Port 号码                |  |  |  |
|--------|---------------------------------|-------------------------------------------------------------|-------------|--------------------------------|--|--|--|
| 备注     |                                 |                                                             |             |                                |  |  |  |
| 适用范围   | 不限控制器。                          |                                                             |             |                                |  |  |  |
| C#程序范例 | StructMsg.SkyConn_              | ip_port _Sky                                                | Conn_ip_po  | rt;                            |  |  |  |
|        | StructMsg.Pwd _Pwd              | ;                                                           |             |                                |  |  |  |
|        | private void butto              | n3_Click(obj                                                | ect sender  | , EventArgs e)                 |  |  |  |
|        | {                               |                                                             |             |                                |  |  |  |
|        | _Pwd.Connectior                 | nKey = "123";                                               | ;           |                                |  |  |  |
|        | short ret = iRe                 | <pre>short ret = iRemoting.SKY_conn_ip_port(_Pwd, ref</pre> |             |                                |  |  |  |
|        | _SkyConn_ip_port);              |                                                             |             |                                |  |  |  |
|        | if (ret == 0)                   |                                                             |             |                                |  |  |  |
|        | {                               |                                                             |             |                                |  |  |  |
|        | txtMachineN                     | o2.Text =                                                   |             |                                |  |  |  |
|        | _SkyConn_ip_port.M              | achineNo[0].                                                | ToString()  | ;                              |  |  |  |
|        | txtMachineN                     | ame.Text = _                                                | _SkyConn_ip | _port.MachineName[0];          |  |  |  |
|        | txtIP.Text                      | = _SkyConn_i                                                | .p_port.IP[ | 0];                            |  |  |  |
|        | txtPort.Tex                     | t = _SkyConn                                                | _ip_port.P  | <pre>Port[0].ToString();</pre> |  |  |  |
|        | txtManufact                     | urer.Text =                                                 | _SkyConn_i  | .p_port.Manufacturer[0];       |  |  |  |
|        | <pre>txtPlugInPort.Text =</pre> |                                                             |             |                                |  |  |  |
|        | _SkyConn_ip_port.P              | _SkyConn_ip_port.PlugInPort[0].ToString();                  |             |                                |  |  |  |
|        | }                               |                                                             |             |                                |  |  |  |
|        | }                               |                                                             |             |                                |  |  |  |

# 4. SKY\_nc\_filename: 取得 CNC NC 檔名

| API 名称    | SKY_nc_filename                                      |                                             |            |                                 |  |  |  |
|-----------|------------------------------------------------------|---------------------------------------------|------------|---------------------------------|--|--|--|
| 函式说明      | 取得 CNC NC 檔名                                         |                                             |            |                                 |  |  |  |
| C#方法      | short SKY_nc_f                                       | ilename(Str                                 | uctMsg.Pwd | P, ref StructMsg.SkyNc_filename |  |  |  |
|           | R);                                                  |                                             |            |                                 |  |  |  |
| VB.Net 方法 | SKY_nc_filename(ByVal P As StructMsg.Pwd, ByRef R As |                                             |            |                                 |  |  |  |
|           | StructMsg.SkyNc_filename) As Short                   |                                             |            |                                 |  |  |  |
| 数据结构      | 结构名称: Pwd,联机密码及写入密码设置(请参考第三章)。                       |                                             |            |                                 |  |  |  |
|           | 结构名称: SkyNo                                          | c_filename                                  |            |                                 |  |  |  |
|           | 变量名称                                                 | 变量名称         型别         [in/out]         说明 |            |                                 |  |  |  |
|           | RetType                                              | short                                       | in         | 指定                              |  |  |  |
|           |                                                      |                                             |            | -1:All ,Other:Machine Index     |  |  |  |
|           | MachineNo                                            | int[]                                       | out        | 机器的索引值                          |  |  |  |
|           | MainProg                                             | string[]                                    | out        | 主程序文件名                          |  |  |  |
|           | SubProg                                              | string[]                                    | out        | 子程序文件名                          |  |  |  |
| 备注        |                                                      | ·                                           |            |                                 |  |  |  |

| 适用范围   | 不限控制器。                                                            |  |  |  |  |  |  |  |
|--------|-------------------------------------------------------------------|--|--|--|--|--|--|--|
| C#程序范例 | <pre>StructMsg.SkyNc_filename _SkyNc_filename;</pre>              |  |  |  |  |  |  |  |
|        | StructMsg.Pwd _Pwd;                                               |  |  |  |  |  |  |  |
|        | <pre>private void button4_Click(object sender, EventArgs e)</pre> |  |  |  |  |  |  |  |
|        | {                                                                 |  |  |  |  |  |  |  |
|        | _Pwd.ConnectionKey = "123";                                       |  |  |  |  |  |  |  |
|        | <pre>short ret = iRemoting.SKY_nc_filename(_Pwd, ref</pre>        |  |  |  |  |  |  |  |
|        | _SkyNc_filename);                                                 |  |  |  |  |  |  |  |
|        | if (ret == 0)                                                     |  |  |  |  |  |  |  |
|        | {                                                                 |  |  |  |  |  |  |  |
|        | <pre>txtMainProg.Text = _SkyNc_filename.MainProg[0];</pre>        |  |  |  |  |  |  |  |
|        | <pre>txtSubProg.Text = _SkyNc_filename.SubProg[0];</pre>          |  |  |  |  |  |  |  |
|        | }                                                                 |  |  |  |  |  |  |  |
|        | }                                                                 |  |  |  |  |  |  |  |

5. \_SKY\_conn\_count: 取得 SkyMars 的已经连接的机台数量

| API 名称    | SKY_conn_count        |                                                               |                 |                                          |  |  |
|-----------|-----------------------|---------------------------------------------------------------|-----------------|------------------------------------------|--|--|
| 函式说明      | 取得 SkyMars 的已经连接的机台数量 |                                                               |                 |                                          |  |  |
| C#方法      | short SKY_conn_co     | ount(Struct                                                   | Msg.Pwd P,      | <pre>ref StructMsg.total_count R);</pre> |  |  |
| VB.Net 方法 |                       |                                                               |                 |                                          |  |  |
| 数据结构      | 结构名称: Pwd,联           | 机密码及写入                                                        | 密码设置 <b>(</b> 请 | 参考第三章)。                                  |  |  |
|           | 结构名称: total_c         | ount                                                          |                 |                                          |  |  |
|           | 变量名称                  | 型别                                                            | [in/out]        | 说明                                       |  |  |
|           | Count                 | short                                                         | out             | 联机机台数                                    |  |  |
| 备注        |                       |                                                               |                 |                                          |  |  |
| 适用范围      | 不限控制器。                |                                                               |                 |                                          |  |  |
| C#程序范例    | StructMsg.Pwd _P      | wd = new St                                                   | ructMsg.Pw      | ud();                                    |  |  |
|           | _Pwd.ConnectionK      | ey = "123";                                                   |                 |                                          |  |  |
|           | StructMsg.total_      | count R = n                                                   | new StructM     | lsg.total_count();                       |  |  |
|           | short ret = iRem      | <pre>short ret = iRemoting.SKY_conn_count(_Pwd, ref R);</pre> |                 |                                          |  |  |
|           | if (ret == 0)         |                                                               |                 |                                          |  |  |
|           | MessageBox.SI         | <pre>MessageBox.Show(R.Count.ToString());</pre>               |                 |                                          |  |  |
|           | else                  |                                                               |                 |                                          |  |  |
|           | MessageBox.S          | now(ret.ToS <sup>,</sup>                                      | tring());       |                                          |  |  |

### 七、基本类别函式

### 1. GET\_information: 基本相关信息

| API 名称    | GET_information                             |                     |                 |                   |                      |      |  |  |
|-----------|---------------------------------------------|---------------------|-----------------|-------------------|----------------------|------|--|--|
| 函式说明      | 基本相关信息                                      |                     |                 |                   |                      |      |  |  |
| C#方法      | short GET_info                              | rmation(St          | ructMsg.Pwd     | P, refStructMs    | g.information        | R);  |  |  |
| VB.Net 方法 | GET_informatio                              | on(ByVal P          | As StructMs     | g.Pwd, ByRef R    | As                   |      |  |  |
|           | StructMsg.info                              | ormation) A         | s Short         |                   |                      |      |  |  |
| 数据结构      | 结构名称: Pwd,                                  | 联机密码及算              | 写入密码设置 <b>(</b> | 请参考第三章 <b>)</b> 。 |                      |      |  |  |
|           | 结构名称: infor                                 | rmation             |                 |                   |                      | -    |  |  |
|           | 变量名称         型别         [in/out]         说明 |                     |                 |                   |                      |      |  |  |
|           | Axes                                        | short               | out             | 可控制轴数             |                      |      |  |  |
|           | CncType                                     | string              | out             | ex :"18", "31     | ", "0"               |      |  |  |
|           | MaxAxes                                     | short               | out             | 最大轴数              |                      |      |  |  |
|           | Series                                      | string              | out             | M/T type          |                      |      |  |  |
|           | Nc_Ver                                      | string              | out             | NC 版本             |                      |      |  |  |
|           | AxisName                                    | <pre>string[]</pre> | out             | 各轴坐标名称            |                      |      |  |  |
| 备注        |                                             |                     |                 |                   |                      |      |  |  |
| 适用范围      | 0:支援 X:                                     | 未支援 ?:              | 未实作             |                   |                      |      |  |  |
|           | FANUC                                       | 三菱                  | 海德汉             | 西门子               | 新代                   |      |  |  |
|           | 0                                           | 0                   | Х               | ?                 | 0                    |      |  |  |
|           | 宝元                                          | 工研院                 |                 |                   |                      |      |  |  |
|           | 0                                           | 0                   |                 |                   |                      |      |  |  |
| C#程序范例    | StructMsg.info                              | ormation _i         | nformation;     |                   |                      |      |  |  |
|           | StructMsg.Pwd                               | _Pwd;               |                 |                   |                      |      |  |  |
|           | private void b                              | outton1_Cli         | ck(object s     | ender, EventAr    | gs e)                |      |  |  |
|           | {                                           |                     |                 |                   |                      |      |  |  |
|           | _Pwd.Conne                                  | ctionKey =          | "123";          |                   |                      |      |  |  |
|           | short ret                                   | = iRemoting         | g.GET_inform    | nation(_Pwd, re   | ef _informatio       | on); |  |  |
|           | if (ret ==                                  | 0)                  |                 |                   |                      |      |  |  |
|           | {                                           |                     |                 |                   |                      |      |  |  |
|           | txtAxe                                      | s.Text = _i         | information.    | Axes.ToString(    | );                   |      |  |  |
|           | txtCnc                                      | Type.Text =         | = _informati    | on.CncType;       |                      |      |  |  |
|           | txtMax                                      | Axes.Text =         | = _informati    | on.MaxAxes.ToS    | <pre>string();</pre> |      |  |  |
|           | txtSer                                      | ies.Text =          | _informatio     | on.Series;        |                      |      |  |  |
|           | txtNc_                                      | Ver.Text =          | _informatio     | on.Nc_Ver;        |                      |      |  |  |
|           | }                                           |                     |                 |                   |                      |      |  |  |
|           | }                                           |                     |                 |                   |                      |      |  |  |

2. GET\_information\_heid: 海德汉控制器\_基本相关信息

| API 名称           | GET_informati                                              | GET_information_heid |                    |                   |          |   |  |
|------------------|------------------------------------------------------------|----------------------|--------------------|-------------------|----------|---|--|
| 函式说明             | 基本相关信息                                                     |                      |                    |                   |          |   |  |
| C#方法             | <pre>short GET_information_heid(StructMsg.Pwd P, ref</pre> |                      |                    |                   |          |   |  |
|                  | StructMsg.inf                                              | ormation_he          | eid R);            |                   |          |   |  |
| <b>VB.Net</b> 方法 | GET_informati                                              | on_heid(By\          | /al P As Str       | uctMsg.Pwd, ByP   | Ref R As |   |  |
|                  | StructMsg.inf                                              | ormation_he          | eid) As Shor       | ٠t                |          |   |  |
| 数据结构             | 结构名称: Pwd,                                                 | 联机密码及                | 写入密码设置 <b>(</b>    | 请参考第三章 <b>)</b> 。 |          |   |  |
|                  | 结构名称: info                                                 | rmation_he           | id                 |                   |          | I |  |
|                  | 变量名称                                                       | 型别                   | [in/out]           | 说明                |          | 1 |  |
|                  | Axes                                                       | short                | out                | 可控制轴数             |          | 1 |  |
|                  | Model                                                      | string               | out                |                   |          | 1 |  |
|                  | Nc_Ver                                                     | string               | out                |                   |          | 1 |  |
|                  | FCL                                                        | string               | out                |                   |          | 1 |  |
|                  | Plc_Ver                                                    | string               | out                |                   |          | 1 |  |
|                  | AxisName                                                   | string[]             | out                | 各轴坐标名称            |          |   |  |
| 备注               |                                                            |                      |                    |                   |          |   |  |
| 适用范围             | 0 : 支援 X :                                                 | 未支援 ?:               | 未实作                |                   |          |   |  |
|                  | FANUC                                                      | 三菱                   | 海德汉                | 西门子               | 新代       |   |  |
|                  | X                                                          | X                    | 0                  | X                 | Х        |   |  |
|                  | 宝元                                                         | 工研院                  |                    |                   |          |   |  |
|                  | x                                                          | Х                    |                    |                   |          |   |  |
| C#程序范例           | StructMsg.info                                             | ormation_hei         | .d _informati      | ion_heid;         |          |   |  |
|                  | StructMsg.Pwd                                              | _Pwd;                |                    |                   |          |   |  |
|                  | private void b                                             | outton1_Clic         | k(object ser:      | nder, EventArgs   | e)       |   |  |
|                  | {                                                          |                      |                    |                   |          |   |  |
|                  | _Pwd.Conne                                                 | ctionKey =           | "123";             |                   |          |   |  |
|                  | information h                                              | = ikemoting          | .GEI_INTORMA       | tion_neid(_Pwa,   | гет      |   |  |
|                  | if (ret                                                    | (a)                  |                    |                   |          |   |  |
|                  | {                                                          | 0)                   |                    |                   |          |   |  |
|                  | txtAxes                                                    | s.Text = ir          | nformation he      | eid.Axes.ToStrin  | ug():    |   |  |
|                  | txtMode                                                    | el.Text = i          | information I      | heid.Model;       |          |   |  |
|                  | txtNc \                                                    | /er.Text =           | _<br>information   | _heid.Nc_Ver;     |          |   |  |
|                  | txtFCL                                                     | -<br>Text = _inf.    | -<br>formation_he: | id.FCL;           |          |   |  |
|                  | txtPlc_                                                    | _Ver.Text =          | _informatio        | n_heid.Plc_Ver;   |          |   |  |
|                  | txtAxis                                                    | Name.Text =          | = _informatio      | on_heid.AxisName  | e[0];    |   |  |
|                  | }                                                          |                      |                    |                   |          |   |  |
|                  | }                                                          |                      |                    |                   |          |   |  |

3. GET\_status: 状态信息

| API 名称    | GET_status    | GET_status    |             |                   |               |      |  |
|-----------|---------------|---------------|-------------|-------------------|---------------|------|--|
| 函式说明      | 状态信息          |               |             |                   |               |      |  |
| C#方法      | short GET_sta | tus(StructMs  | g.Pwd P, r  | ef StructMsg.     | status R);    |      |  |
| VB.Net 方法 | GET_status(By | Val P As Stru | ictMsg.Pwd, | ByRef R As Str    | uctMsg.status | ) As |  |
|           | Short         |               |             |                   |               |      |  |
| 数据结构      | 结构名称: Pwd,    | 联机密码及写        | 入密码设置(      | 请参考第三章 <b>)</b> 。 |               |      |  |
|           | 结构名称: stat    | us            |             |                   |               | 1    |  |
|           | 变量名称          | 型别            | [in/out]    | 说明                |               |      |  |
|           | MainProg      | string        | out         | 主程序号码             |               |      |  |
|           | CurProg       | string        | out         | 目前执行程序的           | 」号码           | -    |  |
|           | CurSeq        | int           | out         | 目前执行程序的           | 门行号           |      |  |
|           | Mode          | string        | out         | ex:"MDI", "M      | EM"           |      |  |
|           | Status        | string        | out         | ex:"STOP", "      | START"        | _    |  |
|           | Alarm         | string        | out         | ALARM             |               |      |  |
|           | Emg           | string        | out         | EMG               |               |      |  |
|           | Monition      | string        | out         | DWL / MTN         |               |      |  |
| 备注        | Monition 目前只  | 只支持 FANUC     |             |                   |               |      |  |
| 适用范围      | 0:支援 X:       | 未支援 ?::       | 未实作         |                   |               | •    |  |
|           | FANUC         | 三菱            | 海德汉         | 西门子               | 新代            |      |  |
|           | 0             | 0             | 0           | ?                 | 0             |      |  |
|           | 宝元            | 工研院           |             |                   |               |      |  |
|           | Ο             | 0             |             |                   |               |      |  |
| C#程序范例    | StructMsg.sta | tus _status;  |             |                   |               |      |  |
|           | StructMsg.Pwd | _Pwd;         |             |                   |               |      |  |
|           | private void  | button2_Clic  | k(object s  | ender, EventA     | rgs e)        |      |  |
|           | {             |               |             |                   |               |      |  |
|           | _Pwd.Conne    | ectionKey =   | "123";      |                   |               |      |  |
|           | short ret     | = iRemoting   | .GET_statu  | s(_Pwd, ref _s    | status);      |      |  |
|           | if (ret ==    | = 0)          |             |                   |               |      |  |
|           | {             |               |             |                   |               |      |  |
|           | txtMai        | nProg.Text =  | = _status.M | lainProg;         |               |      |  |
|           | txtCur        | Prog.Text =   | _status.Cu  | ırProg;           |               |      |  |
|           | txtCur        | Seq.Text = _  | _status.Cur | Seq.ToString(     | );            |      |  |
|           | txtMod        | e.Text = _st  | tatus.Mode; |                   |               |      |  |
|           | txtSta        | tus.Text = _  | _status.Sta | itus;             |               |      |  |
|           | txtAla        | rm.Text = _s  | status.Alar | 'm;               |               |      |  |
|           | txtEMG        | .Text = _sta  | atus.Emg;   |                   |               |      |  |
|           | }             |               |             |                   |               |      |  |

}

# 4. GET\_position: 坐标信息

| API 名称    | GET_position   |                |                |                          |               |      |  |
|-----------|----------------|----------------|----------------|--------------------------|---------------|------|--|
| 函式说明      | 坐标信息           |                |                |                          |               |      |  |
| C#方法      | short GET_posi | ition(Struct   | Msg.Pwd P,     | ref StructMsg            | .position R); |      |  |
| VB.Net 方法 | GET_position(E | ByVal P As Sti | ructMsg.Pwd    | d, ByRef R As Str        | uctMsg.positi | ion) |  |
|           | As Short       |                |                |                          |               |      |  |
| 数据结构      | 结构名称: Pwd,     | 联机密码及写         | 入密码设置 <b>(</b> | 请参考第三章 <b>)</b> 。        |               |      |  |
|           | 结构名称: posit    | tion           |                |                          |               | _    |  |
|           | 变量名称           | 型别             | [in/out]       | 说明                       |               |      |  |
|           | AxisName       | string[]       | out            | 各轴坐标名称                   |               |      |  |
|           | DecPoint       | sohrt          | out            | 坐标小数点位数                  |               |      |  |
|           | Unit           | string[]       | out            | 坐标单位                     |               |      |  |
|           | Mach           | double[]       | out            | 机械坐标                     |               |      |  |
|           | Abs            | double[]       | out            | 绝对坐标                     |               |      |  |
|           | Rel            | double[]       | out            | 相对坐标                     |               |      |  |
|           | Dist           | double[]       | out            | 剩余距离                     |               |      |  |
| 备注        | ※ 海德汉控制器       | 不支持相对坐         | 标。             |                          |               |      |  |
| 适用范围      | 0:支援 X:        | 未支援 ?::        | 未实作            |                          |               |      |  |
|           | FANUC          | 三菱             | 海德汉            | 西门子                      | 新代            |      |  |
|           | 0              | 0              | 0              | 0                        | 0             |      |  |
|           | 宝元             | 工研院            |                |                          |               |      |  |
|           | 0              | 0              |                |                          |               |      |  |
| C#程序范例    | StructMsg.posi | tion _positi   | on;            |                          |               |      |  |
|           | StructMsg.Pwd  | _Pwd;          |                |                          |               |      |  |
|           | private void b | utton11_Clic   | k(object se    | nder, EventArgs          | e)            |      |  |
|           | {              |                |                |                          |               |      |  |
|           | _Pwd.Connec    | tionKey = "1   | L23";          |                          |               |      |  |
|           | short ret =    | = iRemoting.(  | GET_position   | n(_Pwd, ref _pos         | sition);      |      |  |
|           | if (ret ==     | 0)             |                |                          |               |      |  |
|           | {              |                |                |                          |               |      |  |
|           | txtAbs.        | Text = _posi   | tion.Abs[0]    | <pre>l.ToString();</pre> |               |      |  |
|           | txtMach        | .Text = _pos   | ition.Mach[    | [0].ToString();          |               |      |  |
|           | txtRel.        | Text = _posi   | tion.Rel[0]    | <pre>.ToString();</pre>  |               |      |  |
|           | txtDist        | .Text = _pos   | ition.Dist[    | [0].ToString();          |               |      |  |
|           | }              |                |                |                          |               |      |  |
|           | }              |                |                |                          |               |      |  |

## 5. GET\_gcode: G Code

| API 名称           | GET_gcode      |                     |             |                 |               |      |
|------------------|----------------|---------------------|-------------|-----------------|---------------|------|
| 函式说明             | G Code         |                     |             |                 |               |      |
| C#方法             | short GET_gcod | de(StructMsg        | .Pwd P, re  | f StructMsg.gcd | ode R);       |      |
| <b>VB.Net</b> 方法 | GET_gcode(ByVa | al P As Stru        | ctMsg.Pwd,  | ByRef R As Str  | uctMsg.gcode) | ) As |
|                  | Short          |                     |             |                 |               |      |
| 数据结构             | 结构名称: gcode    | e                   |             |                 |               |      |
|                  | 变量名称           | 型别                  | [in/out]    | 说明              |               |      |
|                  | Gdata          | <pre>string[]</pre> | out         | G Code          |               |      |
| 备注               |                |                     |             |                 |               |      |
| 适用范围             | 0 : 支援 X :     | 未支援 ?:              | 未实作         |                 |               |      |
|                  | FANUC          | 三菱                  | 海德汉         | 西门子             | 新代            |      |
|                  | 0              | 0                   | Х           | ?               | 0             |      |
|                  | 宝元             | 工研院                 |             |                 |               |      |
|                  | Ο              | 0                   |             |                 |               |      |
| C#程序范例           | StructMsg.gcod | de _gcode;          |             |                 |               |      |
|                  | StructMsg.Pwd  | _Pwd;               |             |                 |               |      |
|                  | private void b | outton3_Clic        | k(object s  | ender, EventArg | gs e)         |      |
|                  | {              |                     |             |                 |               |      |
|                  | _Pwd.Conne     | ctionKey = '        | "123";      |                 |               |      |
|                  | short ret      | = iRemoting         | .GET_gcode( | (_Pwd, ref _gco | ode);         |      |
|                  | if (ret ==     | : 0)                |             |                 |               |      |
|                  | {              |                     |             |                 |               |      |
|                  | for (i         | nt i = 0; i         | <= _gcode.  | Gdata.Length -  | 1; i++)       |      |
|                  | {              |                     |             |                 |               |      |
|                  | txt            | GCode.Text          | += _gcode.0 | Gdata[i] + " "; | ;             |      |
|                  | }              |                     |             |                 |               |      |
|                  | }              |                     |             |                 |               |      |
|                  | }              |                     |             |                 |               |      |

## 6. GET\_othercode: 其他 Code(H Code,D Code,T Code,M Code,B Code,F Code,S Code)

| API 名称           | GET_othercode                                                               |  |  |  |  |  |
|------------------|-----------------------------------------------------------------------------|--|--|--|--|--|
| 函式说明             | G Code (H Code, D Code, T Code, M Code, B Code, F Code, S Code)             |  |  |  |  |  |
| C#方法             | <pre>short GET_othercode(StructMsg.Pwd P, ref StructMsg.othercode R);</pre> |  |  |  |  |  |
| <b>VB.Net</b> 方法 | GET_othercode(ByVal P As StructMsg.Pwd, ByRef R As                          |  |  |  |  |  |
|                  | StructMsg.othercode) As Short                                               |  |  |  |  |  |
| 数据结构             | 结构名称: Pwd, 联机密码及写入密码设置(请参考第三章)。                                             |  |  |  |  |  |
|                  | 结构名称: othercode                                                             |  |  |  |  |  |

|        | 变量名称           | 型别           | [in/out]       | 说明              |              |  |
|--------|----------------|--------------|----------------|-----------------|--------------|--|
|        | HCode          | int          | out            | H Code          |              |  |
|        | DCode          | int          | out            | D Code          |              |  |
|        | TCode          | int          | out            | T Code          |              |  |
|        | MCode          | int          | out            | M Code          |              |  |
|        | BCode          | int          | out            | B Code,只有三家     | <b></b> 差有支持 |  |
|        | FCode          | int          | out            | F Code          |              |  |
|        | SCode          | int          | out            | S Code          |              |  |
| 备注     | ※ 只有三菱有支       | 持 B Code     |                |                 |              |  |
|        | ※ 海德汉控制器       | 只支持 M Code   | e、F Code、      | T Code、S Code   |              |  |
| 适用范围   | 0:支援 X:        | 未支援 ?: 🗦     | 未实作            |                 |              |  |
|        | FANUC          | 三菱           | 海德汉            | 西门子             | 新代           |  |
|        | 0              | 0            | 0              | ?               | 0            |  |
|        | 宝元             | 工研院          |                |                 |              |  |
|        | 0              | 0            |                |                 |              |  |
| C#程序范例 | StructMsg.othe | ercode _othe | rcode;         |                 |              |  |
|        | StructMsg.Pwd  | _Pwd;        |                |                 |              |  |
|        | private void b | outton4_Clic | k(object s     | ender, EventArg | gs e)        |  |
|        | {              |              |                |                 |              |  |
|        | _Pwd.Conne     | ctionKey = ' | '123" <b>;</b> |                 |              |  |
|        | short ret      | = iRemoting  | .GET_othero    | code(_Pwd, ref  | _othercode); |  |
|        | if (ret ==     | 0)           |                |                 |              |  |
|        | {              |              |                |                 |              |  |
|        | txtHCod        | de.Text = _o | thercode.H     | Code.ToString(  | );           |  |
|        | txtDCoo        | de.Text = _o | thercode.D     | Code.ToString(  | );           |  |
|        | txtTCoo        | de.Text = _o | thercode.T     | Code.ToString(  | );           |  |
|        | txtMCod        | de.Text = _o | thercode.M     | Code.ToString(  | );           |  |
|        | txtBCoo        | de.Text = _c | thercode.B     | Code.ToString(  | );           |  |
|        | txtFCod        | de.Text = _o | thercode.F     | Code.ToString(  | );           |  |
|        | txtSCoo        | de.Text = _o | thercode.S     | Code.ToString(  | );           |  |
|        | }              |              |                |                 |              |  |
|        | }              |              |                |                 |              |  |

# 7. GET\_feed\_spindle: 进给率/转速

| API 名称       | GET_feed_spindle                                                              |
|--------------|-------------------------------------------------------------------------------|
| 函式说明         | 进给率/转速                                                                        |
| <b>C#</b> 方法 | <pre>short GET_feed_spindle(StructMsg.Pwd P, ref StructMsg.feed_spindle</pre> |
|              | R);                                                                           |
| VB.Net 方法    | GET_feed_spindle(ByVal P As StructMsg.Pwd, ByRef R As                         |

|        | StructMsg.feed_spindle) As Short |              |                        |                 |                      |      |
|--------|----------------------------------|--------------|------------------------|-----------------|----------------------|------|
| 数据结构   | 结构名称: Pwd,联机密码及写入密码设置(请参考第三章)。   |              |                        |                 |                      |      |
|        | 结构名称: feed_spindle               |              |                        |                 |                      |      |
|        | 变量名称                             | 型别           | [in/out]               | 说明              |                      |      |
|        | OvFeed                           | double       | out                    | Feed Rate Ove   | r Ride               |      |
|        | OvSpindle                        | double       | out                    | Spindle Over    | Ride                 |      |
|        | ActFeed                          | double       | out                    | 实际进给率           |                      |      |
|        | ActSpindle                       | int          | out                    | 实际主轴转速          |                      |      |
| 备注     |                                  |              |                        |                 |                      |      |
| 适用范围   | 0:支援 X:                          | 未支援 ?:氵      | 未实作                    |                 |                      |      |
|        | FANUC                            | 三菱           | 海德汉                    | 西门子             | 新代                   |      |
|        | 0                                | 0            | 0                      | ?               | 0                    |      |
|        | 宝元                               | 工研院          |                        |                 |                      |      |
|        | 0                                | 0            |                        |                 |                      |      |
| C#程序范例 | StructMsg.feed                   | d_spindle _f | eed_spindl             | e;              |                      |      |
|        | StructMsg.Pwd                    | _Pwd;        |                        |                 |                      |      |
|        | private void b                   | outton5_Clic | k(object s             | ender, EventArg | gs e)                |      |
|        | {                                |              |                        |                 |                      |      |
|        | _Pwd.Conne                       | ctionKey = ' | "123" <b>;</b>         |                 |                      |      |
|        | short ret =                      | iRemoting.0  | <pre>iET_feed_sp</pre> | indle(_Pwd, ref | f_feed_spindl        | .e); |
|        | if (ret ==                       | 0)           |                        |                 |                      |      |
|        | {                                |              |                        |                 |                      |      |
|        | txtOvF                           | eed.Text = _ | _feed_spind            | lle.OvFeed.ToSt | ring();              |      |
|        | txt0vS                           | pindle.Text  | = _feed_sp             | indle.OvSpindl  | e.ToString();        |      |
|        | txtAct                           | Feed.Text =  | _feed_spin             | dle.ActFeed.To  | <pre>String();</pre> |      |
|        | txtAct                           | Spindle.Text | : = _feed_s            | pindle.ActSpin  | dle.ToString(        | );   |
|        | }                                |              |                        |                 |                      |      |
|        | }                                |              |                        |                 |                      |      |

8. GET\_time: 时间

| API 名称    | GET_time                                                          |              |             |                                |     |
|-----------|-------------------------------------------------------------------|--------------|-------------|--------------------------------|-----|
| 函式说明      | 取得 CNC 相关时间                                                       | 盯            |             |                                |     |
| C#方法      | <pre>short GET_time(StructMsg.Pwd P, ref StructMsg.time R);</pre> |              |             |                                |     |
| VB.Net 方法 | GET_time(ByVa]                                                    | P As StructM | 1sg.Pwd, By | Ref R As StructMsg.time) As Sh | ort |
| 数据结构      | 结构名称: Pwd,                                                        | 联机密码及写       | 入密码设置(      | 请参考第三章 <b>)</b> 。              |     |
|           | 结构名称: time                                                        | 结构名称: time   |             |                                |     |
|           | 变量名称                                                              | 型别           | [in/out]    | 说明                             |     |
|           | Power                                                             | int[]        | out         | 开机时间                           |     |

|        | Cutting        | int[]        | out         | 切削时间                    |                          |      |
|--------|----------------|--------------|-------------|-------------------------|--------------------------|------|
|        | Cycle          | int[]        | out         | CYCLE 时间                |                          |      |
|        | Operation      | int[]        | out         | 操作时间                    |                          |      |
| 备注     | ※ Cutting tim  | e:三菱不支援      | 0           |                         |                          |      |
|        | ※ Operation t  | ime:工研院不     | 支援。         |                         |                          |      |
|        | ※ time 数据结构    | 的里面的所有变      | 至,固定都不      | 与 3 个数组,数组 <sup>,</sup> | 中索引 0 为 hour             | r,   |
|        | 索引 1 为 minuit  | e, 索引 2 为 s  | second。     |                         |                          |      |
| 适用范围   | 0:支援 X:        | 未支援 ?:       | 未实作         |                         |                          |      |
|        | FANUC          | 三菱           | 海德汉         | 西门子                     | 新代                       |      |
|        | 0              | 0            | Х           | ?                       | 0                        |      |
|        | 宝元             | 工研院          |             |                         |                          |      |
|        | х              | 0            |             |                         |                          |      |
| C#程序范例 | StructMsg.time | e_time;      |             | ·                       |                          |      |
|        | StructMsg.Pwd  | _Pwd;        |             |                         |                          |      |
|        | private void b | outton6_Clic | k(object s  | ender, EventArg         | gs e)                    |      |
|        | {              |              |             |                         |                          |      |
|        | _Pwd.Conne     | ctionKey = ' | "123";      |                         |                          |      |
|        | short ret      | = iRemoting  | .GET_time(_ | _Pwd, ref _time         | );                       |      |
|        | if (ret ==     | 0)           |             |                         |                          |      |
|        | {              |              |             |                         |                          |      |
|        | txtPowe        | er.Text = _t | ime.Power[  | 0].ToString()           | + " : " +                |      |
|        | _time.Power[1] | .ToString()  | + " : " +   | _time.Power[2]          | <pre>l.ToString();</pre> |      |
|        | txtCut         | ting.Text =  | _time.Cutt  | ing[0].ToStrin          | g() + " : " +            |      |
|        | _time.Cutting[ | 1].ToString  | () + " : "  | + _time.Cuttin          | g[2].ToString            | ;(); |
|        | txtCyc         | le.Text = _t | ime.Cycle[  | 0].ToString()           | + " : " +                |      |
|        | _time.Cycle[1] | .ToString()  | + " : " +   | _time.Cycle[2]          | .ToString();             |      |
|        | txt0pe         | ration.Text  | = _time.Op  | eration[0].ToSt         | :ring() + " :            | " +  |
|        | _time.Operatic | on[1].ToStri | ng() + " :  | " +                     |                          |      |
|        | _time.Operatio | on[2].ToStri | ng();       |                         |                          |      |
|        | }              |              |             |                         |                          |      |
|        | }              |              |             |                         |                          |      |

9. GET\_time\_heid: 海德汉控制器\_时间

| API 名称    | GET_time_heid                                                                 |
|-----------|-------------------------------------------------------------------------------|
| 函式说明      | 取得 CNC 相关时间                                                                   |
| C#方法      | <pre>short GET_time_heid(StructMsg.Pwd P, ref StructMsg.time_heid R);</pre>   |
| VB.Net 方法 | <pre>GET_time(ByVal P As StructMsg.Pwd, ByRef R As StructMsg.time_heid)</pre> |
|           | As Short                                                                      |

| 数据结构   | 结构名称: Pwd,联机密码及写入密码设置(请参考第三章)。                                           |               |                         |                          |                  |    |
|--------|--------------------------------------------------------------------------|---------------|-------------------------|--------------------------|------------------|----|
|        | 结构名称: time                                                               | e_heid        |                         |                          |                  | _  |
|        | 变量名称                                                                     | 型别            | [in/out]                | 说明                       |                  |    |
|        | MachineRunni                                                             | .ng int[]     | out                     | This is the              | cumulative       |    |
|        |                                                                          |               |                         | machining t              | ime since        |    |
|        |                                                                          |               |                         | installatio              | n.               |    |
|        | MachineUp                                                                | int[]         | out                     | This is the o            | cumulative time  |    |
|        |                                                                          |               |                         | that the ma              | chine has been   |    |
|        |                                                                          |               |                         | on (no emer              | gency stop)      |    |
|        |                                                                          |               |                         | since insta              | llation.         |    |
|        | NcUp                                                                     | int[]         | out                     | This is the o            | cumulative time  |    |
|        |                                                                          |               |                         | that the NC              | has been turned  |    |
|        |                                                                          |               |                         | on since in              | stallation of    |    |
|        |                                                                          |               |                         | the machine              | •                |    |
|        | SpindleRunni                                                             | .ng int[]     | out                     | This is the o            | cumulative time  |    |
|        |                                                                          |               |                         | the spindle              | has been         |    |
|        |                                                                          |               |                         | running (M3              | or M4) since     |    |
|        |                                                                          |               |                         | installatio              | n of the         |    |
|        |                                                                          |               |                         | machine.                 |                  |    |
| 备注     |                                                                          |               |                         |                          |                  |    |
| 适用范围   | 0 : 支援 X :                                                               | 未支援 ?::       | 未实作                     |                          |                  |    |
|        | FANUC                                                                    | 三菱            | 海德汉                     | 西门子                      | 新代               |    |
|        | x                                                                        | Х             | 0                       | Х                        | x                |    |
|        | 宝元                                                                       | 工研院           |                         |                          |                  |    |
|        | x                                                                        | Х             |                         |                          |                  |    |
| C#程序范例 | StructMsg.time                                                           | e_heid _time_ | heid;                   |                          |                  |    |
|        | StructMsg.Pwd                                                            | _Pwd;         |                         |                          |                  |    |
|        | private void b                                                           | outton6_Click | (object sende           | r, EventArgs             | e)               |    |
|        | {                                                                        |               |                         |                          |                  |    |
|        | _Pwd.Conne                                                               | ctionKey = "1 | 123";                   |                          |                  |    |
|        | short ret                                                                | = iRemoting.( | GET_time_heid           | (_Pwd, ref _t:           | ime_heid);       |    |
|        | if (ret ==                                                               | 0)            |                         |                          |                  |    |
|        | {                                                                        |               |                         |                          |                  |    |
|        | txtMac                                                                   | hineRunning.T | ext = _time_h           | eid.MachineRu            | nning[0] + ":"   | +  |
|        |                                                                          |               | _time_H                 | neid.MachineR            | unning[1];       |    |
|        | txtMac                                                                   | hineUp.Text = | <pre>_time_heid.M</pre> | lachineUp[0] +           | - ":" +          |    |
|        |                                                                          |               | _time_heid.M            | <pre>lachineUp[1];</pre> |                  |    |
|        | txtNcU                                                                   | p.Text = _tim | ne_heid.NcUp[0          | ] + ":" + _ti            | .me_heid.NcUp[1] | ]; |
|        | <pre>txtSpindleRunning.Text = _time_heid.SpindleRunning[0] + ":" +</pre> |               |                         |                          |                  |    |

| _time_heid.SpindleRunning[1]; |  |
|-------------------------------|--|
| }                             |  |
| }                             |  |

10. GET\_time\_cnc: 取得控制器系统时间

| API 名称           | GET_time_cnc   |                        |                           |                   |                |         |
|------------------|----------------|------------------------|---------------------------|-------------------|----------------|---------|
| 函式说明             | 取得控制器系统即       | 寸间                     |                           |                   |                |         |
| C#方法             | short GET_time | e_cnc(Struct           | Msg.Pwd P,                | ref StructMsg.    | .time_cnc R);  |         |
| <b>VB.Net</b> 方法 | GET_time_cnc(E | ByVal P As Str         | uctMsg.Pwd                | , ByRef R As Str  | uctMsg.time_c  | :nc)    |
|                  | As Short       |                        |                           |                   |                |         |
| 数据结构             | 结构名称: Pwd,     | 联机密码及写                 | 入密码设置(                    | 请参考第三章 <b>)</b> 。 |                |         |
|                  | 结构名称: time_    | _cnc                   |                           |                   |                | _       |
|                  | 变量名称           | 型别                     | [in/out]                  | 说明                |                |         |
|                  | SystemTime     | short[]                | out                       | 控制器系统日期时          | 时间,会传回6        |         |
|                  |                |                        |                           | 个数组如下:            |                |         |
|                  |                |                        |                           | [0]:年,[1]:月,      | [2]:日,[3]:     |         |
|                  |                |                        |                           | 时,[4]:分,[5]:      | 秒              |         |
| 备注               | ※ 海德汉控制器       | 目前尚不支持。                |                           |                   |                |         |
| 适用范围             | 0:支援 X:        | 未支援 ?: 🗦               | 未实作                       |                   |                | 1       |
|                  | FANUC          | 三菱                     | 海德汉                       | 西门子               | 新代             |         |
|                  | 0              | 0                      | Х                         | ?                 | Х              |         |
|                  | 宝元             | 工研院                    |                           |                   |                |         |
|                  | X              | 0                      |                           |                   |                |         |
| C#程序范例           | StructMsg.time | _cnc _time_cr          | nc;                       |                   |                |         |
|                  | StructMsg.Pwd  | _Pwd;                  |                           |                   |                |         |
|                  | private void b | utton10_Clic           | <pre>&lt;(object se</pre> | nder, EventArgs   | e)             |         |
|                  | {              |                        |                           |                   |                |         |
|                  | _Pwd.Connec    | tionKey = "1           | 23";                      |                   |                |         |
|                  | short ret =    | <pre>iRemoting.G</pre> | ET_time_cnd               | :(_Pwd, ref _tin  | ne_cnc);       |         |
|                  | txtSysTime.    | Text = _time           | _cnc.System               | nTime[0] + "/" +  | •              |         |
|                  | _time_cnc      | SystemTime[            | 1] + "/" +                | _time_cnc.Syste   | emTime[2] + "  | " +<br> |
|                  | time_cnc       | .SystemTime[           | 3] + " <b>:</b> " +       | _time_cnc.Syste   | emlime[4] + ": | +       |
|                  | time_cnc       | .Systemlime[           | 5];                       |                   |                |         |
|                  | }              |                        |                           |                   |                |         |

11. GET\_part\_count: 工件数

| API 名称 | GET_part_count |
|--------|----------------|
| 函式说明   | 工件数            |

| C#方法      | <pre>short GET_part_count(StructMsg.Pwd P, ref StructMsg.part_count R);</pre> |              |                |                   |             |    |
|-----------|-------------------------------------------------------------------------------|--------------|----------------|-------------------|-------------|----|
| VB.Net 方法 | GET_part_coun                                                                 | t(ByVal P As | StructMsg      | .Pwd, ByRef R     | As          |    |
|           | StructMsg.par <sup>.</sup>                                                    | t_count) As  | Short          |                   |             |    |
| 数据结构      | 结构名称: Pwd,                                                                    | 联机密码及写       | 入密码设置 <b>(</b> | 请参考第三章 <b>)</b> 。 |             |    |
|           | 结构名称: part                                                                    | _count       | •              |                   |             | -  |
|           | 变量名称                                                                          | 型别           | [in/out]       | 说明                |             |    |
|           | part_count                                                                    | int          | out            | 工件数               |             |    |
| 备注        |                                                                               |              |                |                   |             |    |
| 适用范围      | 0 : 支援 X :                                                                    | 未支援 ?::      | 未实作            |                   |             | -  |
|           | FANUC                                                                         | 三菱           | 海德汉            | 西门子               | 新代          |    |
|           | 0                                                                             | 0            | Х              | 0                 | 0           |    |
|           | 宝元                                                                            | 工研院          |                |                   |             |    |
|           | 0                                                                             | 0            |                |                   |             |    |
| C#程序范例    | StructMsg.par <sup>.</sup>                                                    | t_count _par | t_count;       |                   |             |    |
|           | StructMsg.Pwd                                                                 | _Pwd;        |                |                   |             |    |
|           | private void                                                                  | button7_Clic | k(object s     | ender, EventAr    | gs e)       |    |
|           | {                                                                             |              |                |                   |             |    |
|           | _Pwd.Conne                                                                    | ectionKey =  | "123";         |                   |             |    |
|           | short ret                                                                     | = iRemoting  | .GET_part_c    | count(_Pwd, ref   | part_count  | ); |
|           | if (ret ==                                                                    | = 0)         |                |                   |             |    |
|           | {                                                                             |              |                |                   |             |    |
|           | txtPar                                                                        | tCount.Text  | = _part_co     | unt.PartCount.    | ToString(); |    |
|           | }                                                                             |              |                |                   |             |    |
|           | }                                                                             |              |                |                   |             |    |

### 12. GET\_part\_total:

| API 名称           | GET_part_tota                                                                 | 1                                                   |          |                   |     |  |
|------------------|-------------------------------------------------------------------------------|-----------------------------------------------------|----------|-------------------|-----|--|
| 函式说明             | 总工件数                                                                          |                                                     |          |                   |     |  |
| C#方法             | <pre>short GET_part_total(StructMsg.Pwd P, ref StructMsg.part_total R);</pre> |                                                     |          |                   | R); |  |
| <b>VB.Net</b> 方法 | GET_part_tota                                                                 | GET_part_total(ByVal P As StructMsg.Pwd, ByRef R As |          |                   |     |  |
|                  | StructMsg.par                                                                 | t_total) As                                         | Short    |                   |     |  |
| 数据结构             | 结构名称: Pwd,                                                                    | 联机密码及写                                              | 入密码设置(   | 请参考第三章 <b>)</b> 。 |     |  |
|                  | 结构名称: part                                                                    | _total                                              |          |                   |     |  |
|                  | 变量名称                                                                          | 型别                                                  | [in/out] | 说明                |     |  |
|                  | PartTotal                                                                     | int                                                 | out      |                   |     |  |
| 备注               |                                                                               |                                                     |          |                   |     |  |
| 适用范围             | 0:支援 X:                                                                       | 未支援 ?:                                              | 未实作      |                   |     |  |
|                  | FANUC                                                                         | 三菱                                                  | 海德汉      | 西门子               | 新代  |  |

|        | 0                                                      | Х                                           | х             | Х             | 0           |    |  |  |  |
|--------|--------------------------------------------------------|---------------------------------------------|---------------|---------------|-------------|----|--|--|--|
|        | 宝元                                                     | 工研院                                         |               |               |             |    |  |  |  |
|        | Х                                                      | Х                                           |               |               |             |    |  |  |  |
| C#程序范例 | StructMsg.pa                                           | <pre>:ructMsg.part_total _part_total;</pre> |               |               |             |    |  |  |  |
|        | StructMsg.Pw                                           | StructMsg.Pwd _Pwd;                         |               |               |             |    |  |  |  |
|        | private void button8_Click(object sender, EventArgs e) |                                             |               |               |             |    |  |  |  |
|        | {                                                      |                                             |               |               |             |    |  |  |  |
|        | _Pwd.ConnectionKey = "123";                            |                                             |               |               |             |    |  |  |  |
|        | short ret                                              | : = iRemoting                               | .GET_part_tot | cal(_Pwd, ref | _part_total | ); |  |  |  |
|        | if (ret =                                              | = 0)                                        |               |               |             |    |  |  |  |
|        | {                                                      |                                             |               |               |             |    |  |  |  |
|        | txtPa                                                  | rtTotal.Text                                | = _part_tota  | l.PartTotal.  | ToString(); |    |  |  |  |
|        | }                                                      |                                             |               |               |             |    |  |  |  |
|        | }                                                      |                                             |               |               |             |    |  |  |  |

## 13. GET\_part\_required:

| API 名称    | GET_part_requi | ired                      |                |                   |       |   |
|-----------|----------------|---------------------------|----------------|-------------------|-------|---|
| 函式说明      | 需求工件数          | 需求工件数                     |                |                   |       |   |
| C#方法      | short GET_part | t_required(S <sup>.</sup> | tructMsg.P     | wd P, ref         |       |   |
|           | StructMsg.part | t_required R              | );             |                   |       |   |
| VB.Net 方法 | GET_part_requi | ired(ByVal P              | As Struct      | Msg.Pwd, ByRef    | R As  |   |
|           | StructMsg.part | t_required)               | As Short       |                   |       |   |
| 数据结构      | 结构名称: Pwd,     | 联机密码及写                    | 入密码设置(         | 请参考第三章 <b>)</b> 。 |       |   |
|           | 结构名称: part     | _required                 |                |                   |       |   |
|           | 变量名称           | 型别                        | [in/out]       | 说明                |       |   |
|           | PartRequired   | int                       | out            |                   |       | ] |
| 备注        |                |                           |                |                   |       | - |
| 适用范围      | 0 : 支援 X :     | 未支援 ?: 🕫                  | 未实作            |                   |       |   |
|           | FANUC          | 三菱                        | 海德汉            | 西门子               | 新代    |   |
|           | 0              | Х                         | Х              | x                 | 0     |   |
|           | 宝元             | 工研院                       |                |                   |       |   |
|           | X              | Х                         |                |                   |       |   |
| C#程序范例    | StructMsg.part | t_required _              | part_requi     | red;              |       |   |
|           | StructMsg.Pwd  | _Pwd;                     |                |                   |       |   |
|           | private void b | outton9_Clic              | k(object s     | ender, EventArg   | gs e) |   |
|           | {              |                           |                |                   |       |   |
|           | _Pwd.Conne     | ctionKey = '              | '123" <b>;</b> |                   |       |   |
|           | short ret      | = iRemoting.              | .GET_part_r    | required(_Pwd,    | ref   |   |
|           | _part_required | d);                       |                |                   |       |   |

| if (ret == 0)                           |
|-----------------------------------------|
| {                                       |
| <pre>txtPartRequired.Text =</pre>       |
| _part_required.PartRequired.ToString(); |
| }                                       |
| }                                       |

## 14. SET\_relpos: 设定相对坐标数值

| API 名称    | SET_relpos    |               |                         |                   |         |   |  |
|-----------|---------------|---------------|-------------------------|-------------------|---------|---|--|
| 函式说明      | 设定相对坐标数值      |               |                         |                   |         |   |  |
| C#方法      | short SET_rel | pos(StructMs  | g.Pwd P, S <sup>.</sup> | tructMsg.relp     | os R);  |   |  |
| VB.Net 方法 |               |               |                         |                   |         |   |  |
| 数据结构      | 结构名称: Pwd,    | 联机密码及写        | 入密码设置(                  | 请参考第三章 <b>)</b> 。 |         |   |  |
|           | 结构名称: relp    | os            |                         |                   |         |   |  |
|           | 变量名称          | 型别            | [in/out]                | 说明                |         |   |  |
|           | AxisName      | string        | in                      | 坐标名称              |         |   |  |
|           | PosValue      | double        | in                      | 写入到控制器的           | 句坐标数值   | 1 |  |
| 备注        |               |               |                         |                   |         | J |  |
| 适用范围      | 0 : 支援 X :    | 未支援 ?: 🗦      | 未实作                     |                   |         |   |  |
|           | FANUC         | 三菱            | 海德汉                     | 西门子               | 新代      |   |  |
|           | 0             | ?             | ?                       | ?                 | 0       |   |  |
|           | 宝元            | 工研院           |                         |                   |         |   |  |
|           | ?             | ?             |                         |                   |         |   |  |
| C#程序范例    | StructMsg.Pwd | _Pwd;         |                         |                   |         |   |  |
|           | StructMsg.rel | pos _relpos;  |                         |                   |         |   |  |
|           | private void  | button12_Cli  | ck(object               | sender, Event     | Args e) |   |  |
|           | {             |               |                         |                   |         |   |  |
|           | _Pwd.Write    | ePwd = "123"; | ;                       |                   |         |   |  |
|           |               |               | _                       |                   |         |   |  |
|           | _relpos.A     | xisName = "X" | ';                      |                   |         |   |  |
|           | _relpos.Po    | osvalue = 0;  | CFT                     |                   |         |   |  |
|           | short ret     | = iRemoting.  | SEI_reipos              | s(_Pwd, _relpo    | )\$);   |   |  |
|           | _relpos.A     | xisName = "Y' | ';                      |                   |         |   |  |
|           | _relpos.Po    | osValue = 0;  |                         |                   |         |   |  |
|           | ret = iRe     | moting.SET_re | elpos(_Pwd,             | _relpos);         |         |   |  |
|           | _relpos.A:    | xisName = "Z' | ';                      |                   |         |   |  |

| _relpos.PosValue = 0;                                 |
|-------------------------------------------------------|
| <pre>ret = iRemoting.SET_relpos(_Pwd, _relpos);</pre> |
| }                                                     |

#### 15. SET\_time\_cnc: 设定控制器的时间

|           | 2.7.2.1.1.1    |                                 |            |                 |              |  |  |
|-----------|----------------|---------------------------------|------------|-----------------|--------------|--|--|
| API 名称    | SET_time_cnc   | SET_time_cnc                    |            |                 |              |  |  |
| 函式说明      | 设定控制器的时间       | 设定控制器的时间                        |            |                 |              |  |  |
| C#方法      | short SET_time | e_cnc(Struct                    | Msg.Pwd P, | StructMsg.tim   | e_cnc R);    |  |  |
| VB.Net 方法 |                |                                 |            |                 |              |  |  |
| 数据结构      | 结构名称: Pwd,     | 结构名称: Pwd, 联机密码及写入密码设置(请参考第三章)。 |            |                 |              |  |  |
|           | 结构名称: time     | _cnc                            |            |                 |              |  |  |
|           | 变量名称           | 型别                              | [in/out]   | 说明              |              |  |  |
|           | SystemTime     | short[]                         | in         | 写入到控制器系:        | 统日期时间,必      |  |  |
|           |                |                                 |            | 须有 6 个数组如       | 下:           |  |  |
|           |                |                                 |            | [0]:年,[1]:月     | ,[2]:日,[3]:  |  |  |
|           |                |                                 |            | 时,[4]:分,[5]     | :秒           |  |  |
| 备注        |                |                                 |            |                 |              |  |  |
| 适用范围      | 0 : 支援 X :     | 未支援 ?:                          | 未实作        |                 |              |  |  |
|           | FANUC          | 三菱                              | 海德汉        | 西门子             | 新代           |  |  |
|           | 0              | ?                               | ?          | ?               | ?            |  |  |
|           | 宝元             | 工研院                             |            |                 |              |  |  |
|           | ?              | ?                               |            |                 |              |  |  |
| C#程序范例    | StructMsg.time | e_cnc _time_                    | cnc = new  | StructMsg.time  | _cnc();      |  |  |
|           | _time_cnc.Syst | temTime = ne                    | w short[]{ | (short)DateTim  | e.Now.Year,  |  |  |
|           |                |                                 | (s)        | hort)DateTime.N | Now.Month,   |  |  |
|           |                |                                 | (s         | hort)DateTime.N | Now.Day,     |  |  |
|           |                |                                 | (s         | hort)DateTime.N | Now.Hour,    |  |  |
|           |                |                                 | (s         | hort)DateTime.N | √ow.Minute,  |  |  |
|           |                |                                 | (s)        | hort)DateTime.N | √ow.Second}; |  |  |
|           |                |                                 |            |                 |              |  |  |
|           | short ret = i  | Remoting.SET                    | _time_cnc( | _Pwd, _time_cn  | c);          |  |  |

## 八、警报类别函式

## 1. GET\_alm\_current: 目前发生的警报

| API 名称           | GET_alm_currer | nt           |                |                   |                |      |
|------------------|----------------|--------------|----------------|-------------------|----------------|------|
| 函式说明             | 目前发生的警报        | 目前发生的警报      |                |                   |                |      |
| C#方法             | short GET_alm_ | current(Stru | uctMsg.Pwd     | P, refStructMs    | sg.alm_current | R);  |
| <b>VB.Net</b> 方法 | GET_alm_currer | nt(ByVal P A | s StructMs     | g.Pwd, ByRef I    | R As           |      |
|                  | StructMsg.alm_ | _current) As | Short          |                   |                |      |
| 数据结构             | 结构名称: Pwd,     | 联机密码及写       | 入密码设置 <b>(</b> | 请参考第三章 <b>)</b> 。 |                |      |
|                  | 结构名称: alm_o    | current      |                |                   |                | _    |
|                  | 变量名称           | 型别           | [in/out]       | 说明                |                |      |
|                  | IsAlarm        | bool         | out            | 判断是否有警报           | J<br>Z         |      |
|                  | AlmCode        | int          | out            | 取得警报编号            |                |      |
|                  | AlmMsg         | string       | out            | 取得目前发生的           | 的警报讯息          |      |
| 备注               | ※ 警报发生时,       | AlmMsg 是属于   | 空白,可能          | 数据库尚未建立。          |                |      |
| 适用范围             | 0 : 支援 X :     | 未支援 ?: 🗦     | 未实作            |                   |                | _    |
|                  | FANUC          | 三菱           | 海德汉            | 西门子               | 新代             |      |
|                  | 0              | 0            | Х              | ?                 | 0              |      |
|                  | 宝元             | 工研院          |                |                   |                |      |
|                  | Ο              | 0            |                |                   |                |      |
| C#程序范例           | StructMsg.alm_ | _current _al | m_current;     |                   |                |      |
|                  | StructMsg.Pwd  | _Pwd;        |                |                   |                |      |
|                  | private void b | outton1_Clic | k(object s     | ender, EventA     | rgs e)         |      |
|                  | {              |              |                |                   |                |      |
|                  | _Pwd.Conne     | ctionKey = ' | "123";         |                   |                |      |
|                  | short ret      | = iRemoting. | .GET_alm_cu    | urrent(_Pwd, r    | ef _alm_curre  | ιt); |
|                  | if (ret ==     | 0 && _alm_0  | current.Is/    | Alarm)            |                |      |
|                  | {              |              |                |                   |                |      |
|                  | txtAlm         | sg.Text = _a | alm_current    | .Almsg;           |                |      |
|                  | }              |              |                |                   |                |      |
|                  | }              |              |                |                   |                |      |

### 2. GET\_alm\_current2: 目前发生的警报

| API 名称           | GET_alm_current2                                                              |
|------------------|-------------------------------------------------------------------------------|
| 函式说明             | 目前发生的警报                                                                       |
| C#方法             | <pre>short GET_alm_current2(StructMsg.Pwd P, ref StructMsg.alm_current2</pre> |
|                  | R);                                                                           |
| <b>VB.Net</b> 方法 | GET_alm_current2(ByVal P As StructMsg.Pwd, ByRef R As                         |
|                  | StructMsg.alm_current2) As Short                                              |

| 数据结构   | 结构名称: Pwd,联机密码及写入密码设置(请参考第三章)。                                              |              |             |               |    |   |  |  |
|--------|-----------------------------------------------------------------------------|--------------|-------------|---------------|----|---|--|--|
|        | 结构名称: alm_current2                                                          |              |             |               |    |   |  |  |
|        | 变量名称                                                                        | 型别           | [in/out]    | 说明            |    |   |  |  |
|        | IsAlarm                                                                     | bool         | out         | 判断是否有警报       |    |   |  |  |
|        | AlmClass                                                                    | string[]     | out         | 警报类别          |    |   |  |  |
|        | AlmCode                                                                     | string[]     | out         | 警报编号          |    |   |  |  |
|        | AlmMsg                                                                      | string[]     | out         | 目前发生的警报i      | 汛息 |   |  |  |
| 备注     | ※ 变量 AlmClass(警报类别)适用在:海德汉及新代控制器。                                           |              |             |               |    |   |  |  |
|        | 当有「SkyMars 维护管理」或「SkyMars 刀具寿命」警报发生时,所属类别名                                  |              |             |               |    |   |  |  |
|        | 称将会写入到 AlmClass 变量内:                                                        |              |             |               |    |   |  |  |
|        | 「SkyMars 维护管理警报」所属类别名称为 SkyMarsMaintenance                                  |              |             |               |    |   |  |  |
|        | 「SkyMars 刀具寿命警报」所属类别名称为 SkyMarsToolManagement                               |              |             |               |    |   |  |  |
|        | ※ 变数 AlmCode 适用在: FANUC、海德汉及新代控制器。                                          |              |             |               |    |   |  |  |
|        | ※ 变数 AlmMsg 适用在: FANUC、三菱、海德汉、新代控制器、SkyMars 维护管理                            |              |             |               |    |   |  |  |
|        | 警报及 SkyMars 刀具寿命警报。                                                         |              |             |               |    |   |  |  |
| 适用范围   | 0 : 支援 X :                                                                  | 未支援 ?:       | 未实作         |               |    | - |  |  |
|        | FANUC                                                                       | 三菱           | 海德汉         | 西门子           | 新代 |   |  |  |
|        | 0                                                                           | 0            | 0           | 0             | 0  |   |  |  |
|        | 宝元                                                                          | 工研院          |             |               |    |   |  |  |
|        | 0                                                                           | 0            |             |               |    |   |  |  |
| C#程序范例 | StructMsg.alm_current2 _alm_current2;                                       |              |             |               |    |   |  |  |
|        | StructMsg.Pwd _Pwd;                                                         |              |             |               |    |   |  |  |
|        | <pre>private void button8_Click(object sender, EventArgs e)</pre>           |              |             |               |    |   |  |  |
|        | {                                                                           |              |             |               |    |   |  |  |
|        | _Pwd.ConnectionKey = "123";                                                 |              |             |               |    |   |  |  |
|        | <pre>short ret = iRemoting.GET_alm_current2(_Pwd, ref _alm_current2);</pre> |              |             |               |    |   |  |  |
|        | if (ret == 0)                                                               |              |             |               |    |   |  |  |
|        | {                                                                           |              |             |               |    |   |  |  |
|        | <pre>txtC1.Text = _alm_current2.IsAlarm.ToString();</pre>                   |              |             |               |    |   |  |  |
|        | if (_alm_current2.IsAlarm)                                                  |              |             |               |    |   |  |  |
|        | {                                                                           |              |             |               |    |   |  |  |
|        | txt                                                                         | C2.Text = _a | lm_current2 | .AlmClass[0]; |    |   |  |  |
|        | <pre>txtC3.Text = _alm_current2.AlmCode[0];</pre>                           |              |             |               |    |   |  |  |
|        | <pre>txtC4.Text = _alm_current2.AlmMsg[0];</pre>                            |              |             |               |    |   |  |  |
|        | }                                                                           |              |             |               |    |   |  |  |
|        | }                                                                           |              |             |               |    |   |  |  |
|        | }                                                                           |              |             |               |    |   |  |  |
# 3. GET\_alm\_current\_heid: 海德汉控制器\_目前发生的警报

| API 名称    | GET_alm_current_heid                                       |               |                          |                  |                |   |  |  |  |
|-----------|------------------------------------------------------------|---------------|--------------------------|------------------|----------------|---|--|--|--|
| 函式说明      | 目前发生的警报                                                    |               |                          |                  |                |   |  |  |  |
| C#方法      | <pre>short GET_alm_current_heid(StructMsg.Pwd P, ref</pre> |               |                          |                  |                |   |  |  |  |
|           | StructMsg.alm                                              | _current_hei  | d R);                    |                  |                |   |  |  |  |
| VB.Net 方法 | GET_alm_curre                                              | nt_heid(ByVa  | l P As Struc             | tMsg.Pwd, By     | Ref R As       |   |  |  |  |
|           | StructMsg.alm                                              | _current_hei  | d) As Short              |                  |                |   |  |  |  |
| 数据结构      | 结构名称: Pwd,                                                 | 联机密码及写        | 入密码设置(请                  | 参考第三章 <b>)</b> 。 |                |   |  |  |  |
|           | 结构名称: alm_current_heid                                     |               |                          |                  |                |   |  |  |  |
|           | 变量名称     型别     [in/out]     说明                            |               |                          |                  |                |   |  |  |  |
|           | IsAlarm                                                    | bool          | out                      | 判断是否有警           | 报              |   |  |  |  |
|           | ErrNumber                                                  | int[]         | out                      | Nuumber err      | or.            |   |  |  |  |
|           | ErrGroup                                                   | string[]      | out                      | Group error      | •              |   |  |  |  |
|           | ErrClass                                                   | string[]      | out                      | Class error      | •              |   |  |  |  |
|           | ErrMsg                                                     | string[]      | out                      | 错误讯息。            |                |   |  |  |  |
|           | ErrDescripti                                               | on string[]   | out                      | 错误描述             |                |   |  |  |  |
| 备注        |                                                            |               |                          |                  |                |   |  |  |  |
| 适用范围      | 0 : 支援 X :                                                 | 未支援 ?:        | 未实作                      |                  |                | _ |  |  |  |
|           | FANUC                                                      | 三菱            | 海德汉                      | 西门子              | 新代             |   |  |  |  |
|           | x                                                          | Х             | 0                        | Х                | Х              |   |  |  |  |
|           | 宝元                                                         | 工研院           |                          |                  |                |   |  |  |  |
|           | x                                                          | Х             |                          |                  |                |   |  |  |  |
| C#程序范例    | StructMsg.alm_                                             | _current_heid | _alm_current             | _heid;           |                |   |  |  |  |
|           | StructMsg.Pwd                                              | _Pwd;         |                          |                  |                |   |  |  |  |
|           | private void b                                             | outton6_Click | (object sende            | r, EventArgs     | e)             |   |  |  |  |
|           | {                                                          |               |                          |                  |                |   |  |  |  |
|           | _Pwd.Conne                                                 | ctionKey = "1 | .23";                    |                  |                |   |  |  |  |
|           | short ret                                                  | = iRemoting.0 | GET_alm_curre            | nt_heid(_Pwd,    | ref            |   |  |  |  |
|           | _alm_current_h                                             | neid);        |                          |                  |                |   |  |  |  |
|           | if (ret ==                                                 | 0 && _alm_cu  | urrent_heid.Is           | sAlarm)          |                |   |  |  |  |
|           | {                                                          |               |                          |                  |                |   |  |  |  |
|           | txtNum                                                     | per.Text = _a | lm_current_he            | id.ErrNumber[    | [0].ToString() | ; |  |  |  |
|           | txtGrou                                                    | up.Text = _al | m_current_hei            | d.ErrGroup[0]    | ;              |   |  |  |  |
|           | txtClas                                                    | ss.Text = _al | <pre>m_current_hei</pre> | d.ErrClass[0]    | ;              |   |  |  |  |
|           | txtMsg                                                     | .Text = _alm_ | current_heid.            | ErrMsg[0];       |                |   |  |  |  |
|           | txtDeso                                                    | cription.Text | = _alm_curre             | ent_heid.ErrDe   | escription[0]; |   |  |  |  |
|           | }                                                          |               |                          |                  |                |   |  |  |  |
|           | }                                                          |               |                          |                  |                |   |  |  |  |

4. GET\_alm\_history: 警报履历

| API 名称           | GET_alm_histo  | °У                                                                              |                |     |                  |               |      |  |
|------------------|----------------|---------------------------------------------------------------------------------|----------------|-----|------------------|---------------|------|--|
| 函式说明             | 警报履历           |                                                                                 |                |     |                  |               |      |  |
| <b>C#</b> 方法     | short GET_alm_ | <pre>short GET_alm_history(StructMsg.Pwd P, ref StructMsg.alm_history R);</pre> |                |     |                  |               |      |  |
| <b>VB.Net</b> 方法 | GET_alm_histo  | ∽y(ByVal P A                                                                    | s StructMs     | g.F | Pwd, ByRef R     | As            |      |  |
|                  | StructMsg.alm  | _history) As                                                                    | Short          |     |                  |               |      |  |
| 数据结构             | 结构名称: Pwd,     | 联机密码及写                                                                          | 入密码设置 <b>(</b> | 请爹  | 参考第三章 <b>)</b> 。 |               |      |  |
|                  | 结构名称: alm_     | nistory                                                                         |                |     |                  |               |      |  |
|                  | 变量名称           | 型别                                                                              | [in/out]       | 访   | 纪明               |               |      |  |
|                  | AlmCode        | int[]                                                                           | out            | 敬言  | <b>肾报编号</b>      |               |      |  |
|                  | AlmDate        | string[]                                                                        | out            | 敬言  | 降报日期             |               |      |  |
|                  | AlmMsg         | string[]                                                                        | out            | 敬言  | 各报讯息             |               |      |  |
| 备注               | 变量 AlmCode 目   | 前不适用在三蒙                                                                         | 菱。             |     |                  |               |      |  |
| 适用范围             | 0 : 支援 X :     | 未支援 ?:                                                                          | 未实作            |     |                  |               |      |  |
|                  | FANUC          | 三菱                                                                              | 海德汉            |     | 西门子              | 新代            |      |  |
|                  | 0              | 0                                                                               | Х              |     | ?                | 0             |      |  |
|                  | 宝元             | 工研院                                                                             |                |     |                  |               |      |  |
|                  | 0              | 0                                                                               |                |     |                  |               |      |  |
| C#程序范例           | StructMsg.alm  | _history _al                                                                    | m_history;     |     |                  |               |      |  |
|                  | StructMsg.Pwd  | _Pwd;                                                                           |                |     |                  |               |      |  |
|                  | private void l | outton2_Clic                                                                    | k(object s     | end | der, EventArg    | gs e)         |      |  |
|                  | {              |                                                                                 |                |     |                  |               |      |  |
|                  | _Pwd.Conne     | ctionKey =                                                                      | "123";         |     |                  |               |      |  |
|                  | short ret      | = iRemoting                                                                     | .GET_alm_hi    | İst | ory(_Pwd, re     | f _alm_histor | ·y); |  |
|                  | if (ret ==     | : 0)                                                                            |                |     |                  |               |      |  |
|                  | {              |                                                                                 |                |     |                  |               |      |  |
|                  | txtAlm         | Code.Text =                                                                     | _alm_histo     | ory | .AlmCode[0].     | ToString();   |      |  |
|                  | txtAlm         | Date.Text =                                                                     | _alm_histo     | ory | .AlmDate[0];     |               |      |  |
|                  | txtAlm         | Msg.Text = _                                                                    | _alm_histor    | ٠y. | A1mMsg[0];       |               |      |  |
|                  | }              |                                                                                 |                |     |                  |               |      |  |
|                  | }              |                                                                                 |                |     |                  |               |      |  |

## 5. GET\_alm\_history2: 警报履历

| API 名称    | GET_alm_history2                                                              |
|-----------|-------------------------------------------------------------------------------|
| 函式说明      | 警报履历                                                                          |
| C#方法      | <pre>short GET_alm_history2(StructMsg.Pwd P, ref StructMsg.alm_history2</pre> |
|           | R);                                                                           |
| VB.Net 方法 | GET_alm_histor2y(ByVal P As StructMsg.Pwd, ByRef R As                         |
|           | StructMsg.alm_history2) As Short                                              |

| 数据结构   | 结构名称: Pwd,         | 结构名称: Pwd, 联机密码及写入密码设置(请参考第三章)。 |                  |                |                  |              |  |  |  |
|--------|--------------------|---------------------------------|------------------|----------------|------------------|--------------|--|--|--|
|        | 结构名称: alm_         | history2                        |                  |                |                  |              |  |  |  |
|        | 变量名称               | 型别                              | [in/out]         | 说明             |                  |              |  |  |  |
|        | AlmClass           | string[]                        | out              | 警报类别           |                  |              |  |  |  |
|        | AlmCode            | string[]                        | out              | 警报编号           |                  |              |  |  |  |
|        | AlmDate            | string[]                        | out              | 警报日期           |                  |              |  |  |  |
|        | AlmMsg             | <pre>string[]</pre>             | out              | 警报讯息           |                  |              |  |  |  |
| 备注     | ※ 变数 AlmCla        | ※ 变数 AlmClass 适用在:海德汉及新代控制器。    |                  |                |                  |              |  |  |  |
|        | 当有「SkyMa           | rs 维护管理」                        | 或「SkyMars        | 刀具寿命」警报发       | <b>文生时,所属类</b> 第 | 引名           |  |  |  |
|        | 称将会写入到             | 称将会写入到 AlmClass 变量内:            |                  |                |                  |              |  |  |  |
|        | 「SkyMars 绯         | 主护管理警报」                         | 所属类别名称           | 为 SkyMarsMaint | enance           |              |  |  |  |
|        | 「 <b>SkyMars</b> フ | 」具寿命警报」                         | 所属类别名称           | 为 SkyMarsToolM | lanagement       |              |  |  |  |
|        | ※ 变数 AlmCod        | e适用在: FANU                      | JC、海德汉及          | 新代控制器。         |                  |              |  |  |  |
|        | ※ 变数 AlmDate       | e适用在: FANU                      | JC、三菱、海          | 德汉及新代控制器       | ž<br>To          |              |  |  |  |
|        | ※ 变数 AlmMsg        | 适用在: FANUC                      | 2、三菱、海德          | 您汉、新代控制器、      | SkyMars 维护       | 管理           |  |  |  |
|        | 警报及 SkyMa          | ars 刀具寿命警                       | 报。               |                |                  |              |  |  |  |
| 适用范围   | 0 : 支援 X :         | 未支援 ?: 5                        | 未实作              |                |                  | 1            |  |  |  |
|        | FANUC              | 三菱                              | 海德汉              | 西门子            | 新代               | _            |  |  |  |
|        | 0                  | 0                               | 0                | ?              | 0                |              |  |  |  |
|        | 宝元                 | 工研院                             |                  |                |                  | _            |  |  |  |
|        | 0                  | 0                               |                  |                |                  |              |  |  |  |
| C#程序范例 | StructMsg.alm_     | history2 _al                    | n_history2;      |                |                  |              |  |  |  |
|        | StructMsg.Pwd      | _Pwd;                           | <i>.</i>         |                | ,                |              |  |  |  |
|        | private void b     | outton7_Click                   | (object send     | der, EventArgs | e)               |              |  |  |  |
|        |                    |                                 | 22.1             |                |                  |              |  |  |  |
|        | _Pwd.Conne         | ctionKey = "1                   | .23";<br>        |                | alm history      | - <b>)</b> . |  |  |  |
|        | snort ret          | = iRemoting.e                   | EI_aIm_nist      | ory2(_Pwa, ret | _aim_nistory     | 2);          |  |  |  |
|        | IT (ret ==         | 0)                              |                  |                |                  |              |  |  |  |
|        | i<br>if ( a)       | lm history? A                   | lmClass lon      | a + b > 0      |                  |              |  |  |  |
|        | 11 (_a1            | III_1113101 y2.A                |                  | gen > 0)       |                  |              |  |  |  |
|        | txt                | H1.Text = a                     | lm historv2      | AlmClass[0]:   |                  |              |  |  |  |
|        | txt                | H2.Text = a                     | lm_historv2.     | AlmCode[0]:    |                  |              |  |  |  |
|        | txt                | H3.Text = a                     | lm historv2.     | .AlmDate[0]:   |                  |              |  |  |  |
|        | txt                | H4.Text = a                     | <br>Lm history2. | .AlmMsg[0];    |                  |              |  |  |  |
|        | }                  | -                               | _ ,              | 01 17          |                  |              |  |  |  |
|        | }                  |                                 |                  |                |                  |              |  |  |  |
|        | }                  |                                 |                  |                |                  |              |  |  |  |

## 6. GET\_alm\_history\_heid: 警报履历\_海德汉控制器

| API 名称           | GET_alm_history_heid                                       |                                      |                              |               |               |           |  |  |  |  |
|------------------|------------------------------------------------------------|--------------------------------------|------------------------------|---------------|---------------|-----------|--|--|--|--|
| 函式说明             | 警报履历_海德汉控制器                                                |                                      |                              |               |               |           |  |  |  |  |
| C#方法             | <pre>short GET_alm_history_heid(StructMsg.Pwd P, ref</pre> |                                      |                              |               |               |           |  |  |  |  |
|                  | <pre>StructMsg.alm_history_heid R);</pre>                  |                                      |                              |               |               |           |  |  |  |  |
| <b>VB.Net</b> 方法 | GET_alm_history_heid(ByVal P As StructMsg.Pwd, ByRef R As  |                                      |                              |               |               |           |  |  |  |  |
|                  | StructMsg.alm_h                                            | StructMsg.alm_history_heid) As Short |                              |               |               |           |  |  |  |  |
| 数据结构             | 结构名称: Pwd,联机密码及写入密码设置(请参考第三章)。                             |                                      |                              |               |               |           |  |  |  |  |
|                  | 结构名称: alm_history_heid                                     |                                      |                              |               |               |           |  |  |  |  |
|                  | 变量名称     型别     [in/out]     说明                            |                                      |                              |               |               |           |  |  |  |  |
|                  | ErrNumber                                                  | int[]                                | out                          | Nuumber err   | or.           |           |  |  |  |  |
|                  | ErrGroup                                                   | <pre>string[]</pre>                  | out                          | Group error   | •             |           |  |  |  |  |
|                  | ErrClass                                                   | <pre>string[]</pre>                  | out                          | Class error   | •             |           |  |  |  |  |
|                  | ErrMsg                                                     | <pre>string[]</pre>                  | out                          | 错误讯息。         |               |           |  |  |  |  |
|                  | ErrDescription                                             | <pre>string[]</pre>                  | out                          | 错误描述          |               |           |  |  |  |  |
|                  | ErrDate                                                    | <pre>string[]</pre>                  | out                          | 警报日期          |               |           |  |  |  |  |
| 备注               |                                                            |                                      |                              |               |               |           |  |  |  |  |
| 适用范围             | 0:支援 X:未                                                   | 支援 ?: 🗄                              | 未实作                          |               |               | 7         |  |  |  |  |
|                  | FANUC                                                      | 三菱                                   | 海德汉                          | 西门子           | 新代            |           |  |  |  |  |
|                  | x                                                          | Х                                    | 0                            | Х             | Х             |           |  |  |  |  |
|                  | 宝元                                                         | 工研院                                  |                              |               |               |           |  |  |  |  |
|                  | x                                                          | Х                                    |                              |               |               |           |  |  |  |  |
| C#程序范例           | StructMsg.alm_hi                                           | story_heid                           | _alm_history                 | _heid;        |               |           |  |  |  |  |
|                  | StructMsg.Pwd _P                                           | wd;                                  |                              |               |               |           |  |  |  |  |
|                  | private void but                                           | ton1_Click                           | (object sende                | r, EventArgs  | e)            |           |  |  |  |  |
|                  | {                                                          |                                      |                              |               |               |           |  |  |  |  |
|                  | _Pwd.Connect:                                              | ionKey = "1                          | .23";                        |               |               |           |  |  |  |  |
|                  | short ret = :                                              | iRemoting.0                          | GET_alm_histor               | ry_heid(_Pwd, | ref           |           |  |  |  |  |
|                  | _alm_history_hei                                           | d);                                  |                              |               |               |           |  |  |  |  |
|                  | it (ret == 0                                               | )                                    |                              |               |               |           |  |  |  |  |
|                  |                                                            | الم الم الم                          |                              |               |               |           |  |  |  |  |
|                  |                                                            | atheia =                             | "HData" Type                 | ();           | tom Staing")) |           |  |  |  |  |
|                  | dtHeid Co                                                  | Jumps Add(                           | "EnpNumber"                  | June CetTune( | "System Int32 | ;<br>"\\. |  |  |  |  |
|                  | dtHaid Co                                                  | Jumns Add(                           | " Group" Typ                 | e GetTune/"Cu | stem String"  | )))<br>)) |  |  |  |  |
|                  | dtHaid Co                                                  | lumns Δdd(                           | _Group , typ<br>" Class" Typ | e GetTyne("Sy | (stem String) | ),<br>),  |  |  |  |  |
|                  | dtHeid Co                                                  | lumns Add(                           | " Msg". Tvne                 | GetTyne("Svst | em.String")). | / 3       |  |  |  |  |
|                  | dtHeid.Co                                                  | lumns.Add(                           | " Description                | ".            |               |           |  |  |  |  |
|                  | Type.GetType("Sv                                           | stem.String                          | g"));                        | ,             |               |           |  |  |  |  |
|                  |                                                            | •                                    |                              |               |               |           |  |  |  |  |

### 7. GET\_msg\_current: 取得 Operation 讯息

| API 名称    | GET_msg_curren                                       | GET_msg_current                                                                 |            |                |           |  |  |  |  |
|-----------|------------------------------------------------------|---------------------------------------------------------------------------------|------------|----------------|-----------|--|--|--|--|
| 函式说明      | 取得 Operation 讯息                                      |                                                                                 |            |                |           |  |  |  |  |
| C#方法      | short GET_msg_                                       | <pre>short GET_msg_current(StructMsg.Pwd P, ref StructMsg.msg_current R);</pre> |            |                |           |  |  |  |  |
| VB.Net 方法 | GET_msg_current(ByVal P As StructMsg.Pwd, ByRef R As |                                                                                 |            |                |           |  |  |  |  |
|           | StructMsg.msg                                        | _current) As                                                                    | Short      |                |           |  |  |  |  |
| 数据结构      | 结构名称: Pwd,                                           | 结构名称: Pwd, 联机密码及写入密码设置(请参考第三章)。                                                 |            |                |           |  |  |  |  |
|           | 结构名称: msg_                                           | current                                                                         |            |                |           |  |  |  |  |
|           | 变量名称                                                 | 型别                                                                              | [in/out]   | 说明             |           |  |  |  |  |
|           | IsMsg                                                | bool                                                                            | out        | 判断是否有 Oper     | ration 讯息 |  |  |  |  |
|           | MsgCode                                              | short                                                                           | out        | 讯息编号           |           |  |  |  |  |
|           | MsgText                                              | string                                                                          | out        | 讯息内容           |           |  |  |  |  |
| 备注        |                                                      |                                                                                 |            |                |           |  |  |  |  |
| 适用范围      | 0 : 支援 X :                                           | 未支援 ?:                                                                          | 未实作        |                |           |  |  |  |  |
|           | FANUC                                                | 三菱                                                                              | 海德汉        | 西门子            | 新代        |  |  |  |  |
|           | 0                                                    | Х                                                                               | Х          | ?              | Х         |  |  |  |  |
|           | 宝元                                                   | 工研院                                                                             |            |                |           |  |  |  |  |
|           | X                                                    | Х                                                                               |            |                |           |  |  |  |  |
| C#程序范例    | StructMsg.msg                                        | _current _ms                                                                    | g_current; |                |           |  |  |  |  |
|           | StructMsg.Pwd                                        | _Pwd;                                                                           |            |                |           |  |  |  |  |
|           | private void b                                       | outton3_Clic                                                                    | k(object s | ender, EventAr | gs e)     |  |  |  |  |
|           | {                                                    |                                                                                 |            |                |           |  |  |  |  |

| _Pwd.ConnectionKey = "123";                                                                                  |  |  |  |  |  |  |  |  |
|----------------------------------------------------------------------------------------------------|--|--|--|--|--|--|--|--|
| <pre>short ret = iRemoting.GET_msg_current(_Pwd, ref _msg_current);</pre>                                    |  |  |  |  |  |  |  |  |
| if (ret == 0 && _msg_current.IsMsg)                                                                          |  |  |  |  |  |  |  |  |
| {                                                                                                    |  |  |  |  |  |  |  |  |
| <pre>txtMsgCode.Text = _msg_current.MsgCode.ToString();</pre>                                                |  |  |  |  |  |  |  |  |
| <pre>txtMsgText.Text = _msg_current.MsgText;</pre>                                                           |  |  |  |  |  |  |  |  |
| }                                                                                                    |  |  |  |  |  |  |  |  |
| }                                                                                                    |  |  |  |  |  |  |  |  |
| <pre>txtMsgCode.Text = _msg_current.MsgCode.ToString();     txtMsgText.Text = _msg_current.MsgText; } </pre> |  |  |  |  |  |  |  |  |

# 8. GET\_msg\_history: 取得 Operation 履历

| API 名称    | GET_msg_histo   | °у                                                                              |                      |     |               | GET_msg_history |      |  |  |  |  |  |
|-----------|-----------------|---------------------------------------------------------------------------------|----------------------|-----|---------------|-----------------|------|--|--|--|--|--|
| 函式说明      | 取得 Operation 履历 |                                                                                 |                      |     |               |                 |      |  |  |  |  |  |
| C#方法      | short GET_msg_  | <pre>short GET_msg_history(StructMsg.Pwd P, ref StructMsg.msg_history R);</pre> |                      |     |               |                 |      |  |  |  |  |  |
| VB.Net 方法 | GET_msg_histor  | ry(ByVal P A                                                                    | s StructMs           | g.F | Pwd, ByRef R  | As              |      |  |  |  |  |  |
|           | StructMsg.msg_  | _history) As                                                                    | Short                |     |               |                 |      |  |  |  |  |  |
| 数据结构      | 结构名称: Pwd,      | 结构名称: Pwd, 联机密码及写入密码设置(请参考第三章)。                                                 |                      |     |               |                 |      |  |  |  |  |  |
|           | 结构名称: msg_l     | nistory                                                                         | -                    |     |               |                 |      |  |  |  |  |  |
|           | 变量名称            | 型别                                                                              | [in/out]             | 说   | 纪明            |                 |      |  |  |  |  |  |
|           | MsgCode         | short[]                                                                         | out                  | 讦   | 记息编号          |                 |      |  |  |  |  |  |
|           | MsgDate         | string[]                                                                        | out                  | 访   | 方息日期          |                 |      |  |  |  |  |  |
|           | MsgText         | string[]                                                                        | out                  | 计   | 记息内容          |                 |      |  |  |  |  |  |
| 备注        | 此函式三菱不支持        | 爱。                                                                              |                      |     |               |                 |      |  |  |  |  |  |
| 适用范围      | 0 : 支援 X :      | 未支援 ?:                                                                          | 未实作                  |     |               |                 |      |  |  |  |  |  |
|           | FANUC           | 三菱                                                                              | 海德汉                  |     | 西门子           | 新代              |      |  |  |  |  |  |
|           | 0               | Х                                                                               | Х                    |     | ?             | Х               |      |  |  |  |  |  |
|           | 宝元              | 工研院                                                                             |                      |     |               |                 |      |  |  |  |  |  |
|           | Х               | Х                                                                               |                      |     |               |                 |      |  |  |  |  |  |
| C#程序范例    | StructMsg.msg_  | _history _ms                                                                    | g_history;           |     |               |                 |      |  |  |  |  |  |
|           | StructMsg.Pwd   | _Pwd;                                                                           |                      |     |               |                 |      |  |  |  |  |  |
|           | private void b  | outton4_Clic                                                                    | k(object s           | end | der, EventArg | gs e)           |      |  |  |  |  |  |
|           | {               |                                                                                 |                      |     |               |                 |      |  |  |  |  |  |
|           | _Pwd.Conne      | ctionKey =                                                                      | "123";               |     |               |                 |      |  |  |  |  |  |
|           | short ret       | = iRemoting                                                                     | .GET_msg_hi          | ist | ory(_Pwd, re  | f _msg_histor   | ·у); |  |  |  |  |  |
|           | if (ret ==      | : 0)                                                                            |                      |     |               |                 |      |  |  |  |  |  |
|           | {               | - · ·                                                                           |                      |     |               |                 |      |  |  |  |  |  |
|           | txtMsg          | Lode2.Text =                                                                    | <pre>_msg_hist</pre> | or  | y.MsgCode[0]  | .loString();    |      |  |  |  |  |  |
|           | txtMsg          | Date.lext =                                                                     | _msg_histo           | ory | .msgDate[0];  |                 |      |  |  |  |  |  |
|           | txtMsg          | iext2.lext =                                                                    | • _msg_nist          | or  | y.msgiext[0]  | ;               |      |  |  |  |  |  |
|           | }               |                                                                                 |                      |     |               |                 |      |  |  |  |  |  |

}

# 9. GET\_plc\_alarm: 取得 PLC Alarm 履历

| API 名称           | GET_plc_alarm   |                                                                             |             |      |                  |              |  |  |  |
|------------------|-----------------|-----------------------------------------------------------------------------|-------------|------|------------------|--------------|--|--|--|
| 函式说明             | 取得 PLC Alarm 履历 |                                                                             |             |      |                  |              |  |  |  |
| C#方法             | short GET_plc   | <pre>short GET_plc_alarm(StructMsg.Pwd P, ref StructMsg.plc_alarm R);</pre> |             |      |                  |              |  |  |  |
| <b>VB.Net</b> 方法 | GET_plc_alarm   | (ByVal P As                                                                 | StructMsg.  | Pwd  | l, ByRef R As    | 5            |  |  |  |
|                  | StructMsg.plc   | _alarm) As S                                                                | hort        |      |                  |              |  |  |  |
| 数据结构             | 结构名称: Pwd,      | 联机密码及写                                                                      | 入密码设置(      | 请参   | 参考第三章 <b>)</b> 。 |              |  |  |  |
|                  | 结构名称: plc_      | alarm                                                                       |             |      |                  |              |  |  |  |
|                  | 变量名称            | 型别                                                                          | [in/out]    | 说    | 明                |              |  |  |  |
|                  | AlmMsg          | string[]                                                                    | out         | PL   | -C 错误讯息          |              |  |  |  |
| 备注               |                 |                                                                             |             |      |                  |              |  |  |  |
| 适用范围             | 0:支援 X:         | 未支援 ?:                                                                      | 未实作         |      |                  |              |  |  |  |
|                  | FANUC           | 三菱                                                                          | 海德汉         |      | 西门子              | 新代           |  |  |  |
|                  | 0               | Х                                                                           | Х           |      | ?                | Х            |  |  |  |
|                  | 宝元              | 工研院                                                                         |             |      |                  |              |  |  |  |
|                  | 0               | ?                                                                           |             |      |                  |              |  |  |  |
| C#程序范例           | StructMsg.plc   | _alarm _plc_                                                                | alarm;      |      |                  |              |  |  |  |
|                  | StructMsg.Pwd   | _Pwd;                                                                       |             |      |                  |              |  |  |  |
|                  | private void    | button5_Clic                                                                | k(object s  | end  | ler, EventArg    | gs e)        |  |  |  |
|                  | {               |                                                                             |             |      |                  |              |  |  |  |
|                  | _Pwd.Conne      | ectionKey = '                                                               | "123";      |      |                  |              |  |  |  |
|                  | short ret       | = iRemoting                                                                 | .GET_plc_al | ları | m(_Pwd, ref      | _plc_alarm); |  |  |  |
|                  | if (ret ==      | = 0)                                                                        |             |      |                  |              |  |  |  |
|                  | {               |                                                                             |             |      |                  |              |  |  |  |
|                  | if (_p          | lc_alarm.Alm                                                                | ıMsg != nul | 1)   |                  |              |  |  |  |
|                  | tx              | tAlmMsg2.Tex                                                                | t = _plc_a  | lar  | m.AlmMsg[0];     |              |  |  |  |
|                  | }               |                                                                             |             |      |                  |              |  |  |  |
|                  | }               |                                                                             |             |      |                  |              |  |  |  |

## 九、伺服主轴类别函式

### 1. GET\_servo\_current: 各轴负载电流值

| API 名称           | GET_servo_current                                       |              |             |                   |       |  |  |  |  |
|------------------|---------------------------------------------------------|--------------|-------------|-------------------|-------|--|--|--|--|
| 函式说明             | 各轴负载电流值                                                 |              |             |                   |       |  |  |  |  |
| C#方法             | <pre>short GET_servo_current(StructMsg.Pwd P, ref</pre> |              |             |                   |       |  |  |  |  |
|                  | StructMsg.serv                                          | vo_current R | );          |                   |       |  |  |  |  |
| <b>VB.Net</b> 方法 | GET_servo_curr                                          | rent(ByVal P | As Struct   | Msg.Pwd, ByRef    | R As  |  |  |  |  |
|                  | StructMsg.serv                                          | vo_current)  | As Short    |                   |       |  |  |  |  |
| 数据结构             | 结构名称: Pwd,                                              | 联机密码及写       | 入密码设置(      | 请参考第三章 <b>)</b> 。 |       |  |  |  |  |
|                  | 结构名称: serve                                             | p_current    |             |                   |       |  |  |  |  |
|                  | 变量名称                                                    | 型别           | [in/out]    | 说明                |       |  |  |  |  |
|                  | AxisCurrent                                             | int[]        | out         | 目前电流值             |       |  |  |  |  |
| 备注               |                                                         |              |             |                   |       |  |  |  |  |
| 适用范围             | 0:支援 X:                                                 | 未支援 ?: 🕫     | 未实作         |                   |       |  |  |  |  |
|                  | FANUC                                                   | 三菱           | 海德汉         | 西门子               | 新代    |  |  |  |  |
|                  | 0                                                       | Х            | Х           | ?                 | x     |  |  |  |  |
|                  | 宝元                                                      | 工研院          |             |                   |       |  |  |  |  |
|                  | х                                                       | Х            |             |                   |       |  |  |  |  |
| C#程序范例           | StructMsg.serv                                          | /o_current _ | servo_curr  | ent;              |       |  |  |  |  |
|                  | StructMsg.Pwd                                           | _Pwd;        |             |                   |       |  |  |  |  |
|                  | private void b                                          | outton1_Clic | k(object s  | ender, EventAr    | gs e) |  |  |  |  |
|                  | {                                                       |              |             |                   |       |  |  |  |  |
|                  | _Pwd.Conne                                              | ctionKey = ' | "123";      |                   |       |  |  |  |  |
|                  | short ret                                               | = iRemoting  | .GET_servo_ | _current(_Pwd,    | ref   |  |  |  |  |
|                  | _servo_current                                          | t);          |             |                   |       |  |  |  |  |
|                  | if (ret ==                                              | : 0)         |             |                   |       |  |  |  |  |
|                  | {                                                       |              |             |                   |       |  |  |  |  |
|                  | txtAxi                                                  | sCurrent.Tex | :t =        |                   |       |  |  |  |  |
|                  | _servo_current                                          | t.AxisCurren | t[0].ToStr  | ing();            |       |  |  |  |  |
|                  | }                                                       |              |             |                   |       |  |  |  |  |
|                  | }                                                       |              |             |                   |       |  |  |  |  |

### 2. GET\_servo\_load: 取得伺服负载%

| API 名称    | GET_servo_load                                                                |
|-----------|-------------------------------------------------------------------------------|
| 函式说明      | 取得伺服负载%                                                                       |
| C#方法      | <pre>short GET_servo_load(StructMsg.Pwd P, ref StructMsg.servo_load R);</pre> |
| VB.Net 方法 | GET_servo_load(ByVal P As StructMsg.Pwd, ByRef R As                           |
|           | StructMsg.servo_load) As Short                                                |

| 数据结构   | 结构名称: Pwd, 联机密码及写入密码设置(请参考第三章)。 |             |       |            |               |                        |      |  |
|--------|---------------------------------|-------------|-------|------------|---------------|------------------------|------|--|
|        | 结构名称: servo_load                |             |       |            |               |                        |      |  |
|        | 变量名称                            | 型别          |       | [in/out    | ] 说明          | 说明                     |      |  |
|        | ServoLoadPerce                  | nt int[]    |       | out        | 负载值           |                        |      |  |
| 备注     |                                 |             |       |            |               |                        |      |  |
| 适用范围   | 0:支援 X:未                        | 支援 ?:       | 未实作   | Ē          |               |                        |      |  |
|        | FANUC                           | 三菱          | 涟     | <b>承德汉</b> | 西门子           | 新代                     |      |  |
|        | 0                               | 0           |       | 0          | ?             | х                      |      |  |
|        | 宝元                              | 工研院         |       |            |               |                        |      |  |
|        | х                               | 0           |       |            |               |                        |      |  |
| C#程序范例 | StructMsg.servo                 | _load _ser  | vo_l  | oad;       |               |                        | -    |  |
|        | StructMsg.Pwd _                 | Pwd;        |       |            |               |                        |      |  |
|        | private void bu                 | tton2_Clic  | k(ob  | ject sen   | der, EventAr  | gs e)                  |      |  |
|        | {                               |             |       |            |               |                        |      |  |
|        | _Pwd.Connect                    | ionKey =    | "123' | ';         |               |                        |      |  |
|        | short ret =                     | iRemoting   | .GET_ | _servo_lo  | oad(_Pwd, ref | <pre>_servo_load</pre> | );   |  |
|        | if (ret == 0                    | ))          |       |            |               |                        |      |  |
|        | {                               |             |       |            |               |                        |      |  |
|        | for (int                        | i = 0; i <: | = _se | rvo_load   | .ServoLoadPe  | rcent.Length           | - 1; |  |
|        | i++)                            |             |       |            |               |                        |      |  |
|        | txtS                            | ervoLoadPe  | rcen  | t.Text +   | =             |                        |      |  |
|        | _servo_load.Ser                 | voLoadPerc  | ent[  | i].ToStr   | ing() + " ";  | ;                      |      |  |
|        | }                               |             |       |            |               |                        |      |  |
|        | }                               |             |       |            |               |                        |      |  |

## 3. GET\_servo\_speed: 取得伺服轴转速

| API 名称    | GET_servo_spee                                                                  | ed           |          |                   |
|-----------|---------------------------------------------------------------------------------|--------------|----------|-------------------|
| 函式说明      | 取得伺服轴转速                                                                         |              |          |                   |
| C#方法      | <pre>short GET_servo_speed(StructMsg.Pwd P, ref StructMsg.servo_speed R);</pre> |              |          |                   |
| VB.Net 方法 | GET_servo_speed(ByVal P As StructMsg.Pwd, ByRef R As                            |              |          |                   |
|           | StructMsg.serv                                                                  | vo_speed) As | Short    |                   |
| 数据结构      | 结构名称: Pwd,                                                                      | 联机密码及写       | 入密码设置(   | 请参考第三章 <b>)</b> 。 |
|           | 结构名称: servo                                                                     | _speed       |          |                   |
|           | 变量名称                                                                            | 型别           | [in/out] | 说明                |
|           | ServoSpd                                                                        | int[]        | out      | 伺服轴转速             |
| 备注        |                                                                                 |              |          |                   |

| 适用范围   | 0:支援 X:未支援 ?:未实作                                                  |                          |               |               |               |      |  |
|--------|-------------------------------------------------------------------|--------------------------|---------------|---------------|---------------|------|--|
|        | FANUC                                                             | 三菱                       | 海德汉           | 西门子           | 新代            |      |  |
|        | 0                                                                 | 0                        | 0             | ?             | Х             |      |  |
|        | 宝元                                                                | 工研院                      |               |               |               |      |  |
|        | Х                                                                 | 0                        |               |               |               |      |  |
| C#程序范例 | StructMsg.se                                                      | <pre>rvo_speed _se</pre> | ervo_speed;   |               |               |      |  |
|        | StructMsg.Pwd _Pwd;                                               |                          |               |               |               |      |  |
|        | <pre>private void button3_Click(object sender, EventArgs e)</pre> |                          |               |               |               |      |  |
|        | {                                                                 |                          |               |               |               |      |  |
|        | _Pwd.Conn                                                         | ectionKey =              | "123";        |               |               |      |  |
|        | short ret                                                         | = iRemoting              | .GET_servo_sp | eed(_Pwd, re  | f _servo_spee | ed); |  |
|        | if (ret =                                                         | = 0)                     |               |               |               |      |  |
|        | {                                                                 |                          |               |               |               |      |  |
|        | txtSe                                                             | rvoSpd.Text =            | = _servo_spee | d.ServoSpd[0] | ].ToString(); |      |  |
|        | }                                                                 |                          |               |               |               |      |  |
|        | }                                                                 |                          |               |               |               |      |  |

## 4. GET\_spindle\_load: 取得主轴负载%

| API 名称    | GET_spindle_lo | oad                |                |                   |               |     |  |
|-----------|----------------|--------------------|----------------|-------------------|---------------|-----|--|
| 函式说明      | 取得主轴负载%        | 取得主轴负载%            |                |                   |               |     |  |
| C#方法      | short GET_spir | ndle_load(St       | ructMsg.Pw     | d P, ref Struct   | Msg.spindle_] | oad |  |
|           | R);            | R);                |                |                   |               |     |  |
| VB.Net 方法 | GET_spindle_lo | oad(ByVal P        | As StructM     | sg.Pwd, ByRef H   | R As          |     |  |
|           | StructMsg.spir | ndle_load) A       | s Short        |                   |               |     |  |
| 数据结构      | 结构名称: Pwd,     | 联机密码及写             | 入密码设置 <b>(</b> | 请参考第三章 <b>)</b> 。 |               |     |  |
|           | 结构名称: spine    | 结构名称: spindle_load |                |                   |               |     |  |
|           | 变量名称           | 型别                 | [in/out]       | 说明                |               |     |  |
|           | SpLoad         | double             | out            | 主轴负载              |               |     |  |
| 备注        | 只能适用在一颗量       | 主轴。                |                |                   |               |     |  |
| 适用范围      | 0 : 支援 X :     | 未支援 ?: 🕫           | 未实作            |                   |               |     |  |
|           | FANUC          | 三菱                 | 海德汉            | 西门子               | 新代            |     |  |
|           | 0              | 0                  | 0              | ?                 | Х             |     |  |
|           | 宝元             | 工研院                |                |                   |               |     |  |
|           | X              | 0                  |                |                   |               |     |  |
| C#程序范例    | StructMsg.spir | ndle_load _s       | pindle_loa     | d;                |               |     |  |
|           | StructMsg.Pwd  | _Pwd;              |                |                   |               |     |  |
|           | private void b | outton4_Clic       | k(object s     | ender, EventArg   | gs e)         |     |  |
|           | {              |                    |                |                   |               |     |  |
|           | _Pwd.Conne     | ctionKey = '       | "123";         |                   |               |     |  |

| <pre>short ret = iRemoting.GET_spindle_load(_Pwd, ref _spindle_load);</pre> |
|-----------------------------------------------------------------------------|
| if (ret == 0)                                                               |
| {                                                                           |
| <pre>txtSpLoad.Text = _spindle_load.SpLoad.ToString();</pre>                |
| }                                                                           |
| else if (ret==6)                                                            |
| {                                                                           |
| MessageBox.Show("There is no corresponding CNC option.");                   |
| }                                                                           |
| }                                                                           |

# 5. GET\_spindle\_speed: 取得主轴转速

| API 名称       | GET_spindle_s | peed         |                |                           |               |     |
|--------------|---------------|--------------|----------------|---------------------------|---------------|-----|
| 函式说明         | 取得主轴转速        | 取得主轴转速       |                |                           |               |     |
| <b>C#</b> 方法 | short GET_spi | ndle_speed(S | tructMsg.P     | wd P, ref                 |               |     |
|              | StructMsg.spi | ndle_speed R | :);            |                           |               |     |
| VB.Net 方法    | GET_spindle_s | peed(ByVal P | As Struct      | Msg.Pwd, ByRef            | R As          |     |
|              | StructMsg.spi | ndle_speed)  | As Short       |                           |               |     |
| 数据结构         | 结构名称: Pwd,    | 联机密码及写       | 入密码设置 <b>(</b> | 请参考第三章 <b>)</b> 。         |               |     |
|              | 结构名称: spin    | dle_speed    |                |                           |               |     |
|              | 变量名称          | 型别           | [in/out]       | 说明                        |               |     |
|              | SpSpeed       | int          | out            | 主轴转速                      |               |     |
| 备注           | 只能适用在一颗       | 主轴。          |                |                           |               | -   |
| 适用范围         | 0 : 支援 X :    | 未支援 ?:       | 未实作            |                           |               | _   |
|              | FANUC         | 三菱           | 海德汉            | 西门子                       | 新代            |     |
|              | 0             | 0            | 0              | ?                         | Х             |     |
|              | 宝元            | 工研院          |                |                           |               |     |
|              | x             | 0            |                |                           |               |     |
| C#程序范例       | StructMsg.spi | ndle_speed _ | _spindle_sp    | eed;                      |               |     |
|              | StructMsg.Pwd | _Pwd;        |                |                           |               |     |
|              | private void  | button7_Clic | k(object s     | ender, EventAr            | gs e)         |     |
|              | {             |              |                |                           |               |     |
|              | _Pwd.Conne    | ectionKey =  | "123";         |                           |               |     |
|              | short ret     | = iRemoting  | .GET_spind     | <pre>Le_speed(_Pwd,</pre> | ref           |     |
|              | _spindle_spee | d);          |                |                           |               |     |
|              | if (ret ==    | = 0)         |                |                           |               |     |
|              | {             |              |                |                           |               |     |
|              | txtSpi        | ndleSpeed.Te | ext = _spin    | dle_speed.SpSp            | eed.ToString( | (); |
|              | }             |              |                |                           |               |     |

}

## 6. GET\_servo\_temperature: 取得伺服马达温度

| API 名称       | GET_servo_temperature |              |             |                   |                |      |
|--------------|-----------------------|--------------|-------------|-------------------|----------------|------|
| 函式说明         | 取得伺服马达温度              | 度            |             |                   |                |      |
| <b>C#</b> 方法 | short GET_serv        | vo_temperatu | re(StructM  | sg.Pwd P, ref     |                |      |
|              | StructMsg.ser         | vo_temperatu | re R);      |                   |                |      |
| VB.Net 方法    | GET_servo_tem         | perature(ByV | al P As St  | ructMsg.Pwd, By   | Ref R As       |      |
|              | StructMsg.ser         | vo_temperatu | re) As Sho  | rt                |                |      |
| 数据结构         | 结构名称: Pwd,            | 联机密码及写       | 入密码设置(      | 请参考第三章 <b>)</b> 。 |                |      |
|              | 结构名称: serve           | o_temperatur | e           |                   |                |      |
|              | 变量名称                  | 型别           | [in/out]    | 说明                |                |      |
|              | AxisTemp              | double[]     | out         | 伺服马达温度            |                |      |
| 备注           |                       |              |             |                   |                |      |
| 适用范围         | 0:支援 X:               | 未支援 ?: 🗦     | 未实作         |                   |                |      |
|              | FANUC                 | 三菱           | 海德汉         | 西门子               | 新代             |      |
|              | 0                     | ?            | 0           | ?                 | Х              |      |
|              | 宝元                    | 工研院          |             |                   |                |      |
|              | х                     | Х            |             |                   |                |      |
| C#程序范例       | StructMsg.ser         | vo_temperatu | re _servo_  | temperature;      |                |      |
|              | StructMsg.Pwd         | _Pwd;        |             |                   |                |      |
|              | private void l        | outton5_Clic | k(object s  | ender, EventArg   | gs e)          |      |
|              | {                     |              |             |                   |                |      |
|              | _Pwd.Conne            | ctionKey = ' | "123";      |                   |                |      |
|              | short ret             | = iRemoting  | .GET_servo_ | _temperature(_P   | wd, ref        |      |
|              | _servo_tempera        | ature);      |             |                   |                |      |
|              | if (ret ==            | : 0)         |             |                   |                |      |
|              | {                     |              |             |                   |                |      |
|              | for (int i            | =0;i<=_se    | ervo_temper | rature.AxisTemp   | .Length - 1; i | [++) |
|              | {                     |              |             |                   |                |      |
|              | txt                   | tServoTemp.T | ext +=      |                   |                |      |
|              | _servo_tempera        | ature.AxisTe | mp[i].ToSt  | ring() + " "      | ;              |      |
|              | }                     |              |             |                   |                |      |
|              | }                     |              |             |                   |                |      |
|              | }                     |              |             |                   |                |      |

## 7. GET\_spindle\_temperature: 取得主轴温度

| API 名称 | GET_spindle_temperature |
|--------|-------------------------|
| 函式说明   | 取得主轴温度                  |

| C#方法      | <pre>short GET_spindle_temperature(StructMsg.Pwd P, ref</pre> |              |              |                  |            |  |
|-----------|---------------------------------------------------------------|--------------|--------------|------------------|------------|--|
|           | <pre>StructMsg.spindle_temperature R);</pre>                  |              |              |                  |            |  |
| VB.Net 方法 | GET_spindle_tem                                               | perature(By  | Val P As St  | ructMsg.Pwd,     | ByRef R As |  |
|           | StructMsg.spind                                               | le_temperat  | ure) As Shoi | ^t               |            |  |
| 数据结构      | 结构名称: Pwd, 联                                                  | 〔机密码及写入      | 、密码设置(请参     | 参考第三章 <b>)</b> 。 |            |  |
|           | 结构名称: spindl                                                  | e_temperatu  | re           |                  |            |  |
|           | 变量名称                                                          | 型别           | [in/out]     | 说明               |            |  |
|           | Spindle_1_Temp                                                | double       | out          | 第一颗主轴温           | 度          |  |
|           | Spindle_2_Temp                                                | double       | out          | 第二颗主轴温           | 度          |  |
| 备注        | 0i-D / 30 系列,                                                 | 目前只能读取       | 单一主轴温度       |                  |            |  |
| 适用范围      | 0:支援 X:未                                                      | 支援 ?:未       | 实作           |                  |            |  |
|           | FANUC                                                         | 三菱           | 海德汉          | 西门子              | 新代         |  |
|           | 0                                                             | ?            | 0            | ?                | Х          |  |
|           | 宝元                                                            | 工研院          |              |                  |            |  |
|           | x                                                             | Х            |              |                  |            |  |
| C#程序范例    | StructMsg.spind                                               | le_temperat  | ure _spindle | e_temperature    | ;<br>;     |  |
|           | StructMsg.Pwd _                                               | Pwd;         |              |                  |            |  |
|           | private void bu                                               | tton6_Click  | (object send | der, EventArg    | gs e)      |  |
|           | {                                                             |              |              |                  |            |  |
|           | _Pwd.Connect                                                  | ionKey = "1: | 123";        |                  |            |  |
|           | short ret =                                                   | iRemoting.0  | GET_spindle_ | _temperature(    | _Pwd, ref  |  |
|           | _spindle_temper                                               | ature);      |              |                  |            |  |
|           | if (ret == 0                                                  | ))           |              |                  |            |  |
|           | {                                                             |              |              |                  |            |  |
|           | txtSpind                                                      | leTemp.Text  | : =          |                  |            |  |
|           | _spindle_temper                                               | ature.Spind  | le_1_Temp.To | oString();       |            |  |
|           | }                                                             |              |              |                  |            |  |
|           | }                                                             |              |              |                  |            |  |

- 十、刀具管理类别函式 (控制器)
  - 以下表格所列函式皆已过时,不再使用:

GET\_tool\_data\_mem

GET\_pocket\_data\_mem

1. GET\_offset\_title: 取得刀具 Offset 的标题栏

| API 名称    | GET_offset_title                                                              |               |             |                                        |
|-----------|-------------------------------------------------------------------------------|---------------|-------------|----------------------------------------|
| 函式说明      | 取得刀具 Offset 的标题栏                                                              |               |             |                                        |
| C#方法      | <pre>short GET_offset_title(StructMsg.Pwd P, ref StructMsg.offset_title</pre> |               |             |                                        |
|           | R);                                                                           |               |             |                                        |
| VB.Net 方法 | GET_offset_tit                                                                | :le(ByVal P   | As StructM  | sg.Pwd, ByRef R As                     |
|           | StructMsg.offs                                                                | et_title) A   | s Short     |                                        |
| 数据结构      | 结构名称: Pwd,                                                                    | 联机密码及写        | 入密码设置(      | 请参考第三章)。                               |
|           | 结构名称: offse                                                                   | et_title      |             |                                        |
|           | 变量名称                                                                          | 型别            | [in/out]    | 说明                                     |
|           | OffsetTitle                                                                   | string[]      | out         | 标题栏                                    |
| 备注        | ※以下为 FANUC 相                                                                  | 示题栏           |             |                                        |
|           | M系列                                                                           |               |             |                                        |
|           | System A:                                                                     |               |             |                                        |
|           | {"DATA"}                                                                      |               |             |                                        |
|           |                                                                               |               |             |                                        |
|           | System B:                                                                     |               |             |                                        |
|           | {"GEOM","WEAR"                                                                | '}            |             |                                        |
|           |                                                                               |               |             |                                        |
|           | System C:                                                                     |               |             |                                        |
|           | {"LENGIH GEOM"                                                                | , LENGIH WE   | AR", "RADIU | S GEOM", "RADIUS WEAR" }               |
|           | T 系列                                                                          |               |             |                                        |
|           | 没有∨轴                                                                          |               |             |                                        |
|           | {"WEAR X"."WEA                                                                | R Z"."WEAR R" | ."WEAR T".  | "GEOM X" - "GEOM Z" - "GEOM R" - "GEOM |
|           | T"}                                                                           |               | <i>,</i> ,  |                                        |
|           | 5                                                                             |               |             |                                        |
|           | 有Y轴:                                                                          |               |             |                                        |
|           | {"WEAR X","WEA                                                                | R Z","WEAR R" | ,"WEAR T",  | "WEAR Y", "GEOM X", "GEOM Z", "GEOM    |
|           | R","GEOM T","@                                                                | GEOM Y"}      |             |                                        |
|           |                                                                               |               |             |                                        |
|           | ※以下为三菱标匙                                                                      | <u></u> 应栏    |             |                                        |
|           | Tool compensat                                                                | ion type :    | 1           |                                        |

|        | {"DATA"}                                                  |                            |               |               |                 |      |  |  |
|--------|-----------------------------------------------------------|----------------------------|---------------|---------------|-----------------|------|--|--|
|        | Tool compensa                                             | Tool compensation type : 2 |               |               |                 |      |  |  |
|        | {"LENGTH GEOM","LENGTH WEAR","RADIUS GEOM","RADIUS WEAR"} |                            |               |               |                 |      |  |  |
|        | Tool compensa                                             | ation type :               | 3             |               |                 |      |  |  |
|        |                                                           |                            |               |               |                 |      |  |  |
| 适用范围   | 0 : 支援 X :                                                | 未支援 ?:                     | 未实作           |               |                 |      |  |  |
|        | FANUC                                                     | 三菱                         | 海德汉           | 西门子           | 新代              |      |  |  |
|        | 0                                                         | 0                          | Х             | ?             | 0               |      |  |  |
|        | 宝元                                                        | 工研院                        |               |               |                 |      |  |  |
|        | 0                                                         | 0                          |               |               |                 |      |  |  |
| C#程序范例 | StructMsg.of                                              | fset_title _o              | ffset_title;  |               |                 |      |  |  |
|        | StructMsg.Pwg                                             | d _Pwd;                    |               |               |                 |      |  |  |
|        | private void                                              | button1_Clic               | k(object sen  | der, EventArg | gs e)           |      |  |  |
|        | {                                                         |                            |               |               |                 |      |  |  |
|        | _Pwd.Conn                                                 | ectionKey =                | "123";        |               |                 |      |  |  |
|        | short ret                                                 | = iRemoting.               | GET_offset_ti | tle(_Pwd, ref | <pre></pre>     | le); |  |  |
|        | if (ret =                                                 | = 0)                       |               |               |                 |      |  |  |
|        | {                                                         |                            |               |               |                 |      |  |  |
|        | for (i                                                    | inti=0;i<=                 | _offset_title | e.Offset⊺itle | e.Length - 1; i | i++) |  |  |
|        | rt                                                        | tbTitle.Text               | += _offset_t  | itle.OffsetTi | itle[i] + "     | ";   |  |  |
|        | }                                                         |                            |               |               |                 |      |  |  |
|        | }                                                         |                            |               |               |                 |      |  |  |

## 2. GET\_offset\_all: 取得所有刀具 Offset

| API 名称           | GET_offset_al    | 1                                                                             |                   |                   |                |     |
|------------------|------------------|-------------------------------------------------------------------------------|-------------------|-------------------|----------------|-----|
| 函式说明             | 取得所有刀具 Of        | fset                                                                          |                   |                   |                |     |
| C#方法             | short GET_off    | <pre>short GET_offset_all(StructMsg.Pwd P, ref StructMsg.offset_all R);</pre> |                   |                   |                | R); |
| <b>VB.Net</b> 方法 | GET_offset_al    | l(ByVal P As                                                                  | StructMsg.        | Pwd, ByRef R A    | ٩s             |     |
|                  | StructMsg.off    | set_all) As                                                                   | Short             |                   |                |     |
| 数据结构             | 结构名称: Pwd,       | 联机密码及写                                                                        | 入密码设置(请           | 青参考第三章 <b>)</b> 。 |                |     |
|                  | 结构名称: offset_all |                                                                               |                   |                   |                |     |
|                  | 变量名称             | 型别                                                                            | [in/out]          | 说明                |                |     |
|                  | OffsetData       | double[][]                                                                    | out               | 补正资料              |                |     |
| 备注               | OffsetData 第二    | 二个数组,请配                                                                       | 合标题名称(L           | ength Geom)。      |                |     |
|                  | 使用此函式可能          | 会有大量的读取                                                                       | 、时间 <b>(</b> 一般都) | 发生在低速网络卡          | <b>ミ)</b> ,请使用 |     |
|                  | GET_offset_sc    | ope 函式来分段                                                                     | 式读取。              |                   |                |     |
| 适用范围             | 0 : 支援 X :       | 未支援 ?:                                                                        | 未实作               |                   |                |     |
|                  | FANUC            | 三菱                                                                            | 海德汉               | 西门子               | 新代             |     |
|                  | 0                | 0                                                                             | Х                 | ?                 | 0              |     |
|                  |                  |                                                                               |                   |                   |                |     |

|        | 宝元                                                                      | 工研院           |               |               |               |    |
|--------|-------------------------------------------------------------------------|---------------|---------------|---------------|---------------|----|
|        | 0                                                                       | 0             |               |               |               |    |
|        |                                                                         |               |               |               |               |    |
| C#程序范例 | StructMsg.of                                                            | fset_all _off | set_all;      |               |               |    |
|        | StructMsg.Pw                                                            | d _Pwd;       |               |               |               |    |
|        | private void                                                            | button2_Clic  | k(object sen  | der, EventArg | gs e)         |    |
|        | {                                                                       |               |               |               |               |    |
|        | _Pwd.ConnectionKey = "123";                                             |               |               |               |               |    |
|        | <pre>short ret = iRemoting.GET_offset_all(_Pwd, ref _offset_all);</pre> |               |               |               |               |    |
|        | if (ret == 0)                                                           |               |               |               |               |    |
|        | {                                                                       |               |               |               |               |    |
|        | txtLG                                                                   | eom.Text = _c | offset_all.Of | fsetData[0][  | 0].ToString() | ); |
|        | txtLh                                                                   | ear.Text = _c | offset_all.Of | fsetData[0][  | 1].ToString() | ); |
|        | txtRG                                                                   | eom.Text = _c | offset_all.Of | fsetData[0][  | 2].ToString() | ); |
|        | txtRh                                                                   | ear.Text = _c | offset_all.Of | fsetData[0][  | 3].ToString() | ); |
|        | }                                                                       |               |               |               |               |    |
|        | }                                                                       |               |               |               |               |    |

# 3. GET\_offset\_scope: 依指定范围取得刀具 Offset

| API 名称           | GET_offset_scope |                                |                       |                   |               |     |
|------------------|------------------|--------------------------------|-----------------------|-------------------|---------------|-----|
| 函式说明             | 依指定范围取得入         | 依指定范围取得刀具 Offset               |                       |                   |               |     |
| C#方法             | short GET_offs   | set_scope(St                   | ructMsg.Pwd           | P, ref Struct     | Msg.offset_sc | ope |
|                  | R);              |                                |                       |                   |               |     |
| <b>VB.Net</b> 方法 | GET_offset_sco   | ope(ByVal P                    | As StructMs           | g.Pwd, ByRef F    | R As          |     |
|                  | StructMsg.off:   | set_scope) A                   | s Short               |                   |               |     |
| 数据结构             | 结构名称: Pwd,       | 联机密码及写                         | 入密码设置 <b>(</b> 词      | 青参考第三章 <b>)</b> 。 |               |     |
|                  | 结构名称: offs       | et_scope                       |                       |                   |               | _   |
|                  | 变量名称             | 型别                             | [in/out]              | 说明                |               |     |
|                  | StartNumber      | short                          | in                    | 起始号码(从1开始)        |               |     |
|                  | EndNumber        | short                          | in                    | 终止号码              |               |     |
|                  | OffsetData       | OffsetData double[][] out 补正资料 |                       |                   |               |     |
| 备注               | OffsetData 第二    | 二个数组,请配                        | 合标题名称 <b>(</b> l      | ength Geom)。      |               |     |
| 适用范围             | 0 : 支援 X :       | 未支援 ?:ㅋ                        | 未实作                   |                   |               |     |
|                  | FANUC            | 三菱                             | 海德汉                   | 西门子               | 新代            |     |
|                  | 0                | 0                              | Х                     | ?                 | 0             |     |
|                  | 宝元               | 工研院                            |                       |                   |               |     |
|                  | 0                | 0 0 0                          |                       |                   |               |     |
| C#程序范例           | StructMsg.offs   | et_scope _off                  | <pre>set_scope;</pre> |                   |               |     |
|                  | StructMsg.Pwd    | _Pwd;                          |                       |                   |               |     |

```
private void button7_Click(object sender, EventArgs e)
{
   _offset_scope.StartNumber = 1;
   _offset_scope.EndNumber = 26;
   _Pwd.ConnectionKey = "123";
   short ret = iRemoting.GET_offset_scope(_Pwd, ref _offset_scope);
   if (ret == 0)
   {
       DataTable dt = new DataTable();
       //LENGTH GEOM","LENGTH WEAR","RADIUS GEOM","RADIUS WEAR
       dt.Columns.Add("LGeom", Type.GetType("System.Double"));
       dt.Columns.Add("LWrar", Type.GetType("System.Double"));
       dt.Columns.Add("RGeom", Type.GetType("System.Double"));
       dt.Columns.Add("RWear", Type.GetType("System.Double"));
       DataRow dr;
       for (int i = 0; i <= _offset_scope.OffsetData.Length - 1; i++)</pre>
       {
           dr = dt.NewRow();
           dr[0] = _offset_scope.OffsetData[i][0];
           dr[1] = _offset_scope.OffsetData[i][1];
           dr[2] = _offset_scope.OffsetData[i][2];
           dr[3] = _offset_scope.OffsetData[i][3];
           dt.Rows.Add(dr);
       }
       dataGridView1.DataSource = dt;
   }
}
```

4. GET\_offset\_single: 取得单笔刀具 Offset

| API 名称           | GET_offset_single                                      |  |  |  |  |
|------------------|--------------------------------------------------------|--|--|--|--|
| 函式说明             | 取得单笔刀具 Offset                                          |  |  |  |  |
| C#方法             | short GET_offset_single(StructMsg.Pwd P, ref           |  |  |  |  |
|                  | <pre>StructMsg.offset_single R);</pre>                 |  |  |  |  |
| <b>VB.Net</b> 方法 | GET_offset_single(ByVal P As StructMsg.Pwd, ByRef R As |  |  |  |  |
|                  | StructMsg.offset_single) As Short                      |  |  |  |  |
| 数据结构             | 结构名称: Pwd, 联机密码及写入密码设置(请参考第三章)。                        |  |  |  |  |
|                  | 结构名称: offset_single                                    |  |  |  |  |

|        | 变量名称                                                              | 型别                                               | [in/out]   | 说明             |               |    |
|--------|-------------------------------------------------------------------|--------------------------------------------------|------------|----------------|---------------|----|
|        | ofNumber                                                          | short                                            | in         | 设定补正编号         |               |    |
|        | OffsetData                                                        | double[]                                         | out        | 补正资料           |               |    |
| 备注     |                                                                   |                                                  |            |                |               |    |
| 适用范围   | 0:支援 X:                                                           | 未支援 ?:                                           | 未实作        |                |               |    |
|        | FANUC                                                             | 三菱                                               | 海德汉        | 西门子            | 新代            |    |
|        | 0                                                                 | 0                                                | Х          | ?              | 0             |    |
|        | 宝元                                                                | 工研院                                              |            |                |               |    |
|        | 0                                                                 | 0                                                |            |                |               |    |
| C#程序范例 | StructMsg.offs                                                    | et_single _                                      | offset_sin | gle;           |               |    |
|        | StructMsg.Pwd _Pwd;                                               |                                                  |            |                |               |    |
|        | <pre>private void button4_Click(object sender, EventArgs e)</pre> |                                                  |            |                |               |    |
|        | {                                                                 | {                                                |            |                |               |    |
|        | _Pwd.Conne                                                        | _Pwd.ConnectionKey = "123";                      |            |                |               |    |
|        | _offset_si                                                        | _offset_single.ofNumber = 1; //Set offset number |            |                |               |    |
|        | <pre>short ret = iRemoting.GET_offset_single(_Pwd, ref</pre>      |                                                  |            |                |               |    |
|        | _offset_single                                                    | _offset_single);                                 |            |                |               |    |
|        | if (ret ==                                                        | 0)                                               |            |                |               |    |
|        | {                                                                 |                                                  |            |                |               |    |
|        | txtLGe                                                            | om2.Text = _                                     | offset_sin | gle.OffsetData | [0].ToString( | ); |
|        | txtLWea                                                           | ar2.Text = _                                     | offset_sin | gle.OffsetData | [1].ToString( | ); |
|        | txtRGe                                                            | om2.Text = _                                     | offset_sin | gle.OffsetData | [2].ToString( | ); |
|        | txtRWea                                                           | ar2.Text = _                                     | offset_sin | gle.OffsetData | [3].ToString( | ); |
|        | }                                                                 |                                                  |            |                |               |    |
|        | }                                                                 |                                                  |            |                |               |    |

## 5. SET\_offset\_all: 写入所有刀具 Offset

| API 名称           | SET_offset_all                                                            |                                 |             |                        |  |
|------------------|---------------------------------------------------------------------------|---------------------------------|-------------|------------------------|--|
| 函式说明             | 写入所有刀具 Of                                                                 | 写入所有刀具 Offset                   |             |                        |  |
| C#方法             | <pre>short SET_offset_all(StructMsg.Pwd P, StructMsg.offset_all R);</pre> |                                 |             |                        |  |
| <b>VB.Net</b> 方法 | SET_offset_all(ByVal P As StructMsg.Pwd, ByRef R As                       |                                 |             |                        |  |
|                  | StructMsg.offset_all) As Short                                            |                                 |             |                        |  |
| 数据结构             | 结构名称: Pwd,                                                                | 结构名称: Pwd,联机密码及写入密码设置(请参考第三章)。  |             |                        |  |
|                  | 结构名称: offse                                                               | et_all                          |             |                        |  |
|                  | 变量名称                                                                      | 变量名称 型别 [in/out] 说明             |             |                        |  |
|                  | OffsetData                                                                | OffsetData double[][] in 设定补正数据 |             |                        |  |
| 备注               | ※ 必须要设定 Al                                                                | PI 写入密码(Pw                      | vd.WritePwc | l),请参阅「四、API 联机及写入密码」。 |  |

| 适用范围   | 0 : 支援 X : 未支援 ? : 未实作                                       |                                                                         |               |     |    |  |
|--------|--------------------------------------------------------------|-------------------------------------------------------------------------|---------------|-----|----|--|
|        | FANUC                                                        | 三菱                                                                      | 海德汉           | 西门子 | 新代 |  |
|        | 0                                                            | 0                                                                       | Х             | ?   | 0  |  |
|        | 宝元                                                           | 工研院                                                                     |               |     |    |  |
|        | 0                                                            | 0                                                                       |               |     |    |  |
| C#程序范例 | StructMsg.of                                                 | fset_all _off                                                           | set_all;      |     |    |  |
|        | StructMsg.Pwg                                                | d _Pwd;                                                                 |               |     |    |  |
|        | private void                                                 | private void button5_Click(object sender, EventArgs e)                  |               |     |    |  |
|        | {                                                            |                                                                         |               |     |    |  |
|        | _Pwd.Conn                                                    | _Pwd.ConnectionKey = "123";                                             |               |     |    |  |
|        | short ret                                                    | <pre>short ret = iRemoting.GET_offset_all(_Pwd, ref _offset_all);</pre> |               |     |    |  |
|        | _offset_all.OffsetData[0][0] = double.Parse(txtLGeom3.Text); |                                                                         |               |     |    |  |
|        | _offset_all.OffsetData[0][1] = double.Parse(txtLWear3.Text); |                                                                         |               |     |    |  |
|        | _offset_all.OffsetData[0][2] = double.Parse(txtRGeom3.Text); |                                                                         |               |     |    |  |
|        | _offset_all.OffsetData[0][3] = double.Parse(txtRWear3.Text); |                                                                         |               |     |    |  |
|        |                                                              |                                                                         |               |     |    |  |
|        | ret = iRe                                                    | <pre>ret = iRemoting.SET_offset_all(_offset_all);</pre>                 |               |     |    |  |
|        | if (ret =                                                    | if (ret == 0)                                                           |               |     |    |  |
|        | Messa                                                        | <pre>MessageBox.Show("Write success!");</pre>                           |               |     |    |  |
|        | else                                                         | else                                                                    |               |     |    |  |
|        | Messa                                                        | geBox.Show("W                                                           | Vrite failed! | "); |    |  |
|        | }                                                            |                                                                         |               |     |    |  |

# 6. SET\_offset\_single: 写入单笔刀具 Offset

| API 名称           | SET_offset_si                   | SET_offset_single                                      |             |                |               |    |
|------------------|---------------------------------|--------------------------------------------------------|-------------|----------------|---------------|----|
| 函式说明             | 写入单笔刀具 01                       | fset                                                   |             |                |               |    |
| C#方法             | short SET_off                   | set_single(S                                           | tructMsg.Pu | wd P, StructMs | g.offset_sing | le |
|                  | R);                             | R);                                                    |             |                |               |    |
| <b>VB.Net</b> 方法 | SET_offset_si                   | SET_offset_single(ByVal P As StructMsg.Pwd, ByRef R As |             |                |               |    |
|                  | StructMsg.off                   | StructMsg.offset_single) As Short                      |             |                |               |    |
| 数据结构             | 结构名称: Pwd, 联机密码及写入密码设置(请参考第三章)。 |                                                        |             |                |               |    |
|                  | 结构名称: offset_single             |                                                        |             |                |               |    |
|                  | 变量名称                            | 型别                                                     | [in/out]    | 说明             |               |    |
|                  | ofNumber                        | short                                                  | in          | 设定补正编号         |               |    |
|                  | OffsetData                      | double[]                                               | in          | 设定补正数据         |               |    |
| 备注               | ※ 必须要设定                         | ※ 必须要设定 API 写入密码(Pwd.WritePwd),请参阅「四、API 联机及写入密码」。     |             |                |               |    |
| 适用范围             | 0:支援 X:未支援 ?:未实作                |                                                        |             |                |               |    |
|                  | FANUC                           | 三菱                                                     | 海德汉         | 西门子            | 新代            |    |
|                  | 0                               | 0                                                      | Х           | ;              | 0             |    |

|        | 宝元            | 工研院                                                               |               |             |               |      |
|--------|---------------|-------------------------------------------------------------------|---------------|-------------|---------------|------|
|        | 0             | 0                                                                 |               |             |               |      |
|        |               |                                                                   |               |             |               |      |
| C#程序范例 | StructMsg.of  | fset_single _                                                     | offset_single | e;          |               |      |
|        | StructMsg.Pwo | d _Pwd;                                                           |               |             |               |      |
|        | private void  | <pre>private void button6_Click(object sender, EventArgs e)</pre> |               |             |               |      |
|        | {             | [                                                                 |               |             |               |      |
|        | _Pwd.Conr     | _Pwd.ConnectionKey = "123";                                       |               |             |               |      |
|        | _offset_s     | ingle.ofNumb                                                      | er = 1;       |             |               |      |
|        | _offset_s     | _offset_single.OffsetData = new double[4];                        |               |             |               |      |
|        | _offset_s     | _offset_single.OffsetData[0] = double.Parse(txtLGeom4.Text);      |               |             |               |      |
|        | _offset_s     | _offset_single.OffsetData[1] = double.Parse(txtLWear4.Text);      |               |             |               |      |
|        | _offset_s     | _offset_single.OffsetData[2] = double.Parse(txtRGeom4.Text);      |               |             |               |      |
|        | _offset_s     | _offset_single.OffsetData[3] = double.Parse(txtRWear4.Text);      |               |             |               |      |
|        |               |                                                                   |               |             |               |      |
|        | short ret     | : = iRemoting                                                     | .SET_offset_s | ingle(_Pwd, | _offset_singl | le); |
|        | if (ret =     | = 0)                                                              |               |             |               |      |
|        | Messa         | geBox.Show("W                                                     | Vrite success | !");        |               |      |
|        | else          |                                                                   |               |             |               |      |
|        | Messa         | geBox.Show("W                                                     | Vrite failed! | ");         |               |      |
|        | }             |                                                                   |               |             |               |      |

## 7. GET\_offset\_count: 取得刀具 Offset 笔数

| API 名称    | GET_offset_count                             |                                                       |            |                 |               |     |
|-----------|----------------------------------------------|-------------------------------------------------------|------------|-----------------|---------------|-----|
| 函式说明      | 取得刀具 Offse                                   | t笔数                                                   |            |                 |               |     |
| C#方法      | short GET_off                                | set_count(St                                          | ructMsg.Pw | d P, ref Struct | tMsg.total_co | unt |
|           | R);                                          |                                                       |            |                 |               |     |
| VB.Net 方法 | GET_offset_co                                | GET_offset_count(ByVal P As StructMsg.Pwd, ByRef R As |            |                 |               |     |
|           | StructMsg.tot                                | al_count) As                                          | Short      |                 |               |     |
| 数据结构      | 结构名称: Pwd,                                   | 结构名称: Pwd,联机密码及写入密码设置(请参考第三章)。                        |            |                 |               |     |
|           | 结构名称: tota                                   | 结构名称: total_count                                     |            |                 |               |     |
|           | 变量名称 型别 [in/out] 说明                          |                                                       |            |                 |               |     |
|           | Count         short         out         补正笔数 |                                                       |            |                 |               |     |
| 备注        |                                              |                                                       |            |                 |               |     |
| 适用范围      | 0 : 支援 X :                                   | 未支援 ?:                                                | 未实作        |                 |               |     |
|           | FANUC                                        | 三菱                                                    | 海德汉        | 西门子             | 新代            |     |
|           | 0                                            | 0                                                     | Х          | ?               | 0             |     |
|           | 宝元                                           | 工研院                                                   |            |                 |               |     |
|           | 0                                            | 0                                                     |            |                 |               |     |

| C#程序范例 | <pre>StructMsg.total_count _total_count;</pre>                             |
|--------|----------------------------------------------------------------------------|
|        | StructMsg.Pwd _Pwd;                                                        |
|        | <pre>private void button3_Click(object sender, EventArgs e)</pre>          |
|        | {                                                                          |
|        | _Pwd.ConnectionKey = "123";                                                |
|        | <pre>short ret = iRemoting.GET_offset_count(_Pwd, ref _total_count);</pre> |
|        | if (ret == 0)                                                              |
|        | {                                                                          |
|        | <pre>txtOffsetCount.Text = _total_count.Count.ToString();</pre>            |
|        | }                                                                          |
|        | }                                                                          |

# 8. GET\_tool\_title: 取得刀具管理的标题栏

| API 名称    | GET_tool_title |                                                                         |                |      |                  |               |     |
|-----------|----------------|-------------------------------------------------------------------------|----------------|------|------------------|---------------|-----|
| 函式说明      | 取得刀具管理的机       | 取得刀具管理的标题栏                                                              |                |      |                  |               |     |
| C#方法      | short GET_too  | l_title(Stru                                                            | ctMsg.Pwd I    | P, r | ref StructMs     | g.tool_title  | R); |
| VB.Net 方法 | GET_tool_titl  | e(ByVal P As                                                            | StructMsg      | .Pw  | d, ByRef R A     | ls            |     |
|           | StructMsg.too  | l_title) As                                                             | Short          |      |                  |               |     |
| 数据结构      | 结构名称: Pwd,     | 联机密码及写                                                                  | 入密码设置 <b>(</b> | 请参   | 送考第三章 <b>)</b> 。 |               |     |
|           | 结构名称: tool     | _title                                                                  |                |      |                  |               | _   |
|           | 变量名称           | 型别                                                                      | [in/out]       | 说    | 明                |               |     |
|           | ToolTitle      | <pre>string[]</pre>                                                     | out            | 标    | 题栏               |               |     |
| 备注        |                |                                                                         |                |      |                  |               |     |
| 适用范围      | 0 : 支援 X :     | 0 : 支援 X : 未支援 ? : 未实作                                                  |                |      |                  |               |     |
|           | FANUC          | 三菱                                                                      | 海德汉            |      | 西门子              | 新代            |     |
|           | x              | Х                                                                       | 0              |      | ?                | Х             |     |
|           | 宝元             | 工研院                                                                     |                |      |                  |               |     |
|           | x              | Х                                                                       |                |      |                  |               |     |
| C#程序范例    | StructMsg.tool | _title _tool                                                            | _title;        |      |                  |               |     |
|           | StructMsg.Pwd  | _Pwd;                                                                   |                |      |                  |               |     |
|           | private void b | utton1_Click                                                            | (object sen    | der  | , EventArgs      | e)            |     |
|           | {              |                                                                         |                |      |                  |               |     |
|           | _Pwd.Conne     | _Pwd.ConnectionKey = "123";                                             |                |      |                  |               |     |
|           | short ret :    | <pre>short ret = iRemoting.GET_tool_title(_Pwd, ref _tool_title);</pre> |                |      |                  |               |     |
|           | if (ret ==     | if (ret == 0)                                                           |                |      |                  |               |     |
|           | {              |                                                                         |                |      |                  |               |     |
|           | for (ir        | nt i = 0; i <                                                           | = _tool_tit    | :le. | ToolTitle.Le     | ngth - 1; i++ | )   |
|           | {              |                                                                         |                |      |                  |               |     |
|           | rtb            | Title.Text +                                                            | = _tool_tit    | le.  | ToolTitle[i]     | + "\r\n";     |     |

| } |
|---|
| } |
| } |

## 9. GET\_tool\_count: 取得刀具 Offset 笔数

| API 名称    | GET_tool_count                                      | t                                                                              |             |      |                  |               |  |
|-----------|-----------------------------------------------------|--------------------------------------------------------------------------------|-------------|------|------------------|---------------|--|
| 函式说明      | 取得刀具管理笔数                                            | 取得刀具管理笔数                                                                       |             |      |                  |               |  |
| C#方法      | short GET_tool                                      | <pre>short GET_tool_count(StructMsg.Pwd P, ref StructMsg.total_count R);</pre> |             |      |                  |               |  |
| VB.Net 方法 | GET_tool_count(ByVal P As StructMsg.Pwd, ByRef R As |                                                                                |             |      |                  |               |  |
|           | StructMsg.tota                                      | al_count) As                                                                   | Short       |      |                  |               |  |
| 数据结构      | 结构名称: Pwd,                                          | 联机密码及写                                                                         | 入密码设置(      | 请参   | 参考第三章 <b>)</b> 。 |               |  |
|           | 结构名称: tota                                          | l_count                                                                        |             |      |                  |               |  |
|           | 变量名称                                                | 型别                                                                             | [in/out]    | 说    | .明               |               |  |
|           | Count                                               | short                                                                          | out         | 刀    | 具笔数              |               |  |
| 备注        |                                                     |                                                                                |             |      |                  |               |  |
| 适用范围      | 0 : 支援 X :                                          | 未支援 ?:                                                                         | 未实作         |      |                  |               |  |
|           | FANUC                                               | 三菱                                                                             | 海德汉         |      | 西门子              | 新代            |  |
|           | х                                                   | Х                                                                              | 0           |      | ?                | Х             |  |
|           | 宝元                                                  | 工研院                                                                            |             |      |                  |               |  |
|           | Х                                                   | Х                                                                              |             |      |                  |               |  |
| C#程序范例    | StructMsg.tota                                      | 1_count _tota                                                                  | al_count;   |      |                  |               |  |
|           | StructMsg.Pwd                                       | _Pwd;                                                                          |             |      |                  |               |  |
|           | private void b                                      | utton2_Click                                                                   | (object sen | der  | , EventArgs      | e)            |  |
|           | {                                                   |                                                                                |             |      |                  |               |  |
|           | _Pwd.Connec                                         | ctionKey = "1                                                                  | .23";       |      |                  |               |  |
|           | short ret =                                         | = iRemoting.0                                                                  | ET_tool_cou | unt  | (_Pwd, ref _t    | cotal_count); |  |
|           | if (ret ==                                          | 0)                                                                             |             |      |                  |               |  |
|           | {                                                   |                                                                                |             |      |                  |               |  |
|           | Message                                             | Box.Show(_to                                                                   | tal_count.C | Coun | nt.ToString()    | );            |  |
|           | }                                                   |                                                                                |             |      |                  |               |  |
|           | }                                                   |                                                                                |             |      |                  |               |  |
|           |                                                     |                                                                                |             |      |                  |               |  |

## 10. GET\_tool\_data: 取得所有刀具管理数据

| API 名称    | GET_tool_data                                                               |
|-----------|-----------------------------------------------------------------------------|
| 函式说明      | 取得所有刀具管理数据                                                                  |
| C#方法      | <pre>short GET_tool_data(StructMsg.Pwd P, ref StructMsg.tool_data R);</pre> |
| VB.Net 方法 | GET_tool_data(ByVal P As StructMsg.Pwd, ByRef R As                          |

|        | StructMsg.too  | l_data) As SI         | nort             |                 |                   |      |
|--------|----------------|-----------------------|------------------|-----------------|-------------------|------|
| 数据结构   | 结构名称: Pwd,     | 联机密码及写                | 入密码设置 <b>(</b> ì | 青参考第三章)。        |                   |      |
|        | 结构名称: tool     | _data                 |                  |                 |                   |      |
|        | 变量名称           | 型别                    | [in/out]         | 说明              |                   |      |
|        | Data           | <pre>string[][]</pre> | out              | 刀具管理数据          |                   |      |
| 备注     | ※ Data 第二个教    | <b>数组,请配合标</b>        | 题名称。             |                 |                   |      |
| 适用范围   | 0 : 支援 X :     | 未支援 ?: 考              | 未实作              |                 |                   |      |
|        | FANUC          | 三菱                    | 海德汉              | 西门子             | 新代                |      |
|        | x              | Х                     | 0                | ?               | Х                 |      |
|        | 宝元             | 工研院                   |                  |                 |                   |      |
|        | x              | Х                     |                  |                 |                   |      |
| C#程序范例 | StructMsg.tool | _data _tool_d         | lata;            |                 |                   |      |
|        | StructMsg.Pwd  | _Pwd;                 |                  |                 |                   |      |
|        | private void b | utton3_Click(         | object send      | der, EventArgs  | e)                |      |
|        | {              |                       |                  |                 |                   |      |
|        | _Pwd.Conne     | ctionKey = "1         | 23";             |                 |                   |      |
|        | short ret      | = iRemoting.G         | ET_tool_dat      | a(_Pwd, ref _to | ool_data);        |      |
|        | if (ret ==     | 0)                    |                  |                 |                   |      |
|        | {              |                       |                  |                 |                   |      |
|        |                | ole dtlool = r        | new Datalab      | le();           |                   | 、    |
|        | for (ir        | 1t 1 = 0; 1 <=        | = _tool_tit      | le.loollitle.Le | ength - 1; 1++    | )    |
|        | 1<br>1         | ool Columns A         | dd( tool ti      |                 | ÷1                |      |
|        |                | 001.0010018.4         | Type (           | GetType("System | ⊥],<br>String"))· |      |
|        | 3              |                       | Typere           |                 | . Stilling //,    |      |
|        | ,              |                       |                  |                 |                   |      |
|        | for (ir        | nti=0;i<=             | = _tool_dat      | a.Data.Length - | · 1; i++)         |      |
|        | {              |                       |                  |                 |                   |      |
|        | Dat            | aRow dr = dtT         | ool.NewRow(      | ();             |                   |      |
|        | for            | (int j = 0; ;         | j <= _tool_      | title.ToolTitle | .Length - 1; j    | j++) |
|        | {              |                       |                  |                 |                   |      |
|        |                | dr[j] = _too          | l_data.Data      | [i][j];         |                   |      |
|        | }              |                       |                  |                 |                   |      |
|        | dtT            | ool.Rows.Add(         | dr);             |                 |                   |      |
|        | }              |                       |                  |                 |                   |      |
|        |                |                       |                  |                 |                   |      |
|        | dgvToo]        | .DataSource =         | = dtTool;        |                 |                   |      |
|        | }              |                       |                  |                 |                   |      |
|        | }              |                       |                  |                 |                   |      |

| API 名称    | GET_tool_data                                                       | _scope                                   |                  |                   |                   |  |
|-----------|---------------------------------------------------------------------|------------------------------------------|------------------|-------------------|-------------------|--|
| 函式说明      | 刀具管理数据,并                                                            | 刀具管理数据,并依指定索引值范围传回                       |                  |                   |                   |  |
| C#方法      | short GET_too                                                       | L_data_scope                             | (StructMsg.      | Pwd P, ref        |                   |  |
|           | StructMsg.too                                                       | <pre>StructMsg.tool_data_scope R);</pre> |                  |                   |                   |  |
| VB.Net 方法 |                                                                     |                                          |                  |                   |                   |  |
| 数据结构      | 结构名称: Pwd,                                                          | 联机密码及写》                                  | \密码设置 <b>(</b> 词 | 青参考第三章 <b>)</b> 。 |                   |  |
|           | 结构名称: tool                                                          | _data_scope                              |                  |                   |                   |  |
|           | 变量名称                                                                | 型别                                       | [in/out]         | 说明                |                   |  |
|           | StartIndex                                                          | int                                      | in               | 起始索引值             |                   |  |
|           | EndIndex                                                            | int                                      | in               | 结束索引值             |                   |  |
|           | Data                                                                | <pre>string[][]</pre>                    | out              | 刀具管理数据            |                   |  |
| 备注        |                                                                     |                                          |                  |                   |                   |  |
| 适用范围      | 0 : 支援 X :                                                          | 未支援 ?:オ                                  | <b></b> 、实作      |                   |                   |  |
|           | FANUC                                                               | 三菱                                       | 海德汉              | 西门子               | 新代                |  |
|           | x                                                                   | Х                                        | 0                | ?                 | X                 |  |
|           | 宝元                                                                  | 工研院                                      |                  |                   |                   |  |
|           | Х                                                                   | Х                                        |                  |                   |                   |  |
| C#程序范例    | StructMsg.tool                                                      | _data_scope _                            | DataScope;       |                   |                   |  |
|           | StructMsg.Pwd _Pwd;                                                 |                                          |                  |                   |                   |  |
|           | <pre>for (int i = 0; i &lt;= _ToolMaxIndex.MaxIndex; i += 20)</pre> |                                          |                  |                   |                   |  |
|           | {                                                                   |                                          |                  |                   |                   |  |
|           | //一次读取20笔                                                           |                                          |                  |                   |                   |  |
|           | _DataScope.StartIndex = i;                                          |                                          |                  |                   |                   |  |
|           |                                                                     |                                          |                  |                   |                   |  |
|           | if ((i + 20                                                         | )) <= _ToolMa:                           | xIndex.MaxI      | ndex)             |                   |  |
|           | _DataSc                                                             | ope.EndIndex                             | = i + 20 -       | 1;                |                   |  |
|           | else                                                                |                                          | T 1M             | T                 |                   |  |
|           | _Datasc                                                             | ope.Endindex                             | = _1001Max.      | index.Maxindex;   |                   |  |
|           | _Pwd.Conned                                                         | tionKey = "1                             | 23";             |                   |                   |  |
|           | ret = iRemo                                                         | oting.GET_too                            | l_data_scop      | e(_Pwd, ref _Da   | ataScope);        |  |
|           | if (ret ==                                                          | 0)                                       |                  |                   |                   |  |
|           | {                                                                   |                                          |                  |                   |                   |  |
|           | for (in                                                             | t j = 0; j <=                            | DataScop         | e.Data.Length -   | 1; j++)           |  |
|           | {                                                                   |                                          |                  |                   |                   |  |
|           | Dat                                                                 | aRow dr = dtT                            | ool.NewRow(      | ();               |                   |  |
|           | for                                                                 | (int s = 0; s                            | s <= _tool_t     | title.ToolTitle   | .Length - 1; s++) |  |

11. GET\_tool\_data\_scope: 取刀具管理数据,并依指定索引值范围传回

| {                                         |
|-------------------------------------------|
| <pre>dr[s] = _DataScope.Data[j][s];</pre> |
| }                                         |
| dtTool.Rows.Add(dr);                      |
| }                                         |
| }                                         |
| }                                         |

## 12. SET\_tool\_data: 写入刀具管理

| API 名称    | SET_tool_data                                                           | I                     |                  |                   |                           |     |
|-----------|-------------------------------------------------------------------------|-----------------------|------------------|-------------------|---------------------------|-----|
| 函式说明      | 写入刀具管理                                                                  | 写入刀具管理                |                  |                   |                           |     |
| C#方法      | <pre>short SET_tool_data(StructMsg.Pwd P, StructMsg.tool_data R);</pre> |                       |                  |                   |                           |     |
| VB.Net 方法 | SET_tool_data(ByVal P As StructMsg.Pwd, ByVal R As                      |                       |                  |                   |                           |     |
|           | StructMsg.too                                                           | l_data) As S          | hort             |                   |                           |     |
| 数据结构      | 结构名称: Pwd,                                                              | 联机密码及写                | 入密码设置 <b>(</b> 请 | 青参考第三章 <b>)</b> 。 |                           |     |
|           | 结构名称: tool                                                              | _data                 | ,                |                   |                           | _   |
|           | 变量名称                                                                    | 型别                    | [in/out]         | 说明                |                           |     |
|           | Data                                                                    | <pre>string[][]</pre> | in               | 设定刀具管理数           | 据                         |     |
| 备注        | ※ 可针对某几笔                                                                | 笔数据或全部数据              | 居,进行写入9          | 更新。               |                           |     |
|           | ※ 针对某几笔数                                                                | 牧据更新时,第[              | [][0]个数组可        | 丁指定编号, 如范         | 例。                        |     |
|           | ※ 必须要设定                                                                 | API 写入密码(P            | wd.WritePwd      | ),请参阅「四、AP        | I 联机及写入密码                 | 码」。 |
| 适用范围      | 0:支援 X:                                                                 | 未支援 ?:                | 未实作              |                   |                           | -   |
|           | FANUC                                                                   | 三菱                    | 海德汉              | 西门子               | 新代                        |     |
|           | x                                                                       | Х                     | 0                | ?                 | Х                         |     |
|           | 宝元                                                                      | 工研院                   |                  |                   |                           |     |
|           | х                                                                       | Х                     |                  |                   |                           |     |
| C#程序范例    | StructMsg.Pwd                                                           | _Pwd;                 |                  |                   |                           |     |
|           | private void b                                                          | outton4_Click         | (object send     | er, EventArgs     | e)                        |     |
|           | {                                                                       |                       |                  |                   |                           |     |
|           | _tool_data                                                              | .Data = new s         | tring[1][];      |                   |                           |     |
|           | _tool_data                                                              | .Data[0] = ne         | w string[_to     | ool_title.Tool1   | <pre>[itle.Length];</pre> | ,   |
|           |                                                                         |                       |                  |                   |                           |     |
|           | DataTable                                                               | dtTool = (Dat         | aTable)dgvTo     | pol.DataSource;   | ;                         |     |
|           | for (int i                                                              | = 0; i <= _t          | ool_title.To     | polTitle.Length   | ı - 1; i++)               |     |
|           | {                                                                       |                       |                  |                   |                           |     |
|           | _tool_                                                                  | data.Data[0][         | i] = dtTool.     | Rows[0][i].ToS    | tring();                  |     |
|           | }                                                                       |                       |                  |                   |                           |     |
|           |                                                                         |                       |                  |                   |                           |     |
|           | _Pwd.Conne                                                              | ctionKey = "1         | .23";            |                   |                           |     |

| _Pwd.WritePwd = "123";                                            |
|-------------------------------------------------------------------|
| <pre>short ret = iRemoting.SET_tool_data(_Pwd, _tool_data);</pre> |
| }                                                                 |

## 13. GET\_pocket\_title: 取得刀库表的标题栏

| API 名称       | GET_pocket_ti  | GET_pocket_title                                                              |                      |                   |                 |             |
|--------------|----------------|-------------------------------------------------------------------------------|----------------------|-------------------|-----------------|-------------|
| 函式说明         | 取得刀库表的标        | 取得刀库表的标题栏                                                                     |                      |                   |                 |             |
| <b>C#</b> 方法 | short GET_poc  | <pre>short GET_pocket_title(StructMsg.Pwd P, ref StructMsg.pocket_title</pre> |                      |                   |                 |             |
|              | R);            |                                                                               |                      |                   |                 |             |
| VB.Net 方法    | GET_pocket_ti  | tle(ByVal P                                                                   | As StructM           | sg.Pwd, ByRef     | R As            |             |
|              | StructMsg.poc  | ket_title) A                                                                  | s Short              |                   |                 |             |
| 数据结构         | 结构名称: Pwd,     | 联机密码及写                                                                        | 入密码设置 <b>(</b>       | 请参考第三章 <b>)</b> 。 |                 |             |
|              | 结构名称: pock     | 结构名称: pocket_title                                                            |                      |                   |                 |             |
|              | 变量名称           | 型别                                                                            | [in/out]             | 说明                |                 |             |
|              | PocketTitle    | string[]                                                                      | out                  | 标题栏               |                 |             |
| 备注           |                |                                                                               |                      |                   |                 |             |
| 适用范围         | 0 : 支援 X :     | 未支援 ?::                                                                       | 未实作                  |                   |                 |             |
|              | FANUC          | 三菱                                                                            | 海德汉                  | 西门子               | 新代              |             |
|              | x              | Х                                                                             | 0                    | ?                 | X               |             |
|              | 宝元             | 工研院                                                                           |                      |                   |                 |             |
|              | x              | Х                                                                             |                      |                   |                 |             |
| C#程序范例       | StructMsg.pock | <pre>xet_title _po</pre>                                                      | cket_title;          |                   |                 |             |
|              | StructMsg.Pwd  | _Pwd;                                                                         |                      |                   |                 |             |
|              | private void b | outton1_Click                                                                 | (object sen          | der, EventArgs    | e)              |             |
|              | {              |                                                                               |                      |                   |                 |             |
|              | _Pwd.Conne     | ctionKey = "1                                                                 | L23";                |                   |                 |             |
|              | short ret      | = iRemoting.(                                                                 | GET_pocket_1         | title(_Pwd, ref   | _pocket_title   | <u>;</u> ); |
|              | if (ret ==     | 0)                                                                            |                      |                   |                 |             |
|              | {              |                                                                               |                      |                   |                 |             |
|              | for (ir        | nti=0;i<=                                                                     | <pre>pocket_ti</pre> | tle.PocketTitl    | e.Length - 1; i | Ĺ++)        |
|              | {              |                                                                               |                      |                   |                 |             |
|              | rtb            | Title.Text +                                                                  | = _pocket_t          | itle.PocketTit]   | .e[i] + "\r\n"  | ;           |
|              | }              |                                                                               |                      |                   |                 |             |
|              | }              |                                                                               |                      |                   |                 |             |
|              | }              |                                                                               |                      |                   |                 |             |

14. GET\_pocket\_count: 取得刀库表笔数

| API 名称 | GET_pocket_count |
|--------|------------------|
| 函式说明   | 取得刀库表笔数          |

| C#方法      | short GET_poc  | ket_count(St                                          | ructMsg.Pw  | d P, ref Struc <sup>.</sup> | tMsg.total_co | unt |
|-----------|----------------|-------------------------------------------------------|-------------|-----------------------------|---------------|-----|
|           | R);            | R);                                                   |             |                             |               |     |
| VB.Net 方法 | GET_pocket_co  | GET_pocket_count(ByVal P As StructMsg.Pwd, ByRef R As |             |                             |               |     |
|           | StructMsg.tot  | al_count) As                                          | Short       |                             |               |     |
| 数据结构      | 结构名称: Pwd,     | 联机密码及写                                                | 入密码设置(      | 请参考第三章 <b>)</b> 。           |               |     |
|           | 结构名称: tota     | l_count                                               |             |                             |               |     |
|           | 变量名称           | 型别                                                    | [in/out]    | 说明                          |               |     |
|           | Count          | short                                                 | out         | 刀具笔数                        |               |     |
| 备注        |                |                                                       |             |                             |               |     |
| 适用范围      | 0 : 支援 X :     | 未支援 ?:                                                | 未实作         |                             |               |     |
|           | FANUC          | 三菱                                                    | 海德汉         | 西门子                         | 新代            |     |
|           | x              | Х                                                     | 0           | ?                           | Х             |     |
|           | 宝元             | 工研院                                                   |             |                             |               |     |
|           | X              | Х                                                     |             |                             |               |     |
| C#程序范例    | StructMsg.tota | l_count _tot                                          | al_count;   |                             |               |     |
|           | StructMsg.Pwd  | _Pwd;                                                 |             |                             |               |     |
|           | private void b | utton2_Click                                          | (object sen | der, EventArgs              | e)            |     |
|           | {              |                                                       |             |                             |               |     |
|           | _Pwd.Connec    | ctionKey = "1                                         | .23";       |                             |               |     |
|           | short ret :    | = iRemoting.0                                         | GET_pocket_ | count(_Pwd, ref             | _total_count) | );  |
|           | if (ret ==     | 0)                                                    |             |                             |               |     |
|           | {              |                                                       |             |                             |               |     |
|           | Message        | Box.Show(_to                                          | tal_count.C | Count.ToString()            | );            |     |
|           | }              |                                                       |             |                             |               |     |
|           | }              |                                                       |             |                             |               |     |

## 15. GET\_pocket\_data: 取得刀库表资料

| API 名称           | GET_pocket_dat                                       | a            |                  |                                             |
|------------------|------------------------------------------------------|--------------|------------------|---------------------------------------------|
| 函式说明             | 取得刀库表资料                                              |              |                  |                                             |
| C#方法             | short GET_pock                                       | et_data(Stru | ctMsg.Pwd P      | <pre>P, ref StructMsg.pocket_data R);</pre> |
| <b>VB.Net</b> 方法 | GET_pocket_data(ByVal P As StructMsg.Pwd, ByRef R As |              |                  |                                             |
|                  | StructMsg.pocket_data) As Short                      |              |                  |                                             |
| 数据结构             | 结构名称: Pwd,                                           | 联机密码及写)      | \密码设置 <b>(</b> i | 青参考第三章)。                                    |
|                  | 结构名称: pocke                                          | et_data      |                  |                                             |
|                  | 变量名称                                                 | 型别           | [in/out]         | 说明                                          |
|                  | Data                                                 | string[][]   | out              | 刀具管理数据                                      |
| 备注               | ※ Data 第二个数                                          | y组,请配合标      | 题名称。             |                                             |

| 适用范围   | 0:支援 X:                                                                       | 未支援 ?::        | 未实作            |                            |                |      |  |
|--------|-------------------------------------------------------------------------------|----------------|----------------|----------------------------|----------------|------|--|
|        | FANUC                                                                         | 三菱             | 海德汉            | 西门子                        | 新代             |      |  |
|        | x                                                                             | Х              | 0              | ?                          | Х              |      |  |
|        | 宝元                                                                            | 工研院            |                |                            |                |      |  |
|        | Х                                                                             | Х              |                |                            |                |      |  |
| C#程序范例 | StructMsg.poc                                                                 | ket_data _poc  | ket_data;      |                            |                |      |  |
|        | StructMsg.Pwd                                                                 | _Pwd;          |                |                            |                |      |  |
|        | private void                                                                  | button3_Click  | (object sende  | r, EventArgs o             | e)             |      |  |
|        | {                                                                             |                |                |                            |                |      |  |
|        | _Pwd.Conne                                                                    | ectionKey = "1 | L23";          |                            |                |      |  |
|        | short ret                                                                     | = iRemoting.(  | GET_pocket_dat | a(_Pwd, ref _              | _pocket_data); |      |  |
|        | if (ret =:                                                                    | = 0)           |                |                            |                |      |  |
|        | {                                                                             |                |                |                            |                |      |  |
|        | <pre>DataTable dtPocket = new DataTable();</pre>                              |                |                |                            |                |      |  |
|        | <pre>for (int i = 0; i &lt;= _pocket_title.PocketTitle.Length - 1; i++)</pre> |                |                |                            |                |      |  |
|        | {                                                                             |                |                |                            |                |      |  |
|        | dt                                                                            | Pocket.Column  | s.Add(_pocket_ | _title.Pocket <sup>-</sup> | Title[i],      |      |  |
|        | Type.GetType(                                                                 | "System.Strin  | g"));          |                            |                |      |  |
|        | }                                                                             |                |                |                            |                |      |  |
|        |                                                                               |                |                |                            |                |      |  |
|        | for (i                                                                        | .nt i = 0; i < | = _pocket_dat  | a.Data.Length              | - 1; i++)      |      |  |
|        | {                                                                             |                |                |                            |                |      |  |
|        | Da                                                                            | taRow dr = dt  | Pocket.NewRow  | ();                        |                |      |  |
|        | fo                                                                            | r (int j = 0;  | j <= _pocket_  | _title.Pocket              | Title.Length - | - 1; |  |
|        | j++)                                                                          |                |                |                            |                |      |  |
|        | {                                                                             |                |                |                            |                |      |  |
|        |                                                                               | dr[j] = _poo   | :ket_data.Data | [i][j];                    |                |      |  |
|        | }                                                                             |                |                |                            |                |      |  |
|        | dt                                                                            | Pocket.Rows.A  | dd(dr);        |                            |                |      |  |
|        | }                                                                             |                |                |                            |                |      |  |
|        |                                                                               |                |                |                            |                |      |  |
|        | dgvToc                                                                        | J.DataSource   | = dtPocket;    |                            |                |      |  |
|        | }                                                                             |                |                |                            |                |      |  |
|        | }                                                                             |                |                |                            |                |      |  |

16. SET\_pocket\_data: 写入刀库表

| API 名称 | SET_pocket_data                                                             |
|--------|-----------------------------------------------------------------------------|
| 函式说明   | 写入刀库表                                                                       |
| C#方法   | <pre>short SET_pocket_data(StructMsg.Pwd P, StructMsg.pocket_data R);</pre> |

| VB.Net 方法 | SET_pocket_data(ByVal P As StructMsg.Pwd, ByVal R As |                       |                  |                   |               |     |  |
|-----------|------------------------------------------------------|-----------------------|------------------|-------------------|---------------|-----|--|
|           | StructMsg.pocl                                       | ket_data) As          | Short            |                   |               |     |  |
| 数据结构      | 结构名称: Pwd,                                           | 联机密码及写                | 入密码设置 <b>(</b> 请 | 青参考第三章 <b>)</b> 。 |               |     |  |
|           | 结构名称: pocke                                          | et_data               |                  |                   |               |     |  |
|           | 变量名称     型别     [in/out]     说明                      |                       |                  |                   |               |     |  |
|           | Data                                                 | <pre>string[][]</pre> | in               | 设定刀具管理数           | 据             |     |  |
| 备注        | ※ 可针对某几笔                                             | 数据或全部数据               | 居,进行写入§          | 更新。               |               |     |  |
|           | ※ 针对某几笔数                                             | [据更新时,第]              | ][0]个数组可         | J指定编号,如范          | 例。            |     |  |
|           | ※ 必须要设定 A                                            | PI 写入密码(P             | wd.WritePwd      | ),请参阅「四、AP        | I 联机及写入密      | 码」。 |  |
| 适用范围      | 0:支援 X:                                              | 未支援 ?: 🕫              | 未实作              |                   |               |     |  |
|           | FANUC                                                | 三菱                    | 海德汉              | 西门子               | 新代            |     |  |
|           | х                                                    | Х                     | 0                | ?                 | Х             |     |  |
|           | 宝元                                                   | 工研院                   |                  |                   |               |     |  |
|           | Х                                                    | Х                     |                  |                   |               |     |  |
| C#程序范例    | _pocket_data.D                                       | ata = new str         | ring[1][];       |                   |               |     |  |
|           | _pocket_data.D                                       | ata[0] = new          | string[_poc      | ket_title.Pock    | etTitle.Lengt | h]; |  |
|           |                                                      |                       |                  |                   |               |     |  |
|           | DataTable dtTo                                       | ol = (DataTał         | ole)dgvTool.     | DataSource;       |               |     |  |
|           | for (int i = 0                                       | ; i <= _pocke         | et_title.Poc     | ket⊺itle.Lengt    | h - 1; i++)   |     |  |
|           | {                                                    |                       |                  |                   |               |     |  |
|           | _pocket_dat                                          | ta.Data[0][i]         | = dtTool.Ro      | ows[0][i].ToSt    | ring();       |     |  |
|           | }                                                    |                       |                  |                   |               |     |  |
|           |                                                      |                       |                  |                   |               |     |  |
|           | StructMsg.Pwd                                        | _Pwd;                 |                  |                   |               |     |  |
|           | _Pwd.Connectio                                       | nKey = "123";         | ;                |                   |               |     |  |
|           | _Pwd.WritePwd                                        | = "123";              |                  |                   |               |     |  |
|           | short ret = iR                                       | emoting.SET_p         | ocket_data(      | _pocket_data);    |               |     |  |

# 17. GET\_pocket\_data\_scope: 取刀库表数据,并依指定索引值范围传回

| API 名称    | GET_pocket_dat                                              | ta_scope                                 |                  |          |  |
|-----------|-------------------------------------------------------------|------------------------------------------|------------------|----------|--|
| 函式说明      | 刀库表数据,并依                                                    | 刀库表数据,并依指定索引值范围传回                        |                  |          |  |
| C#方法      | <pre>short GET_pocket_data_scope(StructMsg.Pwd P, ref</pre> |                                          |                  |          |  |
|           | StructMsg.too]                                              | <pre>StructMsg.tool_data_scope R);</pre> |                  |          |  |
| VB.Net 方法 |                                                             |                                          |                  |          |  |
| 数据结构      | 结构名称: Pwd,                                                  | 联机密码及写入                                  | \密码设置 <b>(</b> i | 青参考第三章)。 |  |
|           | 结构名称: pocke                                                 | et_data_scope                            | 2                |          |  |
|           | 变量名称                                                        | 型别                                       | [in/out]         | 说明       |  |
|           | StartIndex                                                  | int                                      | in               | 起始索引值    |  |
|           | EndIndex                                                    | int                                      | in               | 结束索引值    |  |

| Data             | string[][]                                                                                                    | out                                                                                                    | 刀具管理数据                                                                                                    |                                                                                                    |                                                                          |
|------------------|----------------------------------------------------------------------------------------------------|----------------------------------------------------------------------------------------------------|----------------------------------------------------------------------------------------------------|----------------------------------------------------------------------------------------------------|--------------------------------------------------------------------------|
|                  |                                                                                                    |                                                                                                    |                                                                                                    |                                                                                                    |                                                                          |
| 0:支援 X:          | 未支援 ?:ㅋ                                                                                                    | 未实作                                                                                                    |                                                                                                    |                                                                                                    |                                                                          |
| FANUC            | 三菱                                                                                                    | 海德汉                                                                                                    | 西门子                                                                                                    | 新代                                                                                                    |                                                                          |
| х                | Х                                                                                                    | 0                                                                                                    | ?                                                                                                    | Х                                                                                                    |                                                                          |
| 宝元               | 工研院                                                                                                    |                                                                                                    |                                                                                                    |                                                                                                    |                                                                          |
| Х                | Х                                                                                                    |                                                                                                    |                                                                                                    |                                                                                                    |                                                                          |
| StructMsg.pock   | et_data_scope                                                                                                    | _DataScope                                                                                                    | ;                                                                                                    |                                                                                                    |                                                                          |
| StructMsg.Pwd    | _Pwd;                                                                                                    |                                                                                                    |                                                                                                    |                                                                                                    |                                                                          |
| for (int $i = 0$ | ; i <= _Pocke                                                                                                    | etMaxIndex.M                                                                                                    | laxIndex; i += 1                                                                                                    | 20)                                                                                                    |                                                                          |
| {                |                                                                                                    |                                                                                                    |                                                                                                    |                                                                                                    |                                                                          |
| //一次读取20         | 9笔                                                                                                    |                                                                                                    |                                                                                                    |                                                                                                    |                                                                          |
| _DataScope.      | StartIndex =                                                                                                    | i;                                                                                                    |                                                                                                    |                                                                                                    |                                                                          |
|                  |                                                                                                    |                                                                                                    |                                                                                                    |                                                                                                    |                                                                          |
| if ((i + 20      | ) <= _Pocket                                                                                                    | MaxIndex.Ma                                                                                                    | xIndex)                                                                                                    |                                                                                                    |                                                                          |
| _DataSc          | ope.EndIndex                                                                                                    | = i + 20 -                                                                                                    | 1;                                                                                                    |                                                                                                    |                                                                          |
| else             |                                                                                                    |                                                                                                    |                                                                                                    |                                                                                                    |                                                                          |
| _DataSc          | ope.EndIndex                                                                                                    | = _PocketMa                                                                                                    | axIndex.MaxInde                                                                                                    | x;                                                                                                    |                                                                          |
|                  |                                                                                                    |                                                                                                    |                                                                                                    |                                                                                                    |                                                                          |
| _Pwd.Connec      | tionKey = "1                                                                                                    | 23";                                                                                                    |                                                                                                    |                                                                                                    |                                                                          |
| ret = iRemo      | oting.GET_poc                                                                                                    | ket_data_sc                                                                                                    | ope(_Pwd, ref _                                                                                                    | DataScope);                                                                                                    |                                                                          |
| if (ret ==       | 0)                                                                                                    |                                                                                                    |                                                                                                    |                                                                                                    |                                                                          |
| {                |                                                                                                    |                                                                                                    |                                                                                                    |                                                                                                    |                                                                          |
| for (in          | t j = 0; j <=                                                                                                    | = _DataScope                                                                                                    | e.Data.Length -                                                                                                    | 1; j++)                                                                                                    |                                                                          |
| {                |                                                                                                    |                                                                                                    |                                                                                                    |                                                                                                    |                                                                          |
| Data             | aRow dr = dtT                                                                                                    | ool.NewRow(                                                                                                    | );                                                                                                    |                                                                                                    |                                                                          |
| for (            | int s = 0; s <                                                                                                    | = _pocket_ti                                                                                                    | tle.PocketTitl                                                                                                    | e.Length - 1; s                                                                                                    | ;++)                                                                     |
| {                |                                                                                                    |                                                                                                    |                                                                                                    |                                                                                                    |                                                                          |
| ,                | dr[s] = _Dat                                                                                                    | aScope.Data                                                                                                    | []][s];                                                                                                    |                                                                                                    |                                                                          |
| }                |                                                                                                    | · .                                                                                                    |                                                                                                    |                                                                                                    |                                                                          |
| מדומ             | JOT . KOMS . AQQ (                                                                                                    | ur);                                                                                                    |                                                                                                    |                                                                                                    |                                                                          |
| ڑ<br>ر           |                                                                                                    |                                                                                                    |                                                                                                    |                                                                                                    |                                                                          |
| }                |                                                                                                    |                                                                                                    |                                                                                                    |                                                                                                    |                                                                          |
|                  | Data         0:支援 X::         FANUC         X         宝元         X         宝元         X         StructMsg.pock         StructMsg.pock         StructMsg.Pwd         for (int i = 0)         {         //-次读取20         _DataScope         if ((i + 20)         _DataScope         if ((i + 20)         _DataScope         if ((i + 20)         _DataScope         if ((i + 20)         _DataScope         if ((i + 20)         _DataScope         if ((i + 20)         _DataScope         if (ret ==         {         for (in         {         for (in         {         for (in         {         j         dtTox         }         }         }         }         j         j         j         j         j         j         j         j         j <th>Data       string[][]         0:支援 X:未支援 ?:克         FANUC       三菱         X       X         宝元       工研院         X       X         宝元       工研院         X       X         StructMsg.pocket_data_scope         StructMsg.Pwd _Pwd;         for (int i = 0; i &lt;= _Pocket        DataScope.StartIndex =         if ((i + 20) &lt;= _Pocket        DataScope.EndIndex         else        DataScope.EndIndex         else         _DataScope.EndIndex         else         _DataScope.EndIndex         else         _DataScope.EndIndex         _Pwd.ConnectionKey = "1         ret = iRemoting.GET_poc         if (ret == 0)         {         for (int j = 0; j &lt;=         {         DataRow dr = dtT         for (int s = 0; s &lt;         {         dtTool.Rows.Add(         }       }</th> <th>Data       string[][]       out         0 : 支援 X : 未支援 ? : 未实作         FANUC       三菱       海德汉         X       X       0         宝元       工研院       二         X       X       0         宝元       工研院       二         X       X       0         宝元       工研院       二         X       X       0         StructMsg.pocket_data_scope       DataScope         StructMsg.Pwd _Pwd;       for (int i = 0; i &lt;= _PocketMaxIndex.Ma         _DataScope.StartIndex = i;       if ((i + 20) &lt;= _PocketMaxIndex.Ma         _DataScope.EndIndex = i + 20 -       else         _DataScope.EndIndex = i + 20 -       else         _DataScope.EndIndex = _PocketMax       _Pwd.ConnectionKey = "123";         ret = iRemoting.GET_pocket_data_scope       if (ret == 0)         {       for (int j = 0; j &lt;= _DataScope.data_scope         {       DataRow dr = dtTool.NewRow(         for (int s = 0; s &lt;= _pocket_tii       {         {       dr[s] = _DataScope.Data       }         dtTool.Rows.Add(dr);       }       }</th> <th>Data       string[][]       out       刀具管理数据         0:支援 X:未支援 ?:未实作         FANUC       三菱       海德汉       西门子         X       X       0       ?         宝元       工研院       二      </th> <th>Data       string[][]       out       刀具管理数据         0: 支援 X: 未支援 ?: 未实作</th> | Data       string[][]         0:支援 X:未支援 ?:克         FANUC       三菱         X       X         宝元       工研院         X       X         宝元       工研院         X       X         StructMsg.pocket_data_scope         StructMsg.Pwd _Pwd;         for (int i = 0; i <= _Pocket        DataScope.StartIndex =         if ((i + 20) <= _Pocket        DataScope.EndIndex         else        DataScope.EndIndex         else         _DataScope.EndIndex         else         _DataScope.EndIndex         else         _DataScope.EndIndex         _Pwd.ConnectionKey = "1         ret = iRemoting.GET_poc         if (ret == 0)         {         for (int j = 0; j <=         {         DataRow dr = dtT         for (int s = 0; s <         {         dtTool.Rows.Add(         }       } | Data       string[][]       out         0 : 支援 X : 未支援 ? : 未实作         FANUC       三菱       海德汉         X       X       0         宝元       工研院       二         X       X       0         宝元       工研院       二         X       X       0         宝元       工研院       二         X       X       0         StructMsg.pocket_data_scope       DataScope         StructMsg.Pwd _Pwd;       for (int i = 0; i <= _PocketMaxIndex.Ma         _DataScope.StartIndex = i;       if ((i + 20) <= _PocketMaxIndex.Ma         _DataScope.EndIndex = i + 20 -       else         _DataScope.EndIndex = i + 20 -       else         _DataScope.EndIndex = _PocketMax       _Pwd.ConnectionKey = "123";         ret = iRemoting.GET_pocket_data_scope       if (ret == 0)         {       for (int j = 0; j <= _DataScope.data_scope         {       DataRow dr = dtTool.NewRow(         for (int s = 0; s <= _pocket_tii       {         {       dr[s] = _DataScope.Data       }         dtTool.Rows.Add(dr);       }       } | Data       string[][]       out       刀具管理数据         0:支援 X:未支援 ?:未实作         FANUC       三菱       海德汉       西门子         X       X       0       ?         宝元       工研院       二 | Data       string[][]       out       刀具管理数据         0: 支援 X: 未支援 ?: 未实作 |

十一、 工件坐标类别函式

以下表格所列函式皆已过时,不再使用:

已过时的函式

GET\_preset\_data\_mem

#### 1. GET\_work\_coord\_title: 取得工件坐标的标题栏

| API 名称    | GET_work_coord_   | GET_work_coord_title |                  |                  |               |      |  |  |
|-----------|-------------------|----------------------|------------------|------------------|---------------|------|--|--|
| 函式说明      | 取得工件坐标的标          | 取得工件坐标的标题栏           |                  |                  |               |      |  |  |
| C#方法      | short GET_work_   | coord_title          | (StructMsg.      | Pwd P, ref       |               |      |  |  |
|           | StructMsg.work_   | coord_title          | R);              |                  |               |      |  |  |
| VB.Net 方法 | GET_work_coord_   | title(ByVal          | P As Struc       | tMsg.Pwd, ByF    | Ref R As      |      |  |  |
|           | StructMsg.work_   | coord_title          | ) As Short       |                  |               |      |  |  |
| 数据结构      | 结构名称: Pwd, 联      | 关机密码及写入              | .密码设置 <b>(</b> 请 | 参考第三章 <b>)</b> 。 |               |      |  |  |
|           | 结构名称: work_c      | oord_title           |                  |                  |               |      |  |  |
|           | 变量名称              | 型别                   | [in/out]         | 说明               |               |      |  |  |
|           | WorkCoordTitle    | string[]             | out              | 标题栏              |               |      |  |  |
|           |                   |                      |                  |                  |               |      |  |  |
| 备注        |                   |                      |                  |                  |               |      |  |  |
| 适用范围      | 0:支援 X:未          | 支援 ?:未               | 实作               |                  |               |      |  |  |
|           | FANUC             | 三菱                   | 海德汉              | 西门子              | 新代            |      |  |  |
|           | 0                 | 0                    | Х                | ?                | 0             |      |  |  |
|           | 宝元                | 工研院                  |                  |                  |               |      |  |  |
|           | 0                 | 0                    |                  |                  |               |      |  |  |
| C#程序范例    | StructMsg.work_   | coord_title          | _work_coor       | d_title;         |               |      |  |  |
|           | StructMsg.Pwd _   | Pwd;                 |                  |                  |               |      |  |  |
|           | private void bu   | tton1_Click          | (object sen      | der, EventArg    | gs e)         |      |  |  |
|           | {                 |                      |                  |                  |               |      |  |  |
|           | _Pwd.Connec       | tionKey = "1         | .23";            |                  |               |      |  |  |
|           | short ret =       | iRemoting.0          | iET_work_cod     | ord_title(_Pw    | ıd, ref       |      |  |  |
|           | _work_coord_tit   | le);                 |                  |                  |               |      |  |  |
|           | if (ret == 0      | 9)                   |                  |                  |               |      |  |  |
|           | {                 |                      |                  |                  |               |      |  |  |
|           | for (int i = 0; i | <= _work_coo         | ord_title.Wo     | orkCoordTitle    | e.Length - 1; | i++) |  |  |
|           | rtbTitle          | .Text += _wo         | rk_coord_ti      | tle.WorkCoor     | dTitle[i]+"   | ";   |  |  |
|           | }                 |                      |                  |                  |               |      |  |  |
|           | }                 |                      |                  |                  |               |      |  |  |

2. GET\_work\_coord\_all: 取得所有工件坐标数据

| API 名称 | GET_work_coord_all |  |
|--------|--------------------|--|
|--------|--------------------|--|

| 函式说明         | 取得所有工件补正数据                                               |               |                  |                           |                |   |
|--------------|----------------------------------------------------------|---------------|------------------|---------------------------|----------------|---|
| <b>C#</b> 方法 | <pre>short GET_work_coord_all(StructMsg.Pwd P, ref</pre> |               |                  |                           |                |   |
|              | StructMsg.worl                                           | k_coord_all   | R);              |                           |                |   |
| VB.Net 方法    | GET_work_coord                                           | d_all(ByVal   | P As Struct      | Msg.Pwd, ByRet            | f R As         |   |
|              | StructMsg.worl                                           | k_coord_all)  | As Short         |                           |                |   |
| 数据结构         | 结构名称: Pwd,                                               | 联机密码及写        | 入密码设置 <b>(</b> 词 | 青参考第三章 <b>)</b> 。         |                |   |
|              | 结构名称:work                                                | _coord_all    |                  |                           |                |   |
|              | 变量名称                                                     | 型别            | [in/out]         | 说明                        |                |   |
|              | CoordName                                                | string[]      | out              | 项目,ex:EXT,G               | 54,G55         |   |
|              | WorkCoord                                                | double[][]    | out              | 工件坐标数据                    |                |   |
| 备注           | CoordName 项目                                             | 如:            |                  |                           |                |   |
|              | EXT, G54, G55                                            | , G56, G57, ( | G58, G59 ,       | G54.1P1, G54.1            | P2, G54.1P3 等  | ž |
|              | 使用此函式可能会                                                 | 会有大量的读取       | 时间(一般都           | 发生在低速网络卡                  | <b>ミ)</b> ,请使用 |   |
|              | GET_work_coord                                           | d_scope 函式来   | 来分段读取。           |                           |                |   |
| 适用范围         | 0 : 支援 X :                                               | 未支援 ?: ラ      | 未实作              |                           |                |   |
|              | FANUC                                                    | 三菱            | 海德汉              | 西门子                       | 新代             |   |
|              | 0                                                        | 0             | Х                | ?                         | 0              |   |
|              | 宝元                                                       | 工研院           |                  |                           |                |   |
|              | 0                                                        | 0             |                  |                           |                |   |
| C#程序范例       | StructMsg.worl                                           | k_coord_all _ | _work_coord      | _all;                     |                |   |
|              | StructMsg.Pwd                                            | _Pwd;         |                  |                           |                |   |
|              | private void l                                           | button2_Clic  | k(object se      | nder, EventAr             | gs e)          |   |
|              | {                                                        |               |                  |                           |                |   |
|              | _Pwd.Conne                                               | ectionKey = " | '123" <b>;</b>   |                           |                |   |
|              | short ret                                                | = iRemoting.  | GET_work_c       | oord_all(_Pwd,            | ref            |   |
|              | _work_coord_a                                            | 11);          |                  |                           |                |   |
|              | if (ret ==                                               | = 0)          |                  |                           |                |   |
|              | {                                                        |               |                  |                           |                |   |
|              | //EXT                                                    | Work Coord    |                  |                           |                |   |
|              | txtIte                                                   | m.Text = _wo  | rk_coord_a       | <pre>L1.CoordName[0</pre> | ];             |   |
|              | txtX.T                                                   | ext = _work_  | coord_all.N      | NorkCoord[0][0            | ].ToString();  |   |
|              | txtY.T                                                   | ext = _work_  | coord_all.N      | NorkCoord[0][1            | ].ToString();  |   |
|              | txtZ.T                                                   | ext = _work_  | coord_all.N      | VorkCoord[0][2            | ].ToString();  |   |
|              | }                                                        |               |                  |                           |                |   |
|              | }                                                        |               |                  |                           |                |   |

# 3. GET\_work\_coord\_scope: 依指定范围取得工件坐标数据

| API 名称 | GET_work_coord_scope |
|--------|----------------------|
| 函式说明   | 依指定范围取得工件补正数据        |

| C#方法      | short GET_work | <pre>short GET_work_coord_scope(StructMsg.Pwd P, ref</pre> |                  |                               |     |  |
|-----------|----------------|------------------------------------------------------------|------------------|-------------------------------|-----|--|
|           | StructMsg.work | <pre>StructMsg.work_coord_scope R);</pre>                  |                  |                               |     |  |
| VB.Net 方法 | GET_work_coord | GET_work_coord_scope(ByVal P As StructMsg.Pwd, ByRef R As  |                  |                               |     |  |
|           | StructMsg.work | _coord_scop                                                | e) As Short      | :                             |     |  |
| 数据结构      | 结构名称: Pwd,     | 联机密码及写。                                                    | 入密码设置 <b>(</b> i | 青参考第三章 <b>)</b> 。             |     |  |
|           | 结构名称: work_    | _coord_scope                                               |                  |                               | -   |  |
|           | 变量名称           | 型别                                                         | [in/out]         | 说明                            |     |  |
|           | StartNumber    | short                                                      | in               | 起始编号(从1开始)                    |     |  |
|           | EndNumber      | short                                                      | in               | 终止编号                          |     |  |
|           | CoordName      | string[]                                                   | out              | 项目,ex:EXT,G54,G55…            |     |  |
|           | WorkCoord      | double[][]                                                 | out              | 工件坐标数据                        |     |  |
| 备注        | ● FANUC 控制     | 器及三菱控制器                                                    | R<br>F           |                               | -   |  |
|           | CoordName 项    | 目如:                                                        |                  |                               |     |  |
|           | EXT, G54, G5   | 55, G56, G57                                               | , G58, G59       | ,G54.1P1,G54.1P2,G54.1P3      | \$等 |  |
|           | 依指定编号对应        | 应至工件坐标名                                                    | 称如下列范围           | <b>邦</b> :                    |     |  |
|           | 工件名称           | 对应编                                                        | 号                |                               |     |  |
|           | EXT            | 1                                                          |                  |                               |     |  |
|           | G54            | 2                                                          |                  |                               |     |  |
|           | G55            | 3                                                          |                  |                               |     |  |
|           | G56            | 4                                                          |                  |                               |     |  |
|           | G57            | 5                                                          |                  |                               |     |  |
|           | G58            | 6                                                          |                  |                               |     |  |
|           | G59            | 7                                                          |                  |                               |     |  |
|           | G54.1 P1~Pr    | n 8~n                                                      |                  |                               |     |  |
|           | ● 新代控制器        |                                                            |                  |                               |     |  |
|           | CoordName 項    | 目如:                                                        |                  |                               |     |  |
|           | EXT,MPGShift   | t, G54, G55,                                               | G56,G57,G        | 558, G59 , G54P7, G54P8, G54P | 100 |  |
|           | 等              |                                                            |                  |                               |     |  |
|           | 依指定編號對M        | 應至工件座標名                                                    | I稱如下列範圍          |                               |     |  |
|           | 工件名称           | 对应编                                                        | 号                |                               |     |  |
|           | EXT            | 0                                                          |                  |                               |     |  |
|           | MPG Shift      | 1                                                          |                  |                               |     |  |
|           | G54            | 2                                                          |                  |                               |     |  |
|           | G55            | 3                                                          |                  |                               |     |  |
|           | G56            | 4                                                          |                  |                               |     |  |
|           | G57            | 5                                                          |                  |                               |     |  |
|           | G58            | 6                                                          |                  |                               |     |  |
|           | G59            | 7                                                          |                  |                               |     |  |
|           | G54 P7~P100    | 8~101                                                      |                  |                               |     |  |

| 适用范围   | 0:支援 X:                          | 未支援 ?::        | 未实作            |               |              |  |  |
|--------|----------------------------------|----------------|----------------|---------------|--------------|--|--|
|        | FANUC                            | 三菱             | 海德汉            | 西门子           | 新代           |  |  |
|        | 0                                | 0              | Х              | ?             | 0            |  |  |
|        | 宝元                               | 工研院            |                |               |              |  |  |
|        | 0                                | 0              |                |               |              |  |  |
| C#程序范例 | StructMsg.wor                    | k_coord_scope  | _work_coord_   | scope;        |              |  |  |
|        | StructMsg.Pwd                    | _Pwd;          |                |               |              |  |  |
|        | private void                     | button7_Click  | (object sende  | r, EventArgs  | e)           |  |  |
|        | {                                |                |                |               |              |  |  |
|        | _work_coor                       | rd_scope.Start | Number = 1;    |               |              |  |  |
|        | _work_coord_scope.EndNumber = 8; |                |                |               |              |  |  |
|        |                                  |                |                |               |              |  |  |
|        | _Pwd.Conne                       | ectionKey = "1 | L23";          |               |              |  |  |
|        | short ret                        | = iRemoting.(  | GET_work_coord | l_scope(_Pwd, | ref          |  |  |
|        | _work_coord_s                    | cope);         |                |               |              |  |  |
|        | if (ret ==                       | = 0)           |                |               |              |  |  |
|        | {                                |                |                |               |              |  |  |
|        | //EXT                            | Work Coord     |                |               |              |  |  |
|        | txtIte                           | m.Text = _wor  | k_coord_scope  | .CoordName[0] | ;            |  |  |
|        | txtX.T                           | ext = _work_c  | oord_scope.Wo  | rkCoord[0][0] | .ToString(); |  |  |
|        | txtY.T                           | ext = _work_c  | oord_scope.Wo  | rkCoord[0][1] | .ToString(); |  |  |
|        | txtZ.T                           | ext = _work_c  | oord_scope.Wo  | rkCoord[0][2] | .ToString(); |  |  |
|        | }                                |                |                |               |              |  |  |
|        | }                                |                |                |               |              |  |  |

## 4. GET\_work\_coord\_single: 取得单笔工件坐标资料

| API 名称       | GET_work_coord | l_single                                                   |            |                            |   |
|--------------|----------------|------------------------------------------------------------|------------|----------------------------|---|
| 函式说明         | 取得单笔工件坐标       | 示资料                                                        |            |                            |   |
| <b>C#</b> 方法 | short GET_work | _coord_sing                                                | le(StructM | sg.Pwd P, ref              |   |
|              | StructMsg.work | _coord_sing                                                | le R);     |                            |   |
| VB.Net 方法    | GET_work_coord | GET_work_coord_single(ByVal P As StructMsg.Pwd, ByRef R As |            |                            |   |
|              | StructMsg.work | <pre>StructMsg.work_coord_single) As Short</pre>           |            |                            |   |
| 数据结构         | 结构名称: Pwd,     | 联机密码及写                                                     | 入密码设置(     | 请参考第三章 <b>)</b> 。          |   |
|              | 结构名称:work_     | _coord_singl                                               | e          |                            |   |
|              | 变量名称           | 型别                                                         | [in/out]   | 说明                         |   |
|              | CoordName      | string                                                     | in         | 项目,ex:EXT,G54,G55          |   |
|              | WorkCoord      | double[]                                                   | out        | 工件坐标数据                     |   |
| 备注           | CoordName 项目   | 如:                                                         |            |                            |   |
|              | EXT, G54, G55, | G56, G57,                                                  | G58, G59 , | G54.1P1, G54.1P2, G54.1P3等 | : |

| 适用范围   | 0: 支援 X: 未支援 ?: 未实作 |               |               |               |               |    |
|--------|---------------------|---------------|---------------|---------------|---------------|----|
|        | FANUC               | 三菱            | 海德汉           | 西门子           | 新代            |    |
|        | 0                   | 0             | Х             | ?             | 0             | ]  |
|        | 宝元                  | 工研院           |               |               |               |    |
|        | 0                   | 0             |               |               |               |    |
| C#程序范例 | StructMsg.wo        | rk_coord_sing | le _work_coo  | rd_single;    |               |    |
|        | StructMsg.Pwo       | d _Pwd;       |               |               |               |    |
|        | private void        | button4_Clic  | k(object sen  | der, EventArg | gs e)         |    |
|        | {                   |               |               |               |               |    |
|        | _work_coc           | ord_single.Co | ordName = "G  | 55";          |               |    |
|        | _Pwd.Conr           | ectionKey =   | "123";        |               |               |    |
|        | short ret           | : = iRemoting | .GET_work_cod | ord_single(_P | wd, ref       |    |
|        | _work_coord_:       | single);      |               |               |               |    |
|        | if (ret =           | = 0)          |               |               |               |    |
|        | {                   |               |               |               |               |    |
|        | //EXT               | Work Coord    |               |               |               |    |
|        | txtIt               | em2.Text = _w | vork_coord_si | ngle.CoordNa  | me;           |    |
|        | txtX2               | .Text = _work | coord_singl   | e.WorkCoord[0 | 0].ToString() | ); |
|        | txtY2               | .Text = _work | coord_singl   | e.WorkCoord[: | 1].ToString() | ); |
|        | txtZ2               | .Text = _work | coord_singl   | e.WorkCoord[2 | 2].ToString() | ); |
|        | }                   |               |               |               |               |    |
|        | }                   |               |               |               |               |    |

# 5. SET\_work\_coord\_all: 写入所有工件坐标数据

| API 名称           | SET_work_coord_all                                                            |            |    |          |  |  |
|------------------|-------------------------------------------------------------------------------|------------|----|----------|--|--|
| 函式说明             | 写入所有工件坐标数据                                                                    |            |    |          |  |  |
| C#方法             | <pre>short SET_work_coord_all(StructMsg.Pwd P, StructMsg.work_coord_all</pre> |            |    |          |  |  |
|                  | R);                                                                           |            |    |          |  |  |
| <b>VB.Net</b> 方法 | SET_work_coord_all(ByVal P As StructMsg.Pwd, ByVal R As                       |            |    |          |  |  |
|                  | StructMsg.work_coord_all) As Short                                            |            |    |          |  |  |
| 数据结构             | 结构名称: Pwd, 联机密码及写入密码设置(请参考第三章)。                                               |            |    |          |  |  |
|                  | 结构名称: work_coord_all                                                          |            |    |          |  |  |
|                  | 变量名称         型别         [in/out]         说明                                   |            |    |          |  |  |
|                  | CoordName string[] in 设定项目,ex:EXT,G54,G55                                     |            |    |          |  |  |
|                  | WorkCoord                                                                     | double[][] | in | 设定工件坐标数据 |  |  |
| 备注               | CoordName 设定项目如:                                                              |            |    |          |  |  |
|                  | EXT, G54, G55, G56, G57, G58, G59 , G54.1P1, G54.1P2, G54.1P3 等               |            |    |          |  |  |
|                  | ※ 必须要设定 API 写入密码(Pwd.WritePwd),请参阅「四、API 联机及写入密码」。                            |            |    |          |  |  |

| 适用范围   | 0 : 支援 X : 未支援 ? : 未实作                                          |              |               |      |    |  |  |  |
|--------|-----------------------------------------------------------------|--------------|---------------|------|----|--|--|--|
|        | FANUC                                                           | 三菱           | 海德汉           | 西门子  | 新代 |  |  |  |
|        | 0                                                               | 0            | Х             | ?    | 0  |  |  |  |
|        | 宝元                                                              | 工研院          |               |      |    |  |  |  |
|        | 0                                                               | 0            |               |      |    |  |  |  |
| C#程序范例 | StructMsg.wo                                                    | rk_coord_all | _work_coord_a | all; |    |  |  |  |
|        | StructMsg.Pwd _Pwd;                                             |              |               |      |    |  |  |  |
|        | private void button5_Click(object sender, EventArgs e)          |              |               |      |    |  |  |  |
|        | {                                                               |              |               |      |    |  |  |  |
|        | _Pwd.ConnectionKey = "123";                                     |              |               |      |    |  |  |  |
|        | <pre>short ret = iRemoting.GET_work_coord_all(_Pwd, ref</pre>   |              |               |      |    |  |  |  |
|        | _work_coord_all);                                               |              |               |      |    |  |  |  |
|        | if (ret == 0)                                                   |              |               |      |    |  |  |  |
|        | {                                                               |              |               |      |    |  |  |  |
|        | //write G57 = [4]                                               |              |               |      |    |  |  |  |
|        | _work_coord_all.WorkCoord[4][0] = double.Parse(txtX3.Text);     |              |               |      |    |  |  |  |
|        | _work_coord_all.WorkCoord[4][1] = double.Parse(txtY3.Text);     |              |               |      |    |  |  |  |
|        | _work_coord_all.WorkCoord[4][2] = double.Parse(txtZ3.Text);     |              |               |      |    |  |  |  |
|        | }                                                               |              |               |      |    |  |  |  |
|        |                                                                 |              |               |      |    |  |  |  |
|        | <pre>ret = iRemoting.SET_work_coord_all(_work_coord_all);</pre> |              |               |      |    |  |  |  |
|        | if (ret == 0)                                                   |              |               |      |    |  |  |  |
|        | <pre>MessageBox.Show("Write success!");</pre>                   |              |               |      |    |  |  |  |
|        | else                                                            |              |               |      |    |  |  |  |
|        | <pre>MessageBox.Show("Write failed!");</pre>                    |              |               |      |    |  |  |  |
|        | }                                                               |              |               |      |    |  |  |  |

# 6. SET\_work\_coord\_single: 写入单笔工件坐标数据

| API 名称           | SET_work_coord_single                                      |          |          |                     |  |
|------------------|------------------------------------------------------------|----------|----------|---------------------|--|
| 函式说明             | 写入单笔工件坐标数据                                                 |          |          |                     |  |
| C#方法             | <pre>short SET_work_coord_single(StructMsg.Pwd P,</pre>    |          |          |                     |  |
|                  | <pre>StructMsg.work_coord_single R);</pre>                 |          |          |                     |  |
| <b>VB.Net</b> 方法 | SET_work_coord_single(ByVal P As StructMsg.Pwd, ByVal R As |          |          |                     |  |
|                  | StructMsg.work_coord_single) As Short                      |          |          |                     |  |
| 数据结构             | 结构名称: Pwd,联机密码及写入密码设置(请参考第三章)。                             |          |          |                     |  |
|                  | 结构名称: work_coord_single                                    |          |          |                     |  |
|                  | 变量名称                                                       | 型别       | [in/out] | 说明                  |  |
|                  | CoordName                                                  | string   | in       | 设定项目,ex:EXT,G54,G55 |  |
|                  | WorkCoord                                                  | double[] | in       | 设定工件坐标数据            |  |
| 备注     | ※ CoordName   | ※ CoordName 设定项目如:                                             |               |               |              |     |  |
|--------|---------------|----------------------------------------------------------------|---------------|---------------|--------------|-----|--|
|        | EXT, G54, G5  | XT, G54, G55, G56, G57, G58, G59 , G54.1P1, G54.1P2, G54.1P3 等 |               |               |              |     |  |
|        | ≫ WorkCoord   | ※ WorkCoord 的数组长度,必须等于轴个数。                                     |               |               |              |     |  |
|        | ※ 必须要设定       | API 写入密码(P                                                     | Wd.WritePwd)  | ,请参阅「四、API    | I联机及写入密      | 码」。 |  |
| 适用范围   | 0:支援 X:       | 未支援 ?::                                                        | 未实作           |               |              |     |  |
|        | FANUC         | 三菱                                                             | 海德汉           | 西门子           | 新代           |     |  |
|        | 0             | 0                                                              | Х             | ?             | 0            |     |  |
|        | 宝元            | 工研院                                                            |               |               |              |     |  |
|        | 0             | 0                                                              |               |               |              |     |  |
| C#程序范例 | StructMsg.wo  | rk_coord_sing                                                  | le _work_coo  | rd_single;    |              |     |  |
|        | StructMsg.Pw  | d _Pwd;                                                        |               |               |              |     |  |
|        | private void  | button6_Clic                                                   | k(object sen  | der, EventArg | gs e)        |     |  |
|        | {             |                                                                |               |               |              |     |  |
|        | _Pwd.Conr     | ectionKey =                                                    | "123";        |               |              |     |  |
|        |               |                                                                |               |               |              |     |  |
|        | _work_coc     | ord_single.Co                                                  | ordName = "G  | 57";          |              |     |  |
|        | _work_coc     | ord_single.Wo                                                  | rkCoord = new | v double[3];  |              |     |  |
|        | _work_coc     | ord_single.Wo                                                  | rkCoord[0] =  | double.Parse  | (txtX3.Text) | ;   |  |
|        | _work_coc     | ord_single.Wo                                                  | rkCoord[1] =  | double.Parse  | (txtY3.Text) | ;   |  |
|        | _work_coc     | ord_single.Wo                                                  | rkCoord[2] =  | double.Parse  | (txtZ3.Text) | ;   |  |
|        |               |                                                                |               |               |              |     |  |
|        | short ret     | : = iRemoting                                                  | .SET_work_cod | ord_single(_P | wd,          |     |  |
|        | _work_coord_: | single);                                                       |               |               |              |     |  |
|        | if (ret =     | = 0)                                                           |               |               |              |     |  |
|        | Messa         | geBox.Show("W                                                  | Vrite success | !");          |              |     |  |
|        | else          |                                                                |               |               |              |     |  |
|        | Messa         | geBox.Show("W                                                  | Vrite failed! | ");           |              |     |  |
|        | }             |                                                                |               |               |              |     |  |

7. GET\_work\_coord\_count: 取得工件坐标笔数

| API 名称       | GET_work_coord_count                                       |  |  |  |
|--------------|------------------------------------------------------------|--|--|--|
| 函式说明         | 取得工件坐标笔数                                                   |  |  |  |
| <b>C#</b> 方法 | <pre>short GET_work_coord_count(StructMsg.Pwd P, ref</pre> |  |  |  |
|              | <pre>StructMsg.total_count R);</pre>                       |  |  |  |
| VB.Net 方法    | GET_work_coord_count(ByVal P As StructMsg.Pwd, ByRef R As  |  |  |  |
|              | StructMsg.total_count) As Short                            |  |  |  |
| 数据结构         | 结构名称: Pwd, 联机密码及写入密码设置(请参考第三章)。                            |  |  |  |
|              | 结构名称: total_count                                          |  |  |  |
|              | 变量名称     型别     [in/out]     说明                            |  |  |  |

|        | Count         | short                          | out            | 工件坐标笔数          |        |  |  |  |
|--------|---------------|--------------------------------|----------------|-----------------|--------|--|--|--|
| 备注     |               |                                |                |                 |        |  |  |  |
| 适用范围   | 0 : 支援 X :    | O : 支援 X : 未支援 ? : 未实作         |                |                 |        |  |  |  |
|        | FANUC         | 三菱                             | 海德汉            | 西门子             | 新代     |  |  |  |
|        | 0             | 0                              | Х              | ?               | 0      |  |  |  |
|        | 宝元            | 工研院                            |                |                 |        |  |  |  |
|        | 0             | 0                              |                |                 |        |  |  |  |
| C#程序范例 | StructMsg.tot | al_count _to                   | tal_count;     |                 |        |  |  |  |
|        | StructMsg.Pwd | <pre>StructMsg.Pwd _Pwd;</pre> |                |                 |        |  |  |  |
|        | private void  | button3_Clic                   | k(object se    | ender, EventArg | gs e)  |  |  |  |
|        | {             |                                |                |                 |        |  |  |  |
|        | _Pwd.Conn     | ectionKey = '                  | '123" <b>;</b> |                 |        |  |  |  |
|        | short ret     | = iRemoting                    | .GET_work_c    | oord_count(_Pw  | d, ref |  |  |  |
|        | _total_count) | ;                              |                |                 |        |  |  |  |
|        | if (ret =     | = 0)                           |                |                 |        |  |  |  |
|        | {             |                                |                |                 |        |  |  |  |
|        | txtCou        | <pre>int.Text = _t</pre>       | otal_count     | .Count.ToStrin  | g();   |  |  |  |
|        | }             |                                |                |                 |        |  |  |  |
|        | }             |                                |                |                 |        |  |  |  |

# 8. GET\_preset\_title: 取得工作台管理表的标题栏

| API 名称           | GET_preset_title                                                              |                     |          |                   |             |  |  |
|------------------|-------------------------------------------------------------------------------|---------------------|----------|-------------------|-------------|--|--|
| 函式说明             | 取得工作台管理表的标题栏                                                                  |                     |          |                   |             |  |  |
| C#方法             | <pre>short GET_preset_title(StructMsg.Pwd P, ref StructMsg.preset_title</pre> |                     |          |                   |             |  |  |
|                  | R);                                                                           | R);                 |          |                   |             |  |  |
| <b>VB.Net</b> 方法 | GET_preset_title(ByVal P As StructMsg.Pwd, ByRef R As                         |                     |          |                   |             |  |  |
|                  | StructMsg.pre                                                                 | set_title) A        | s Short  |                   |             |  |  |
| 数据结构             | 结构名称: Pwd,                                                                    | 联机密码及写              | 入密码设置(   | 请参考第三章 <b>)</b> 。 |             |  |  |
|                  | 结构名称: preset_title                                                            |                     |          |                   |             |  |  |
|                  | 变量名称                                                                          | 型别                  | [in/out] | ] 说明              |             |  |  |
|                  | PresetName                                                                    | string              | in       | 工作台管理表名和          | 弥(PRESET.PR |  |  |
|                  |                                                                               |                     |          | / PRESET2.PR /    | PRESET3.PR) |  |  |
|                  | PresetTitle                                                                   | <pre>string[]</pre> | out      | 标题栏               |             |  |  |
| 备注               |                                                                               |                     |          |                   |             |  |  |
| 适用范围             | 0 : 支援 X :                                                                    | 未支援 ?:              | 未实作      |                   |             |  |  |
|                  | FANUC                                                                         | 三菱                  | 海德汉      | 西门子               | 新代          |  |  |
|                  | х                                                                             | Х                   | 0        | ?                 | Х           |  |  |
|                  | 宝元                                                                            | 工研院                 |          |                   |             |  |  |
|                  | X                                                                             | Х                   |          |                   |             |  |  |

| C#程序范例 | <pre>StructMsg.preset_title _preset_title;</pre>                              |  |  |  |  |  |  |  |  |
|--------|-------------------------------------------------------------------------------|--|--|--|--|--|--|--|--|
|        | StructMsg.Pwd _Pwd;                                                           |  |  |  |  |  |  |  |  |
|        | <pre>private void button1_Click(object sender, EventArgs e)</pre>             |  |  |  |  |  |  |  |  |
|        | {                                                                             |  |  |  |  |  |  |  |  |
|        | _Pwd.ConnectionKey = "123";                                                   |  |  |  |  |  |  |  |  |
|        | _preset_title.PresetName = "PRESET.PR";                                       |  |  |  |  |  |  |  |  |
|        | <pre>short ret = iRemoting.GET_preset_title(_Pwd, ref _preset_title);</pre>   |  |  |  |  |  |  |  |  |
|        | if (ret == 0)                                                                 |  |  |  |  |  |  |  |  |
|        | {                                                                             |  |  |  |  |  |  |  |  |
|        | <pre>for (int i = 0; i &lt;= _preset_title.PresetTitle.Length - 1; i++)</pre> |  |  |  |  |  |  |  |  |
|        | {                                                                             |  |  |  |  |  |  |  |  |
|        | rtbTitle.Text += _preset_title.PresetTitle[i] + "\r\n";                       |  |  |  |  |  |  |  |  |
|        | }                                                                             |  |  |  |  |  |  |  |  |
|        | }                                                                             |  |  |  |  |  |  |  |  |
|        | }                                                                             |  |  |  |  |  |  |  |  |

9. GET\_preset\_count: 取得工作台管理表笔数

| API 名称    | GET_preset_cou | unt                                                                           |                |                            |      |   |  |
|-----------|----------------|-------------------------------------------------------------------------------|----------------|----------------------------|------|---|--|
| 函式说明      | 取得工作台管理表       | 取得工作台管理表笔数                                                                    |                |                            |      |   |  |
| C#方法      | short GET_pres | <pre>short GET_preset_count(StructMsg.Pwd P, ref StructMsg.preset_count</pre> |                |                            |      |   |  |
|           | R);            | R);                                                                           |                |                            |      |   |  |
| VB.Net 方法 | GET_preset_cou | unt(ByVal P                                                                   | As StructM     | sg.Pwd, ByRef              | R As |   |  |
|           | StructMsg.pres | set_count) A                                                                  | s Short        |                            |      |   |  |
| 数据结构      | 结构名称: Pwd,     | 联机密码及写                                                                        | 入密码设置 <b>(</b> | 请参考第三章 <b>)</b> 。          |      |   |  |
|           | 结构名称: prese    | et_count                                                                      |                |                            |      | _ |  |
|           | 变量名称           | 型别                                                                            | [in/out]       | 说明                         |      |   |  |
|           | PresetName     | string                                                                        | in             | 工作台管理表名称(PRESET.PR         |      |   |  |
|           |                |                                                                               |                | / PRESET2.PR / PRESET3.PR) |      |   |  |
|           | Count          | short                                                                         | out            | 工作台可设定总数                   |      |   |  |
| 备注        |                |                                                                               |                |                            |      |   |  |
| 适用范围      | 0 : 支援 X :     | 未支援 ?: 🗦                                                                      | 未实作            |                            |      |   |  |
|           | FANUC          | 三菱                                                                            | 海德汉            | 西门子                        | 新代   |   |  |
|           | x              | х                                                                             | 0              | ?                          | Х    |   |  |
|           | 宝元             | 工研院                                                                           |                |                            |      |   |  |
|           | x              | х                                                                             |                |                            |      |   |  |
| C#程序范例    | StructMsg.pres | et_count _pro                                                                 | eset_count;    |                            |      |   |  |
|           | StructMsg.Pwd  | _Pwd;                                                                         |                |                            |      |   |  |
|           | private void b | utton2_Click                                                                  | (object sen    | der, EventArgs             | e)   |   |  |
|           | {              |                                                                               |                |                            |      |   |  |

| _Pwd.ConnectionKey = "123";                                                 |
|-----------------------------------------------------------------------------|
| _preset_count.PresetName = "PRESET.PR";                                     |
| <pre>short ret = iRemoting.GET_preset_count(_Pwd, ref _preset_count);</pre> |
| if (ret == 0)                                                               |
| {                                                                           |
| <pre>MessageBox.Show(_preset_count.Count.ToString());</pre>                 |
| }                                                                           |
| }                                                                           |

# 10. GET\_preset\_data: 取得工作台管理表数据

| API 名称           | GET_preset_da                                        | ta                                          |                  |                   |                 |      |
|------------------|------------------------------------------------------|---------------------------------------------|------------------|-------------------|-----------------|------|
| 函式说明             | 取得工作台管理著                                             | 表数据                                         |                  |                   |                 |      |
| C#方法             | short GET_pres                                       | et_data(Stru                                | ictMsg.Pwd P     | , ref StructMs    | g.preset_data   | R);  |
| <b>VB.Net</b> 方法 | GET_preset_data(ByVal P As StructMsg.Pwd, ByRef R As |                                             |                  |                   |                 |      |
|                  | StructMsg.pres                                       | set_data) As                                | Short            |                   |                 |      |
| 数据结构             | 结构名称: Pwd,                                           | 联机密码及写                                      | 入密码设置 <b>(</b> 词 | 青参考第三章 <b>)</b> 。 |                 |      |
|                  | 结构名称: pres                                           | et_data                                     |                  |                   |                 | _    |
|                  | 变量名称                                                 | 变量名称         型别         [in/out]         说明 |                  |                   |                 |      |
|                  | PresetName                                           | string                                      | in               | 工作台管理表名           | 称(PRESET.PR     |      |
|                  |                                                      |                                             |                  | / PRESET2.PR      | / PRESET3.PR)   |      |
|                  | Data                                                 | <pre>string[][]</pre>                       | out              | 工作台管理数据           |                 |      |
| 备注               | ※ Data 第二个数                                          | 数组,请配合标                                     | 题名称。             |                   |                 |      |
| 适用范围             | 0:支援 X:                                              | 未支援 ?:ㅋ                                     | 未实作              |                   |                 |      |
|                  | FANUC                                                | 三菱                                          | 海德汉              | 西门子               | 新代              |      |
|                  | X                                                    | х                                           | 0                | ?                 | Х               |      |
|                  | 宝元                                                   | 工研院                                         |                  |                   |                 |      |
|                  | X                                                    | Х                                           |                  |                   |                 |      |
| C#程序范例           | StructMsg.pres                                       | et_data _pres                               | set_data;        |                   |                 |      |
|                  | StructMsg.Pwd                                        | _Pwd;                                       |                  |                   |                 |      |
|                  | private void b                                       | utton3_Click(                               | object send      | der, EventArgs    | e)              |      |
|                  | {                                                    |                                             |                  |                   |                 |      |
|                  | _Pwd.Conned                                          | ctionKey = "1                               | 23";             |                   |                 |      |
|                  | _preset_dat                                          | ta.PresetName                               | = "PRESET.       | PR";              |                 |      |
|                  | short ret =                                          | = iRemoting.G                               | ET_preset_d      | ata(_Pwd, ref     | _preset_data);  |      |
|                  | if (ret ==                                           | 0)                                          |                  |                   |                 |      |
|                  | {                                                    |                                             |                  |                   |                 |      |
|                  | DataTab                                              | le dtTool = 1                               | new DataTab      | le();             |                 |      |
|                  | for (in                                              | ti=0;i<=                                    | _preset_ti       | tle.PresetTitle   | 2.Length - 1; i | .++) |
|                  | {                                                    |                                             |                  |                   |                 |      |

```
dtTool.Columns.Add(_preset_title.PresetTitle[i],
Type.GetType("System.String"));
    }
    for (int i = 0; i <= _preset_data.Data.Length - 1; i++)
    {
        DataRow dr = dtTool.NewRow();
        for (int j = 0; j <= _preset_title.PresetTitle.Length - 1; j++)
        {
            dr[j] = _preset_data.Data[i][j];
        }
        dtTool.Rows.Add(dr);
    }
    dgvTool.DataSource = dtTool;
    }
}</pre>
```

### 11. SET\_preset\_data: 写入工作台管理表

| API 名称    | SET_preset_data                                                             |                       |             |                            |           |     |
|-----------|-----------------------------------------------------------------------------|-----------------------|-------------|----------------------------|-----------|-----|
| 函式说明      | 写入工作台管理表                                                                    |                       |             |                            |           |     |
| C#方法      | <pre>short SET_preset_data(StructMsg.Pwd P, StructMsg.preset_data R);</pre> |                       |             |                            |           |     |
| VB.Net 方法 | SET_preset_dat                                                              | ta(ByVal P As         | s StructMsg | .Pwd, ByVal R              | As        |     |
|           | StructMsg.pres                                                              | set_data) As          | Short       |                            |           |     |
| 数据结构      | 结构名称: Pwd, 联机密码及写入密码设置(请参考第三章)。                                             |                       |             |                            |           |     |
|           | 结构名称: prese                                                                 | et_data               |             |                            |           |     |
|           | 变量名称                                                                        | 型别                    | [in/out]    | 说明                         |           |     |
|           | PresetName                                                                  | string                | in          | 工作台管理表名称(PRESET.PR         |           |     |
|           |                                                                             |                       |             | / PRESET2.PR / PRESET3.PR) |           |     |
|           | Data                                                                        | <pre>string[][]</pre> | in          | 设定工作台管理                    | 数据        |     |
| 备注        | ※ 可针对某几笔                                                                    | 数据或全部数排               | 居,进行写入)     | 更新。                        |           |     |
|           | ※ 针对某几笔数                                                                    | 据更新时,第[               | ][0]个数组词    | 可指定编号,如范                   | 例。        |     |
|           | ※ 必须要设定 A                                                                   | PI 写入密码(Pu            | wd.WritePwd | l),请参阅「四、AP                | I 联机及写入密码 | 谒⅃。 |
| 适用范围      | 0 : 支援 X :                                                                  | 未支援 ?: 未              | 卡实作         |                            |           |     |
|           | FANUC                                                                       | 三菱                    | 海德汉         | 西门子                        | 新代        |     |
|           | х                                                                           | Х                     | 0           | ?                          | Х         |     |
|           | 宝元                                                                          | 工研院                   |             |                            |           |     |
|           | Х                                                                           | Х                     |             |                            |           |     |
| C#程序范例    | StructMsg.Pwd                                                               | _Pwd;                 |             |                            |           |     |

| _preset_data.Data = new string[1][];                                          |
|-------------------------------------------------------------------------------|
| _preset_data.Data[0] = new string[_preset_title.PresetTitle.Length];          |
|                                                                               |
| <pre>DataTable dtTool = (DataTable)dgvTool.DataSource;</pre>                  |
| <pre>for (int i = 0; i &lt;= _preset_title.PresetTitle.Length - 1; i++)</pre> |
| {                                                                             |
| _preset_data.Data[0][i] = dtTool.Rows[0][i].ToString();                       |
| }                                                                             |
|                                                                               |
| _Pwd.ConnectionKey = "123";                                                   |
| <pre>short ret = iRemoting.SET_preset_data(_Pwd, _preset_data);</pre>         |

# 12. GET\_preset\_data\_scope: 取得工作台管理表,并依指定索引值范围传回

| API 名称       | GET_preset_data_scope                                                  |                       |             |                |     |  |
|--------------|------------------------------------------------------------------------|-----------------------|-------------|----------------|-----|--|
| 函式说明         | 工作台管理表数据                                                               | 居,并依指定索               | 引值范围传回      | 1              |     |  |
| <b>C#</b> 方法 | <pre>short GET_preset_data_scope(StructMsg.Pwd P, ref StructMsg.</pre> |                       |             |                |     |  |
|              | <pre>preset_data_scope R);</pre>                                       |                       |             |                |     |  |
| VB.Net 方法    |                                                                        |                       |             |                |     |  |
| 数据结构         | 结构名称: preset_data_scope                                                |                       |             |                |     |  |
|              | 变量名称                                                                   | 型别                    | [in/out]    | 说明             |     |  |
|              | StartIndex                                                             | int                   | in          | 起始索引值          |     |  |
|              | EndIndex                                                               | int                   | in          | 结束索引值          |     |  |
|              | PresetName                                                             | string                | in          | PRESET.PR.     |     |  |
|              |                                                                        |                       |             | PRESET2.PR     |     |  |
|              |                                                                        |                       |             | PRESET3.PR     |     |  |
|              | Data                                                                   | <pre>string[][]</pre> | out         | 工作台管理数据        |     |  |
| 备注           |                                                                        |                       |             |                |     |  |
| 适用范围         | 0 : 支援 X :                                                             | 未支援 ?: 未              | 卡实作         |                |     |  |
|              | FANUC                                                                  | 三菱                    | 海德汉         | 西门子            | 新代  |  |
|              | x                                                                      | Х                     | 0           | ?              | Х   |  |
|              | 宝元                                                                     | 工研院                   |             |                |     |  |
|              | X                                                                      | Х                     |             |                |     |  |
| C#程序范例       | StructMsg.pres                                                         | et_data_scope         | _DataScope  | 2;             |     |  |
|              | StructMsg.Pwd                                                          | _Pwd;                 |             |                |     |  |
|              | for (int i = 0                                                         | ; i <= _Prese         | tMaxIndex.M | NaxIndex; i += | 20) |  |
|              | {                                                                      |                       |             |                |     |  |
|              | _Pwd.Connec                                                            | ctionKey = "1         | 23";        |                |     |  |
|              | //一次读取2                                                                | 0笔                    |             |                |     |  |
|              | _DataScope                                                             | .StartIndex =         | i;          |                |     |  |

```
if ((i + 20) <= _PresetMaxIndex.MaxIndex)</pre>
       _DataScope.EndIndex = i + 20 - 1;
   else
       _DataScope.EndIndex = _PresetMaxIndex.MaxIndex;
   _DataScope.PresetName = "PRESET.PR";
   ret = iRemoting.GET_preset_data_scope(_Pwd, ref _DataScope);
   if (ret == 0)
   {
       for (int j = 0; j <= _DataScope.Data.Length - 1; j++)</pre>
       {
           DataRow dr = dtTool.NewRow();
          for (int s = 0; s <= _preset_title.PresetTitle.Length - 1; s++)</pre>
           {
               dr[s] = _DataScope.Data[j][s];
           }
           dtTool.Rows.Add(dr);
       }
   }
}
```

## 十二、 Macro 变量类别函式(共通变量)

## 1. GET\_macro\_all: 取得所有 Macro(共通变量)变量数据

| API 名称    | GET_macro_all  |              |                |                   |               |      |
|-----------|----------------|--------------|----------------|-------------------|---------------|------|
| 函式说明      | 取得所有 Macro     | 变量数据         |                |                   |               |      |
| C#方法      | short GET_macr | ro_all(Struc | tMsg.Pwd P     | , ref StructMsg   | g.macro_all R | );   |
| VB.Net 方法 | GET_macro_all( | (ByVal P As  | StructMsg.     | Pwd, ByRef R As   | 5             |      |
|           | StructMsg.macr | ro_all) As S | hort           |                   |               |      |
| 数据结构      | 结构名称: Pwd,     | 联机密码及写       | 入密码设置 <b>(</b> | 请参考第三章 <b>)</b> 。 |               |      |
|           | 结构名称: macro    | o_all        |                |                   |               | _    |
|           | 变量名称           | 型别           | [in/out]       | 说明                |               |      |
|           | MacroNumber    | int[]        | out            | Macro 编号          |               |      |
|           | MacroData      | double[]     | out            | Macro 变量数据        |               |      |
| 备注        |                |              |                |                   |               |      |
| 适用范围      | 0 : 支援 X : :   | 未支援 ?: 🕫     | 未实作            |                   |               |      |
|           | FANUC          | 三菱           | 海德汉            | 西门子               | 新代            |      |
|           | 0              | 0            | Х              | ?                 | 0             |      |
|           | 宝元             | 工研院          |                |                   |               |      |
|           | 0              | 0            |                |                   |               |      |
| C#程序范例    | StructMsg.macr | ro_all _macr | o_all;         |                   |               |      |
|           | StructMsg.Pwd  | _Pwd;        |                |                   |               |      |
|           | private void b | outton2_Clic | k(object s     | ender, EventArg   | gs e)         |      |
|           | {              |              |                |                   |               |      |
|           | _Pwd.Conne     | ctionKey = ' | "123" <b>;</b> |                   |               |      |
|           | short ret      | = iRemoting  | .GET_macro     | _all(_Pwd, ref    | _macro_all);  |      |
|           | if (ret ==     | 0)           |                |                   |               |      |
|           | {              |              |                |                   |               |      |
|           | DataTal        | ble dtMacro  | = new Data     | Table();          |               |      |
|           | dtMacro        | o.Columns.Ad | ld("No", Ty    | pe.GetType("Sy    | stem.Int16")) | ;    |
|           | dtMacro        | o.Columns.Ad | ld("Data",     |                   |               |      |
|           | Type.GetType(' | 'System.Doub | le"));         |                   |               |      |
|           | DataRo         | w dr;        |                |                   |               |      |
|           | for (ir        | nti=0;i<     | = _macro_a     | 11.MacroNumber.   | Length - 1; i | .++) |
|           | {              |              |                |                   |               |      |
|           | dr             | = atMacro.N  | ewkow();       | Numbers           |               |      |
|           | ar             | ט] = _macro  | _all_Macro     | Number[1];        |               |      |
|           | ar<br>معد      |              | _all.macro     | ναια[1];          |               |      |
|           | ן<br>ג         | aci 0.80W5.A | uu(ur),        |                   |               |      |
|           | ∫<br>dataGr    | idView1 Data | Source = d     | ltMacro.          |               |      |
|           |                |              | 3341 cc = 0    |                   |               |      |

| } |
|---|
| } |

2. GET\_macro\_scope: 依指定范围取得 Macro(共通变量)变量数据

|                                                                                                    | API 名称           | GET_macro_scope    |                                                                           |             |                    |                |      |
|----------------------------------------------------------------------------------------------------|------------------|--------------------|---------------------------------------------------------------------------|-------------|--------------------|----------------|------|
| C#方法short GET_macro_scope(StructMsg.Pwd P, ref StructMsg.macro_scope A);VB.Net 方法GET_macro_scope(ByVal P As StructMsg.Pwd, ByRef R As<br>StructMsg.macro_scope) As Short数据结构结构名称: Pwd. 取机密码及写入密码设置(请参考第三章)。<br>结构名称: macro_scope変量名称型別[in/out]変現[in/out]StartNumberintintin起始号码(从1开始)EndNumberEndNumberint[]outMacro 400ble[]MacroNumberint[]outMacro 400ble[]MacroNumberint[]outMacro 400ble[]MacroNumberint[]outMacro 400ble[]O:文授 X:* * * * * * * *FANUC三 / * # # # # # # # # # # # # # # # # # #                                                                                                    | 函式说明             | 依指定范围取得 Macro 变量数据 |                                                                           |             |                    |                |      |
| VB.Net 方法         GET_macro_scope(ByVal P As StructMsg.Pwd, ByRef R As<br>StructMsg.macro_scope) As Short           数据结构         结构名称: Pwd. 联机密码及写入密码设置(请参考第三章).<br>结构名称: macro_scope           変量名称         型別         [in/out]         说明           StartNumber         int         in         起始号码(从1开始)           EndNumber         int[]         out         Macro 编号           MacroNumber         int[]         out         Macro 编号           MacroNumber         int[]         out         Macro 编号           MacroData         double[]         out         Macro 2005           StartNumber         int[]         out         Macro 2005           ARit         0         int         int         int           MacroData         double[]         out         Macro 2005         int           StructMsg.macro_scope_macro_scope;         StructMsg.macro_scope_macro_scope;         int         int           C#程序范档         StructMsg.Pwd _Pwd;         private void button6_Click(object sender, EventArgs e)         {             [                                                                                                    | C#方法             | short GET_macr     | o_scope(Stru                                                              | uctMsg.Pwd  | P, refStructMs;    | g.macro_scope  | R);  |
| StructMsg.macro_scope) As Short         数据结构       结构名称: Pwd, 联机密码及写入密码设置(请参考第三章).         结构名称: macro_scope         変量名称       型別       [in/out]         返明       StartNumber       int         in       起始号码(从1开始)         EndNumber       int[]       out         MacroNumber       int[]       out         MacroNumber       int[]       out         MacroData       double[]       out         MacroData       double[]       out         MacroData       double[]       out         MacroData       double[]       out         MacroData       double[]       out         MacroData       double[]       out         MacroData       double[]       out         MacroData       double[]       out         MacroData       double[]       out         MacroData       double[]       out         MacroData       double[]       out         MacroData       double[]       out         StructMsg.macro_scope_recorescope;       StructMsg.macro_scope_macro_scope;         StructMsg.macro_scope_scope       structMsg.macro_scope.scope;         StructMsg.Pwd_Pwd;       private void button6_Cli                                                                                                    | <b>VB.Net</b> 方法 | GET_macro_scop     | pe(ByVal P A                                                              | s StructMs  | g.Pwd, ByRef R     | As             |      |
| 数据结构结构名称: Pwd. 联机密码及写入密码设置(请参考第三章).结构名称: macro_scope変量名称型别[in/out]返明StartNumberintin起始号码(从1开始)EndNumberint[]outMacro 编号MacroNumberint[]outMacro 変量数据各注02海德汉西门子新代00X?O0X?0宝元工研院四0文0X?C#程序范例StructMsg.macro_scope _macro_scope;StructMsg.Pwd_Pwd;<br>private void button6_Click(object sender, EventArgs e)<br>{<br>                                                                                                    |                  | StructMsg.macr     | ro_scope) As                                                              | Short       |                    |                |      |
| 结构名称: macro_scope         変量名称       型別       [in/out]       说明         StartNumber       int       in       是如号码(从1开始)         EndNumber       int       in       终止号码         MacroNumber       int[]       out       Macro 3編号         MacroData       double[]       out       Macro 3編号         MacroData       double[]       out       Macro 2g量数据          0       0       X       ?          FANUC       三菱       海德汉       西门子       新代          0       0       X       ?       0          室元       工研院       □       □       □       □          0       0       X       ?       0       □          0       0       X       ?       0       □          StructMsg.macro_scope_macro_scope;       StructMsg.macro_scope_macro_scope;       StructMsg.macro_scope_macro_scope;       StructMsg.macro_scope.scope;       []                                                                                                    | 数据结构             | 结构名称: Pwd,         | 联机密码及写                                                                    | 入密码设置(      | 请参考第三章 <b>)</b> 。  |                |      |
| 変量名称       型別       [in/out]       说明         StartNumber       int       in       起始号码(从1开始)         EndNumber       int       in       终止号码         MacroNumber       int[]       out       Macro 線号         MacroData       double[]       out       Macro 変量数据          Account       double[]       out       Macro 変量数据          6       1       Macro 変量数据       Macro 変量数据          0       2       万       新代         0       0       X       ?       0         室電元       工研院       四口子       新代         0       0       X       ?       0         室元       工研院       0       0       0       0         C#程序范例       StructMsg.macro_scope_macro_scope;       StructMsg.macro_scope_macro_scope;       StructMsg.macro_scope_macro_scope;         StructMsg.macro_scope.StartNumber = 513;                                                                                                    |                  | 结构名称: macro        | o_scope                                                                   |             | 1                  |                | 1    |
| StartNumber       int       in       起始号码(从1开始)         EndNumber       int       in       终止号码         MacroNumber       int[]       out       Macro 3k号         MacroData       double[]       out       Macro 2kg         SA注       0:       支援 X: 未支援 ?: 未实作         FANUC       三菱       海德汉       西门子       新代         0       0       X       ?       0         室元       工研院       回       回       □         O       0       X       ?       0         室元       工研院       □       □       □         O       0       X       ?       0         StructMsg.macro_scope _macro_scope;       StructMsg.Pwd _Pwd;       private void button6_Click(object sender, EventArgs e)       { <ul> <li> <li></li></li></ul>                                                                                                    |                  | 变量名称               | 型别                                                                        | [in/out]    | 说明                 |                |      |
| EndNumber       int       in       终止号码         MacroNumber       int[]       out       Macro 编号         MacroData       double[]       out       Macro 变量数据         备注         FANUC       三菱       海德汉       西门子       新代         0       0       X       ?       0         宝元       工研院            0       0       X       ?       0         宝元       工研院            0       0       X       ?       0         宝元       工研院            0       0            StructMsg.macro_scope _macro_scope;            StructMsg.Pwd _Pwd;       private void button6_Click(object sender, EventArgs e)           {                                                                                                    |                  | StartNumber        | int                                                                       | in          | 起始号码(从17           | F始)            |      |
| MacroNumber       int[]       out       Macro 编号         MacroData       double[]       out       Macro 変量数据          A       A       A          0: 支援 X: 未支援 ?: 未实作       第億次       西门子       新代          0       0       X       ?       O         室元       工研院       0       0       Image: StructMsg.macro_scope       Image: StructMsg.macro_scope _ macro_scope;         C#程序范例       StructMsg.macro_scope _macro_scope;       StructMsg.Pwd _Pwd;       private void button6_Click(object sender, EventArgs e)       {                                                                                                    |                  | EndNumber          | int                                                                       | in          | 终止号码               |                |      |
| MacroData       double[]       out       Macro变量数据         备注       适用范围       0: 支援 X: 未支援 ?: 未实作         FANUC       三菱       海德汉       西门子       新代         0       0       X       ?       0         宝元       工研院       山       山       山         0       0       X       ?       0         宝元       工研院       山       山       山         0       0       x       ?       0         宝元       工研院       山       山       山         0       0       u       山       山         C#程序范例       StructMsg.macro_scope _macro_scope;       StructMsg.Pwd _Pwd;       private void button6_Click(object sender, EventArgs e)       {         {                                                                                                    |                  | MacroNumber        | int[]                                                                     | out         | Macro 编号           |                |      |
|                                                                                                    |                  | MacroData          | double[]                                                                  | out         | Macro 变量数据         |                |      |
| 适用范围       0: 支援 X: 未支援 ?: 未实作                 FANUC 三菱 海德汉 西门子 新代           0       0       X       ?       0         宝元       工研院                                                                                                    | 备注               |                    |                                                                           |             |                    |                |      |
| FANUC       三菱       海德汉       西门子       新代         0       0       X       ?       0         宝元       工研院       -       -       -         0       0       -       -       -         C#程序范例       StructMsg.macro_scope _macro_scope;       StructMsg.Pwd _Pwd;       -         private void button6_Click(object sender, EventArgs e)       {       -       -         {                                                                                                    | 适用范围             | 0 : 支援 X : :       | 未支援 ?:                                                                    | 未实作         |                    |                |      |
| 0       0       X       ?       0         宝元       工研院                                                                                                    |                  | FANUC              | 三菱                                                                        | 海德汉         | 西门子                | 新代             |      |
| 宝元       工研院       Image: Complexity of the state of the state of the st |                  | 0                  | 0                                                                         | Х           | ?                  | 0              |      |
| 0       0         C#程序范例       StructMsg.macro_scope _macro_scope;         StructMsg.Pwd _Pwd;         private void button6_Click(object sender, EventArgs e)         {        Pwd.ConnectionKey = "123";        macro_scope.StartNumber = 513;        macro_scope.EndNumber = 515;         short ret = iRemoting.GET_macro_scope(_Pwd, ref _macro_scope);         if (ret == 0)         {         DataTable dtMacro = new DataTable();         dtMacro.Columns.Add("No", Type.GetType("System.Int16"));         dtMacro.Columns.Add("Data", Type.GetType("System.Double"));         DataRow dr;                                                                                                    |                  | 宝元                 | 工研院                                                                       |             |                    |                |      |
| C#程序范例 StructMsg.macro_scope _macro_scope; StructMsg.Pwd _Pwd; private void button6_Click(object sender, EventArgs e) {    Pwd.ConnectionKey = "123";    macro_scope.StartNumber = 513;    macro_scope.EndNumber = 515;     short ret = iRemoting.GET_macro_scope(_Pwd, ref _macro_scope);     if (ret == 0)     {         DataTable dtMacro = new DataTable();         dtMacro.Columns.Add("No", Type.GetType("System.Int16"));         dtMacro.Columns.Add("Data", Type.GetType("System.Double"));         DataRow dr;                                                                                                    |                  | О                  | 0                                                                         |             |                    |                |      |
| <pre>StructMsg.Pwd _Pwd; private void button6_Click(object sender, EventArgs e) {    Pwd.ConnectionKey = "123";    macro_scope.StartNumber = 513;    macro_scope.EndNumber = 515;     short ret = iRemoting.GET_macro_scope(_Pwd, ref _macro_scope);     if (ret == 0)     {         DataTable dtMacro = new DataTable();         dtMacro.Columns.Add("No", Type.GetType("System.Int16"));         dtMacro.Columns.Add("Data", Type.GetType("System.Double"));         DataRow dr;     } } </pre>                                                                                                    | C#程序范例           | StructMsg.macr     | o_scope _mac                                                              | ro_scope;   |                    |                |      |
| <pre>private void button6_Click(object sender, EventArgs e) {    Pwd.ConnectionKey = "123";    macro_scope.StartNumber = 513;    macro_scope.EndNumber = 515;     short ret = iRemoting.GET_macro_scope(_Pwd, ref _macro_scope);     if (ret == 0)     {         DataTable dtMacro = new DataTable();         dtMacro.Columns.Add("No", Type.GetType("System.Int16"));         dtMacro.Columns.Add("Data", Type.GetType("System.Double"));         DataRow dr;     } } </pre>                                                                                                    |                  | StructMsg.Pwd      | _Pwd;                                                                     |             |                    |                |      |
| <pre>{     _Pwd.ConnectionKey = "123";     _macro_scope.StartNumber = 513;     _macro_scope.EndNumber = 515;     short ret = iRemoting.GET_macro_scope(_Pwd, ref _macro_scope);     if (ret == 0)     {         DataTable dtMacro = new DataTable();         dtMacro.Columns.Add("No", Type.GetType("System.Int16"));         dtMacro.Columns.Add("Data", Type.GetType("System.Double"));         DataRow dr;     } } </pre>                                                                                                    |                  | private void b     | utton6_Click                                                              | (object sen | der, EventArgs     | e)             |      |
| <pre>_Pwd.ConnectionKey = "123";<br/>_macro_scope.StartNumber = 513;<br/>_macro_scope.EndNumber = 515;<br/>short ret = iRemoting.GET_macro_scope(_Pwd, ref _macro_scope);<br/>if (ret == 0)<br/>{<br/>DataTable dtMacro = new DataTable();<br/>dtMacro.Columns.Add("No", Type.GetType("System.Int16"));<br/>dtMacro.Columns.Add("Data", Type.GetType("System.Double"));<br/>DataRow dr;</pre>                                                                                                    |                  | {                  |                                                                           |             |                    |                |      |
| <pre>_macro_scope.StartNumber = 513;<br/>_macro_scope.EndNumber = 515;<br/>short ret = iRemoting.GET_macro_scope(_Pwd, ref _macro_scope);<br/>if (ret == 0)<br/>{<br/>DataTable dtMacro = new DataTable();<br/>dtMacro.Columns.Add("No", Type.GetType("System.Int16"));<br/>dtMacro.Columns.Add("Data", Type.GetType("System.Double"));<br/>DataRow dr;</pre>                                                                                                    |                  | _Pwd.Connec        | tionKey = "1                                                              | .23";       |                    |                |      |
| <pre>_macro_scope.StartNumber = 513;<br/>_macro_scope.EndNumber = 515;<br/>short ret = iRemoting.GET_macro_scope(_Pwd, ref _macro_scope);<br/>if (ret == 0)<br/>{<br/>DataTable dtMacro = new DataTable();<br/>dtMacro.Columns.Add("No", Type.GetType("System.Int16"));<br/>dtMacro.Columns.Add("Data", Type.GetType("System.Double"));<br/>DataRow dr;</pre>                                                                                                    |                  |                    |                                                                           |             |                    |                |      |
| <pre>_macro_scope.EndNumber = 515;<br/>short ret = iRemoting.GET_macro_scope(_Pwd, ref _macro_scope);<br/>if (ret == 0)<br/>{<br/>DataTable dtMacro = new DataTable();<br/>dtMacro.Columns.Add("No", Type.GetType("System.Int16"));<br/>dtMacro.Columns.Add("Data", Type.GetType("System.Double"));<br/>DataRow dr;</pre>                                                                                                    |                  | _macro_scop        | e.StartNumbe                                                              | er = 513;   |                    |                |      |
| <pre>short ret = iRemoting.GET_macro_scope(_Pwd, ret _macro_scope); if (ret == 0) {     DataTable dtMacro = new DataTable();     dtMacro.Columns.Add("No", Type.GetType("System.Int16"));     dtMacro.Columns.Add("Data", Type.GetType("System.Double"));     DataRow dr;</pre>                                                                                                    |                  | _macro_scop        | e.EndNumber                                                               | = 515;      |                    | ,              |      |
| <pre>if (ret == 0) {     DataTable dtMacro = new DataTable();     dtMacro.Columns.Add("No", Type.GetType("System.Int16"));     dtMacro.Columns.Add("Data", Type.GetType("System.Double"));     DataRow dr;</pre>                                                                                                    |                  | short ret =        | <pre>short ret = iRemoting.GET_macro_scope(_Pwd, ref _macro_scope);</pre> |             |                    |                |      |
| <pre>{     DataTable dtMacro = new DataTable();     dtMacro.Columns.Add("No", Type.GetType("System.Int16"));     dtMacro.Columns.Add("Data", Type.GetType("System.Double"));     DataRow dr; </pre>                                                                                                    |                  | 1† (ret ==         | if (ret == 0)                                                             |             |                    |                |      |
| <pre>dtalable dtMacro = new Datalable();<br/>dtMacro.Columns.Add("No", Type.GetType("System.Int16"));<br/>dtMacro.Columns.Add("Data", Type.GetType("System.Double"));<br/>DataRow dr;</pre>                                                                                                    |                  | i<br>DotoTob       | {                                                                         |             |                    |                |      |
| dtMacro.Columns.Add("No", Type.GetType("System.Intio"));<br>dtMacro.Columns.Add("Data", Type.GetType("System.Double"));<br>DataRow dr;                                                                                                    |                  |                    | DataTable dtMacro = new DataTable();                                      |             |                    |                |      |
| DataRow dr;                                                                                                    |                  | dtMacro            | Columns Add                                                               | ( NO , Type | vna Cattype( Syste | tom Doublo"    |      |
|                                                                                                    |                  |                    | .corullins.Auu                                                            | (Data, Iy   | perderiype( sys    | stem.Double )) | ر    |
| for (int $i = 0$ , $i < macro scope MacroNumber Length - 1, i \neq 1)$                                                                                                    |                  | for (in            | ,<br>t i = 0· i /                                                         | = macro sc  | one MacroNumber    | length - 1· i  | i++) |
|                                                                                                    |                  | {<br> {101}(111    | τ - υ, τ Υ                                                                |             |                    | ·              |      |

| <pre>dr = dtMacro.NewRow();</pre>               |
|-------------------------------------------------|
| <pre>dr[0] = _macro_scope.MacroNumber[i];</pre> |
| <pre>dr[1] = _macro_scope.MacroData[i];</pre>   |
| dtMacro.Rows.Add(dr);                           |
| }                                               |
| <pre>dataGridView1.DataSource = dtMacro;</pre>  |
| }                                               |
| }                                               |

## 3. SET\_macro\_all: 写入所有 Macro(共通变量)变量数据

| API 名称    | SET_macro_all                                      |                       |              |     |                  |                        |      |
|-----------|----------------------------------------------------|-----------------------|--------------|-----|------------------|------------------------|------|
| 函式说明      | 写入所有 Macro 变量数据                                    |                       |              |     |                  |                        |      |
| C#方法      | short SET_mac                                      | ro_all(Struc          | tMsg.Pwd P   | . ر | StructMsg.mac    | <pre>cro_all R);</pre> |      |
| VB.Net 方法 | SET_macro_all                                      | (ByVal P As           | StructMsg.   | Pw  | d, ByVal R As    | 5                      |      |
|           | StructMsg.macro_all) As Short                      |                       |              |     |                  |                        |      |
| 数据结构      | 结构名称: Pwd,                                         | 联机密码及写                | 入密码设置(       | 请   | 参考第三章 <b>)</b> 。 |                        |      |
|           | 结构名称: macr                                         | o_all                 |              |     |                  |                        |      |
|           | 变量名称                                               | 型别                    | [in/out]     | 访   | 兑明               |                        |      |
|           | MacroNumber                                        | int[]                 | in           | 访   | 设定 Macro 编号      |                        |      |
|           | MacroData                                          | double[]              | in           | 访   | 設定 Macro 变量      | 数据                     |      |
| 备注        | ※ 必须要设定 API 写入密码(Pwd.WritePwd),请参阅「四、API 联机及写入密码」。 |                       |              |     |                  |                        |      |
| 适用范围      | 0:支援 X:                                            | 未支援 ?:                | 未实作          |     |                  |                        |      |
|           | FANUC                                              | 三菱                    | 海德汉          |     | 西门子              | 新代                     |      |
|           | 0                                                  | 0                     | Х            |     | ?                | 0                      |      |
|           | 宝元                                                 | 工研院                   |              |     |                  |                        |      |
|           | 0                                                  | 0                     |              |     |                  |                        |      |
| C#程序范例    | StructMsg.mac                                      | ro_all _macr          | o_all;       |     |                  |                        |      |
|           | StructMsg.Pwd                                      | _Pwd;                 |              |     |                  |                        |      |
|           | private void                                       | button3_Clic          | k(object s   | en  | der, EventArg    | gs e)                  |      |
|           | {                                                  |                       |              |     |                  |                        |      |
|           | _Pwd.Conne                                         | ectionKey = '         | "123";       |     |                  |                        |      |
|           | short ret                                          | = iRemoting           | .GET_macro   | _a] | ll(_Pwd, ref     | _macro_all);           |      |
|           | if (ret == 0)                                      |                       |              |     |                  |                        |      |
|           | {                                                  | {                     |              |     |                  |                        |      |
|           | //Sear                                             | ch no                 |              |     |                  |                        |      |
|           | for (1                                             | nt 1 = 0; 1 <         | = _macro_a   | 11  | .MacroNumber.    | Length - 1; 1          | .++) |
|           | ۱<br>۰.۰.                                          | ( macno all           | MacaaNumb    | on  | [;]              |                        |      |
|           | IT                                                 | (_macro_all           | • macronullD | er. | LT] ==           |                        |      |
|           | snort.Parse(t                                      | rt.Parse(txtNo.Text)) |              |     |                  |                        |      |

| {                                                                  |
|--------------------------------------------------------------------|
| _macro_all.MacroData[i] =                                          |
| <pre>double.Parse(txtData.Text);</pre>                             |
| break;                                                             |
| }                                                                  |
| }                                                                  |
| }                                                                  |
|                                                                    |
| <pre>ret = iRemoting.SET_macro_all(_macro_all);</pre>              |
| if (ret == 0)                                                      |
| <pre>MessageBox.Show("Write success!");</pre>                      |
| else                                                               |
| <pre>MessageBox.Show("Write failed! ret:" + ret.ToString());</pre> |
| }                                                                  |

4. GET\_macro\_single: 取得单笔 Macro(共通变量)变量数据

| API 名称    | GET_macro_single                                                  |                         |                |                   |               |      |
|-----------|-------------------------------------------------------------------|-------------------------|----------------|-------------------|---------------|------|
| 函式说明      | 取得单笔 Macro 变量数据                                                   |                         |                |                   |               |      |
| C#方法      | short GET_macr                                                    | <pre>`o_single(St</pre> | ructMsg.Pw     | d P, ref Struct   | Msg.macro_sin | ıgle |
|           | R);                                                               |                         |                |                   |               |      |
| VB.Net 方法 | GET_macro_sing                                                    | gle(ByVal P             | As StructM     | sg.Pwd, ByRef R   | R As          |      |
|           | StructMsg.macr                                                    | ro_single) A            | s Short        |                   |               |      |
| 数据结构      | 结构名称: Pwd,                                                        | 联机密码及写                  | 入密码设置(         | 请参考第三章 <b>)</b> 。 |               |      |
|           | 结构名称: macro                                                       | o_single                |                |                   |               |      |
|           | 变量名称                                                              | 变量名称 型别 [in/out] 说明     |                |                   |               |      |
|           | MacroNumber                                                       | int                     | in             | Macro 编号          |               |      |
|           | MacroData                                                         | double                  | out            | Macro 变量数据        |               |      |
| 备注        |                                                                   |                         |                |                   |               |      |
| 适用范围      | <b>0:</b> 支援 X:                                                   | 未支援 ?: 🗦                | 未实作            |                   |               |      |
|           | FANUC                                                             | 三菱                      | 海德汉            | 西门子               | 新代            |      |
|           | 0                                                                 | 0                       | Х              | ?                 | 0             |      |
|           | 宝元                                                                | 工研院                     |                |                   |               |      |
|           | 0                                                                 | 0                       |                |                   |               |      |
| C#程序范例    | StructMsg.macr                                                    | ro_single _m            | acro_singl     | e;                |               |      |
|           | StructMsg.Pwd _Pwd;                                               |                         |                |                   |               |      |
|           | <pre>private void button4_Click(object sender, EventArgs e)</pre> |                         |                |                   |               |      |
|           | {                                                                 |                         |                |                   |               |      |
|           | _Pwd.Conne                                                        | ctionKey = '            | '123" <b>;</b> |                   |               |      |
|           | _macro_sin                                                        | gle.MacroNur            | nber = shor    | rt.Parse(txtNo.   | Text);        |      |

|  |   | sho | <pre>ort ret = iRemoting.GET_macro_single(_Pwd, ref _macro_single);</pre> |
|--|---|-----|---------------------------------------------------------------------------|
|  |   | if  | (ret == 0)                                                                |
|  |   | {   |                                                                           |
|  |   |     | <pre>txtData.Text = _macro_single.MacroData.ToString();</pre>             |
|  |   | }   |                                                                           |
|  | } |     |                                                                           |

# 5. SET\_macro\_single: 写入单笔 Macro(共通变量)变量数据

| API 名称    | SET_macro_single                                                        |                  |             |      |                  |               |     |
|-----------|-------------------------------------------------------------------------|------------------|-------------|------|------------------|---------------|-----|
| 函式说明      | 写入单笔 Macro 变量数据                                                         |                  |             |      |                  |               |     |
| C#方法      | short SET_macr                                                          | ro_single(St     | ructMsg.Pw  | d F  | ?, StructMsg.    | macro_single  | R); |
| VB.Net 方法 | SET_macro_sin                                                           | gle(ByVal P      | As StructM  | sg   | .Pwd, ByVal F    | R As          |     |
|           | StructMsg.mac                                                           | ro_single) A     | s Short     |      |                  |               |     |
| 数据结构      | 结构名称: Pwd,                                                              | 联机密码及写           | 入密码设置(      | 请    | 参考第三章 <b>)</b> 。 |               |     |
|           | 结构名称: macro                                                             | o_single         |             | -    |                  |               | 1   |
|           | 变量名称                                                                    | 型别               | [in/out]    | 访    | 泡明               |               |     |
|           | MacroNumber                                                             | int              | in          | 讶    | 设定 Macro 编号      |               |     |
|           | MacroData                                                               | double           | in          | 访    | と定 Macro 变量      | 数据            |     |
| 备注        | ※ 必须要设定 A                                                               | PI 写入密码(P        | wd.WritePw  | d)   | ,请参阅「四、AP        | I联机及写入密码      | 玛亅。 |
| 适用范围      | 0:支援 X:                                                                 | 0:支援 X:未支援 ?:未实作 |             |      |                  |               |     |
|           | FANUC                                                                   | 三菱               | 海德汉         |      | 西门子              | 新代            |     |
|           | 0                                                                       | 0                | Х           |      | ?                | 0             |     |
|           | 宝元                                                                      | 工研院              |             |      |                  |               |     |
|           | 0                                                                       | 0                |             |      |                  |               |     |
| C#程序范例    | StructMsg.mac                                                           | ro_single _m     | acro_singl  | e;   |                  |               |     |
|           | StructMsg.Pwd                                                           | _Pwd;            |             |      |                  |               |     |
|           | private void l                                                          | outton5_Clic     | k(object s  | en   | der, EventArg    | gs e)         |     |
|           | {                                                                       |                  |             |      |                  |               |     |
|           | _Pwd.Conne                                                              | ctionKey = '     | "123";      |      |                  |               |     |
|           |                                                                         |                  |             |      |                  |               |     |
|           | _macro_single.MacroNumber = short.Parse(txtNo.Text);                    |                  |             |      |                  |               |     |
|           | <pre>_macro_single.MacroData = double.Parse(txtData.Text);</pre>        |                  |             |      |                  |               |     |
|           | <pre>short ret = iRemoting.SET_macro_single(_Pwd, _macro_single);</pre> |                  |             |      |                  |               |     |
|           | if (ret == 0)                                                           |                  |             |      |                  |               |     |
|           | Messag                                                                  | eBox.Show("W     | Irite succe | ess  | !");             |               |     |
|           | else                                                                    |                  |             |      |                  |               |     |
|           | Messag                                                                  | eBox.Show("W     | Vrite faile | ed ! | ret:" + ret      | .ToString()); |     |
|           | }                                                                       |                  |             |      |                  |               |     |

## 6. GET\_macro\_variable: 取得 Macro(共通变量)变量型态

| API 名称           | GET_macro_count                                                   |                                                          |                  |                   |                 |                                         |
|------------------|-------------------------------------------------------------------|----------------------------------------------------------|------------------|-------------------|-----------------|-----------------------------------------|
| 函式说明             | 取得 Macro 变量型态                                                     |                                                          |                  |                   |                 |                                         |
| C#方法             | short GET_macr                                                    | <pre>short GET_macro_variable(StructMsg.Pwd P, ref</pre> |                  |                   |                 |                                         |
|                  | StructMsg.macr                                                    | ro_variable                                              | R);              |                   |                 |                                         |
| <b>VB.Net</b> 方法 | GET_macro_vari                                                    | iable(ByVal                                              | P As Struct      | tMsg.Pwd, ByRet   | FRAs            |                                         |
|                  | StructMsg.macr                                                    | ro_variable)                                             | As Short         |                   |                 |                                         |
| 数据结构             | 结构名称: Pwd,                                                        | 联机密码及写                                                   | 入密码设置 <b>(</b> i | 清参考第三章 <b>)</b> 。 |                 |                                         |
|                  | 结构名称: macro                                                       | o_variable                                               |                  |                   |                 | -                                       |
|                  | 变量名称                                                              | 型别                                                       | [in/out]         | 说明                |                 |                                         |
|                  | Variable                                                          | int[][]                                                  | out              | Macro 变量型态        |                 |                                         |
| 备注               | 数组宣告: Varia                                                       | able[type][0                                             | ]:Start Nur      | nber              |                 |                                         |
|                  | Varia                                                             | able[type][1                                             | ]:End Numbe      | er                |                 |                                         |
|                  | 如:                                                                |                                                          |                  |                   |                 |                                         |
|                  | Variable[0                                                        | ][0]:100                                                 |                  |                   |                 |                                         |
|                  | Variable[0                                                        | Variable[0][1]:199                                       |                  |                   |                 |                                         |
|                  | Variable[1][0]:500                                                |                                                          |                  |                   |                 |                                         |
|                  | Variable[1][1]:599                                                |                                                          |                  |                   |                 |                                         |
| 适用范围             | 0 : 支援 X : :                                                      | 未支援 ?: 🗦                                                 | 未实作              |                   |                 | 1                                       |
|                  | FANUC                                                             | 三菱                                                       | 海德汉              | 西门子               | 新代              |                                         |
|                  | 0                                                                 | 0                                                        | X                | ?                 | 0               |                                         |
|                  | 宝元                                                                | 工研院                                                      |                  |                   |                 |                                         |
|                  | 0                                                                 | 0                                                        |                  |                   |                 |                                         |
| C#程序范例           | InterfaceLib.S                                                    | StructMsg.ma                                             | cro_variab       | le _macro_varia   | able;           |                                         |
|                  | StructMsg.Pwd                                                     | _Pwd;                                                    |                  |                   |                 |                                         |
|                  | <pre>private void button1_Click(object sender, EventArgs e)</pre> |                                                          |                  |                   |                 |                                         |
|                  | {                                                                 |                                                          |                  |                   |                 |                                         |
|                  | _Pwd.Conne                                                        | ctionKey = '                                             | '123";           |                   | c               |                                         |
|                  | <pre>short ret = iRemoting.GET_macro_variable(_Pwd, ref</pre>     |                                                          |                  |                   |                 |                                         |
|                  | _macro_variab                                                     | Le);                                                     |                  |                   |                 |                                         |
|                  |                                                                   | . 0)                                                     |                  |                   |                 |                                         |
|                  | ۱<br>for (ir                                                      | y+ i = 0 · i / =                                         | macro var        | ishle Vanishle    | length - 1 · f  | ί <b>τ</b> τ \                          |
|                  |                                                                   | 10 1 - 0, 1 (-                                           |                  |                   | .Lengen - 1, 1  | .++)                                    |
|                  | י<br>דעל לאל                                                      | Variable Te                                              | xt += "Type      | •" + (i + 1) ToS  | $tring() + "\r$ | n".                                     |
|                  | txt                                                               | Variable.Te                                              | xt += "Star      | rt Number:" +     |                 | (,,,,,,,,,,,,,,,,,,,,,,,,,,,,,,,,,,,,,, |
|                  | macro variab                                                      | le.Variable[                                             | i][0].ToStu      | $ring() + "\r\n$  | ".              |                                         |
|                  | txt                                                               | Variable.Te                                              | xt += "End       | Number:" +        | ,               |                                         |
|                  |                                                                   | le.Variable[                                             | i][1].ToSt       | $ring() + "\r\n'$ | . <sup>۱۱</sup> |                                         |

| } |
|---|
| } |
| } |

7. <u>GET\_pcode\_single</u>: 取得单笔 P Code Macro 资料(FANUC)

|           | -                                   |                         |                |                             |               |      |
|-----------|-------------------------------------|-------------------------|----------------|-----------------------------|---------------|------|
| API 名称    | GET_pcode_sing                      | GET_pcode_single        |                |                             |               |      |
| 函式说明      | 取得单笔 P Code Macro 资料(FANUC)         |                         |                |                             |               |      |
| C#方法      | short GET_pcod                      | <pre>le_single(St</pre> | ructMsg.Pw     | d P, ref Struct             | Msg.macro_sir | ngle |
|           | R);                                 |                         |                |                             |               |      |
| VB.Net 方法 | GET_pcode_sing                      | gle(ByVal P             | As StructM     | sg.Pwd, ByRef F             | ₹ As          |      |
|           | StructMsg.macr                      | ro_single) A            | s Short        |                             |               |      |
| 数据结构      | 结构名称: Pwd,                          | 联机密码及写                  | 入密码设置 <b>(</b> | 请参考第三章 <b>)</b> 。           |               |      |
|           | 结构名称: macro                         | o_single                |                |                             |               |      |
|           | 变量名称                                | 型别                      | [in/out]       | 说明                          |               |      |
|           | MacroNumber                         | int                     | in             | P code 编号                   |               |      |
|           | MacroData                           | double                  | out            | P code 变量数据                 | 1             |      |
| 备注        | 如果回传值为6即                            | <b>ग</b> :              |                |                             |               |      |
|           | 1. 请检查此台控制器是否已选配 macro-executor 功能。 |                         |                |                             |               |      |
|           | 2. macro-executor 程序是否已经安装至控制器内。    |                         |                |                             |               |      |
| 适用范围      | 0:支援 X:                             | 未支援 ?: 🕫                | 未实作            |                             |               |      |
|           | FANUC                               | 三菱                      | 海德汉            | 西门子                         | 新代            |      |
|           | 0                                   | Х                       | Х              | х                           | Х             |      |
|           | 宝元                                  | 工研院                     |                |                             |               |      |
|           | х                                   | Х                       |                |                             |               |      |
| C#程序范例    | StructMsg.macr                      | ro_single _m            | acro_singl     | e;                          |               |      |
|           | StructMsg.Pwd                       | _Pwd;                   |                |                             |               |      |
|           | private void b                      | outton4_Clic            | k(object s     | ender, EventAr <sub>{</sub> | gs e)         |      |
|           | {                                   |                         |                |                             |               |      |
|           | _Single.Ma                          | croNumber =             | int.Parse(     | (txtNum.Text);              |               |      |
|           | short ret                           | = iRemoting             | .GET_pcode_    | _single(_Pwd, r             | ef _Single);  |      |
|           | if (ret ==                          | 0)                      |                |                             |               |      |
|           | txtVal                              | ue.Text = _S            | ingle.Macr     | oData.ToString              | ();           |      |
|           | else                                |                         |                |                             |               |      |
|           | Message                             | eBox.Show(re            | t.ToString     | ;());                       |               |      |
|           | }                                   |                         |                |                             |               |      |

8. SET\_pcode\_single: 写入单笔 P Code Macro 资料(FANUC)

| API 名称 | SET_pcode_single            |
|--------|-----------------------------|
| 函式说明   | 写入单笔 P Code Macro 资料(FANUC) |

| C#方法             | <pre>short SET_pcode_single(StructMsg.Pwd P, StructMsg.macro_single R);</pre> |               |             |                   |          |     |
|------------------|-------------------------------------------------------------------------------|---------------|-------------|-------------------|----------|-----|
| <b>VB.Net</b> 方法 | SET_pcode_sing                                                                | gle(ByVal P   | As StructM  | sg.Pwd, ByVal F   | R As     |     |
|                  | StructMsg.mac                                                                 | ro_single) A  | s Short     |                   |          |     |
| 数据结构             | 结构名称: Pwd,                                                                    | 联机密码及写        | 入密码设置(      | 请参考第三章 <b>)</b> 。 |          |     |
|                  | 结构名称: macro                                                                   | o_single      |             |                   |          | _   |
|                  | 变量名称                                                                          | 型别            | [in/out]    | 说明                |          |     |
|                  | MacroNumber                                                                   | int           | in          | 设定 Macro 编号       |          |     |
|                  | MacroData                                                                     | double        | in          | 设定 Macro 变量       | 数据       |     |
| 备注               | ※ 必须要设定 A                                                                     | PI 写入密码(P     | wd.WritePw  | d),请参阅「四、AP       | I联机及写入密  | 码」。 |
|                  | 如果回传值为6日                                                                      | 时:            |             |                   |          |     |
|                  | 1. 请检查此台控                                                                     | 控制器是否已选       | 配 macro-ex  | ecutor 功能。        |          |     |
|                  | 2. macro-exec                                                                 | utor 程序是否     | 已经安装至控      | 它制器内。             |          |     |
| 适用范围             | 0:支援 X:                                                                       | 未支援 ?:        | 未实作         |                   |          | -   |
|                  | FANUC                                                                         | 三菱            | 海德汉         | 西门子               | 新代       |     |
|                  | 0                                                                             | Х             | Х           | x                 | Х        |     |
|                  | 宝元                                                                            | 工研院           |             |                   |          |     |
|                  | Х                                                                             | Х             |             |                   |          |     |
| C#程序范例           | StructMsg.mac                                                                 | ro_single _m  | acro_singl  | e;                |          |     |
|                  | StructMsg.Pwd                                                                 | _Pwd;         |             |                   |          |     |
|                  | private void l                                                                | outton5_Clic  | k(object s  | ender, EventArg   | gs e)    |     |
|                  | {                                                                             |               |             |                   |          |     |
|                  | _Pwd.Conne                                                                    | ectionKey =   | "123";      |                   |          |     |
|                  | _Single.Ma                                                                    | croNumber =   | int.Parse(  | (txtNum.Text);    |          |     |
|                  | _Single.Ma                                                                    | icroData = do | ouble.Parse | e(txtValue.Text   | );       |     |
|                  | short ret                                                                     | = iRemoting   | .SET_pcode_ | _single(_Pwd, _   | Single); |     |
|                  | }                                                                             |               |             |                   |          |     |

## 十三、 加工程序类别函式

## 1. GET\_nc\_mem\_list: 取得机台内部加工程序列表(内存)

| API 名称         | GET_nc_mem_list           |                         |                     |                   |                |   |
|----------------|---------------------------|-------------------------|---------------------|-------------------|----------------|---|
| 函式说明           | 取得机台内部加二                  | E程序列表(内存                | 子 <b>)</b>          |                   |                |   |
| C#方法           | short GET_nc_n            | nem_list(Stru           | uctMsg.Pwd          | P, ref StructM    | /sg.nc_list R) | ; |
| VB.Net 方法      | GET_nc_mem_lis            | st(ByVal P As           | s StructMsg         | g.Pwd, ByRef R    | As             |   |
|                | StructMsg.nc_]            | list) As Shor           | rt                  |                   |                |   |
| 数据结构           | 结构名称: Pwd,                | 联机密码及写入                 | \密码设置 <b>(</b> 词    | 青参考第三章 <b>)</b> 。 |                |   |
|                | 结构名称: nc_list             |                         |                     |                   |                |   |
|                | 变量名称                      | 型别                      | [in/out]            | 说明                |                |   |
|                | FolderPath                | string                  | in                  | 文件夹路径             |                |   |
|                | NcList                    | <pre>string[][]</pre>   | out                 | 加工程序列表            |                |   |
| 备注             | ≪FANUC 0i-D /             | ′31i 控制器:n              | c_list.Fol          | derPath 默认值为      | 5              |   |
|                | //CNC_MEM/USEF            | R/PATH1/                |                     |                   |                |   |
|                |                           |                         |                     |                   |                |   |
|                | ※NcList 第二个               | 数组:                     |                     |                   |                |   |
|                | [0]:NC Nam                | e                       |                     |                   |                |   |
|                | [1]:Size (                | byte)                   |                     |                   |                |   |
|                | [2]:DateTi                | me                      |                     |                   |                |   |
|                | [3]:批注(R                  | emark)                  |                     |                   |                |   |
|                | [4]:file /                | directory               |                     |                   |                |   |
|                |                           |                         |                     |                   |                |   |
|                | ※此函式 FANUC 目前小支持 DateTime |                         |                     |                   |                |   |
|                | ※二委及新代日月                  | 间个文持 Datel              | 1me、批注<br>1d:Rath 亦 | <b>、</b> 曰.       |                |   |
| 注田芬田           | ※HEIDENHAIN 招             | 2 前                     | IderPatn 变          | .里                |                |   |
| 迫用氾問           |                           |                         | ≤头作<br>海 徳 河        | まれて               | <b>並「</b> 42   |   |
|                | PANOC                     | 二交                      |                     | 2011日             |                |   |
|                |                           | 丁亚陀                     | 0                   | r                 | 0              |   |
|                | 玉九                        | 0                       |                     |                   |                |   |
| <b>C</b> #程序范例 | StructMcg nc 1            | list no list            |                     |                   |                |   |
| し#小王/丁/1日/小    | StructMsg Pwd             | Pwd·                    | - ,                 |                   |                |   |
|                | private void k            | _' wa,<br>nutton1 Click | (object se          | onder EventArg    | 75 P)          |   |
|                | {                         |                         |                     |                   | ,5 C/          |   |
|                | Pwd.Conne                 | ctionKev = "            | 123":               |                   |                |   |
|                | short ret                 | = iRemoting.            | GET nc mem          | list( Pwd, re     | f nc list);    |   |
|                | if (ret ==                | 0)                      |                     |                   | / )            |   |
|                | {                         | ,                       |                     |                   |                |   |
|                | DataTal                   | ble dtNcList            | = new Data          | aTable();         |                |   |

| dtNcList.Columns.Add("Name",                          |  |  |  |  |  |  |
|-------------------------------------------------------|--|--|--|--|--|--|
| Type.GetType("System.String"));                       |  |  |  |  |  |  |
| dtNcList.Columns.Add("Size",                          |  |  |  |  |  |  |
| Type.GetType("System.Int32"));                        |  |  |  |  |  |  |
| dtNcList.Columns.Add("Remark",                        |  |  |  |  |  |  |
| Type.GetType("System.String"));                       |  |  |  |  |  |  |
|                                                       |  |  |  |  |  |  |
| DataRow dr;                                           |  |  |  |  |  |  |
| for (int i = 0; i <= _nc_list.NcList.Length - 1; i++) |  |  |  |  |  |  |
| {                                                     |  |  |  |  |  |  |
| <pre>dr = dtNcList.NewRow();</pre>                    |  |  |  |  |  |  |
| dr[0] = _nc_list.NcList[i][0];                        |  |  |  |  |  |  |
| <pre>dr[1] = int.Parse(_nc_list.NcList[i][1]);</pre>  |  |  |  |  |  |  |
| <pre>dr[2] = _nc_list.NcList[i][3];</pre>             |  |  |  |  |  |  |
| dtNcList.Rows.Add(dr);                                |  |  |  |  |  |  |
| }                                                     |  |  |  |  |  |  |
|                                                       |  |  |  |  |  |  |
| <pre>dataGridView1.DataSource = dtNcList;</pre>       |  |  |  |  |  |  |
| }                                                     |  |  |  |  |  |  |
| }                                                     |  |  |  |  |  |  |

2. GET\_nc\_ftp\_list: 取得 FTP 卡加工程序列表(Fanuc DataServer/三菱 CF 卡)

| API 名称           | GET_nc_ftp_lis | st                             |                   |                                         |  |
|------------------|----------------|--------------------------------|-------------------|-----------------------------------------|--|
| 函式说明             | 取得 FTP 加工程序    | 序列表(Fanuc∣                     | DataServer        | /三菱 CF 卡)                               |  |
| C#方法             | short GET_nc_f | tp_list(Stru                   | uctMsg.Pwd        | <pre>P, ref StructMsg.nc_list R);</pre> |  |
| <b>VB.Net</b> 方法 | GET_nc_ftp_lis | st(ByVal P As                  | s StructMsg       | g.Pwd, ByRef R As                       |  |
|                  | StructMsg.nc_] | .ist) As Shor                  | rt                |                                         |  |
| 数据结构             | 结构名称: Pwd,     | 结构名称: Pwd,联机密码及写入密码设置(请参考第三章)。 |                   |                                         |  |
|                  | 结构名称: nc_li    | lst                            |                   |                                         |  |
|                  | 变量名称           | 型别                             | [in/out]          | 说明                                      |  |
|                  | FolderPath     | string                         | in                | Not use                                 |  |
|                  | NcList         | string[][]                     | out               | 加工程序列表                                  |  |
| 备注               | ※ FANUC 控制器    | 必须拥有 Data                      | <b>Server,</b> 并i | 已经完成设定账号及密码。                            |  |
|                  | ※ 三菱控制器无       | 法使用在 Wind                      | ows 操作系统          | Ž o                                     |  |
|                  | NcList 第二个数    | 组包含有:                          |                   |                                         |  |
|                  | [0]:加工程/       | 亨名称(Name)                      |                   |                                         |  |
|                  | [1]:大小(S:      | ize)                           |                   |                                         |  |
|                  | [2]:日期         |                                |                   |                                         |  |
|                  | [3]:属性(d:      | irectory:目录                    | <b>,file:</b> 档案  | )                                       |  |

|        | ※ 若回传含有错误码时,请参照 FTP 回传错误列表。                |                             |               |               |              |  |  |  |  |
|--------|--------------------------------------------|-----------------------------|---------------|---------------|--------------|--|--|--|--|
|        | ※ 若错误码回传 14 代表系统尚未设定 FTP,请检查 SkyMars 机台设定。 |                             |               |               |              |  |  |  |  |
| 适用范围   | 0 : 支援 X :                                 | 0:支援 X:未支援 ?:未实作            |               |               |              |  |  |  |  |
|        | FANUC                                      | 三菱                          | 海德汉           | 西门子           | 新代           |  |  |  |  |
|        | 0                                          | 0                           | Х             | ?             | Х            |  |  |  |  |
|        | 宝元                                         | 工研院                         |               |               |              |  |  |  |  |
|        | X                                          | Х                           |               |               |              |  |  |  |  |
| C#程序范例 | StructMsg.Pw                               | d _Pwd;                     |               |               |              |  |  |  |  |
|        | private void                               | button2_Clic                | k(object sen  | der, EventArg | gs e)        |  |  |  |  |
|        | {                                          | {                           |               |               |              |  |  |  |  |
|        | _Pwd.Conr                                  | _Pwd.ConnectionKey = "123"; |               |               |              |  |  |  |  |
|        | short ret                                  | : = iRemoting               | .GET_nc_ftp_  | list(_Pwd, re | f _nc_list); |  |  |  |  |
|        | if (ret =                                  | = 0)                        |               |               |              |  |  |  |  |
|        | {                                          |                             |               |               |              |  |  |  |  |
|        | DataT                                      | able dtNcList               | z = new DataT | able();       |              |  |  |  |  |
|        | dtNcL                                      | ist.Columns./               | Add("Name",   |               |              |  |  |  |  |
|        | Type.GetType                               | ("System.Stri               | ng"));        |               |              |  |  |  |  |
|        | dtNcList.Columns.Add("Size",               |                             |               |               |              |  |  |  |  |
|        | Type.GetType                               | ("System.Int3               | 2"));         |               |              |  |  |  |  |
|        |                                            |                             |               |               |              |  |  |  |  |
|        | DataR                                      | ow dr;                      |               |               |              |  |  |  |  |
|        | for (                                      | int i = 0; i                | <= _nc_list.  | NcList.Lengt  | h - 1; i++)  |  |  |  |  |
|        | {                                          |                             |               |               |              |  |  |  |  |
|        | i                                          | f (_nc_list.N               | cList[i][3]   | == "f")       |              |  |  |  |  |
|        | {                                          |                             |               |               |              |  |  |  |  |
|        |                                            | dr = dtNcL                  | ist.NewRow()  | ;             |              |  |  |  |  |
|        |                                            | dr[0] = _n                  | c_list.NcList | t[i][0];      |              |  |  |  |  |
|        |                                            | dr[1] = in                  | t.Parse(_nc_  | list.NcList[i | ][1]);       |  |  |  |  |
|        |                                            | dtNcList.R                  | ows.Add(dr);  |               |              |  |  |  |  |
|        | }<br>}                                     |                             |               |               |              |  |  |  |  |
|        | }                                          |                             |               |               |              |  |  |  |  |
|        | dataG                                      | nidView? Dot:               | Source - d+N  | lclist.       |              |  |  |  |  |
|        | L L L L L L L L L L L L L L L L L L L      | I IUVIEWZ.Dala              |               | 162236,       |              |  |  |  |  |
|        | J                                          |                             |               |               |              |  |  |  |  |
|        | 1.1                                        |                             |               |               |              |  |  |  |  |

3. GET\_nc\_mem\_code: 取得内存内的加工程序内容

| API 名称 | GET_nc_mem_code |
|--------|-----------------|
| 函式说明   | 取得内存内的加工程序内容    |

| C#方法      | short GET_nc_n      | <pre>short GET_nc_mem_code(StructMsg.Pwd P, ref StructMsg.nc_code R);</pre> |                |        |                  |              |  |
|-----------|---------------------|-----------------------------------------------------------------------------|----------------|--------|------------------|--------------|--|
| VB.Net 方法 | GET_nc_mem_cod      | GET_nc_mem_code(ByVal P As StructMsg.Pwd, ByRef R As                        |                |        |                  |              |  |
|           | StructMsg.nc_c      | code) As Sho                                                                | rt             |        |                  |              |  |
| 数据结构      | 结构名称: Pwd,          | 联机密码及写                                                                      | 入密码设置(         | 请参     | 》考第三章 <b>)</b> 。 |              |  |
|           | 结构名称: nc_co         | ode                                                                         |                |        |                  |              |  |
|           | 变量名称                | 型别                                                                          | [in/out]       | 说      | 明                |              |  |
|           | FolderPath          | string                                                                      | in             | 文      | 件夹路径             |              |  |
|           | NcName              | string                                                                      | in             | 名      | 称                |              |  |
|           | NcCode              | string                                                                      | out            | 内      | 容                |              |  |
| 备注        | FANUC 0i-D / 3      | 31i 控制器:Fo                                                                  | lderPath 默     | 认值     | 直为//CNC_MEM      | /USER/PATH1/ |  |
|           | HEIDENHAIN 控制       | 剧器需设定 Fol                                                                   | derPath 变量     | l<br>L |                  |              |  |
| 适用范围      | <b>0 :</b> 支援 X : : | 未支援 ?: 🕫                                                                    | 未实作            |        |                  |              |  |
|           | FANUC               | 三菱                                                                          | 海德汉            |        | 西门子              | 新代           |  |
|           | 0                   | 0                                                                           | 0              |        | ?                | 0            |  |
|           | 宝元                  | 工研院                                                                         |                |        |                  |              |  |
|           | О                   | 0                                                                           |                |        |                  |              |  |
| C#程序范例    | StructMsg.nc_c      | code _nc_cod                                                                | e;             |        |                  |              |  |
|           | StructMsg.Pwd       | _Pwd;                                                                       |                |        |                  |              |  |
|           | private void b      | outton3_Clic                                                                | k(object s     | end    | er, EventArg     | gs e)        |  |
|           | {                   |                                                                             |                |        |                  |              |  |
|           | _Pwd.Conne          | ctionKey = '                                                                | '123" <b>;</b> |        |                  |              |  |
|           | _nc_code.N          | cName =                                                                     |                |        |                  |              |  |
|           | dataGridView1.      | CurrentRow.                                                                 | Cells[0].Va    | alu    | e.ToString()     | );           |  |
|           | short ret           | = iRemoting                                                                 | .GET_nc_mem    | n_co   | ode(_Pwd, re     | f _nc_code); |  |
|           | if (ret ==          | 0)                                                                          |                |        |                  |              |  |
|           | {                   |                                                                             |                |        |                  |              |  |
|           | rtbMeml             | NcCode.Text                                                                 | = _nc_code     | e.Nc   | Code;            |              |  |
|           | }                   |                                                                             |                |        |                  |              |  |
|           | }                   |                                                                             |                |        |                  |              |  |

# 4. GET\_nc\_ftp\_code: 取得 FTP 加工程序内容(Fanuc DataServer/三菱 CF 卡)

| API 名称    | GET_nc_ftp_code                                                             |
|-----------|-----------------------------------------------------------------------------|
| 函式说明      | 取得 FTP 加工程序内容(Fanuc DataServer/三菱 CF 卡)                                     |
| C#方法      | <pre>short GET_nc_ftp_code(StructMsg.Pwd P, ref StructMsg.nc_code R);</pre> |
| VB.Net 方法 | GET_nc_ftp_code(ByVal P As StructMsg.Pwd, ByRef R As                        |
|           | StructMsg.nc_code) As Short                                                 |
| 数据结构      | 结构名称: Pwd, 联机密码及写入密码设置(请参考第三章)。                                             |
|           | 结构名称: nc_code                                                               |

|        | 变量名称                | 型别           | [in/out]    | 说明              |              |  |
|--------|---------------------|--------------|-------------|-----------------|--------------|--|
|        | FolderPath          | string       | in          | Not use         |              |  |
|        | NcName              | string       | in          | 名称              |              |  |
|        | NcCode              | string       | out         | 内容              |              |  |
| 备注     | ※ FANUC 控制器         | 必须拥有 FTP,    | 并已经完成       | 设定账号及密码。        |              |  |
|        | ※ 三菱控制器无            | 法使用在 Winc    | lows 操作系约   | T. •            |              |  |
|        | ※ 若回传含有错            | 误码时,请参知      | 照 FTP 回传错   | 误列表。            |              |  |
|        | ※ 若错误码回传            | 14 代表系统尚     | 的未设定 FTP,   | 请检查 SkyMars     | 机台设定。        |  |
| 适用范围   | <b>0 :</b> 支援 X : : | 未支援 ?:       | 未实作         |                 |              |  |
|        | FANUC               | 三菱           | 海德汉         | 西门子             | 新代           |  |
|        | 0                   | 0            | Х           | ?               | Х            |  |
|        | 宝元                  | 工研院          |             |                 |              |  |
|        | х                   | Х            |             |                 |              |  |
| C#程序范例 | StructMsg.nc_c      | ode _nc_cod  | e;          |                 |              |  |
|        | StructMsg.Pwd       | _Pwd;        |             |                 |              |  |
|        | private void b      | outton4_Clic | k(object s  | ender, EventArg | gs e)        |  |
|        | {                   |              |             |                 |              |  |
|        | _nc_code.N          | cName =      |             |                 |              |  |
|        | dataGridView2.      | CurrentRow.  | Cells[0].V  | alue.ToString() | );           |  |
|        | _Pwd.Conne          | ctionKey = ' | "123";      |                 |              |  |
|        | short ret           | = iRemoting  | .GET_nc_ftp | _code(_Pwd, re  | f _nc_code); |  |
|        | if (ret ==          | 0)           |             |                 |              |  |
|        | {                   |              |             |                 |              |  |
|        | rtbDsNo             | Code.Text =  | _nc_code.   | NcCode;         |              |  |
|        | }                   |              |             |                 |              |  |
|        | }                   |              |             |                 |              |  |

## 5. UPLOAD\_nc\_mem: 上传加工程序至内存

| API 名称       | UPLOAD_nc_mem  |                                                                       |                |                                    |  |
|--------------|----------------|-----------------------------------------------------------------------|----------------|------------------------------------|--|
| 函式说明         | 上传加工程序至内       | 内存                                                                    |                |                                    |  |
| <b>C#</b> 方法 | short UPLOAD_r | nc_mem(Struc                                                          | tMsg.Pwd P     | <pre>, StructMsg.nc_code R);</pre> |  |
| VB.Net 方法    | UPLOAD_nc_mem( | UPLOAD_nc_mem(ByVal P As StructMsg.Pwd, ByVal R As StructMsg.nc_code) |                |                                    |  |
|              | As Short       |                                                                       |                |                                    |  |
| 数据结构         | 结构名称: Pwd,     | 联机密码及写                                                                | 入密码设置 <b>(</b> | 请参考第三章)。                           |  |
|              | 结构名称: nc_co    | ode                                                                   |                |                                    |  |
|              | 变量名称           | 型别                                                                    | [in/out]       | 说明                                 |  |
|              | FolderPath     | string                                                                | in             | 文件夹路径                              |  |
|              | NcName         | string                                                                | in             | 名称                                 |  |
|              | NcCode         | string                                                                | in             | 内容                                 |  |

| 备注     | FANUC Øi-D / 31i 控制器:FolderPath 默认值为//CNC_MEM/USER/PATH1/         |               |               |               |               |         |  |
|--------|-------------------------------------------------------------------|---------------|---------------|---------------|---------------|---------|--|
|        | HEIDENHAIN 控制器需设定 FolderPath 变量                                   |               |               |               |               |         |  |
|        | ※ 必须要设定                                                           | API 写入密码(P    | Wd.WritePwd)  | ,请参阅「四、API    | I联机及写入密       | 码」。     |  |
| 适用范围   | 0:支援 X:                                                           | 未支援 ?::       | 未实作           |               |               |         |  |
|        | FANUC                                                             | 三菱            | 海德汉           | 西门子           | 新代            |         |  |
|        | 0                                                                 | 0             | 0             | ?             | 0             |         |  |
|        | 宝元                                                                | 工研院           |               |               |               |         |  |
|        | 0                                                                 | 0             |               |               |               |         |  |
| C#程序范例 | StructMsg.nc                                                      | _code _nc_cod | le;           |               |               | <u></u> |  |
|        | StructMsg.Pwo                                                     | d _Pwd;       |               |               |               |         |  |
|        | <pre>private void button5_Click(object sender, EventArgs e)</pre> |               |               |               |               |         |  |
|        | {                                                                 |               |               |               |               |         |  |
|        | _Pwd.ConnectionKey = "123";                                       |               |               |               |               |         |  |
|        |                                                                   |               |               |               |               |         |  |
|        | _nc_code.                                                         | NcName = "00  | 002";         |               |               |         |  |
|        | _nc_code.                                                         | NcCode = Sys  | tem.IO.File.F | ReadAllText(" | D:\\00002");  |         |  |
|        | short ret                                                         | : = iRemoting | .UPLOAD_nc_me | em(_Pwd, _nc_ | _code);       |         |  |
|        | if (ret =                                                         | = 0)          |               |               |               |         |  |
|        | Messa                                                             | geBox.Show("W | Nrite success | !");          |               |         |  |
|        | else                                                              |               |               |               |               |         |  |
|        | Messa                                                             | geBox.Show("W | Vrite failed! | ret:" + ret   | .ToString()); | ;       |  |
|        | }                                                                 |               |               |               |               |         |  |

# 6. UPLOAD\_nc\_ftp: 上传加工程序至 FTP(Fanuc DataServer/三菱 CF 卡)

| API 名称           | UPLOAD_nc_ftp  |                                       |            |                                    |    |  |
|------------------|----------------|---------------------------------------|------------|------------------------------------|----|--|
| 函式说明             | 上传加工程序至日       | 上传加工程序至 FTP(Fanuc DataServer/三菱 CF 卡) |            |                                    |    |  |
| C#方法             | short UPLOAD_r | nc_ftp(Struc                          | tMsg.Pwd P | <pre>, StructMsg.nc_code R);</pre> |    |  |
| <b>VB.Net</b> 方法 | UPLOAD_nc_ftp  | (ByVal P As St                        | ructMsg.Pw | vd, ByVal R As StructMsg.nc_code   | e) |  |
|                  | As Short       |                                       |            |                                    |    |  |
| 数据结构             | 结构名称: Pwd,     | 联机密码及写                                | 入密码设置(     | 请参考第三章)。                           |    |  |
|                  | 结构名称: nc_co    | ode                                   |            |                                    |    |  |
|                  | 变量名称           | 型别                                    | [in/out]   | 说明                                 |    |  |
|                  | FolderPath     | string                                | in         | 文件夹路径                              |    |  |
|                  | NcName         | string                                | in         | 名称                                 |    |  |
|                  | NcCode         | string                                | in         | 内容                                 |    |  |
| 备注               | FANUC 控制器必须    | 页拥有 DataSei                           | rver,并已经   | 经完成设定账号及密码。                        |    |  |
|                  | ※ 三菱控制器无       | 法使用在 Wind                             | lows 操作系线  | 充。                                 |    |  |
|                  | ※ 若回传含有错       | 误码时,请参照                               | 照 FTP 回传错  | <b></b> 请误列表。                      |    |  |
|                  | ※ 若错误码回传       | 14 代表系统尚                              | 的未设定 FTP,  | 请检查 SkyMars 机台设定。                  |    |  |

|        | ※ 必须要设定 API 写入密码(Pwd.WritePwd),请参阅「四、API 联机及写入密码」。                |               |               |               |               |   |  |
|--------|-------------------------------------------------------------------|---------------|---------------|---------------|---------------|---|--|
| 适用范围   | 0: 支援 X: 未支援 ?: 未实作                                               |               |               |               |               |   |  |
|        | FANUC                                                             | 三菱            | 海德汉           | 西门子           | 新代            |   |  |
|        | 0                                                                 | 0             | Х             | ?             | Х             |   |  |
|        | 宝元                                                                | 工研院           |               |               |               |   |  |
|        | Х                                                                 | Х             |               |               |               |   |  |
| C#程序范例 | StructMsg.nc_code _nc_code;                                       |               |               |               |               |   |  |
|        | StructMsg.Pwd _Pwd;                                               |               |               |               |               |   |  |
|        | <pre>private void button6_Click(object sender, EventArgs e)</pre> |               |               |               |               |   |  |
|        | {                                                                 |               |               |               |               |   |  |
|        | _Pwd.ConnectionKey = "123";                                       |               |               |               |               |   |  |
|        | _nc_code.NcName = "00002";                                        |               |               |               |               |   |  |
|        | _nc_code.                                                         | NcCode = Sys  | tem.IO.File.F | ReadAllText(" | D:\\00002");  |   |  |
|        | short ret                                                         | : = iRemoting | .UPLOAD_nc_ft | p(_Pwd, _nc_  | _code);       |   |  |
|        | if (ret =                                                         | = 0)          |               |               |               |   |  |
|        | Messa                                                             | geBox.Show("W | Vrite success | !");          |               |   |  |
|        | else                                                              |               |               |               |               |   |  |
|        | Messa                                                             | geBox.Show("W | Vrite failed! | ret:" + ret   | .ToString()); | ; |  |
|        | }                                                                 |               |               |               |               |   |  |

## 7. DEL\_nc\_mem: 删除加工程序(内存)

| API 名称       | DEL_nc_mem    | DEL_nc_mem    |                  |                   |              |      |  |
|--------------|---------------|---------------|------------------|-------------------|--------------|------|--|
| 函式说明         | 删除加工程序(内      | 删除加工程序(内存)    |                  |                   |              |      |  |
| <b>C#</b> 方法 | short DEL_nc_ | mem(StructMs  | g.Pwd P, St      | tructMsg.NcName   | e R);        |      |  |
| VB.Net 方法    | DEL_nc_mem(By | Val P As Stru | ctMsg.Pwd,       | ByVal R As Stru   | ctMsg.NcName | ) As |  |
|              | Short         |               |                  |                   |              |      |  |
| 数据结构         | 结构名称: Pwd,    | 联机密码及写        | 入密码设置 <b>(</b> i | 青参考第三章 <b>)</b> 。 |              |      |  |
|              | 结构名称: NcNa    | me            |                  |                   |              |      |  |
|              | 变量名称          | 型别            | [in/out]         | 说明                |              |      |  |
|              | FolderPath    | string        | in               | 文件夹路径             |              |      |  |
|              | Name          | string        | in               | 名称                |              |      |  |
| 备注           | FANUC 0i-D /  | 31i 控制器:Fo    | lderPath 默       | 认值为//CNC_MEM      | /USER/PATH1/ |      |  |
|              | HEIDENHAIN 控制 | 间器需设定 Fol     | derPath 变量       | L                 |              |      |  |
|              | ※ 必须要设定 A     | .PI 写入密码(P    | wd.WritePwo      | d),请参阅「四、AP       | I联机及写入密      | 码」。  |  |
| 适用范围         | 0 : 支援 X :    | 未支援 ?:        | 未实作              |                   |              |      |  |
|              | FANUC         | 三菱            | 海德汉              | 西门子               | 新代           |      |  |
|              | 0             | 0             | 0                | ?                 | 0            |      |  |
|              | 宝元            | 工研院           |                  |                   |              |      |  |
|              | 0             | 0             |                  |                   |              | 1    |  |

| C#程序范例 | StructMsg.NcName _NcName;                                          |  |  |  |  |  |  |  |
|--------|--------------------------------------------------------------------|--|--|--|--|--|--|--|
|        | StructMsg.Pwd _Pwd;                                                |  |  |  |  |  |  |  |
|        | <pre>private void button7_Click(object sender, EventArgs e)</pre>  |  |  |  |  |  |  |  |
|        | {                                                                  |  |  |  |  |  |  |  |
|        | _Pwd.ConnectionKey = "123";                                        |  |  |  |  |  |  |  |
|        | _NcName.Name =                                                     |  |  |  |  |  |  |  |
|        | :aGridView1.CurrentRow.Cells[0].Value.ToString();                  |  |  |  |  |  |  |  |
|        | <pre>short ret = iRemoting.DEL_nc_mem(_Pwd, _NcName);</pre>        |  |  |  |  |  |  |  |
|        | if (ret == 0)                                                      |  |  |  |  |  |  |  |
|        | <pre>MessageBox.Show("Write success!");</pre>                      |  |  |  |  |  |  |  |
|        | else                                                               |  |  |  |  |  |  |  |
|        | <pre>MessageBox.Show("Write failed! ret:" + ret.ToString());</pre> |  |  |  |  |  |  |  |
|        | }                                                                  |  |  |  |  |  |  |  |

8. DEL\_nc\_ftp: 删除加工程序(FTP) (Fanuc DataServer/三菱 CF 卡)

| API 名称           | DEL_nc_ftp    |                                        |                |                   |               |      |
|------------------|---------------|----------------------------------------|----------------|-------------------|---------------|------|
| 函式说明             | 删除加工程序(f      | 删除加工程序(ftp) (Fanuc DataServer/三菱 CF 卡) |                |                   |               |      |
| C#方法             | short DEL_nc_ | ftp(StructMs                           | g.Pwd P, S     | tructMsg.NcNam    | e R);         |      |
| <b>VB.Net</b> 方法 | DEL_nc_ftp(By | Val P As Stru                          | ctMsg.Pwd,     | ByVal R As Stru   | uctMsg.NcName | ) As |
|                  | Short         |                                        |                |                   |               |      |
| 数据结构             | 结构名称: Pwd,    | 联机密码及写                                 | 入密码设置 <b>(</b> | 请参考第三章 <b>)</b> 。 |               |      |
|                  | 结构名称: NcNa    | me                                     |                |                   |               |      |
|                  | 变量名称          | 型别                                     | [in/out]       | 说明                |               |      |
|                  | FolderPath    | string                                 | in             | Not use           |               |      |
|                  | Name          | string                                 | in             | 名称                |               |      |
| 备注               | FANUC 控制器必须   | 须拥有 DataSei                            | rver,并已经       | 至完成设定账号及额         | 密码。           |      |
|                  | ※ 三菱控制器无      | E法使用在 Wind                             | lows 操作系线      | 充。                |               |      |
|                  | ※ 若回传含有错      | 错误码时,请参照                               | 照 FTP 回传错      | 错误列表。             |               |      |
|                  | ※ 若错误码回传      | 专14代表系统尚                               | 前未设定 FTP,      | 请检查 SkyMars       | 机台设定。         |      |
|                  | ※ 必须要设定 A     | API 写入密码(P                             | wd.WritePw     | d),请参阅「四、AP       | I 联机及写入密码     | 玛亅。  |
| 适用范围             | 0 : 支援 X :    | 未支援 ?:                                 | 未实作            |                   |               |      |
|                  | FANUC         | 三菱                                     | 海德汉            | 西门子               | 新代            |      |
|                  | 0             | 0                                      | Х              | ?                 | Х             |      |
|                  | 宝元            | 工研院                                    |                |                   |               |      |
|                  | x             | Х                                      |                |                   |               |      |
| C#程序范例           | StructMsg.NcN | ame _NcName;                           |                |                   |               |      |
|                  | StructMsg.Pwd | _Pwd;                                  |                |                   |               |      |
|                  | private void  | button8_Clic                           | k(object s     | ender, EventAr    | gs e)         |      |
|                  | {             |                                        |                |                   |               |      |

| _Pwd.ConnectionKey = "123";                                        |
|--------------------------------------------------------------------|
| _NcName.Name =                                                     |
| <pre>dataGridView2.CurrentRow.Cells[0].Value.ToString();</pre>     |
| <pre>short ret = iRemoting.DEL_nc_ftp(_Pwd, _NcName);</pre>        |
| if (ret == 0)                                                      |
| <pre>MessageBox.Show("Write success!");</pre>                      |
| else                                                               |
| <pre>MessageBox.Show("Write failed! ret:" + ret.ToString());</pre> |
| }                                                                  |

# 9. \_GET\_nc\_pointer: 取得程序目前的指针(行)

| API 名称    | GET_nc_pointer                                                           |                     |           |                      |  |
|-----------|--------------------------------------------------------------------------|---------------------|-----------|----------------------|--|
| 函式说明      | 取得程序目前的指针(行)                                                             |                     |           |                      |  |
| C#方法      | <pre>short GET_nc_pointer(StructMsg.Pwd P, StructMsg.NcPointer R);</pre> |                     |           |                      |  |
| VB.Net 方法 | GET_nc_pointer                                                           | r(ByVal R As        | StructMsg | .NcPointer) As Short |  |
| 数据结构      | 结构名称: Pwd, 联机密码及写入密码设置(请参考第三章)。                                          |                     |           |                      |  |
|           | 本島夕称                                                                     | 刑되                  | [in/out]  | 沿明                   |  |
|           | 又重石标<br>BlkPointer                                                       | 主 <u>师</u><br>int   |           | 日前程序执行的指针            |  |
|           | X 三茎控制哭不                                                                 | 支持此函式               | 040       |                      |  |
| 田 1       | ※ 如 EANUC NC                                                             | <b>スパル団ス。</b><br>码・ |           |                      |  |
|           | 00050(BT2):                                                              | • •                 |           |                      |  |
|           | G01 Y0 X0 Z0                                                             | 0 F1000.:           |           |                      |  |
|           | G01 X10.2 F                                                              | 500.;               |           |                      |  |
|           | X-6.325;                                                                 |                     |           |                      |  |
|           | M30;                                                                     |                     |           |                      |  |
|           | %                                                                        |                     |           |                      |  |
|           | 正在执行 G01Y                                                                | 0X0Z0F1000.         | ;         |                      |  |
|           | 其指标为 B1kP                                                                | ointer=2            |           |                      |  |
|           | ※ 如海德汉 NC 码                                                              | 马:                  |           |                      |  |
|           | BEGIN PGM tt                                                             | 2 MM                |           |                      |  |
|           | BLK FORM 0.1                                                             | Z X+0 Y+0           | ) Z+0     |                      |  |
|           | BLK FORM 0.2                                                             | X+333 Y+3           | 333 Z+333 |                      |  |
|           | TOOL CALL 1                                                              | Z S2000             |           |                      |  |
|           | LBL 1                                                                    |                     |           |                      |  |
|           | L X+0 Y+0                                                                | Z+100 R0 FM         | АХ МЗ     |                      |  |
|           | L X+100 Y+                                                               | 100 Z+0 FMA         | Х         |                      |  |
|           | LBL Ø                                                                    |                     |           |                      |  |
|           | CALL LBL 1 R                                                             | EP9999              |           |                      |  |

|        | END PGM tt2 MM                                         |               |               |               |                        |   |  |
|--------|--------------------------------------------------------|---------------|---------------|---------------|------------------------|---|--|
|        | 正在执行 L X+0 Y+0 Z+100 R0 FMAX M3                        |               |               |               |                        |   |  |
|        | 其指标为 B1k                                               | Pointer=6     |               |               |                        |   |  |
| 适用范围   | 0:支援 X:                                                | 未支援 ?::       | 未实作           |               |                        |   |  |
|        | FANUC                                                  | 三菱            | 海德汉           | 西门子           | 新代                     |   |  |
|        | 0                                                      | Х             | 0             | ?             | 0                      | ] |  |
|        | 宝元                                                     | 工研院           |               |               |                        |   |  |
|        | 0                                                      | 0             |               |               |                        |   |  |
| C#程序范例 | StructMsg.Nc                                           | Pointer _NcPc | ointer;       |               |                        |   |  |
|        | StructMsg.Pwd _Pwd;                                    |               |               |               |                        |   |  |
|        | private void button9_Click(object sender, EventArgs e) |               |               |               |                        |   |  |
|        | {                                                      |               |               |               |                        |   |  |
|        | _Pwd.Conn                                              | ectionKey =   | "123";        |               |                        |   |  |
|        | short ret                                              | = iRemoting   | .GET_nc_point | ter(_Pwd, ref | <pre>_NcPointer)</pre> | ; |  |
|        | if (ret =                                              | = 0)          |               |               |                        |   |  |
|        | {                                                      |               |               |               |                        |   |  |
|        | txtPo                                                  | inter.Text =  | _NcPointer.B  | lkPointer.To  | String();              |   |  |
|        | }                                                      |               |               |               |                        |   |  |
|        | }                                                      |               |               |               |                        |   |  |

10. GET\_nc\_current\_block: 取得目前程序正在执行及未来要执行的单节

| API 名称    | GET_nc_curren       | t_block                                     |                |                   |    |  |  |
|-----------|---------------------|---------------------------------------------|----------------|-------------------|----|--|--|
| 函式说明      | 取得目前程序正在执行及未来要执行的单节 |                                             |                |                   |    |  |  |
| C#方法      | short GET_nc_       | current_bloc                                | k(StructMs     | g.Pwd P, ref      |    |  |  |
|           | StructMsg.nc_       | current_bloc                                | k R);          |                   |    |  |  |
| VB.Net 方法 |                     |                                             |                |                   |    |  |  |
| 数据结构      | 结构名称: Pwd,          | 联机密码及写                                      | 入密码设置 <b>(</b> | 请参考第三章 <b>)</b> 。 |    |  |  |
|           | 结构名称: nc_c          | urrent_block                                |                |                   |    |  |  |
|           | 变量名称                | 变量名称         型别         [in/out]         说明 |                |                   |    |  |  |
|           | Block               | string[]                                    | out            | 单节数组              |    |  |  |
| 备注        | ※ 数组中的第6            | ) 个索引, 即为                                   | 目前 CNC 正在      | E执行的单节。           |    |  |  |
|           | ※ 只读取 256 /         | 〉字符长度。                                      |                |                   |    |  |  |
| 适用范围      | 0 : 支援 X :          | 未支援 ?:                                      | 未实作            |                   |    |  |  |
|           | FANUC               | 三菱                                          | 海德汉            | 西门子               | 新代 |  |  |
|           | 0                   | 0                                           | 0              | ?                 | 0  |  |  |
|           | 宝元                  | 工研院                                         |                |                   |    |  |  |
|           | 0                   | Х                                           |                |                   |    |  |  |
| C#程序范例    | StructMsg.nc_       | current_bloc                                | k _current     | _block;           |    |  |  |
|           | StructMsg.Pwd       | _Pwd;                                       |                |                   |    |  |  |

| private void button10_Click(object sender, EventArgs e)         |
|-----------------------------------------------------------------|
| {                                                               |
| _Pwd.ConnectionKey = "123";                                     |
| <pre>short ret = iRemoting.GET_nc_current_block(_Pwd, ref</pre> |
| _current_block);                                                |
| if (ret==0)                                                     |
| {                                                               |
| for (int i = 0; i <= _current_block.Block.Length - 1; i++)      |
| {                                                               |
| richTextBox1.Text += _current_block.Block[i] + ";\r\n";         |
| }                                                               |
| }                                                               |
| }                                                               |

11. GET\_nc\_freespace: 取得剩余空间

| API 名称    | GET_nc_freesp  | ace           |                |                   |               |      |
|-----------|----------------|---------------|----------------|-------------------|---------------|------|
| 函式说明      | 取得剩余空间         |               |                |                   |               |      |
| C#方法      | short GET_nc_  | freespace(St  | ructMsg.Pw     | d P, ref Struct   | Msg.nc_freesp | bace |
|           | R);            |               |                |                   |               |      |
| VB.Net 方法 |                |               |                |                   |               |      |
| 数据结构      | 结构名称: Pwd,     | 联机密码及写        | 入密码设置 <b>(</b> | 请参考第三章 <b>)</b> 。 |               |      |
|           | 结构名称: nc_f     | reespace      |                | -                 |               | _    |
|           | 变量名称           | 型别            | [in/out]       | 说明                |               |      |
|           | FreeSpace      | int           | out            | 剩余空间              |               |      |
| 备注        | ※ FANUC 及三菱    | 泛计算单位采用       | CHAR           |                   |               |      |
|           | ※ 海德汉、新代       | 、宝元及工研        | 院计算单位采         | 用 byte            |               |      |
| 适用范围      | 0 : 支援 X :     | 未支援 ?:        | 未实作            |                   |               | _    |
|           | FANUC          | 三菱            | 海德汉            | 西门子               | 新代            |      |
|           | 0              | 0             | 0              | Ş                 | 0             |      |
|           | 宝元             | 工研院           |                |                   |               |      |
|           | 0              | 0             |                |                   |               |      |
| C#程序范例    | StructMsg.nc_f | reespace _nc  | _freespace;    |                   |               |      |
|           | StructMsg.Pwd  | _Pwd;         |                |                   |               |      |
|           | private void b | utton11_Clic  | k(object se    | nder, EventArgs   | e)            |      |
|           | {              |               |                |                   |               |      |
|           | _Pwd.Conne     | ctionKey = "1 | .23";          |                   |               |      |
|           | short ret :    | = iRemoting.( | GET_nc_frees   | space(_Pwd, ref   | _nc_freespace | è);  |
|           | if (ret ==     | 0)            |                |                   |               |      |
|           | {              |               |                |                   |               |      |

|   | <pre>MessageBox.Show("Free: " + _nc_freespace.FreeSpace);</pre> |
|---|-----------------------------------------------------------------|
| } |                                                                 |
| } |                                                                 |

### 12. SET\_nc\_main: 设定或指定加工程序为主程序

| API 名称    | SET_nc_main    |                                 |             |                 |              |     |  |
|-----------|----------------|---------------------------------|-------------|-----------------|--------------|-----|--|
| 函式说明      | 设定或指定加工利       | 设定或指定加工程序为主程序                   |             |                 |              |     |  |
| C#方法      | short SET_nc_n | nain(StructM                    | sg.Pwd P,   | StructMsg.NcNam | ne R);       |     |  |
| VB.Net 方法 |                |                                 |             |                 |              |     |  |
| 数据结构      | 结构名称: Pwd,     | 结构名称: Pwd, 联机密码及写入密码设置(请参考第三章)。 |             |                 |              |     |  |
|           | 结构名称: NcNar    | ne                              |             |                 |              |     |  |
|           | 变量名称           | 型别                              | [in/out]    | 说明              |              |     |  |
|           | FolderPath     | string                          | in          | 文件夹路径           |              |     |  |
|           | Name           | string                          | in          | 名称              |              |     |  |
| 备注        | FANUC 0i-D / 3 | 31i 控制器:Fo                      | lderPath 默  | 认值为//CNC_MEM    | /USER/PATH1/ |     |  |
|           | ※ 必须要设定 A      | PI 写入密码(P                       | wd.WritePw  | d),请参阅「四、AP     | I联机及写入密      | 玛亅。 |  |
| 适用范围      | 0 : 支援 X : :   | 未支援 ?: 🗧                        | 未实作         |                 |              |     |  |
|           | FANUC          | 三菱                              | 海德汉         | 西门子             | 新代           |     |  |
|           | 0              | ?                               | ?           | ?               | 0            |     |  |
|           | 宝元             | 工研院                             |             |                 |              |     |  |
|           | ?              | ?                               |             |                 |              |     |  |
| C#程序范例    | _NcName.Folder | rPath = "//C                    | NC_MEM/USE  | R/PATH1/";      |              |     |  |
|           | _NcName.Name = | = textBox1.T                    | ext;        |                 |              |     |  |
|           | short ret = i  | Remoting.SET                    | _nc_main(_  | Pwd, _NcName);  |              |     |  |
|           | if (ret != 0)  |                                 |             |                 |              |     |  |
|           | MessageBox     | .Show(ret.To                    | oString()); | ;               |              |     |  |

## 13. UPLOAD\_nc\_mdi: 上传加工程序代码到控制器(MDI 模式)

| API 名称           | UPLOAD_nc_mdi  |                                                                       |                |                   |  |  |  |
|------------------|----------------|-----------------------------------------------------------------------|----------------|-------------------|--|--|--|
| 函式说明             | 上传加工程序代码       | 马到控制器(MD                                                              | I 模式)          |                   |  |  |  |
| C#方法             | short UPLOAD_r | <pre>short UPLOAD_nc_mdi(StructMsg.Pwd P, StructMsg.nc_code R);</pre> |                |                   |  |  |  |
| <b>VB.Net</b> 方法 |                |                                                                       |                |                   |  |  |  |
| 数据结构             | 结构名称: Pwd,     | 联机密码及写                                                                | 入密码设置 <b>(</b> | 请参考第三章 <b>)</b> 。 |  |  |  |
|                  | 结构名称: nc_co    | 结构名称: nc_code                                                         |                |                   |  |  |  |
|                  | 变量名称           | 型别                                                                    | [in/out]       | 说明                |  |  |  |
|                  | FolderPath     | string                                                                | х              | 保留,不须输入           |  |  |  |
|                  | NcName         | string                                                                | x              | 保留,不须输入           |  |  |  |

|        | NcCode        | string                                             | <mark>in</mark> j | 加工程序代码         |                  |  |  |  |  |
|--------|---------------|----------------------------------------------------|-------------------|----------------|------------------|--|--|--|--|
| 备注     | ※ 必须要设定 A     | ※ 必须要设定 API 写入密码(Pwd.WritePwd),请参阅「四、API 联机及写入密码」。 |                   |                |                  |  |  |  |  |
|        | ※ FANUC 控制器   | ※ FANUC 控制器在不同系列上,有不同的字数限制:                        |                   |                |                  |  |  |  |  |
|        | Series 160,   | /180/210, 16                                       | 0i/180i/210i      | , 0i-A/B/C :∄  | <b>最长 470</b> 个字 |  |  |  |  |
|        | Series 300    | <b>i, 0i-D :</b> 最长                                | :500 个字           |                |                  |  |  |  |  |
|        | ※ 控制器必须切      | ]换到 MDI 才能                                         | 写入加工程序伯           | 弋码。            |                  |  |  |  |  |
| 适用范围   | 0:支援 X:       | 未支援 ?:                                             | 未实作               | -              |                  |  |  |  |  |
|        | FANUC         | 三菱                                                 | 海德汉               | 西门子            | 新代               |  |  |  |  |
|        | 0             | ?                                                  | ?                 | ?              | 0                |  |  |  |  |
|        | 宝元            | 工研院                                                |                   |                |                  |  |  |  |  |
|        | ?             | ?                                                  |                   |                |                  |  |  |  |  |
| C#程序范例 | string NcCode | = "G00X0.Y0                                        | .Z0.\n" +         |                |                  |  |  |  |  |
|        |               | "F1500.\n'                                         | ' +               |                |                  |  |  |  |  |
|        |               | "G01X100.\                                         | /100.Z20.\n"      | +              |                  |  |  |  |  |
|        |               | "G04X2.";                                          |                   |                |                  |  |  |  |  |
|        | _nc_code.NcCo | de = NcCode;                                       |                   |                |                  |  |  |  |  |
|        |               |                                                    |                   |                |                  |  |  |  |  |
|        | short ret = i | Remoting.UPL                                       | OAD_nc_mdi(       | _Pwd, _nc_code | e);              |  |  |  |  |
|        | if (ret != 0) |                                                    |                   |                |                  |  |  |  |  |
|        | MessageBox    | .Show(ret.To                                       | oString());       |                |                  |  |  |  |  |

## 十四、 系统参数类别函式

1. GET\_param\_max: 取得参数最大号码(或最后一个号码)

| API 名称    | GET_param_max     |              |                |                   |               |    |  |
|-----------|-------------------|--------------|----------------|-------------------|---------------|----|--|
| 函式说明      | 取得参数最大号码(或最后一个号码) |              |                |                   |               |    |  |
| C#方法      | short GET_para    | am_max(Struc | tMsg.Pwd P     | , ref StructMsg   | g.param_max R | ); |  |
| VB.Net 方法 |                   |              |                |                   |               |    |  |
| 数据结构      | 结构名称: Pwd,        | 联机密码及写       | 入密码设置(         | 请参考第三章 <b>)</b> 。 |               |    |  |
|           | 结构名称: para        | n_max        |                |                   |               |    |  |
|           | 变量名称              | 型别           | [in/out]       | 说明                |               |    |  |
|           | MaxNumber         | int          | out            | 参数最大号码            |               |    |  |
| 备注        |                   |              |                |                   |               |    |  |
| 适用范围      | 0 : 支援 X :        | 未支援 ?: 🗦     | 未实作            |                   |               |    |  |
|           | FANUC             | 三菱           | 海德汉            | 西门子               | 新代            |    |  |
|           | 0                 | 0            | 0              | ?                 | 0             |    |  |
|           | 宝元                | 工研院          |                |                   |               |    |  |
|           | х                 | 0            |                |                   |               |    |  |
| C#程序范例    | StructMsg.para    | am_max _para | m_max;         |                   |               |    |  |
|           | StructMsg.Pwd     | _Pwd;        |                |                   |               |    |  |
|           | private void b    | outton1_Clic | k(object s     | ender, EventArg   | gs e)         |    |  |
|           | {                 |              |                |                   |               |    |  |
|           | _Pwd.Conne        | ctionKey = ' | '123" <b>;</b> |                   |               |    |  |
|           | short ret         | = iRemoting  | .GET_param_    | _max(_Pwd, ref    | _param_max);  |    |  |
|           | if (ret ==        | : 0)         |                |                   |               |    |  |
|           | {                 |              |                |                   |               |    |  |
|           | textBo            | x1.Text = _p | aram_max.M     | axNumber.ToStr    | ing();        |    |  |
|           | }                 |              |                |                   |               |    |  |
|           | }                 |              |                |                   |               |    |  |

2. GET\_param\_data: 取得参数资料

| API 名称    | GET_param_data            | 3                                                                              |          |          |  |  |  |
|-----------|---------------------------|--------------------------------------------------------------------------------|----------|----------|--|--|--|
| 函式说明      | 取得参数资料                    |                                                                                |          |          |  |  |  |
| C#方法      | short GET_para            | <pre>short GET_param_data(StructMsg.Pwd P, StructMsg.param_search_number</pre> |          |          |  |  |  |
|           | SearchNumber,             | SearchNumber, ref StructMsg.param_data[] R);                                   |          |          |  |  |  |
| VB.Net 方法 |                           |                                                                                |          |          |  |  |  |
| 数据结构      | 结构名称: Pwd,                | 联机密码及写                                                                         | 入密码设置(   | 请参考第三章)。 |  |  |  |
|           | 结构名称: param_search_number |                                                                                |          |          |  |  |  |
|           | 变量名称                      | 型别                                                                             | [in/out] | 说明       |  |  |  |
|           | ParamStart                | int                                                                            | in       | 参数起始号码   |  |  |  |

|        |                |               |                  | 台北位于日南                |                   |          |
|--------|----------------|---------------|------------------|-----------------------|-------------------|----------|
|        | ParamEnd       | int           | in               | 参数终止号码                |                   | l        |
|        | 结构名称: para     | n_data        |                  |                       |                   |          |
|        | 变量名称           | 型别            | [in/out]         | 说明                    |                   |          |
|        | ParamNumber    | int           | out              | 参数号码                  |                   |          |
|        | ParamType      | short         | out              | 参数数据格式                |                   |          |
|        |                |               |                  | 0:binary 1:in         | t 2:double        |          |
|        |                |               |                  | 3:string              |                   |          |
|        | ParamMulti     | bool          | out              | 判断是否有多维重              | 或多轴               |          |
|        | ParamDataS     | string[]      | out              | binary / stri         | ng 参数资料           |          |
|        | ParamDataI     | int[]         | out              | 参数资料                  |                   |          |
|        | ParamDataD     | double[]      | out              | 参数资料                  |                   |          |
| 备注     | ※ 所指定的参数       | 数号码在控制器       | 上不存在或国           | 取得失败时,Para            | mType 会被设为        | -1       |
| 适用范围   | 0 : 支援 X :     | 未支援 ?:        | 未实作              |                       |                   | 1        |
|        | FANUC          | 三菱            | 海德汉              | 西门子                   | 新代                |          |
|        | 0              | 0             | 0                | ?                     | 0                 |          |
|        | 宝元             | 工研院           |                  |                       |                   |          |
|        | X              | 0             |                  |                       |                   |          |
| C#程序范例 | StructMsg.para | am_search_nu  | mber _Inpu       | tNumber;              |                   |          |
|        | StructMsg.para | am_data[] _p  | aram_data;       |                       |                   |          |
|        | StructMsg.Pwd  | _Pwd;         |                  |                       |                   |          |
|        | private void l | outton2_Clic  | k(object s       | ender, EventArg       | gs e)             |          |
|        | {              |               |                  |                       |                   |          |
|        | _Pwd.Conne     | ctionKey = '  | "123";           |                       |                   |          |
|        | DataTable      | dt = new Dat  | taTable();       |                       |                   |          |
|        | dt.Columns     | .Add("Parami  | Num", Type       | .GetType("Syste       | m.Int32"));       |          |
|        | dt.Columns     | .Add("ParamI  | Data", Type      | e.GetType("Syst       | em.String"));     | ;        |
|        |                | 5             |                  | () (c) ( <del>,</del> |                   |          |
|        |                | er.Paramsta   | rt = 1nt.Pa      | arse(txtStart.)       | ext);             |          |
|        | _inputNumb     | - iPomoting   | = int.Pars       | data ( Dud Ta         | j<br>nutNumbon na | <b>۔</b> |
|        |                | = IKellioting | . de l'_paraiii_ | _uata(_Pwu, _IN       | iputiumber, re    | =1       |
|        | _param_uata),  | . (0)         |                  |                       |                   |          |
|        |                | ,             |                  |                       |                   |          |
|        | L<br>DataRo    | w dr:         |                  |                       |                   |          |
|        | for (i         | nt i = 0: i   | <= naram         | data.length -         | 1: i++)           |          |
|        | {              | · · · · · ·   |                  |                       |                   |          |
|        | if             | (_param_dat   | a[i].Param       | Type != -1)           |                   |          |

```
{
        dr = dt.NewRow();
        dr[0] = _param_data[i].ParamNumber;
      if (_param_data[i].ParamMulti == false)
                                                  //没有多轴
        {
            switch (_param_data[i].ParamType)
            {
                case 0:
                    dr[1] = _param_data[i].ParamDataS[0];
                   break;
                case 1:
  dr[1] = _param_data[i].ParamDataI[0].ToString();
                    break;
                case 2:
  dr[1] = _param_data[i].ParamDataD[0].ToString();
                    break;
                case 3:
                    dr[1] = _param_data[i].ParamDataS[0];
                    break;
            }
        }
        else
        {
            //有多轴
            switch (_param_data[i].ParamType)
            {
                case 0:
for (int j = 0; j <= _param_data[i].ParamDataS.Length - 1; j++)</pre>
                    {
                       if (j == 0)
dr[1] = _param_data[i].ParamDataS[j];
                       else
 dr[1] += ", " + _param_data[i].ParamDataS[j];
                    }
                    break;
                case 1:
for (int j = 0; j <= _param_data[i].ParamDataI.Length - 1; j++)</pre>
                    {
                       if (j == 0)
 dr[1] = _param_data[i].ParamDataI[j];
```

```
else
       dr[1] += ", " + _param_data[i].ParamDataI[j];
                           }
                           break;
                       case 2:
       for (int j = 0; j <= _param_data[i].ParamDataD.Length - 1; j++)</pre>
                           {
                               if (j == 0)
         dr[1] = _param_data[i].ParamDataD[j];
                               else
         dr[1] += ", " + _param_data[i].ParamDataD[j];
                           }
                           break;
                       case 3:
      for (int j = 0; j <= _param_data[i].ParamDataS.Length - 1; j++)</pre>
                           {
                               if (j == 0)
           dr[1] = _param_data[i].ParamDataS[j];
                               else
           dr[1] += ", " + _param_data[i].ParamDataS[j];
                           }
                           break;
                   }
               }
               dt.Rows.Add(dr);
           }
       }
       dataGridView1.DataSource = dt;
   }
}
```

3. SET\_param\_data: 设定参数数据

| API 名称    | SET_param_data                                                              |
|-----------|-----------------------------------------------------------------------------|
| 函式说明      | 设定参数数据                                                                      |
| C#方法      | <pre>short SET_param_data(StructMsg.Pwd P, StructMsg.param_data[] R);</pre> |
| VB.Net 方法 |                                                                             |

| 数据结构   | 结构名称: Pwd, 联机密码及写入密码设置(请参考第三章)。 |              |            |                            |                                       |  |  |
|--------|---------------------------------|--------------|------------|----------------------------|---------------------------------------|--|--|
|        | 结构名称: para                      | m_data       |            |                            |                                       |  |  |
|        | 变量名称                            | 型别           | [in/out]   | 说明                         |                                       |  |  |
|        | ParamNumber                     | int          | in         | 参数号码                       |                                       |  |  |
|        | ParamType                       | short        | in         | 参数数据格式                     |                                       |  |  |
|        |                                 |              |            | 0:binary 1:in <sup>.</sup> | t 2:double                            |  |  |
|        |                                 |              |            | 3:string                   |                                       |  |  |
|        | ParamMulti                      | bool         | in         | 判断是否有多维重                   | 或多轴                                   |  |  |
|        | ParamDataS                      | string[]     | in         | binary / stri              | ng 参数资料                               |  |  |
|        | ParamDataI                      | int[]        | in         | 参数资料                       |                                       |  |  |
|        | ParamDataD                      | double[]     | in         | 参数资料                       |                                       |  |  |
| 备注     | ※ 目前只适用る                        | 车 FANUC 及新作  | £          |                            |                                       |  |  |
|        | ※ 新代控制器:                        | (1)只接受 ir    | nt 型别的格式   | 式写入。 <b>(2)</b> 不支持        | 事多维及多轴格式。                             |  |  |
| 适用范围   | 0:支援 X:                         | 未支援 ?:       | 未实作        |                            |                                       |  |  |
|        | FANUC                           | 三菱           | 海德汉        | 西门子                        | 新代                                    |  |  |
|        | 0                               | ?            | ?          | ?                          | 0                                     |  |  |
|        | 宝元                              | 工研院          |            |                            |                                       |  |  |
|        | X                               | ?            |            |                            |                                       |  |  |
| C#程序范例 | StructMsg.para                  | am_data[] _p | aram_data  | = new StructMsg            | g.param_data[3];                      |  |  |
|        | _param_data[0]                  | ].Paramnumbe | r = 162;   |                            |                                       |  |  |
|        |                                 | ].Paramiype  | = 0;       |                            |                                       |  |  |
|        | _param_data[0]                  | ].Parammutti | = now stn  | ing[] { "00000             | ×11" L.                               |  |  |
|        |                                 |              | - 1166 301 | ing[] ( 000000             | ,  ,  ,  ,  ,  ,  ,  ,  ,  ,  ,  ,  , |  |  |
|        | param data[1]                   | l ParamNumbe | r = 171•   |                            |                                       |  |  |
|        | param data[1]                   | ].ParamTvpe  | = 1:       |                            |                                       |  |  |
|        | param data[1]                   | ].ParamMulti | = false;   |                            |                                       |  |  |
|        | param data[1]                   | ].ParamDataI | = new int  | [] { 8 };                  |                                       |  |  |
|        |                                 |              |            |                            |                                       |  |  |
|        | _param_data[2]                  | ].ParamNumbe | r = 1006;  |                            |                                       |  |  |
|        | _param_data[2]                  | ].ParamType  | = 0;       |                            |                                       |  |  |
|        | _param_data[2]                  | ].ParamMulti | = true;    |                            |                                       |  |  |
|        | _param_data[2]                  | ].ParamDataS | = new str  | ing[3];                    |                                       |  |  |
|        | _param_data[2]                  | ].ParamDataS | [0] = "011 | 00000";                    |                                       |  |  |
|        | _param_data[2]                  | ].ParamDataS | [1] = "000 | 00000";                    |                                       |  |  |
|        | _param_data[2]                  | ].ParamDataS | [2] = "000 | 00000";                    |                                       |  |  |
|        | short ret = il                  | Remoting.SET | _param_dat | a(_Pwd, _param_            | _data);                               |  |  |

MessageBox.Show(ret.ToString());

## 十五、 PLC 类别函式

1. GET\_plc\_ver: 取得 PLC 版本信息

| API 名称           | GET_plc_ver                                                             |               |                |                             |               |      |  |
|------------------|-------------------------------------------------------------------------|---------------|----------------|-----------------------------|---------------|------|--|
| 函式说明             | 取得 PLC 版本信息                                                             |               |                |                             |               |      |  |
| C#方法             | <pre>short GET_plc_ver(StructMsg.Pwd P, ref StructMsg.plc_ver R);</pre> |               |                |                             |               |      |  |
| <b>VB.Net</b> 方法 | GET_plc_ver(By                                                          | vVal P As Str | uctMsg.Pwd     | , ByRef R As St             | ructMsg.plc_v | /er) |  |
|                  | As Short                                                                |               |                |                             |               |      |  |
| 数据结构             | 结构名称: Pwd,                                                              | 联机密码及写        | 入密码设置(         | 请参考第三章 <b>)</b> 。           |               |      |  |
|                  | 结构名称: plc_v                                                             | /er           |                |                             |               |      |  |
|                  | 变量名称                                                                    | 型别            | [in/out]       | 说明                          |               |      |  |
|                  | Version                                                                 | string        | out            | 版本信息                        |               |      |  |
|                  | Date                                                                    | string        | out            | 日期                          |               |      |  |
|                  | Designed                                                                | string        | out            | 设计者                         |               |      |  |
| 备注               | ※ FANUC 控制器                                                             | :             |                |                             |               |      |  |
|                  | Version =                                                               | PROGRAM DRAW  | VING NO.       |                             |               |      |  |
|                  | Date = DAT                                                              | E OF PROGRAM  | 1ING           |                             |               |      |  |
|                  | Designed =                                                              | PROGRAM DES   | SIGNED BY      |                             |               |      |  |
| 适用范围             | <b>0 :</b> 支援 X : :                                                     | 未支援 ?: 🕫      | 未实作            |                             | 1             |      |  |
|                  | FANUC                                                                   | 三菱            | 海德汉            | 西门子                         | 新代            |      |  |
|                  | 0                                                                       | 0             | х              | ?                           | 0             |      |  |
|                  | 宝元                                                                      | 工研院           |                |                             |               |      |  |
|                  | 0                                                                       | 0             |                |                             |               |      |  |
| C#程序范例           | StructMsg.plc_                                                          | ver _plc_ve   | r;             |                             |               |      |  |
|                  | StructMsg.Pwd                                                           | _Pwd;         |                |                             |               |      |  |
|                  | private void b                                                          | outton2_Clic  | k(object s     | ender, EventAr <sub>e</sub> | gs e)         |      |  |
|                  | {                                                                       |               |                |                             |               |      |  |
|                  | _Pwd.Conne                                                              | ctionKey = '  | '123" <b>;</b> |                             |               |      |  |
|                  | short ret                                                               | = iRemoting.  | .GET_plc_ve    | er(_Pwd, ref _p             | lc_ver);      |      |  |
|                  | if (ret ==                                                              | 0)            |                |                             |               |      |  |
|                  | {                                                                       |               |                |                             |               |      |  |
|                  | textBo                                                                  | <1.Text = _p  | lc_ver.Ver     | sion;                       |               |      |  |
|                  | }                                                                       |               |                |                             |               |      |  |
|                  | }                                                                       |               |                |                             |               |      |  |

2. GET\_plc\_addr: 取得 PLC 地址的起始及结束号码

| API 名称       | GET_plc_addr                                                              |
|--------------|---------------------------------------------------------------------------|
| 函式说明         | 取得 PLC 地址的起始及结束号码                                                         |
| <b>C#</b> 方法 | <pre>short GET_plc_addr(StructMsg.Pwd P, ref StructMsg.plc_addr R);</pre> |

| VB.Net 方法 |               |              |             |                   |                |      |
|-----------|---------------|--------------|-------------|-------------------|----------------|------|
| 数据结构      | 结构名称: Pwd,    | 联机密码及写       | 入密码设置(      | 请参考第三章 <b>)</b> 。 |                |      |
|           | 结构名称: plc_    | addr         |             |                   |                | _    |
|           | 变量名称          | 型别           | [in/out]    | ] 说明              |                |      |
|           | Addr          | string       | in          | ex:A,D,T,C        |                |      |
|           | PlcStart      | int[]        | out         | 地址起始值             |                |      |
|           | PlcEnd        | int[]        | out         | 地址终止值             |                |      |
| 备注        | ※ FANUC 控制器   | 能接受的地址       | (Addr)有:    |                   |                |      |
|           | G, F, Y, X,   | A, R, T, K,  | C, D, E     |                   |                |      |
|           | ※ 新代控制器能      | 接受的地址(A      | ddr)有:      |                   |                |      |
|           | I, O, C, S,   | A, R         |             |                   |                |      |
| 适用范围      | 0:支援 X:       | 未支援 ?::      | 未实作         |                   |                | •    |
|           | FANUC         | 三菱           | 海德汉         | 西门子               | 新代             |      |
|           | 0             | ?            | ?           | ?                 | 0              |      |
|           | 宝元            | 工研院          |             |                   |                |      |
|           | ?             | ?            |             |                   |                |      |
| C#程序范例    | StructMsg.Pwd | _Pwd;        |             |                   |                |      |
|           | StructMsg.plc | _addr _plc_a | ddr;        |                   |                |      |
|           | private void  | comboBox1_Se | lectedInde  | xChanged(objec    | t sender,      |      |
|           | EventArgs e)  |              |             |                   |                |      |
|           | {             |              |             |                   |                |      |
|           | txtPlcStar    | rt.Text = "" | ; txtPlcEnd | 1.Text = "";      |                |      |
|           |               |              |             |                   |                |      |
|           | _Pwd.Conne    | ectionKey =  | "123";      |                   |                |      |
|           | _pic_addr.    | Addr = comb  | OBOX1.lext; | dan (Dud nof      | nla adda).     |      |
|           | if (net       | - a)         | .GET_PIC_a  | uur(_pwu, rer_    | _pic_auur),    |      |
|           |               | - 0)         |             |                   |                |      |
|           | for (i        | nt i = 0: i  | <= plc ad   | ldr.PlcStart.Le   | ngth - 1: i++  | +)   |
|           | {             |              | · _p=o_oo   |                   |                | /    |
|           | txt           | tPlcStart.Te | xt += plc   | addr.PlcStart     | [i].ToString(  | ) +  |
|           |               |              |             | _                 | 3(<br>"\t      | .";  |
|           | tx            | tPlcEnd.Text | += _plc_ad  | dr.PlcEnd[i].T    | oString() + "\ | \t"; |
|           | }             |              |             |                   |                |      |
|           | }             |              |             |                   |                |      |
|           | else          |              |             |                   |                |      |
|           | {             |              |             |                   |                |      |
|           | Messag        | eBox.Show(re | et.ToString | s());             |                |      |
|           | }             |              |             |                   |                |      |
}

3. GET\_plc\_addr2: 取得 PLC 地址的起始及结束号码

| API 名称     | GET_plc_addr2                   |                            |                            |                   |               |    |  |
|------------|---------------------------------|----------------------------|----------------------------|-------------------|---------------|----|--|
| 函式说明       | 取得 PLC 地址的起                     | 起始及结束号码                    | 1                          |                   |               |    |  |
| C#方法       | short GET_plc_                  | _addr2(Struc               | tMsg.Pwd P                 | , ref StructMsg   | g.plc_addr2 R | ); |  |
| VB.Net 方法  |                                 |                            |                            |                   |               |    |  |
| 数据结构       | 结构名称: Pwd,                      | 联机密码及写                     | 入密码设置(                     | 请参考第三章 <b>)</b> 。 |               |    |  |
|            | 结构名称: plc_a                     | addr2                      |                            |                   |               |    |  |
|            | 变量名称                            | 型别                         | [in/out]                   | 说明                |               |    |  |
|            | Addr                            | string                     | in                         | Plc 地址代号 ex       | :A,D,T,C      |    |  |
|            | PlcStart                        | int[]                      | out                        | 地址起始值             |               |    |  |
|            | PlcEnd                          | int[]                      | out                        | 地址终止值             |               |    |  |
|            | РІсТуре                         | short[]                    | out                        | 0:byte, 1:shor    | rt, 2:int     |    |  |
|            |                                 |                            |                            | 3:bool, 4:doub    | le, 5:string  |    |  |
|            |                                 |                            |                            | 6:sbyte           |               |    |  |
| 备注         | ※ FANUC 控制器                     | 能接受的地址                     | (Addr)有:                   |                   |               |    |  |
|            | G, F, Y, X,                     | A, R, T, K,                | C, D, E                    |                   |               |    |  |
|            | ※ 新代控制器能                        | 接受的地址(A                    | ddr)有:                     |                   |               |    |  |
|            | I, O, C, S, A, R                |                            |                            |                   |               |    |  |
|            | ※ 海德汉控制器(iTNC530)能接受的地址(Addr)有: |                            |                            |                   |               |    |  |
| 送田范围       | M, B, W, D,                     | 」, U, I, L,<br><br>土古垤 )・= | 5, 1B, 1W <sub>.</sub><br> | , ID, OB, OW, O   | U             |    |  |
| 地口花田       |                                 | 不又版 ! ・ /                  | 海海辺                        | 而门子               | 新代            |    |  |
|            | 0                               | 交<br>>                     | 0                          | <b>5</b>          | 0             |    |  |
|            | 宝元                              | ·<br>工研院                   |                            | •                 |               |    |  |
|            | ?                               | ?                          |                            |                   |               |    |  |
| <br>C#程序范例 | StructMsg.plc                   | addr2 plc                  | addr2 = ne                 | w StructMsg.plo   | addr2();      |    |  |
|            | _Pwd.Connectio                  | <br>onKey = "123           | ";                         |                   |               |    |  |
|            | _plc_addr2.Add                  | dr = comHeid               | Addr.Text;                 |                   |               |    |  |
|            | short ret = i                   | Remoting.GET               | _plc_addr2                 | (_Pwd, ref _plo   | _addr2);      |    |  |
|            | if (ret == 0)                   |                            |                            |                   |               |    |  |
|            | {                               |                            |                            |                   |               |    |  |
|            | txtHeidSta                      | rt.Text = _p               | olc_addr2.F                | lcStart[0].ToS    | tring();      |    |  |
|            | txtHeidEnd                      | I.Text = _plo              | c_addr2.Plo                | End[0].ToStrin    | g();          |    |  |
|            | txtHeidTyp                      | e.Text = _p                | lc_addr2.Pl                | LcType[0].ToStr   | ing();        |    |  |
|            | }                               |                            |                            |                   |               |    |  |

4. \_GET\_plc\_status: 取得机台 PLC 状态信息

| API 名称    | GET_plc_status |                                  |                  |                   |              |     |
|-----------|----------------|----------------------------------|------------------|-------------------|--------------|-----|
| 函式说明      | 取得机台 PLC 状态    | 态信息                              |                  |                   |              |     |
| C#方法      | short GET_plc_ | _status(Stru                     | ctMsg.Pwd I      | P, ref StructMs   | g.plc_status | R); |
| VB.Net 方法 | GET_plc_status | s(ByVal P As                     | StructMsg        | .Pwd, ByRef R A   | ls           |     |
|           | StructMsg.plc_ | _status) As                      | Short            |                   |              |     |
| 数据结构      | 结构名称: Pwd,     | 联机密码及写                           | 入密码设置 <b>(</b>   | 请参考第三章 <b>)</b> 。 |              |     |
|           | 结构名称: plc_s    | status                           |                  |                   |              |     |
|           | 变量名称           | 型别                               | [in/out]         | 说明                |              |     |
|           | Addr           | string                           | in               | ex:A,D,T,C        |              |     |
|           | PlcStart       | int                              | in               | 地址起始值             |              |     |
|           | PlcEnd         | int                              | in               | 地址终止值             |              |     |
|           | РІсТуре        | short                            | out              | 0:byte, 1:shor    | rt, 2:int    |     |
|           | PlcDataB       | byte[]                           | out              | Plc 资料(byte)      |              |     |
|           | PlcDataS       | short[]                          | out              | Plc 资料(short)     | )            |     |
|           | PlcDataI       | int[]                            | out              | Plc 资料(int)       |              |     |
| 备注        | ※ FANUC 控制器    | 能接受的地址                           | (Addr)有:         |                   |              |     |
|           | G, F, Y, X,    | A, R, T, K,                      | C, D, E          |                   |              |     |
|           | ※ 三菱控制器(M      | 170/M700)能接                      | 受的地址(Ad          | ddr)有:            |              |     |
|           | X, Y, M, F,    | L, SM, D, R                      | , W, B, SB       | , V, SW, SD       |              |     |
|           | ※ 新代控制器能       | 接受的地址(A                          | ddr)有:           |                   |              |     |
|           | I, O, C, S,    | A, R                             |                  |                   |              |     |
|           | ※宝元控制器能挂       | 接受的地址(Ad                         | dr)有:            |                   |              |     |
|           | A, R, C, I,    | S, O                             |                  |                   |              |     |
|           | ※工研院控制器能       | 虑接受的地址( <i>/</i>                 | Addr)有:          |                   |              |     |
|           | I, O, C, S,    | A, B, 强制 I                       | 点 <b>,</b> 强制 0) | 点,强制C点            |              |     |
|           | ※ 取得值会被放       | $\lambda$ <code>PlcData(B</code> | ,S,I)的数组         | 中,如果该号码取          | 得失败,此数组      | 值会  |
|           | 被设为-1          |                                  |                  |                   |              |     |
| 适用范围      | 0 : 支援 X : :   | 未支援 ?: 🗦                         | 未实作              |                   |              | 1   |
|           | FANUC          | 三菱                               | 海德汉              | 西门子               | 新代           |     |
|           | 0              | 0                                | ?                | ?                 | 0            |     |
|           | 宝元             | 工研院                              |                  |                   |              |     |
|           | 0              | 0                                |                  |                   |              |     |
| C#程序范例    | StructMsg.plc_ | _status _plc                     | _status;         |                   |              |     |
|           | StructMsg.Pwd  | _Pwd;                            |                  |                   |              |     |
|           | private void b | outton1_Clic                     | k(object s       | ender, EventArg   | gs e)        |     |
|           | {              |                                  |                  |                   |              |     |
|           | _plc_statu     | s.Addr = "T                      | ".<br>;          |                   |              |     |
|           | _plc_statu     | s.PlcStart :                     | = 2;             |                   |              |     |

| _plc_status.PlcEnd = 2;                                                 |  |  |  |  |  |  |
|-------------------------------------------------------------------------|--|--|--|--|--|--|
| _Pwd.ConnectionKey = "123";                                             |  |  |  |  |  |  |
| <pre>short ret = iRemoting.GET_plc_status(_Pwd, ref _plc_status);</pre> |  |  |  |  |  |  |
| if (ret == 0)                                                           |  |  |  |  |  |  |
| {                                                                       |  |  |  |  |  |  |
| <pre>if (_plc_status.PlcType==0)</pre>                                  |  |  |  |  |  |  |
| <pre>txtPlcData.Text = _plc_status.PlcDataB[0].ToString();</pre>        |  |  |  |  |  |  |
| <pre>else if (_plc_status.PlcType==1)</pre>                             |  |  |  |  |  |  |
| <pre>txtPlcData.Text = _plc_status.PlcDataS[0].ToString();</pre>        |  |  |  |  |  |  |
| else                                                                    |  |  |  |  |  |  |
| <pre>txtPlcData.Text = _plc_status.PlcDataI[0].ToString();</pre>        |  |  |  |  |  |  |
| }                                                                       |  |  |  |  |  |  |
| }                                                                       |  |  |  |  |  |  |

5. GET\_plc\_status2: 取得机台 PLC 状态信息

| API 名称       | GET_plc_status2                     |              |             |                                           |
|--------------|-------------------------------------|--------------|-------------|-------------------------------------------|
| 函式说明         | 取得机台 PLC 状态                         | 信息           |             |                                           |
| <b>C#</b> 方法 | short GET_plc_s                     | tatus2(Stru  | ctMsg.Pwd F | <pre>p, ref StructMsg.plc_status2[]</pre> |
|              | R);                                 |              |             |                                           |
| VB.Net 方法    |                                     |              |             |                                           |
| 数据结构         | 结构名称: Pwd, 耳                        | 关机密码及写入      | 、密码设置(请     | f参考第三章)。                                  |
|              | 结构名称: plc_st                        | atus2        |             |                                           |
|              | 变量名称                                | 型别           | [in/out]    | 说明                                        |
|              | Addr                                | string       | in          | Plc 地址代号 ex:A,D,T,C                       |
|              | PlcNumber                           | int          | in          | Plc 编号                                    |
|              | PlcType                             | short        | out         | 0:byte, 1:short, 2:int                    |
|              |                                     |              |             | 3:bool, 4:double, 5:string                |
|              |                                     |              |             | 6:sbyte                                   |
|              | PlcDataByte                         | byte         | out         | Plc 资料(byte)                              |
|              | PlcDataShort short out Plc资料(short) |              |             |                                           |
|              | PlcDataInt                          | int          | out         | Plc 资料(int)                               |
|              | PlcDataBool                         | bool         | out         | Plc 资料(bool)                              |
|              | PlcDataDouble                       | double       | out         | Plc 资料(double)                            |
|              | PlcDataString                       | string       | out         | Plc 资料(string)                            |
|              | PlcDataSByte                        | sbyte        | out         | Plc 资料(sbyte)                             |
| 备注           | ※ FANUC 控制器能                        | 送接受的地址(A     | Addr)有:     |                                           |
|              | G, F, Y, X, A                       | , R, T, K, ( | C, D, E     |                                           |
|              | ※ 三菱控制器(M7                          | 0/M700)能接到   | 受的地址(Add    | dr)有:                                     |
|              | X, Y, M, F, L                       | , SM, D, R,  | W, B, SB,   | V, SW, SD                                 |

|                | ※ 海德汉控制器(iTNC530)能接受的地址(Addr)有:                                       |                 |               |               |               |  |
|----------------|-----------------------------------------------------------------------|-----------------|---------------|---------------|---------------|--|
|                | M, B, W, D, I, O, T, C, S, IB, IW, ID, OB, OW, OD                     |                 |               |               |               |  |
|                | ※ 新代控制器能接受的地址(Addr)有:                                                 |                 |               |               |               |  |
|                | I, O, C, S,                                                           | A, R            |               |               |               |  |
|                | ※宝元控制器能                                                               | 接受的地址(Ad        | dr)有:         |               |               |  |
|                | A, R, C, I,                                                           | S, 0            |               |               |               |  |
|                | ※工研院控制器                                                               | 能接受的地址 <b>(</b> | Addr)有:       |               |               |  |
|                | I, O, C, S,                                                           | A, B, 强制 I      | 点,强制0点,       | 强制 C 点        |               |  |
| 适用范围           | <b>0</b> :支援 X:                                                       | 未支援 ?:          | 未实作           |               |               |  |
|                | FANUC                                                                 | 三菱              | 海德汉           | 西门子           | 新代            |  |
|                | 0                                                                     | 0               | 0             | ?             | 0             |  |
|                | 宝元                                                                    | 工研院             |               |               |               |  |
|                | 0                                                                     | 0               |               |               |               |  |
| <b>C#</b> 程序范例 | Pwd.Connecti                                                          | onKey = "123    | " .<br>;      |               |               |  |
|                |                                                                       | status2[] _     | plc_status2 : | = new         |               |  |
|                | StructMsg.plc                                                         | _status2[1];    |               |               |               |  |
|                | _plc_status2[                                                         | 0].Addr = "W    | ";            |               |               |  |
|                | _plc_status2[                                                         | 0].PlcNumber    | = 9804;       |               |               |  |
|                |                                                                       |                 |               |               |               |  |
|                | DataTable dt                                                          | = new DataTa    | ble();        |               |               |  |
|                | dt.Columns.Ad                                                         | d("PlcNumber    | ", Type.GetTy | /pe("System.] | Int32"));     |  |
|                | dt.Columns.Ad                                                         | d("PlcType",    | Type.GetType  | e("System.Int | :16"));       |  |
|                | <pre>dt.Columns.Add("PlcValue", Type.GetType("System.String"));</pre> |                 |               |               |               |  |
|                |                                                                       |                 |               |               |               |  |
|                | short ret = i                                                         | Remoting.GET    | _plc_status2  | (_Pwd, ref _p | olc_status2); |  |
|                | if (ret == 0)                                                         |                 |               |               |               |  |
|                | {                                                                     |                 |               |               |               |  |
|                | for (int i                                                            | i = 0; i <=     | _plc_status2. | Length - 1;   | i++)          |  |
|                | {                                                                     |                 |               |               |               |  |
|                | DataRo                                                                | w dr = dt.Ne    | ewRow();      |               |               |  |
|                | dr["Pl                                                                | cNumber"] =     | _plc_status2  | [i].PlcNumber | r;            |  |
|                | dr["Pl                                                                | cType"] = _p    | lc_status2[i  | ].PlcType;    |               |  |
|                |                                                                       |                 |               |               |               |  |
|                | switch                                                                | (_plc_statu     | us2[i].PlcTyp | e)            |               |  |
|                | {                                                                     |                 |               |               |               |  |
|                | ca                                                                    | se 0:           |               |               |               |  |
|                |                                                                       | dr["PlcValu     | ue"] = _plc_s | tatus2[i].Pl  | cDataByte;    |  |
|                |                                                                       | break;          |               |               |               |  |
|                | ca                                                                    | se 1:           |               |               |               |  |

```
dr["PlcValue"] = _plc_status2[i].PlcDataShort;
              break;
          case 2:
              dr["PlcValue"] = _plc_status2[i].PlcDataInt;
              break;
          case 3:
              dr["PlcValue"] = _plc_status2[i].PlcDataBool;
              break;
          case 4:
              dr["PlcValue"] = _plc_status2[i].PlcDataDouble;
              break;
          case 5:
              dr["PlcValue"] = _plc_status2[i].PlcDataString;
              break;
       }
       dt.Rows.Add(dr);
   }
   dgvHeid.DataSource = dt;
}
```

6. SET\_plc\_status: 写入机台 PLC

| API 名称           | SET_plc_status | 5            |           |                             |
|------------------|----------------|--------------|-----------|-----------------------------|
| 函式说明             | 写入机台 PLC       |              |           |                             |
| C#方法             | short SET_plc_ | _status(Stru | ctMsg.Pwd | P, StructMsg.plc_status R); |
| <b>VB.Net</b> 方法 | SET_plc_status | s(ByVal P As | StructMsg | .Pwd, ByVal R As            |
|                  | StructMsg.plc_ | _status) As  | Short     |                             |
| 数据结构             | 结构名称: Pwd,     | 联机密码及写       | 入密码设置(    | 请参考第三章)。                    |
|                  | 结构名称: plc_s    | status       |           |                             |
|                  | 变量名称           | 型别           | [in/out]  | 说明                          |
|                  | Addr           | string       | in        | ex:A,D,T,C                  |
|                  | PlcStart       | int          | in        | 地址起始值                       |
|                  | PlcEnd         | int          | in        | 地址终止值                       |
|                  | РІсТуре        | short        | in        | 0:byte, 1:short, 2:int      |
|                  | PlcDataB       | byte[]       | in        | Plc 资料(byte)                |
|                  | PlcDataS       | short[]      | in        | Plc 资料(short)               |
|                  | PlcDataI       | int[]        | in        | Plc 资料(int)                 |
| 备注               | ※ FANUC 控制器    | 能接受的地址(      | (Addr)有:  |                             |

|        | <ul> <li>G, F, Y, X, A, R, T, K, C, D, E</li> <li>※ 三菱控制器(M70/M700)能接受的地址(Addr)有:</li> <li>X, Y, M, F, L, SM, D, R, W, B, SB, V, SW, SD</li> <li>※ 新代控制器能接受的地址(Addr)有:</li> <li>I, O, C, S, A, R</li> <li>※宝元控制器能接受的地址(Addr)有:</li> </ul> |                                        |                         |                     |             |  |
|--------|----------------------------------------------------------------------------------------------------|----------------------------------------|-------------------------|---------------------|-------------|--|
|        | A, R, C, I,                                                                                                    | , S, O                                 |                         |                     |             |  |
|        |                                                                                                    |                                        | Addr)有:                 | 現ました。古              |             |  |
|        | , 0, C, S,<br>※ 必须要设定                                                                                                    | , A, B, <sub>强</sub> 嗣 I<br>API 写入密码(P | 点,强耐U点,<br>wd.WritePwd) | ,强耐C点<br>,请参阅「四、API | I 联机及写入密码」。 |  |
| 适用范围   | 0 : 支援 X :                                                                                                    | 未支援 ?::                                | 未实作                     |                     |             |  |
|        | FANUC                                                                                                    | 三菱                                     | 海德汉                     | 西门子                 | 新代          |  |
|        | 0                                                                                                    | ?                                      | ?                       | ?                   | 0           |  |
|        | 宝元                                                                                                    | 工研院                                    |                         |                     |             |  |
|        | 0                                                                                                    | 0                                      |                         |                     |             |  |
| C#程序范例 | StructMsg.Pwd                                                                                                    | _Pwd;                                  |                         |                     |             |  |
|        | private void                                                                                                    | button4_Click                          | (object sende           | r, EventArgs        | e)          |  |
|        |                                                                                                    | ic Adda - "D"                          |                         |                     |             |  |
|        | _pic_stati                                                                                                    | us.Auur = D ;<br>us PlcStart =         | 15.                     |                     |             |  |
|        | plc_state                                                                                                    | us.PlcEnd = 20                         | <u>-</u> ,              |                     |             |  |
|        | plc state                                                                                                    | us.PlcType = 0                         | ); //-:                 | 定要设定成 <b>0(</b> FA  | ANUC)       |  |
|        |                                                                                                    | us.PlcDataB =                          | new byte[5];            | •                   | ,           |  |
|        | _plc_state                                                                                                    | us.PlcDataB[0]                         | ] = 1;                  |                     |             |  |
|        | _plc_state                                                                                                    | us.PlcDataB[1]                         | ] = 2;                  |                     |             |  |
|        | _plc_state                                                                                                    | us.PlcDataB[2]                         | ] = 3;                  |                     |             |  |
|        | _plc_state                                                                                                    | us.PlcDataB[3]                         | ] = 4;                  |                     |             |  |
|        | _plc_state                                                                                                    | us.PlcDataB[4]                         | ] = 5;                  |                     |             |  |
|        | _Pwd.Conne                                                                                                    | ectionKey = "1                         | 123";                   |                     |             |  |
|        | short ret                                                                                                    | = iRemoting.                           | SET_plc_status          | s(_Pwd, _plc_s      | status);    |  |
|        | if (ret ==                                                                                                    | = 0)                                   |                         |                     |             |  |
|        | Messag                                                                                                    | geBox.Show("写                          | 入成功!");                 |                     |             |  |
|        | else                                                                                                    |                                        |                         |                     |             |  |
|        | Messag                                                                                                    | geBox.Show(ret                         | .ToString());           |                     |             |  |
|        | }                                                                                                    |                                        |                         |                     |             |  |

7. SET\_plc\_status2: 写入机台 PLC

API 名称 SET\_plc\_status2

| 函式说明      | 写入机台 PLC             |                                 |                         |                               |                         |      |  |
|-----------|----------------------|---------------------------------|-------------------------|-------------------------------|-------------------------|------|--|
| C#方法      | short SET_plc_s      | tatus2(Stru                     | ctMsg.Pwd F             | <pre>&gt;, StructMsg.pl</pre> | <pre>lc_status2[]</pre> | R);  |  |
| VB.Net 方法 |                      |                                 |                         |                               |                         |      |  |
| 数据结构      | 结构名称: Pwd, 联         | 结构名称: Pwd, 联机密码及写入密码设置(请参考第三章)。 |                         |                               |                         |      |  |
|           | 结构名称: plc_st         | atus2                           |                         |                               |                         |      |  |
|           | 变量名称                 | 变量名称 型别 [in/out] 说明             |                         |                               |                         |      |  |
|           | Addr                 | string                          | in                      | Plc 地址代号 e                    | x:A,D,T,C               |      |  |
|           | PlcNumber            | int                             | in                      | Plc 编号                        |                         |      |  |
|           | РІсТуре              | short                           | in                      | 0:byte, 1:shc                 | ort, 2:int              |      |  |
|           |                      |                                 |                         | 3:bool, 4:dou                 | ble,5:string            |      |  |
|           |                      |                                 |                         | 6:sbyte                       |                         |      |  |
|           | PlcDataByte          | byte                            | in                      | Plc 资料(byte)                  | )                       |      |  |
|           | PlcDataShort         | short                           | in                      | P1c 资料(short                  | :)                      |      |  |
|           | PlcDataInt           | int                             | in                      | Plc 资料(int)                   |                         |      |  |
|           | PlcDataBool          | bool                            | in                      | Plc 资料(bool)                  |                         |      |  |
|           | PlcDataDouble        | double                          | in                      | Plc 资料(doub]                  | Le)                     |      |  |
|           | PlcDataString        | string                          | in                      | Plc 资料(strir                  | ng)                     |      |  |
|           | PlcDataSByte         | sbyte                           | in                      | Plc 资料(sbyte                  | 2)                      |      |  |
| 备注        | ※ FANUC 控制器能         | 送接受的地址( <i>/</i>                | Addr)有:                 |                               |                         |      |  |
|           | G, F, Y, X, A        | , R, T, K,                      | C, D, E                 |                               |                         |      |  |
|           | ※ 三菱控制器(M7           | 0/M700)能接到                      | 受的地址(Add                | lr)有:                         |                         |      |  |
|           | X, Y, M, F, L        | , SM, D, R,                     | W, B, SB,               | V, SW, SD                     |                         |      |  |
|           | ※ 海德汉控制器(:           | iTNC530)能接                      | 受的地址(Ac                 | ldr)有: (IB 可能                 | 无法写入)                   |      |  |
|           | M, B, W, D, I        | , 0, T, C,                      | S, IB, IW,              | ID, OB, OW, OI                | )                       |      |  |
|           | ※新代控制器能接             | 受的地址(Add                        | r)有:                    |                               |                         |      |  |
|           | I, O, C, S, A        | ,R<br>〒// ₩ ₩ ₩ • • • •         | <i>t</i> -              |                               |                         |      |  |
|           | ※宝兀控制器能接             | 受的地址(Add                        | <b>r)</b> 有:            |                               |                         |      |  |
|           |                      | , U<br>拉亚的山山 / •                |                         |                               |                         |      |  |
|           |                      | 医文的地址(A                         | uar)11:<br>5     迟生lo_占 |                               |                         |      |  |
|           | 」, U, C, S, A        | , D, 浊 时 I )<br>「 写 入           | ス, 近町 U 点               | ,                             | - 联机 乃 写 λ 宓ቭ           | 冠    |  |
|           | <ul> <li>、</li></ul> | · 支援 ? ・ 未                      | ·<br>立作                 | /, ну мі дія і                | 城市汉马八山市                 | -110 |  |
| X2/116    | FANUC                |                                 | 海德汉                     | 西门子                           | 新代                      |      |  |
|           | 0                    | <br>?                           | 0                       | ?                             | 0                       |      |  |
|           | 宝元                   | 工研院                             |                         |                               | -                       |      |  |
|           | 0                    | 0                               |                         |                               |                         |      |  |
| C#程序范例    | _Pwd.Connection      | Key = "123"                     | ;                       | 1                             |                         |      |  |
|           | StructMsg.plc_s      | tatus2[] _p                     | lc_status2              | = new                         |                         |      |  |

| <pre>StructMsg.plc_status2[1];</pre>                                  |
|-----------------------------------------------------------------------|
| _plc_status2[0].Addr = "W";                                           |
| _plc_status2[0].PlcNumber = 9804;                                     |
| _plc_status2[0].PlcType = 1;                                          |
| _plc_status2[0].PlcDataShort = 20;                                    |
|                                                                       |
| <pre>short ret = iRemoting.SET_plc_status2(_Pwd, _plc_status2);</pre> |
| <pre>MessageBox.Show(ret.ToString());</pre>                           |

# 十六、 档案管理类别函式

1. GET\_file\_directory: 取得控制上的档案及目录

| API 名称    | GET_file_directory    |                            |                  |                   |                  |     |  |
|-----------|-----------------------|----------------------------|------------------|-------------------|------------------|-----|--|
| 函式说明      | 取得控制上的档案              | 家及目录                       |                  |                   |                  |     |  |
| C#方法      | short GET_file        | e_directory(S              | StructMsg.F      | wd P, ref Stru    | ctMsg.file_1     | ist |  |
|           | R);                   |                            |                  |                   |                  |     |  |
| VB.Net 方法 |                       |                            |                  |                   |                  |     |  |
| 数据结构      | 结构名称: Pwd,            | 联机密码及写》                    | \密码设置 <b>(</b> 词 | 青参考第三章 <b>)</b> 。 |                  |     |  |
|           | 结构名称: file_           | _list                      |                  |                   |                  |     |  |
|           | 变量名称                  | 型别                         | [in/out]         | 说明                |                  |     |  |
|           | FolderPath            | string                     | in               | 文件夹路径             |                  |     |  |
|           | DirList               | <pre>string[][]</pre>      | out              | 目录数据              |                  |     |  |
| 备注        | ※ 目前仅适用在              | 海德汉控制器                     |                  |                   |                  | _   |  |
|           | ※file_list 第二         | 二个数组:                      |                  |                   |                  |     |  |
|           | [0]:档案或目:             | 录名称                        |                  |                   |                  |     |  |
|           | [1]:大小 (by            | te)                        |                  |                   |                  |     |  |
|           | [2]:日期                |                            |                  |                   |                  |     |  |
|           | [3]:权限,会              | 有3个字符,分                    | ·别是 drw:         |                   |                  |     |  |
|           | 第1个字符(                | 代表这个项目是                    | 「文件夹(目           | 录)或档案」:           |                  |     |  |
|           | 当为[d]则                | 当为[d]则是文件夹(目录); 当为[-]则是档案。 |                  |                   |                  |     |  |
|           | 第2个字符代表这个档案是否「可读」     |                            |                  |                   |                  |     |  |
|           | 当为[r]则是可读; 当为[-]则是不可读 |                            |                  |                   |                  |     |  |
|           | 第3个字符代表这个档案是否「可写」     |                            |                  |                   |                  |     |  |
|           | 当为[w]则是可写; 当为[-]则是不可写 |                            |                  |                   |                  |     |  |
| 适用范围      | 0 : 支援 X : :          | 未支援 ?:オ                    | 天实作              |                   | ) and the        | l   |  |
|           | FANUC                 | 三菱                         | 海德汉              | 西门子               | 新代               |     |  |
|           | ?                     | ?                          | 0                | ?                 | ?                |     |  |
|           | 宝兀                    | 工研院                        |                  |                   |                  |     |  |
|           | ?                     | ?                          |                  |                   |                  |     |  |
| C#桯序范例    | StructMsg.file        | e_list _file_              | _list = new      | / StructMsg.fil   | e_list();        |     |  |
|           | IVList.Items.         | Lear();                    |                  |                   |                  |     |  |
|           | TILE_LIST.FO          | lderPath = t>              | Cile diner       | ;                 | . (*1. 1***)     |     |  |
|           | short ret = $1$       | emoting.GEI_               | _TILE_dired      | tory(_Pwa, ret    | (                | j   |  |
|           | IT (Net == 0)         |                            |                  |                   |                  |     |  |
|           | 1<br>fon (int i       | - 0. i /-                  | filo lict        | Diplict Longth    | 1· i++)          |     |  |
|           |                       | - · · · ·                  |                  | LISC.LEIIBUI      | ⊥, ⊥+ <b>⊤</b> ) |     |  |
|           | ListVi                | ewItem item :              | = new            |                   |                  |     |  |
|           | ListViewItem(         | file list.Di               | irList[i][0      | ));               |                  |     |  |
|           | {<br>ListVi           | ewItem item                | = new            | č                 |                  |     |  |
|           | ListViewItem(_        | _file_list.Di              | irList[i][0      | );                |                  |     |  |

|   | <pre>item.SubItems.Add(_file_list.DirList[i][1]);</pre> |
|---|---------------------------------------------------------|
|   | <pre>item.SubItems.Add(_file_list.DirList[i][2]);</pre> |
|   | <pre>item.SubItems.Add(_file_list.DirList[i][3]);</pre> |
|   | <pre>lvList.Items.Add(item);</pre>                      |
| } |                                                         |
| } |                                                         |

# 2. UPLOAD\_file2:从 PC 端上传档案到装置(如 CNC 控制器)

| API 名称    | UPLOAD_file2   |              |                  |                   |                        |  |
|-----------|----------------|--------------|------------------|-------------------|------------------------|--|
| 函式说明      | 从 PC 端上传档案     | 到装置(如 CNG    | 2 控制器)           |                   |                        |  |
| C#方法      | short UPLOAD_1 | file2(Struct | Msg.Pwd P,       | StructMsg.file    | <pre>2_path2 R);</pre> |  |
| VB.Net 方法 |                |              |                  |                   |                        |  |
| 数据结构      | 结构名称: Pwd,     | 联机密码及写       | 入密码设置 <b>(</b> 订 | 青参考第三章 <b>)</b> 。 |                        |  |
|           | 结构名称: file_    | _path2       |                  |                   |                        |  |
|           | 变量名称           | 型别           | [in/out]         | 说明                |                        |  |
|           | FileContent    | byte[]       | in               | 从 PC 端上传的档        | 当案内容                   |  |
|           | DestFile       | string       | in               | 该装置上的档案路径及名称      |                        |  |
| 备注        | ※ 目前仅适用在海德汉控制器 |              |                  |                   |                        |  |
| 适用范围      | 0:支援 X:        | 未支援 ?: 🗦     | 未实作              |                   |                        |  |
|           | FANUC          | 三菱           | 海德汉              | 西门子               | 新代                     |  |
|           | ?              | ?            | 0                | ?                 | ?                      |  |
|           | 宝元             | 工研院          |                  |                   |                        |  |
|           | ?              | ?            |                  |                   |                        |  |
| C#程序范例    | StructMsg.file | e_path _file | _path = new      | v StructMsg.fil   | <pre>le_path();</pre>  |  |
|           | _file_path.Sou | urceFile = o | penFileDial      | log1.FileName;    |                        |  |
|           | _file_path.Des | stFile = txt | Path.Text +      | + "\\" +          |                        |  |
|           | openFileDialo  | g1.SafeFileN | ame;             |                   |                        |  |
|           | short ret = i  | Remoting.UPL | OAD_file(_F      | wd, _file_path    | ı);                    |  |

# 3. DOWNLOAD\_file2:从装置上(如 CNC 控制器)下载文件到 PC 端

| API 名称    | DOWNLOAD_file2                                                            |    |          |    |   |
|-----------|---------------------------------------------------------------------------|----|----------|----|---|
| 函式说明      | 从装置上(如 CNC 控制器)下载文件到 PC 端                                                 |    |          |    |   |
| C#方法      | <pre>short DOWNLOAD_file2(StructMsg.Pwd P, StructMsg.file_path2 R);</pre> |    |          |    |   |
| VB.Net 方法 |                                                                           |    |          |    |   |
| 数据结构      | 结构名称: Pwd, 联机密码及写入密码设置(请参考第三章)。                                           |    |          |    |   |
|           | 结构名称: file_path2                                                          |    |          |    | _ |
|           | 变量名称                                                                      | 型别 | [in/out] | 说明 |   |

财团法人精密机械研究发展中心 智能整合开发部

|        | SourceFile                                                             | string                                                            | in  | 该装置上的档案    | 路径及名称 |  |  |
|--------|------------------------------------------------------------------------|-------------------------------------------------------------------|-----|------------|-------|--|--|
|        | FileContent                                                            | byte[]                                                            | out | 下载到 PC 端的棒 | 当案内容  |  |  |
| 备注     | ※ 目前仅适用在海德汉控制器                                                         |                                                                   |     |            |       |  |  |
| 适用范围   | 0 : 支援 X :                                                             | 未支援 ?: 🕫                                                          | 未实作 |            |       |  |  |
|        | FANUC                                                                  | 三菱                                                                | 海德汉 | 西门子        | 新代    |  |  |
|        | ?                                                                      | ?                                                                 | 0   | ?          | ?     |  |  |
|        | 宝元                                                                     | 工研院                                                               |     |            |       |  |  |
|        | ?                                                                      | ?                                                                 |     |            |       |  |  |
| C#程序范例 | <pre>StructMsg.file_path _file_path = new StructMsg.file_path();</pre> |                                                                   |     |            |       |  |  |
|        | _file_path.SourceFile = txtPath.Text + "\\" +                          |                                                                   |     |            |       |  |  |
|        | <pre>lvList.SelectedItems[0].Text;</pre>                               |                                                                   |     |            |       |  |  |
|        | _file_path.De                                                          | _file_path.DestFile = saveFileDialog1.FileName;                   |     |            |       |  |  |
|        | short ret = i                                                          | <pre>short ret = iRemoting.DOWNLOAD_file(_Pwd, _file_path);</pre> |     |            |       |  |  |

4. DEL\_file: 从装置上删除档案

| API 名称    | DEL_file      |                                                                         |                  |                   |       |  |
|-----------|---------------|-------------------------------------------------------------------------|------------------|-------------------|-------|--|
| 函式说明      | 从装置上删除档案      |                                                                         |                  |                   |       |  |
| C#方法      | short DEL_fil | <pre>short DEL_file(StructMsg.Pwd P, StructMsg.file_path R);</pre>      |                  |                   |       |  |
| VB.Net 方法 |               |                                                                         |                  |                   |       |  |
| 数据结构      | 结构名称: Pwd,    | 联机密码及写                                                                  | 入密码设置 <b>(</b> 词 | 青参考第三章 <b>)</b> 。 |       |  |
|           | 结构名称: file    | _path                                                                   |                  |                   |       |  |
|           | 变量名称          | 型别                                                                      | [in/out]         | 说明                |       |  |
|           | SourceFile    | string                                                                  | in               | 该装置上的档案           | 路径及名称 |  |
| 备注        | ※ 目前仅适用在      | ※ 目前仅适用在海德汉控制器                                                          |                  |                   |       |  |
| 适用范围      | 0 : 支援 X :    | O:支援 X:未支援 ?:未实作                                                        |                  |                   |       |  |
|           | FANUC         | 三菱                                                                      | 海德汉              | 西门子               | 新代    |  |
|           | ?             | ?                                                                       | 0                | ?                 | ?     |  |
|           | 宝元            | 工研院                                                                     |                  |                   |       |  |
|           | ?             | ?                                                                       |                  |                   |       |  |
| C#程序范例    | StructMsg.fil | <pre>StructMsg.file_path _ file_path = new StructMsg.file_path();</pre> |                  |                   |       |  |
|           | _file_path.So | _file_path.SourceFile = txtPath.Text + "\\" +                           |                  |                   |       |  |
|           | lvList.Select | edItems[0].T                                                            | ext;             |                   |       |  |
|           | short ret = i | Remoting.DEL                                                            | _file(_Pwd,      | file_path);       |       |  |

- 十七、 National Instruments 9233 加速规模组类别 (暂不开放)
  - 1. START\_ni9233\_get\_data: 设定启动模块进行数据撷取

| API 名称                                       | START_ni9233_get_data                                                                  |                                  |                   |                                   |  |  |
|----------------------------------------------|----------------------------------------------------------------------------------------|----------------------------------|-------------------|-----------------------------------|--|--|
| 函式说明                                         | 设定启动模块进行数据撷取                                                                           |                                  |                   |                                   |  |  |
| C#方法                                         | <pre>short START_ni9233_get_data(StructMsg.Pwd P, StructMsg.NI9233_Param</pre>         |                                  |                   |                                   |  |  |
|                                              | R);                                                                                    |                                  |                   |                                   |  |  |
| VB.Net 方法                                    | START_ni9233_get_                                                                      | _data(ByVal !                    | P As Struc        | tMsg.Pwd, ByRef R As              |  |  |
|                                              | StructMsg.NI9233_                                                                      | StructMsg.NI9233_Param) As Short |                   |                                   |  |  |
| 数据结构                                         | 结构名称: Pwd, 联机密码及写入密码设置(请参考第三章)。                                                        |                                  |                   |                                   |  |  |
|                                              | 结构名称: NI9233_Param                                                                     |                                  |                   |                                   |  |  |
|                                              | 变量名称                                                                                   | 型别                               | [in/out]          | 说明                                |  |  |
|                                              | PhysicalChannel                                                                        | string                           | in                | 实体 Channel 名称,如第一个                |  |  |
|                                              |                                                                                        |                                  |                   | 模块第一个 Channel 为                   |  |  |
|                                              |                                                                                        |                                  |                   | Dev1/ai0,同一个模块有两个                 |  |  |
|                                              |                                                                                        |                                  |                   | Channel 为                         |  |  |
|                                              |                                                                                        |                                  |                   | Dev1/ai0,Dev1/ai1                 |  |  |
|                                              | MinimumValue                                                                           | double                           | in                | NI9233 模块所提供的最小电压                 |  |  |
|                                              |                                                                                        |                                  |                   | 值                                 |  |  |
|                                              | MaximumValue                                                                           | double                           | in                | NI9233 模块所提供的最大电压                 |  |  |
|                                              |                                                                                        |                                  |                   | 值                                 |  |  |
|                                              | Rate                                                                                   | double                           | in                | 1秒内有撷取多少 Sample Rate              |  |  |
|                                              | Gain                                                                                   | double[]                         | in                | 设定 Gain 值                         |  |  |
|                                              | Offset                                                                                 | double[]                         | in                | 设定 Offset 值                       |  |  |
| 备注                                           | ※该函式执行后,将会                                                                             | 会持续撷取,直                          | ፤到 STOP_ni        | .9233_get_data 函式执行后,才            |  |  |
|                                              | 会停止。                                                                                   |                                  |                   |                                   |  |  |
|                                              | ※错误传回-22, 代表                                                                           | :传感器已在执行                         | 行,可使用 G           | ET_ni9233_spectrum_data 幽式        |  |  |
|                                              | 将致据取回。                                                                                 | 化武品生产                            |                   | 1) * 住田 057 - * 0000 - 0000 - 000 |  |  |
|                                              | ※ 错 厌 传 凹 - 23, 1 \ 衣                                                                  | 传感 奋 內                           | API 反生钼 医         | ;,                                |  |  |
| 注田范国                                         | 因 <u></u><br>因<br>日<br>任<br>田<br>左<br>National                                         |                                  |                   |                                   |  |  |
| 迫用犯回<br>———————————————————————————————————— | 「<br>「<br>「<br>」<br>「<br>」<br>」<br>」<br>」<br>」<br>」<br>」<br>」<br>」<br>」<br>」<br>」<br>」 |                                  | 9233 //1/28///    | 出佚珇。                              |  |  |
| C#程序氾例                                       | StructMsg.N19233_                                                                      | Param _NI92:                     | 33_Param;         |                                   |  |  |
|                                              | Structmsg.rwu _rw                                                                      | a;                               | biact sand        | on EventAnge a)                   |  |  |
|                                              |                                                                                        |                                  | Dject sena        | er, Eventargs ej                  |  |  |
|                                              | L<br>Pwd Connecti                                                                      | onkev - "12:                     | <b>۲</b> ۳.       |                                   |  |  |
|                                              |                                                                                        | CHECK nig2:                      | ',<br>33 running/ | (Pwd) == false)                   |  |  |
|                                              |                                                                                        | ·encer_nijzj                     |                   | (_1 wu) == 1013C)                 |  |  |
|                                              | //参数设定                                                                                 |                                  |                   |                                   |  |  |
|                                              | _NI9233_Pa                                                                             | aram.Physica                     | lChannel =        | 1                                 |  |  |

| "Dev1/ai0,Dev1/ai1,Dev1/ai2";                                    |
|------------------------------------------------------------------|
| _NI9233_Param.MinimumValue = -5;                                 |
| _NI9233_Param.MaximumValue = 5;                                  |
| _NI9233_Param.Rate = 100;                                        |
| _NI9233_Param.SamplesPerChannel = 1000;                          |
| _NI9233_Param.Gain = new double[] { 10.208, 9.94, 10.352 };      |
| _NI9233_Param.Offset = new double[] { 0, 0, 0 };                 |
|                                                                  |
| <pre>iRemoting.START_ni9233_get_data(_Pwd, _NI9233_Param);</pre> |
| }                                                                |
| else                                                             |
| {                                                                |
| //正在执行                                                           |
| MessageBox.Show("目前正在执行");                                       |
| }                                                                |
| }                                                                |
|                                                                  |

# 2. STOP\_ni9233\_get\_data: 停止撷取

| API 名称           | STOP_ni9233_get_data                                   |
|------------------|--------------------------------------------------------|
| 函式说明             | 停止资料撷取                                                 |
| C#方法             | <pre>void STOP_ni9233_get_data(StructMsg.Pwd P);</pre> |
| <b>VB.Net</b> 方法 | <pre>STOP_ni9233_get_data()</pre>                      |
| 数据结构             | 结构名称: Pwd,联机密码及写入密码设置(请参考第三章)。                         |
| 备注               |                                                        |
| 适用范围             | 只适用在 National Instruments 9233 加速规模组。                  |
| C#程序范例           | StructMsg.Pwd _Pwd;                                    |
|                  | _Pwd.ConnectionKey = "123";                            |
|                  | <pre>iRemoting.STOP_ni9233_get_data();</pre>           |

# 3. CHECK\_ni9233\_running: 确认是否已启动资料撷取

| API 名称    | STOP_ni9233_get_data                                   |
|-----------|--------------------------------------------------------|
| 函式说明      | 确认是否已启动资料撷取                                            |
| C#方法      | <pre>bool CHECK_ni9233_running(StructMsg.Pwd P);</pre> |
| VB.Net 方法 | CHECK_ni9233_running() As Boolean                      |
| 数据结构      | 结构名称: Pwd,联机密码及写入密码设置(请参考第三章)。                         |
| 备注        |                                                        |
| 适用范围      | 只适用在 National Instruments 9233 加速规模组。                  |

| C#程序范例 | StructMsg.Pwd _Pwd;                                               |  |  |  |  |  |
|--------|-------------------------------------------------------------------|--|--|--|--|--|
|        | <pre>private void button4_Click(object sender, EventArgs e)</pre> |  |  |  |  |  |
|        | {                                                                 |  |  |  |  |  |
|        | _Pwd.ConnectionKey = "123";                                       |  |  |  |  |  |
|        | <pre>if (iRemoting.CHECK_ni9233_running(_Pwd))</pre>              |  |  |  |  |  |
|        | MessageBox.Show("目前正在执行中!");                                      |  |  |  |  |  |
|        | else                                                              |  |  |  |  |  |
|        | MessageBox.Show("尚未执行!");                                         |  |  |  |  |  |
|        | }                                                                 |  |  |  |  |  |

# 4. GET\_ni9233\_spectrum\_data: 取得资料

| API 名称    | GET_ni9233_spectrum_data                                          |                                                               |            |                            |  |
|-----------|-------------------------------------------------------------------|---------------------------------------------------------------|------------|----------------------------|--|
| 函式说明      | 取得资料                                                              |                                                               |            |                            |  |
| C#方法      | <pre>bool GET_ni9233_spectrum_data(StructMsg.Pwd P, ref</pre>     |                                                               |            |                            |  |
|           | StructMsg.NI9233_SpectrumData R);                                 |                                                               |            |                            |  |
| VB.Net 方法 | GET_ni9233_spectr                                                 | GET_ni9233_spectrum_data(ByVal P As StructMsg.Pwd, ByRef R As |            |                            |  |
|           | StructMsg.NI9233_                                                 | StructMsg.NI9233_SpectrumData) As Boolean                     |            |                            |  |
| 数据结构      | 结构名称: Pwd, 联机密码及写入密码设置(请参考第三章)。                                   |                                                               |            |                            |  |
|           | 结构名称: NI9233_F                                                    | Param                                                         |            |                            |  |
|           | 变量名称                                                              | 型别                                                            | [in/out]   | 说明                         |  |
|           | Time                                                              | DateTime[]                                                    | out        | 每一个取样点的时间                  |  |
|           | Samples                                                           | Double[,]                                                     | out        | 二维数组取样值                    |  |
| 备注        | Samples 二维数组:                                                     | [第n个Sampl                                                     | e,第 n 个 Ch | annel 的 Sample 值]          |  |
| 适用范围      | 只适用在 National                                                     | Instruments                                                   | 9233 加速规   | 模组。                        |  |
| C#程序范例    | StructMsg.NI9233_                                                 | _SpectrumData                                                 | SpectrumD  | ata;                       |  |
|           | StructMsg.Pwd _Pwd;                                               |                                                               |            |                            |  |
|           | <pre>private void button2_Click(object sender, EventArgs e)</pre> |                                                               |            |                            |  |
|           | {                                                                 |                                                               |            |                            |  |
|           | _Pwd.ConnectionKey = "123";                                       |                                                               |            |                            |  |
|           |                                                                   |                                                               |            |                            |  |
|           | DataTable dt                                                      | = new DataTa                                                  | ble();     |                            |  |
|           | dt.Columns.Ad                                                     | d("Time", Ty                                                  | pe.GetType | ("System.String"));        |  |
|           | dt.Columns.Ad                                                     | d("Ch1", Typ                                                  | e.GetType( | "System.Double"));         |  |
|           | dt.Columns.Ad                                                     | d("Ch2", Typ                                                  | e.GetType( | "System.Double"));         |  |
|           | dt.Columns.Ad                                                     | d("Ch3", Typ                                                  | e.GetType( | "System.Double"));         |  |
|           | dt.Columns.Ad                                                     | d("Ch4", Typ                                                  | e.GetType( | "System.Double"));         |  |
|           |                                                                   |                                                               |            |                            |  |
|           | bool IsSucces                                                     | s = iRemotin                                                  | g.GET_ni92 | 33_spectrum_data(_Pwd, ref |  |
|           | <pre>SpectrumData);</pre>                                         |                                                               |            |                            |  |

```
if (IsSuccess == true)
{
    DataRow dr;
    for (int i = 0; i <= SpectrumData.Time.Length - 1; i++)
    {
        dr = dt.NewRow();
        dr[0] = SpectrumData.Time[i].Millisecond.ToString();
        dr[1] = SpectrumData.Samples[i, 0];
        dr[2] = SpectrumData.Samples[i, 1];
        dr[3] = SpectrumData.Samples[i, 2];
        dt.Rows.Add(dr);
    }
    }
    dataGridView1.DataSource = dt;
}</pre>
```

### 5. GET\_ni9233\_error\_msg: 取得模块错误讯息

| API 名称           | GET_ni9233_error_msg                                                     |                                             |          |            |  |
|------------------|--------------------------------------------------------------------------|---------------------------------------------|----------|------------|--|
| 函式说明             | 取得模块错误讯息                                                                 |                                             |          |            |  |
| C#方法             | <pre>StructMsg.SkyException GET_ni9233_error_msg(StructMsg.Pwd P);</pre> |                                             |          |            |  |
| <b>VB.Net</b> 方法 | <pre>GET_ni9233_error_msg() As StructMsg.SkyException</pre>              |                                             |          |            |  |
| 数据结构             | 结构名称: Pwd, 联机密码及写入密码设置(请参考第三章)。                                          |                                             |          |            |  |
|                  | 结构名称: SkyException                                                       |                                             |          |            |  |
|                  | 变量名称                                                                     | 型别                                          | [in/out] | 说明         |  |
|                  | IsException                                                              | bool                                        | out      | 判断是否发生例外错误 |  |
|                  | ExceptionMsg                                                             | string                                      | out      | 错误讯息       |  |
|                  | ErrorCode                                                                | int                                         | out      | 错误码        |  |
| 备注               |                                                                          |                                             |          |            |  |
| 适用范围             | 只适用在 National :                                                          | Instruments                                 | 9233 加速规 | 模组。        |  |
| C#程序范例           | StructMsg.Pwd _Pwd;                                                      |                                             |          |            |  |
|                  | _Pwd.ConnectionKey = "123";                                              |                                             |          |            |  |
|                  | <pre>StructMsg.SkyException R = iRemoting.GET_ni9233_error(_Pwd);</pre>  |                                             |          |            |  |
|                  | MessageBox.Show(R                                                        | <pre>MessageBox.Show(R.ExceptionMsg);</pre> |          |            |  |

# 十八、 RS232 模块类别

1. GET\_rs232\_status: 取得目前 RS232 的相关状态及参数

| API 名称    | GET_rs232_status                                                              |                         |                 |                     |  |
|-----------|-------------------------------------------------------------------------------|-------------------------|-----------------|---------------------|--|
| 函式说明      | 取得目前 RS232 的相关状态及参数                                                           |                         |                 |                     |  |
| C#方法      | <pre>void GET_rs232_status(StructMsg.Pwd P, ref StructMsg.RS232_Param[]</pre> |                         |                 |                     |  |
|           | R);                                                                           |                         |                 |                     |  |
| VB.Net 方法 | GET_rs232_status(By                                                           | Ref R() As S            | StructMsg.      | RS232_Param)        |  |
| 数据结构      | 结构名称: Pwd,联机密                                                                 | 码及写入密码                  | 设置 <b>(</b> 请参考 | 第三章)。               |  |
|           | 结构名称: RS232_Para                                                              | ım[]                    |                 |                     |  |
|           | 变量名称                                                                          | 型别                      | [in/out]        | 说明                  |  |
|           | Is0pen                                                                        | bool                    | out             | 是否已经开启 Com Port     |  |
|           | TaskName                                                                      | string                  | out             | 任务名称                |  |
|           | RS232_PortName                                                                | string                  | out             | Com Port 名称,如:COM1  |  |
|           | RS232_Parity                                                                  | Parity                  | out             | 同位检查通讯协议            |  |
|           | RS232_DataBit                                                                 | int                     | out             | 每一字节之数据位的标准长<br>度   |  |
|           | RS232_StopBit                                                                 | StopBits                | out             | 每字节之停止位的标准数目        |  |
|           | RS232_BaudRate                                                                | int                     | out             | 设定串行传输速率            |  |
|           | RS232_Handshake                                                               | Handshake               | out             | 数据串行端口传输的交握通        |  |
|           |                                                                               |                         |                 | 讯协议                 |  |
|           | SerialType                                                                    | short                   | out             | 串行端口传入及传回的型别,       |  |
|           |                                                                               |                         |                 | 0:string , 1:byte[] |  |
|           | IsOnCallbackEvent                                                             | bool                    | out             | 是否要挂载串行端口事件传        |  |
|           |                                                                               |                         |                 | 回,如果为true,必须要设定     |  |
|           |                                                                               |                         |                 | 终止符                 |  |
|           | EndText                                                                       | string                  | out             | 字符串的终止符             |  |
|           | EndByte                                                                       | byte                    | out             | 字节的终止符              |  |
| 备注        | ※ SkyMars 允许建立 1                                                              | 0个数组 <b>(10</b> 绯       | 且不同串行端          | 口 Com Port),回传固定长度  |  |
|           | 为10的结构数组。                                                                     |                         |                 |                     |  |
|           | ※ 可从各数组的 IsOpe                                                                | n判断此串行站                 | 耑口是否正在          | 使用及 TaskName 的变量。   |  |
| 适用范围      | RS-232 模块或撷取卡。                                                                |                         |                 |                     |  |
| C#程序范例    | StructMsg.RS232_Par                                                           | am[] _Param             | ;               |                     |  |
|           | StructMsg.Pwd _Pwd;                                                           |                         |                 |                     |  |
|           | private void button                                                           | 6_Click(obj             | ect sender      | , EventArgs e)      |  |
|           | {                                                                             |                         |                 |                     |  |
|           | _Pwd.Connection                                                               | <pre>Key = "123";</pre> |                 |                     |  |
|           | iRemoting.GET_r                                                               | s232_status(            | _Pwd, ref       | _Param);            |  |
|           |                                                                               |                         |                 |                     |  |

| DataTable dt = new DataTable();                            |
|------------------------------------------------------------|
| dt.Columns.Add("IsOpen", Type.GetType("System.Boolean"));  |
| dt.Columns.Add("TaskName", Type.GetType("System.String")); |
|                                                            |
| for (int i = 0; i <= _Param.Length - 1; i++)               |
| {                                                          |
| <pre>DataRow dr = dt.NewRow();</pre>                       |
| dr[0] = _Param[i].IsOpen;                                  |
| dr[1] = _Param[i].TaskName;                                |
| dt.Rows.Add(dr);                                           |
| }                                                          |
|                                                            |
| <pre>dataGridView1.DataSource = dt;</pre>                  |
| }                                                          |

2. OPEN\_rs232: 开启 RS232

| API 名称           | OPEN_rs232                                                         |              |                 |                          |  |  |
|------------------|--------------------------------------------------------------------|--------------|-----------------|--------------------------|--|--|
| 函式说明             | 开启 RS232                                                           |              |                 |                          |  |  |
| C#方法             | short OPEN_rs232(StructMsg.Pwd P, int index, StructMsg.RS232_Param |              |                 |                          |  |  |
|                  | R);                                                                |              |                 |                          |  |  |
| <b>VB.Net</b> 方法 | OPEN_rs232(ByVal in                                                | dex As Integ | ger, ByVal      | R As StructMsg.RS232) As |  |  |
|                  | Short                                                              |              |                 |                          |  |  |
| 数据结构             | 结构名称: Pwd,联机密                                                      | 码及写入密码       | 设置 <b>(</b> 请参考 | 第三章 <b>)</b> 。           |  |  |
|                  | 结构名称: RS232_Para                                                   | m            |                 |                          |  |  |
|                  | 变量名称                                                               | 型别           | [in/out]        | 说明                       |  |  |
|                  | TaskName                                                           | string       | in              | 设定任务名称                   |  |  |
|                  | RS232_PortName                                                     | string       | in              | 设定Com Port 名称,如:COM1     |  |  |
|                  | RS232_Parity                                                       | Parity       | in              | 设定同位检查通讯协议               |  |  |
|                  | RS232_DataBit                                                      | int          | in              | 设定每一字节之数据位的标             |  |  |
|                  |                                                                    |              |                 | 准长度                      |  |  |
|                  | RS232_StopBit                                                      | StopBits     | in              | 设定每字节之停止位的标准             |  |  |
|                  |                                                                    |              |                 | 数目                       |  |  |
|                  | RS232_BaudRate                                                     | int          | in              | 设定串行传输速率                 |  |  |
|                  | RS232_Handshake                                                    | Handshake    | in              | 设定数据串行端口传输的交             |  |  |
|                  |                                                                    |              |                 | 握通讯协议                    |  |  |
|                  | SerialType         short         in         设定串行端口传入及传回的           |              |                 |                          |  |  |
|                  |                                                                    |              |                 | 型别,0:string,1:byte[]     |  |  |
|                  | IsOnCallbackEvent                                                  | bool         | in              | 是否要挂载串行端口事件传             |  |  |
|                  |                                                                    |              |                 | 回,如果为true,必须要设定          |  |  |

|        |                                                |                         |              | 终止符                      |  |
|--------|------------------------------------------------|-------------------------|--------------|--------------------------|--|
|        | EndText                                        | string                  | in           | 设定字符串的终止符                |  |
|        | EndByte                                        | byte                    | in           | 设定字节的终止符                 |  |
| 备注     | ※ index:指向 SkyMars 第几个数组(第几组)的串行端口。            |                         |              | 行端口。                     |  |
|        | ※ SerialType 设为 0                              | 时,即采用 str               | ring 方式输入    | 入串行端口,采用 string 接收。      |  |
|        | ※ IsOnCallbackEven                             | t 设为 true 时             | ,必须要再试       | 殳定 EndText 或 EndByte 变量。 |  |
|        | ※ IsOnCallbackEven                             | t 设为 false,             | 可忽略 End      | 「ext 及 EndByte 变量。       |  |
|        | ※ 假若所指定 index 的                                | 向串行端口已经                 | 开启,将无法       | 长设定,并送出错误码-25,须先         |  |
|        | 关闭串行端口始可设定。                                    |                         |              |                          |  |
| 适用范围   | RS-232 模块或撷取卡。                                 |                         |              |                          |  |
| C#程序范例 | StructMsg.RS232_Par                            | am _RS232_Pa            | aram;        |                          |  |
|        | <pre>StructMsg.Pwd _Pwd;</pre>                 |                         |              |                          |  |
|        | private void button                            | 1_Click(obje            | ect sender   | , EventArgs e)           |  |
|        | {                                              |                         |              |                          |  |
|        | _RS232_Param.RS232_BaudRate = 2400;            |                         |              |                          |  |
|        | _RS232_Param.RS232_DataBit = 8;                |                         |              |                          |  |
|        | _RS232_Param.RS232_Handshake = Handshake.None; |                         |              |                          |  |
|        | _RS232_Param.RS232_Parity = Parity.None;       |                         |              |                          |  |
|        | _RS232_Param.RS232_PortName = "COM6";          |                         |              |                          |  |
|        | _RS232_Param.RS                                | 232_StopBit             | = StopBits   | .One;                    |  |
|        | _RS232_Param.En                                | dByte = 0x7c            | ;            |                          |  |
|        | _RS232_Param.Is                                | OnCallbackEv            | vent = true  | ·;                       |  |
|        | _RS232_Param.Se                                | rialType = 1            | ;            |                          |  |
|        | _RS232_Param.Ta                                | skName = "温             | 度卡 <b>";</b> |                          |  |
|        |                                                |                         |              |                          |  |
|        | _Pwd.Connection                                | <pre>Key = "123";</pre> |              |                          |  |
|        | short ret = iRe                                | moting.OPEN_            | _rs232(_Pwd  | , 0, _RS232_Param);      |  |
|        | MessageBox.Show                                | (ret.ToStrin            | lg());       |                          |  |
|        | }                                              |                         |              |                          |  |

# 3. SET\_rs232: 将指定的数据写入 RS232

| API 名称    | SET_rs232                                                                       |    |          |    |
|-----------|---------------------------------------------------------------------------------|----|----------|----|
| 函式说明      | 将指定的数据写入 RS232                                                                  |    |          |    |
| C#方法      | <pre>short SET_rs232(StructMsg.Pwd P, int index, StructMsg.RS232_Data R);</pre> |    |          |    |
| VB.Net 方法 | SET_rs232(ByVal P As StructMsg.Pwd, ByVal index As Integer,ByVal R              |    |          |    |
|           | As StructMsg.RS232_Data) As Short                                               |    |          |    |
| 数据结构      | 结构名称: Pwd,联机密码及写入密码设置(请参考第三章)。                                                  |    |          |    |
|           | 结构名称: RS232_Data                                                                |    |          |    |
|           | 变量名称                                                                            | 型别 | [in/out] | 说明 |

|        | Text                                                              | string                  | in         | 设定字符串                 |
|--------|-------------------------------------------------------------------|-------------------------|------------|-----------------------|
|        | ArrayByte                                                         | byte[]                  | in         | 设定 byte 数组            |
| 备注     | ※ index:指向 SkyMars 第几个数组(第几组)的串行端口。                               |                         |            |                       |
|        | ※ 选择 Text 或 Arrayl                                                | Byte 的变量,               | 请依照之前传     | 使用的 OPEN_rs232 函式内的   |
|        | SerialType 来选择,如                                                  | SerialType              | =0,请设定 T   | ext 变量,ArrayByte 可忽略。 |
|        | 如果是 SerialType=1,                                                 | 请设定 Array               | 'Byte 变量,  | Text 可忽略。             |
|        | ※ 必须要设定 API 写入                                                    | 、密码(Pwd.Wr:             | itePwd),请参 | 参阅「四、API 联机及写入密码」。    |
| 适用范围   | RS-232 模块或撷取卡。                                                    |                         |            |                       |
| C#程序范例 | StructMsg.RS232_Data _RS232_Data;                                 |                         |            |                       |
|        | StructMsg.Pwd _Pwd;                                               |                         |            |                       |
|        | <pre>private void button2_Click(object sender, EventArgs e)</pre> |                         |            |                       |
|        | {                                                                 |                         |            |                       |
|        | byte[] wrCmd = { 0x05, 0x05, 0x05, 0x37 };                        |                         |            |                       |
|        | _RS232_Data.ArrayByte = wrCmd;                                    |                         |            |                       |
|        |                                                                   |                         |            |                       |
|        | _Pwd.Connection                                                   | Key = "123";            |            |                       |
|        | short ret = iRe                                                   | <pre>moting.SET_r</pre> | s232(_Pwd, | 0, _RS232_Data);      |
|        | MessageBox.Show                                                   | (ret.ToStrir            | g());      |                       |
|        | }                                                                 |                         |            |                       |

### 4. CHECK\_rs232\_data\_received: 确认是否已经接收到资料(IsOnCallbackEvent=true)

| API 名称           | CHECK_rs232_data_received                                              |
|------------------|------------------------------------------------------------------------|
| 函式说明             | 确认是否已经接收到资料(IsOnCallbackEvent=true)                                    |
| C#方法             | <pre>bool CHECK_rs232_data_received(StructMsg.Pwd P, int index);</pre> |
| <b>VB.Net</b> 方法 | CHECK_rs232_data_received(index As Integer) As Boolean                 |
| 数据结构             | 结构名称: Pwd,联机密码及写入密码设置(请参考第三章)。                                         |
| 备注               | ※ index:指向 SkyMars 第几个数组(第几组)的串行端口。                                    |
| 适用范围             | RS-232 模块或撷取卡。                                                         |
| C#程序范例           | StructMsg.Pwd _Pwd;                                                    |
|                  | _Pwd.ConnectionKey = "123";                                            |
|                  | <pre>bool IsRet = iRemoting.CHECK_rs232_data_received(_Pwd, 0);</pre>  |
|                  | <pre>MessageBox.Show(IsRet.ToString());</pre>                          |

5. GET\_rs232\_data\_received: 取得 RS232 所传回的资料

| API 名称 | GET_rs232_data_received                                                  |
|--------|--------------------------------------------------------------------------|
| 函式说明   | 取得 RS232 所传回的资料                                                          |
| C#方法   | <pre>short GET_rs232_data_received(StructMsg.Pwd P, int index, ref</pre> |
|        | StructMsg.RS232_Data R);                                                 |

| VB.Net 方法 | GET_rs232_data_received(ByVal index As Integer,ByRef R As |              |                 |                        |
|-----------|-----------------------------------------------------------|--------------|-----------------|------------------------|
|           | StructMsg.RS232_Data) As Short                            |              |                 |                        |
| 数据结构      | 结构名称: Pwd,联机密码及写入密码设置(请参考第三章)。                            |              |                 |                        |
|           | 结构名称: RS232_Data                                          | I            |                 |                        |
|           | 变量名称                                                      | 型别           | [in/out]        | 说明                     |
|           | Text                                                      | string       | out             | 传回字符串                  |
|           | ArrayByte                                                 | byte[]       | out             | 传回 byte 数组             |
| 备注        | ※ index:指向 SkyMar                                         | s 第几个数组(     | 第几组 <b>)</b> 的串 | 行端口。                   |
|           | ※ 选择 Text 或 Arrayl                                        | Byte 的变量,    | 请依照之前依          | 使用的                    |
|           | SerialType 来选择,如                                          | SerialType   | =0,由Text        | 变量取得传回值。               |
|           | 如果是 SerialType=1,请由 ArrayByte 变量取得传回值。                    |              |                 |                        |
| 适用范围      | RS-232 模块或撷取卡。                                            |              |                 |                        |
| C#程序范例    | StructMsg.RS232_Data _RS232_Data;                         |              |                 |                        |
|           | StructMsg.Pwd _Pwd;                                       |              |                 |                        |
|           | private void button4_Click(object sender, EventArgs e)    |              |                 |                        |
|           | {                                                         |              |                 |                        |
|           | _Pwd.ConnectionKey = "123";                               |              |                 |                        |
|           | short ret = iRe                                           | moting.GET_r | s232_data_      | _received(_Pwd, 0, ref |
|           | _RS232_Data);                                             |              |                 |                        |
|           |                                                           |              |                 |                        |
|           | byte[] readByte                                           | = _RS232_Da  | ata.ArrayBy     | /te;                   |
|           | }                                                         |              |                 |                        |

### 6. CLOSE\_rs232: 关闭 RS232

| _                |                                                          |
|------------------|----------------------------------------------------------|
| API 名称           | CLOSE_rs232                                              |
| 函式说明             | 取得 RS232 所传回的资料                                          |
| C#方法             | <pre>void CLOSE_rs232(StructMsg.Pwd P, int index);</pre> |
| <b>VB.Net</b> 方法 | CLOSE_rs232(index As Integer)                            |
| 数据结构             | 结构名称: Pwd, 联机密码及写入密码设置(请参考第三章)。                          |
| 备注               | ※ index:指向 SkyMars 第几个数组(第几组)的串行端口。                      |
| 适用范围             | RS-232 模块或撷取卡。                                           |
| C#程序范例           | StructMsg.RS232_Data _RS232_Data;                        |
|                  | StructMsg.Pwd _Pwd;                                      |
|                  | _Pwd.ConnectionKey = "123";                              |
|                  | <pre>iRemoting.CLOSE_rs232(_Pwd, 0);</pre>               |

7. GET\_rs232\_error: 取得 RS-232 例外错误讯息

| API 名称 | GET_rs232_error |
|--------|-----------------|

| 函式说明      | 取得 RS-232 例外错误讯息                                                           |                                                                           |                 |                            |  |
|-----------|----------------------------------------------------------------------------|---------------------------------------------------------------------------|-----------------|----------------------------|--|
| C#方法      | <pre>StructMsg.SkyException GET_rs232_error_msg(StructMsg.Pwd P, int</pre> |                                                                           |                 |                            |  |
|           | index);                                                                    | index);                                                                   |                 |                            |  |
| VB.Net 方法 | <pre>GET_rs232_error_msg(index As Integer) As StructMsg.SkyException</pre> |                                                                           |                 |                            |  |
| 数据结构      | 结构名称: Pwd, 联机                                                              | l密码及写入密                                                                   | 码设置 <b>(</b> 请参 | 考第三章)。                     |  |
|           | 结构名称: SkyExcep                                                             | tion                                                                      |                 |                            |  |
|           | 变量名称                                                                       | 型别                                                                        | [in/out]        | 说明                         |  |
|           | IsException                                                                | bool                                                                      | out             | 判断是否发生例外错误                 |  |
|           | ExceptionMsg                                                               | string                                                                    | out             | 错误讯息                       |  |
|           | ErrorCode                                                                  | int                                                                       | out             | 错误码                        |  |
| 备注        |                                                                            |                                                                           |                 |                            |  |
| 适用范围      | RS-232 模块或撷取卡。                                                             |                                                                           |                 |                            |  |
| C#程序范例    | StructMsg.Pwd _Pwd;                                                        |                                                                           |                 |                            |  |
|           | _Pwd.ConnectionKe                                                          | _Pwd.ConnectionKey = "123";                                               |                 |                            |  |
|           | StructMsg.SkyExce                                                          | <pre>StructMsg.SkyException R = iRemoting.GET_rs232_error(_Pwd, 0);</pre> |                 |                            |  |
|           | MessageBox.Show(R                                                          | .ExceptionM                                                               | sg +"\r\n"      | + R.ErrorCode.ToString()); |  |

# 十九、 PC Camera 模块类别(USB)

1. CONNECT\_cam: 联机摄影机

| API 名称       | CONNECT_cam                                                              |                                |               |                        |   |
|--------------|--------------------------------------------------------------------------|--------------------------------|---------------|------------------------|---|
| 函式说明         | 联机摄影机                                                                    |                                |               |                        |   |
| <b>C#</b> 方法 | <pre>short CONNECT_cam(StructMsg.Pwd P, StructMsg.Camera_Param R);</pre> |                                |               |                        |   |
| VB.Net 方法    |                                                                          |                                |               |                        |   |
| 数据结构         | 结构名称: Pwd,                                                               | 结构名称: Pwd,联机密码及写入密码设置(请参考第三章)。 |               |                        |   |
|              | 结构名称: Camer                                                              | ra_Param                       |               |                        | _ |
|              | 变量名称                                                                     | 型别                             | [in/out]      | 说明                     |   |
|              | VideoDevice                                                              | int                            | in            | Camera 的 Index(从 0 开始) |   |
|              | VideoWidth                                                               | int                            | in            | 撷取影像宽度                 |   |
|              | VideoHeight                                                              | int                            | in            | 撷取影像高度                 |   |
| 备注           | ※影像宽度(Vide                                                               | eoWidth)若依                     | 默认值,请设        | と定-1                   |   |
|              | ※影像高度若依點                                                                 | 犬认值 <b>(Video</b> H            | eight),请      | 设定-1                   |   |
|              | ※当联机成功后, CPU 使用率将会升高。                                                    |                                |               |                        |   |
|              | ※一部计算机只限连接一台摄影机。                                                         |                                |               |                        |   |
| 适用范围         | USB PC Camera 或 USB Web Camera                                           |                                |               |                        |   |
| C#程序范例       | _Camera_Param.VideoDevice = 0;                                           |                                |               |                        |   |
|              | _Camera_Param.VideoWidth = -1;                                           |                                |               |                        |   |
|              | _Camera_Param.                                                           | VideoHeight                    | = -1;         |                        |   |
|              |                                                                          |                                |               |                        |   |
|              | StructMsg.Pwd                                                            | _Pwd;                          |               |                        |   |
|              | _Pwd.Connectio                                                           | onKey = "123                   | ";            |                        |   |
|              |                                                                          |                                |               |                        |   |
|              | short ret = iF                                                           | Remoting.CON                   | NECT_cam(_    | Pwd, _Camera_Param);   |   |
|              | if (ret == 0)                                                            |                                |               |                        |   |
|              | MessageBox                                                               | .Show("连接店                     | 成功" <b>);</b> |                        |   |
|              | else                                                                     |                                |               |                        |   |
|              | MessageBox                                                               | .Show("连接约                     | 失败");         |                        |   |

## 2. DISCONNECT\_cam: 关闭摄影机

| API 名称    | DISCONNECT_cam                                   |
|-----------|--------------------------------------------------|
| 函式说明      | 关闭摄影机                                            |
| C#方法      | <pre>void DISCONNECT_cam(StructMsg.Pwd P);</pre> |
| VB.Net 方法 |                                                  |
| 数据结构      | 结构名称: Pwd, 联机密码及写入密码设置(请参考第三章)。                  |
| 备注        |                                                  |

| 适用范围   | USB PC Camera 或 USB Web Camera             |  |  |
|--------|--------------------------------------------|--|--|
| C#程序范例 | StructMsg.Pwd _Pwd;                        |  |  |
|        | _Pwd.ConnectionKey = "123";                |  |  |
|        | <pre>iRemoting.DISCONNECT_cam(_Pwd);</pre> |  |  |

### 3. CHECK\_cam\_running: 确认摄影机是否已连接及撷取

| API 名称           | CHECK_cam_running                                              |
|------------------|----------------------------------------------------------------|
| 函式说明             | 确认摄影机是否已连接及撷取                                                  |
| C#方法             | <pre>bool CHECK_cam_running(StructMsg.Pwd P);</pre>            |
| <b>VB.Net</b> 方法 |                                                                |
| 数据结构             | 结构名称: Pwd, 联机密码及写入密码设置(请参考第三章)。                                |
| 备注               |                                                                |
| 适用范围             | USB PC Camera 或USB Web Camera                                  |
| C#程序范例           | StructMsg.Pwd _Pwd;                                            |
|                  | _Pwd.ConnectionKey = "123";                                    |
|                  | <pre>bool IsRunning = iRemoting.CHECK_cam_running(_Pwd);</pre> |
|                  | if (IsRunning)                                                 |
|                  | MessageBox.Show("影像撷取中");                                      |
|                  | else                                                           |
|                  | MessageBox.Show("尚未连接Camera");                                 |

# 4. GET\_cam\_image: 取得摄影机影像

| API 名称           | GET_cam_image                                                                  |                                                  |                 |              |  |  |
|------------------|--------------------------------------------------------------------------------|--------------------------------------------------|-----------------|--------------|--|--|
| 函式说明             | 取得摄影机影像                                                                        |                                                  |                 |              |  |  |
| C#方法             | <pre>short GET_cam_image(StructMsg.Pwd P, ref StructMsg.Camera_Image R);</pre> |                                                  |                 |              |  |  |
| <b>VB.Net</b> 方法 |                                                                                |                                                  |                 |              |  |  |
| 数据结构             | 结构名称: Pwd,联机                                                                   | l密码及写入密                                          | 码设置 <b>(</b> 请参 | 考第三章)。       |  |  |
|                  | 结构名称: Camera_I                                                                 | 结构名称: Camera_Image                               |                 |              |  |  |
|                  | 变量名称                                                                           | 变量名称     型别     [in/out]     说明                  |                 |              |  |  |
|                  | CamImage                                                                       | byte[]                                           | out             | 送出影像 byte 数组 |  |  |
| 备注               | ※ 变数 CamImage 转                                                                | 换后属于 Bitm                                        | nap型别。          |              |  |  |
| 适用范围             | USB PC Camera或U                                                                | SB Web Camer                                     | a               |              |  |  |
| C#程序范例           | StructMsg.Camera_                                                              | <pre>StructMsg.Camera_Image _Camera_Image;</pre> |                 |              |  |  |
|                  | StructMsg.Pwd _Pwd;                                                            |                                                  |                 |              |  |  |
|                  | <pre>private void timer1_Tick(object sender, EventArgs e)</pre>                |                                                  |                 |              |  |  |
|                  | {                                                                              |                                                  |                 |              |  |  |
|                  | _Pwd.Connectio                                                                 | onKey = "123                                     | ;               |              |  |  |

```
short ret = iRemoting.GET_cam_image(_Pwd, ref _Camera_Image);
   if (ret == 0)
   {
       if (_Camera_Image.CamImage == null ||
_Camera_Image.CamImage.Length == 0) { return; }
       //Image oImage = null;
       Bitmap oBitmap = null;
       using (MemoryStream oMemoryStream = new
MemoryStream(_Camera_Image.CamImage))
       {
          //设定数据流位置
          oMemoryStream.Position = 0;
          oBitmap = new Bitmap(oMemoryStream);
          //oBitmap =
System.Drawing.Bitmap.FromStream(oMemoryStream);
          pictureBox1.Image = oBitmap;
       }
   }
}
```

#### 5. GET\_cam\_error: 取得摄影机例外错误讯息

| API 名称    | GET_cam_error                                                     |                    |             |                            |  |  |
|-----------|-------------------------------------------------------------------|--------------------|-------------|----------------------------|--|--|
| 函式说明      | 取得摄影机例外错误讯息                                                       |                    |             |                            |  |  |
| C#方法      | <pre>StructMsg.SkyException GET_cam_error(StructMsg.Pwd P);</pre> |                    |             |                            |  |  |
| VB.Net 方法 |                                                                   |                    |             |                            |  |  |
| 数据结构      | 结构名称: Pwd, 联机密码及写入密码设置(请参考第三章)。                                   |                    |             |                            |  |  |
|           | 结构名称: SkyExcep                                                    | 结构名称: SkyException |             |                            |  |  |
|           | 变量名称         型别         [in/out]         说明                       |                    |             |                            |  |  |
|           | IsException         bool         out         判断是否发生例外错误           |                    |             |                            |  |  |
|           | ExceptionMsg                                                      | string             | out         | 错误讯息                       |  |  |
|           | ErrorCode                                                         | int                | out         | 错误码                        |  |  |
| 备注        |                                                                   |                    |             |                            |  |  |
| 适用范围      | USB PC Camera 或USB Web Camera                                     |                    |             |                            |  |  |
| C#程序范例    | StructMsg.Pwd _Pwd;                                               |                    |             |                            |  |  |
|           | _Pwd.ConnectionKey = "123";                                       |                    |             |                            |  |  |
|           | StructMsg.SkyExce                                                 | ption R = i        | Remoting.GI | ET_cam_error(_Pwd);        |  |  |
|           | MessageBox.Show(R                                                 | .ExceptionMs       | sg + "\r\n" | + R.ErrorCode.ToString()); |  |  |

二十、 SkyMars Professional 事件派送

SkyMars Professional 本身内建事件派送的架构,就是让应用程序端可向 SkyMars Professional 注册事件,当 SkyMars Professional 有事件发生时,再通知应用程序。

另一方面,应用程序端的事件派送采用不同的线程进行,您必须建立委派(delegate) 来呼叫,以防止跨线程问题。

在建立事件派送前,您必须先建立 EventMsg 类别,并建立实例:

| 建构函式 | <pre>public EventMsg(string IP, int Port);</pre>    |
|------|-----------------------------------------------------|
| 参数   | IP                                                  |
|      | SkyMars 的 IP。应用程序及 SkyMars 都在同一台计算机,请输入「localhost」。 |
|      | Port                                                |
|      | SkyMars 的 Port。预设「9500」。                            |

请注意,建议将应用程序及 SkyMars 放置于同一台计算机。如果分开放有可能会造成事件派送传递失败。

```
完整程序代码可参考如下:
private void Form1 Load(object sender, EventArgs e)
{
   try
   {
       InterfaceLib.EventMsg eMsg = new InterfaceLib.EventMsg("localhost", 9500);
       eMsg.EVENT_conn_cnc += new InterfaceLib.dele_conn_cnc(eMsg_EVENT_conn_cnc);
       eMsg.EVENT conn status += new
                          InterfaceLib.dele_conn_status(eMsg_EVENT_conn_status);
       eMsg.EVENT_disconn_cnc += new
                          InterfaceLib.dele_disconn_cnc(eMsg_EVENT_disconn_cnc);
       eMsg.EVENT nc filename += new
                          InterfaceLib.dele nc filename(eMsg EVENT nc filename);
   }
   catch (Exception ex)
   {
       MessageBox.Show(ex.Message);
   }
}
delegate void ShowDataDelegate(string info);
private void ShowData(string info)
{
   textBox1.Text = info;
}
void eMsg_EVENT_conn_cnc(InterfaceLib.StructMsg.SkyConn_ip_port2 R)
{
   //产生 SkyMars Professional 设定 CNC 信息完成事件
   ShowDataDelegate ShowDataDelegate = new ShowDataDelegate(ShowData);
   }
void eMsg_EVENT_disconn_cnc(bool IsExitSkyMars)
{
```

```
财团法人精密机械研究发展中心 智能整合开发部
        //产生 SkyMars Professional 结束 CNC 联机事件
        if (IsExitSkyMars == false)
        {
            ShowDataDelegate _ShowDataDelegate = new ShowDataDelegate(ShowData);
            this.BeginInvoke(_ShowDataDelegate, new object[] { "发生结束 CNC 事件" });
        }
        else
        {
           this.Close();
        }
    }
    void eMsg_EVENT_conn_status(InterfaceLib.StructMsg.SkyConn_status2 R)
    {
        //产生 CNC 状态事件(OFF、RUN、IDLE、ALARM)
        ShowDataDelegate _ShowDataDelegate = new ShowDataDelegate(ShowData);
        this.BeginInvoke( ShowDataDelegate, new object[] { R.MachineNo + "," + R.Status });
    }
    void eMsg EVENT nc filename(InterfaceLib.StructMsg.SkyNc filename2 R)
    {
        //产生 CNC 切换 NC 檔名事件
        ShowDataDelegate _ShowDataDelegate = new ShowDataDelegate(ShowData);
        this.BeginInvoke(_ShowDataDelegate, new object[] { R.MachineNo + "," + R.MainProg
                                                                + ", " + R.SubProg });
```

```
}
```

1. EVENT\_conn\_cnc: 产生 SkyMars Professional 设定 CNC 信息完成事件

| API 名称    | EVENT_conn_cnc                                            |                             |             |                               |  |  |  |  |
|-----------|-----------------------------------------------------------|-----------------------------|-------------|-------------------------------|--|--|--|--|
| 函式说明      | 产生 SkyMars Professional 设定 CNC 信息完成事件                     |                             |             |                               |  |  |  |  |
| C#方法      | event EventHandler                                        | _conn_cnc EV                | ENT_conn_c  | nc;                           |  |  |  |  |
| VB.Net 方法 |                                                           |                             |             |                               |  |  |  |  |
| 数据结构      | 结构名称: SkyConn_i                                           | p_port2                     |             |                               |  |  |  |  |
|           | 变量名称                                                      | 型别                          | [in/out]    | 说明                            |  |  |  |  |
|           | MachineNo                                                 | int                         | out         | 机器的索引值                        |  |  |  |  |
|           | MachineName                                               | MachineName string out 机台名称 |             |                               |  |  |  |  |
|           | IP   string   out   机台 IP 地址                              |                             |             |                               |  |  |  |  |
|           | Port         short         out         机台 Port 号码         |                             |             |                               |  |  |  |  |
|           | Manufacturer                                              | string                      | out         | 厂牌                            |  |  |  |  |
|           | PlugInPort                                                | int                         | out         | Plug-In Port 号码               |  |  |  |  |
| 备注        |                                                           |                             |             |                               |  |  |  |  |
| 适用范围      | 所有控制器                                                     |                             |             |                               |  |  |  |  |
| C#程序范例    | 1.Create event                                            |                             |             |                               |  |  |  |  |
|           | Wrapper.Local_EVENT_conn_cnc += new                       |                             |             |                               |  |  |  |  |
|           | <pre>EventHandler_conn_cnc(Wrapper_EVENT_conn_cnc);</pre> |                             |             |                               |  |  |  |  |
|           | <pre>iEvent.EVENT_conn_</pre>                             | cnc += new                  |             |                               |  |  |  |  |
|           | Eve                                                       | entHandler_co               | onn_cnc(Wra | <pre>pper.BC_conn_cnc);</pre> |  |  |  |  |

| 2.Create method                                                      |
|----------------------------------------------------------------------|
| <pre>delegate void ShowDataDelegate(string info);</pre>              |
| <pre>void Wrapper_EVENT_conn_cnc(StructMsg.SkyConn_ip_port2 R)</pre> |
| {                                                                    |
| ShowDataDelegate _DisplayInfoDelegate = new                          |
| ShowDataDelegate(ShowData);                                          |
| <pre>this.BeginInvoke(_DisplayInfoDelegate, new object[]</pre>       |
| <pre>{ "Connection CNC" });</pre>                                    |
| }                                                                    |
|                                                                      |
| private void ShowData(string info)                                   |
| {                                                                    |
| richTextBox1.Text += info + "\r\n";                                  |
| }                                                                    |

2. \_EVENT\_disconn\_cnc: 产生 SkyMars Professional 结束 CNC 联机事件

| API 名称    | EVENT_disconn_cnc                                               |               |             |                      |  |
|-----------|-----------------------------------------------------------------|---------------|-------------|----------------------|--|
| 函式说明      | 产生 SkyMars Professional 结束 CNC 联机事件                             |               |             |                      |  |
| C#方法      | <pre>event EventHandler_disconn_cnc EVENT_disconn_cnc;</pre>    |               |             |                      |  |
| VB.Net 方法 |                                                                 |               |             |                      |  |
| 数据结构      |                                                                 |               |             |                      |  |
|           | 变量名称                                                            | 型别            | [in/out]    | 说明                   |  |
|           | IsExitSkyMars                                                   | bool          | out         | 是否结束 SkyMars 平台      |  |
| 备注        | 当结束 SkyMars Profe                                               | essional 平台印  | 时,事件会派      | 送至应用程序,IsExitSkyMars |  |
|           | 变量会传出 true,可依                                                   | 战此变量来结束       | 应用程序。       |                      |  |
| 适用范围      | 所有控制器                                                           |               |             |                      |  |
| C#程序范例    | 1.Create event                                                  |               |             |                      |  |
|           | Wrapper.Local_EVENT_disconn_cnc += new                          |               |             |                      |  |
|           | <pre>EventHandler_disconn_cnc(Wrapper_EVENT_disconn_cnc);</pre> |               |             |                      |  |
|           | iEvent.EVENT_disconn_cnc += new                                 |               |             |                      |  |
|           | <pre>EventHandler_disconn_cnc(Wrapper.BC_disconn_cnc);</pre>    |               |             |                      |  |
|           | 2.Create method                                                 |               |             |                      |  |
|           | <pre>delegate void ShowDataDelegate(string info);</pre>         |               |             |                      |  |
|           | <pre>void Wrapper_EVENT_disconn_cnc(bool IsExitSkyMars)</pre>   |               |             |                      |  |
|           | {                                                               |               |             |                      |  |
|           | ShowDataDelegat                                                 | ce _DisplayIn | nfoDelegate | e = new              |  |
|           |                                                                 |               | ShowData    | aDelegate(ShowData); |  |
|           | this.BeginInvol                                                 | ke(_DisplayIn | nfoDelegate | e, new object[]      |  |

| <pre>{ "Disconnection CNC" });</pre> |
|--------------------------------------|
| }                                    |
|                                      |
| private void ShowData(string info)   |
| {                                    |
| richTextBox1.Text += info + "\r\n";  |
| }                                    |

# 3. EVENT\_conn\_status: 产生 CNC 状态事件(OFF、RUN、IDLE、ALARM)

| API 名称    | EVENT_conn_status                                               |            |          |                    |  |  |
|-----------|-----------------------------------------------------------------|------------|----------|--------------------|--|--|
| 函式说明      | 产生 CNC 状态事件(OFF、RUN、IDLE、ALARM)                                 |            |          |                    |  |  |
| C#方法      | <pre>event EventHandler_conn_status EVENT_conn_status;</pre>    |            |          |                    |  |  |
| VB.Net 方法 |                                                                 |            |          |                    |  |  |
| 数据结构      | 结构名称: SkyConn_status2                                           |            |          |                    |  |  |
|           | 变量名称                                                            | 型别         | [in/out] | 说明                 |  |  |
|           | MachineNo                                                       | int        | out      | 机器的索引值             |  |  |
|           | Status                                                          | short      | out      | 0:未开机 1:RUN 2:IDLE |  |  |
|           |                                                                 |            |          | 3:Alarm            |  |  |
| 备注        |                                                                 |            |          |                    |  |  |
| 适用范围      | 所有控制器                                                           |            |          |                    |  |  |
| C#程序范例    | 1.Create event                                                  |            |          |                    |  |  |
|           | Wrapper.Local_EVENT_conn_status += new                          |            |          |                    |  |  |
|           | <pre>EventHandler_conn_status(Wrapper_EVENT_conn_status);</pre> |            |          |                    |  |  |
|           | iEvent.EVENT_conn_status += new                                 |            |          |                    |  |  |
|           | <pre>EventHandler_conn_status(Wrapper.BC_conn_status);</pre>    |            |          |                    |  |  |
|           | 2.Create method                                                 |            |          |                    |  |  |
|           | <pre>delegate void ShowDataDelegate(string info);</pre>         |            |          |                    |  |  |
|           | void Wrapper_EVENT_conn_status(StructMsg.SkyConn_status2 R)     |            |          |                    |  |  |
|           | {                                                               |            |          |                    |  |  |
|           | SnowDataDelegate _DisplayIntoDelegate = new                     |            |          |                    |  |  |
|           | ShowDataDelegate(ShowData);                                     |            |          |                    |  |  |
|           | string StatusName = "":                                         |            |          |                    |  |  |
|           | switch (R.Status)                                               |            |          |                    |  |  |
|           | {                                                               |            |          |                    |  |  |
|           | case 0:                                                         |            |          |                    |  |  |
|           | Status                                                          | Name = "未开 | F机";     |                    |  |  |
|           | break;                                                          |            |          |                    |  |  |

| case 1:                                                        |
|----------------------------------------------------------------|
| <pre>StatusName = "RUN";</pre>                                 |
| break;                                                         |
| case 2:                                                        |
| <pre>StatusName = "IDLE";</pre>                                |
| break;                                                         |
| case 3:                                                        |
| <pre>StatusName = "Alarm";</pre>                               |
| break;                                                         |
| }                                                              |
|                                                                |
| <pre>this.BeginInvoke(_DisplayInfoDelegate, new object[]</pre> |
| <pre>{ StatusName });</pre>                                    |
| }                                                              |
|                                                                |
| private void ShowData(string info)                             |
| {                                                              |
| richTextBox1.Text += info + "\r\n";                            |
| }                                                              |

# 4. EVENT\_nc\_filename: 产生 CNC 切换 NC 檔名事件

| API 名称           | EVENT_nc_filename                                               |                                      |            |                           |  |  |
|------------------|-----------------------------------------------------------------|--------------------------------------|------------|---------------------------|--|--|
| 函式说明             | 产生 CNC 切换 NC 檔名事件                                               |                                      |            |                           |  |  |
| C#方法             | <pre>event EventHandler_conn_status EVENT_conn_status;</pre>    |                                      |            |                           |  |  |
| <b>VB.Net</b> 方法 |                                                                 |                                      |            |                           |  |  |
| 数据结构             | 结构名称: SkyNc                                                     | _filename                            |            |                           |  |  |
|                  | 变量名称                                                            | 型别                                   | [in/out]   | 说明                        |  |  |
|                  | MachineNo                                                       | MachineNo     int     out     机器的索引值 |            |                           |  |  |
|                  | MainProg                                                        | string                               | out        | 主程序文件名                    |  |  |
|                  | SubProg         string         out         子程序文件名               |                                      |            |                           |  |  |
| 备注               |                                                                 |                                      |            |                           |  |  |
| 适用范围             | 所有控制器                                                           |                                      |            |                           |  |  |
| C#程序范例           | 1.Create event                                                  |                                      |            |                           |  |  |
|                  | Wrapper.Local_EVENT_nc_filename += new                          |                                      |            |                           |  |  |
|                  | <pre>EventHandler_nc_filename(Wrapper_EVENT_nc_filename);</pre> |                                      |            |                           |  |  |
|                  | iEvent.EVENT_nc_filename += new                                 |                                      |            |                           |  |  |
|                  | Eve                                                             | entHandler_n                         | c_filename | (Wrapper.BC_nc_filename); |  |  |
|                  | 2.Create metho                                                  | od                                   |            |                           |  |  |

# 二十一、 SkyMars 稼动率信息

1. GET\_utilization\_all\_today: 取得今日机台稼动率信息

| API 名称           | GET_utilization_all_today                                                                                                    |              |             |                             |  |  |
|------------------|----------------------------------------------------------------------------------------------------|--------------|-------------|-----------------------------|--|--|
| 函式说明             | 取得今日机台稼动率信息                                                                                                    |              |             |                             |  |  |
| C#方法             | <pre>short GET_utilization_all_today(StructMsg.Pwd P, ref</pre>                                                                                                    |              |             |                             |  |  |
|                  | StructMsg.Utilization_Today R)                                                                                                    |              |             |                             |  |  |
| <b>VB.Net</b> 方法 |                                                                                                    |              |             |                             |  |  |
| 数据结构             | 结构名称: Pwd, 联机密码及写入密码设置(请参考第三章)。                                                                                                    |              |             |                             |  |  |
|                  | 结构名称: Utilization_Today                                                                                                    |              |             |                             |  |  |
|                  | 变量名称型别[in/out]说明                                                                                                    |              |             |                             |  |  |
|                  | PartTotal                                                                                                    | int[]        | out         | 今日工件总数                      |  |  |
|                  | CycleTotal                                                                                                    | int[]        | out         | 今日加工循环总数                    |  |  |
|                  | BusyTotal                                                                                                    | double[]     | out         | 今日加工总时间(单位:小时)              |  |  |
|                  | IdleTotal                                                                                                    | double[]     | out         | 今日闲置总时间(单位:小时)              |  |  |
|                  | AlarmTotal                                                                                                    | double[]     | out         | 今日异常总时间(单位:小时)              |  |  |
|                  | OffTotal                                                                                                    | double[]     | out         | 今日关机总时间(单位:小时)              |  |  |
| 备注               | ※ 请连接 Port                                                                                                    | 9501 传送及搞    | 顿取稼动率信.     | 自。                          |  |  |
|                  | ※ BusyTotal 含                                                                                                    | 育 Busy Time  | e 及 BUSY&AL | ARM Time。                   |  |  |
| 适用范围             | 所有控制器。                                                                                                    |              |             |                             |  |  |
| C#程序范例           | StructMsg.Util                                                                                                    | ization_Toda | y _Util_Tod | lay;                        |  |  |
|                  | StructMsg.Pwd _Pwd;                                                                                                    |              |             |                             |  |  |
|                  | private void b                                                                                                    | utton1_Click | (object sen | nder, EventArgs e)          |  |  |
|                  | {                                                                                                    |              |             |                             |  |  |
|                  | _Pwd.ConnectionKey = "123";                                                                                                    |              |             |                             |  |  |
|                  | <pre>short ret = iRemoting.GET_utilization_all_today(_Pwd, ref</pre>                                                                                                    |              |             |                             |  |  |
|                  | _Util_Today);                                                                                                    |              |             |                             |  |  |
|                  | if (ret == 0)                                                                                                    |              |             |                             |  |  |
|                  | {                                                                                                    |              |             |                             |  |  |
|                  | <pre>txtMachineName.Text = _Util_Today.MachineName[0];</pre>                                                                                                    |              |             |                             |  |  |
|                  | <pre>txtPartTotal.Text = _Util_Today.PartTotal[0].ToString();</pre>                                                                                                    |              |             |                             |  |  |
|                  | <pre>txtCycleTotal.Text = _Util_Today.CycleTotal[0].ToString();</pre>                                                                                                    |              |             |                             |  |  |
|                  | txtBusy                                                                                                    | Total.Text = | _Util_Ioda  | ay.Busylotai[0].Tostring(); |  |  |
|                  | <pre>txtIdleTotal.Text = _Util_Today.IdleTotal[0].ToString();</pre>                                                                                                    |              |             |                             |  |  |
|                  | <pre>txtAlarmiotal.lext = _Util_loday.AlarmTotal[0].ToString(); txtOST_ttal_Tast = _Util_Tast = _SST_t_log_Tast = _SST_t_log_Tast = _SST_t</pre> |              |             |                             |  |  |
|                  | <pre>ixtorriotal.iext = _util_ioday.urriotal[0].iostring(); }</pre>                                                                                                    |              |             |                             |  |  |
|                  | ر<br>۲                                                                                                    |              |             |                             |  |  |
|                  | ſ                                                                                                    |              |             |                             |  |  |

2. GET\_utilization\_single\_time: 取得单一机台总时间之稼动率信息

| API 名称           | GET_utilization_single_time                                                   |              |             |                    |  |
|------------------|-------------------------------------------------------------------------------|--------------|-------------|--------------------|--|
| 函式说明             | 取得单一机台总时间之稼动率信息                                                               |              |             |                    |  |
| C#方法             | <pre>short GET_utilization_single_time(StructMsg.Pwd P, ref</pre>             |              |             |                    |  |
|                  | StructMsg.Utilization R)                                                      |              |             |                    |  |
| <b>VB.Net</b> 方法 |                                                                               |              |             |                    |  |
| 数据结构             | 结构名称: Pwd,                                                                    | 联机密码及写       | 入密码设置(      | 请参考第三章)。           |  |
|                  | 结构名称: Utili                                                                   | zation       |             |                    |  |
|                  | 变量名称 型别 [in/out] 说明                                                           |              |             |                    |  |
|                  | MachineName                                                                   | string       | in          | 机器名称               |  |
|                  | StDate                                                                        | DateTime     | in          | 起始日期时间             |  |
|                  | EndDate                                                                       | DateTime     | in          | 结束日期时间             |  |
|                  | BusyTotal                                                                     | double       | out         | 加工总时间(单位:小时)       |  |
|                  | IdleTotal                                                                     | double       | out         | 闲置总时间(单位:小时)       |  |
|                  | AlarmTotal                                                                    | double       | out         | 异常总时间(单位:小时)       |  |
|                  | OffTotal                                                                      | double       | out         | 关机总时间(单位:小时)       |  |
| 备注               | ※ 请连接 Port                                                                    | 9501 传送及撷    | 取稼动率信!      | 也。                 |  |
|                  | ※ BusyTotal 含                                                                 | 有 Busy Time  | 及 BUSY&AL   | ARM Time。          |  |
|                  | ※ 如果要查询同                                                                      | 一天数据,StD     | ate 及 EndDa | ate 建议使用完整的日期时间,如: |  |
|                  | StDate: 2014/5/7 00:00:00.000                                                 |              |             |                    |  |
|                  | EndDate: 2014/5/7 23:59:59.999                                                |              |             |                    |  |
| 适用范围             | 所有控制器。                                                                        |              |             |                    |  |
| C#程序范例           | StructMsg.Utilization _Util;                                                  |              |             |                    |  |
|                  | StructMsg.Pwd _Pwd;                                                           |              |             |                    |  |
|                  | <pre>private void button2_Click(object sender, EventArgs e)</pre>             |              |             |                    |  |
|                  | {                                                                             |              |             |                    |  |
|                  | _Util.MachineName = "Demo";                                                   |              |             |                    |  |
|                  | _Util.StDat                                                                   | e = DateTime | .Now;       |                    |  |
|                  | _Util.EndDate = DateTime.Now;                                                 |              |             |                    |  |
|                  | _Pwd.ConnectionKey = "123";                                                   |              |             |                    |  |
|                  | <pre>short ret = iRemoting.GET_utilization_single_time(_Pwd, ref_Util);</pre> |              |             |                    |  |
|                  | if (ret == 0)                                                                 |              |             |                    |  |
|                  | {                                                                             |              |             |                    |  |
|                  | <pre>txtBusyTotal2.Text = _Util.BusyTotal.ToString();</pre>                   |              |             |                    |  |
|                  | <pre>txtIdleTotal2.Text = _Util.IdleTotal.ToString();</pre>                   |              |             |                    |  |
|                  | <pre>txtAlarmTotal2.Text = _Util.AlarmTotal.ToString();</pre>                 |              |             |                    |  |
|                  | <pre>txtOffTotal2.Text = _Util.OffTotal.ToString();</pre>                     |              |             |                    |  |
|                  | }                                                                             |              |             |                    |  |
|                  | }                                                                             |              |             |                    |  |

3. GET\_utilization\_single\_total: 取得单一机台总次数(工件数、加工循环次数)之稼动率 信息

| API 名称           | GET_utilization_single_total                                            |               |                |                                  |  |
|------------------|-------------------------------------------------------------------------|---------------|----------------|----------------------------------|--|
| 函式说明             | 取得单一机台总次数(工件数、加工循环次数)之稼动率信息                                             |               |                |                                  |  |
| C#方法             | <pre>short GET_utilization_single_total(StructMsg.Pwd P, ref</pre>      |               |                |                                  |  |
|                  | StructMsg.Utilization R)                                                |               |                |                                  |  |
| <b>VB.Net</b> 方法 |                                                                         |               |                |                                  |  |
| 数据结构             | 结构名称: Pwd,                                                              | 联机密码及写        | 入密码设置 <b>(</b> | 请参考第三章)。                         |  |
|                  | 结构名称: Utilization                                                       |               |                |                                  |  |
|                  | 变量名称                                                                    | 型别            | [in/out]       | 说明                               |  |
|                  | MachineName                                                             | string        | in             | 机器名称                             |  |
|                  | StDate                                                                  | DateTime      | in             | 起始日期时间                           |  |
|                  | EndDate                                                                 | DateTime      | in             | 结束日期时间                           |  |
|                  | PartTotal                                                               | int           | out            | 工件总数                             |  |
|                  | CycleTotal                                                              | int           | out            | 加工循环总数                           |  |
| 备注               | ※ 请连接 Port                                                              | 9501 传送及撷     | 取稼动率信          | 自己。                              |  |
|                  | ※ 如果要查询同                                                                | 一天数据,StD      | ate 及 EndDa    | ate 建议使用完整的日期时间,如:               |  |
|                  | StDate: 201                                                             | 4/5/7 00:00   | :00.000        |                                  |  |
|                  | EndDate: 20                                                             | 14/5/7 23:59  | 9:59.999       |                                  |  |
| 适用范围             | 所有控制器。                                                                  |               |                |                                  |  |
| C#程序范例           | StructMsg.Util:                                                         | ization _Util | l;             |                                  |  |
|                  | StructMsg.Pwd _                                                         | _Pwd;         |                |                                  |  |
|                  | <pre>private void button3_Click(object sender, EventArgs e)</pre>       |               |                |                                  |  |
|                  | {                                                                       |               |                |                                  |  |
|                  | _Util.MachineName = "Demo";                                             |               |                |                                  |  |
|                  | _Util.StDat                                                             | e = DateTime  | .Now;          |                                  |  |
|                  | _Util.EndDate = DateTime.Now;                                           |               |                |                                  |  |
|                  | _Pwd.ConnectionKey = "123";                                             |               |                |                                  |  |
|                  | <pre>short ret = iRemoting.GET_utilization_single_total(_Pwd, ref</pre> |               |                |                                  |  |
|                  | Util);                                                                  |               |                |                                  |  |
|                  | if (ret == 0)                                                           |               |                |                                  |  |
|                  | {                                                                       |               |                |                                  |  |
|                  | <pre>txtPartTotal2.Text = _Util.PartTotal.ToString();</pre>             |               |                |                                  |  |
|                  | txtCycl                                                                 | eTotal2.Text  | = _Util.Cy     | <pre>/cleTotal.ToString();</pre> |  |
|                  | }                                                                       |               |                |                                  |  |
|                  | }                                                                       |               |                |                                  |  |

| 4. | GET_utilization_ | _single_list: | 取得单一次 | 机台稼动率履历信息 |
|----|------------------|---------------|-------|-----------|
|----|------------------|---------------|-------|-----------|

| API 名称           | GET_utilization_single_list                                            |                               |                  |                       |  |  |  |
|------------------|------------------------------------------------------------------------|-------------------------------|------------------|-----------------------|--|--|--|
| 函式说明             | 取得单一机台稼动率履历信息                                                          |                               |                  |                       |  |  |  |
| C#方法             | <pre>short GET_utilization_single_list(StructMsg.Pwd P, ref</pre>      |                               |                  |                       |  |  |  |
|                  | StructMsg.Utili                                                        | StructMsg.Utilization_List R) |                  |                       |  |  |  |
| <b>VB.Net</b> 方法 |                                                                        |                               |                  |                       |  |  |  |
| 数据结构             | 结构名称: Pwd,                                                             | 联机密码及写入                       | \密码设置 <b>(</b> i | 青参考第三章 <b>)</b> 。     |  |  |  |
|                  | 结构名称: Utili                                                            | ization_List                  |                  |                       |  |  |  |
|                  | 变量名称                                                                   | 型别                            | [in/out]         | 说明                    |  |  |  |
|                  | MachineName                                                            | MachineName string in 机器名称    |                  |                       |  |  |  |
|                  | StDate                                                                 | DateTime                      | in               | 起始日期时间                |  |  |  |
|                  | EndDate                                                                | DateTime                      | in               | 结束日期时间                |  |  |  |
|                  | ListData                                                               | <pre>string[][]</pre>         | out              | 履历信息                  |  |  |  |
| 备注               | ※ 请连接 Port                                                             | 9501 传送及撷                     | 取稼动率信息           | <b>코</b> .。           |  |  |  |
|                  | ※ ListData 属于                                                          | 于双数组 <b>(</b> 不规则             | 则数组),所位          | 包含的数组索引识别如下:          |  |  |  |
|                  | ListData[                                                              | ][0]:状态 (OF                   | F、IDLE、A         | LARM、BUSY、BUSY&ALARM) |  |  |  |
|                  | ListData[                                                              | ][1]:起始时间                     |                  |                       |  |  |  |
|                  | ListData[                                                              | ][2]:结束时间                     |                  |                       |  |  |  |
|                  | ListData[                                                              | ][3]:总时间(约                    | 吉東时间 – カ         | 起始时间),单位:小时           |  |  |  |
|                  | ListData[][4]:工件数                                                      |                               |                  |                       |  |  |  |
|                  | ListData[][5]:加工程序名称                                                   |                               |                  |                       |  |  |  |
|                  | ListData[][6]:警报讯息                                                     |                               |                  |                       |  |  |  |
|                  | ※ 如果要查询同一大数据,StDate 及 EndDate 建议使用完整的日期时间,如:                           |                               |                  |                       |  |  |  |
|                  | StDate: 2014/5// 00:00:000                                             |                               |                  |                       |  |  |  |
|                  | EndDate: 2014/5// 23:59:59.999                                         |                               |                  |                       |  |  |  |
|                  |                                                                        |                               |                  |                       |  |  |  |
| C#程序范例           | <pre>StructMsg.Utilization_List _RList;</pre>                          |                               |                  |                       |  |  |  |
|                  | StructMsg.Pwd _Pwd;                                                    |                               |                  |                       |  |  |  |
|                  | <pre>private void button4_Click(object sender, EventArgs e)</pre>      |                               |                  |                       |  |  |  |
|                  | {                                                                      |                               |                  |                       |  |  |  |
|                  | _RList.MachineName = "Demo";                                           |                               |                  |                       |  |  |  |
|                  | _RList.StDate = DateTime.Now.AddDays(-10);                             |                               |                  |                       |  |  |  |
|                  | _RList.EndDate = DateTime.Now;                                         |                               |                  |                       |  |  |  |
|                  | _Pwd.Connec                                                            | _Pwd.ConnectionKey = "123";   |                  |                       |  |  |  |
|                  | <pre>short ret = iRemoting.GET_utilization_single_list(_Pwd, ref</pre> |                               |                  |                       |  |  |  |
|                  | _RList);                                                               | _RList);                      |                  |                       |  |  |  |
|                  | if (ret == 0)                                                          |                               |                  |                       |  |  |  |
|                  | {                                                                      |                               |                  |                       |  |  |  |

```
DataTable dt = new DataTable();
       dt.Columns.Add("STATUS", Type.GetType("System.String"));
       dt.Columns.Add("StTIME", Type.GetType("System.String"));
       dt.Columns.Add("EndTIME", Type.GetType("System.String"));
       dt.Columns.Add("TotalTIME", Type.GetType("System.String"));
       dt.Columns.Add("PARTCOUNT", Type.GetType("System.String"));
       dt.Columns.Add("NCNAME", Type.GetType("System.String"));
       for (int i = 0; i <= _RList.ListData.Length - 1; i++)</pre>
       {
           DataRow dr = dt.NewRow();
           dr[0] = _RList.ListData[i][0];
           dr[1] = _RList.ListData[i][1];
           dr[2] = _RList.ListData[i][2];
           dr[3] = _RList.ListData[i][3];
           dr[4] = _RList.ListData[i][4];
           dr[5] = _RList.ListData[i][5];
           dt.Rows.Add(dr);
       }
       dataGridView1.DataSource = dt;
   }
}
```

5. GET\_utilization\_single\_all: 取得单一机台稼动率信息及履历

|           | -                                                                |          |          |              |  |
|-----------|------------------------------------------------------------------|----------|----------|--------------|--|
| API 名称    | GET_utilization_single_all                                       |          |          |              |  |
| 函式说明      | 取得单一机台稼动率信息及履历                                                   |          |          |              |  |
| C#方法      | <pre>short GET_utilization_single_all(StructMsg.Pwd P, ref</pre> |          |          |              |  |
|           | StructMsg.Utilization R , ref StructMsg.Utilization_List RList)  |          |          |              |  |
| VB.Net 方法 |                                                                  |          |          |              |  |
| 数据结构      |                                                                  |          |          |              |  |
|           | 结构名称:Utilization                                                 |          |          |              |  |
|           | 变量名称 型别 [                                                        |          | [in/out] | 说明           |  |
|           | MachineName                                                      | string   | in       | 机器名称         |  |
|           | StDate                                                           | DateTime | in       | 起始日期时间       |  |
|           | EndDate                                                          | DateTime | in       | 结束日期时间       |  |
|           | BusyTotal                                                        | double   | out      | 加工总时间(单位:小时) |  |
|           | IdleTotal                                                        | double   | out      | 闲置总时间(单位:小时) |  |
|           | AlarmTotal                                                       | double   | out      | 异常总时间(单位:小时) |  |
|          | OffTotal                                               | double                | out         | 关机总时间(单位:小时)                     |  |  |  |
|----------|--------------------------------------------------------|-----------------------|-------------|----------------------------------|--|--|--|
|          | PartTotal                                              | int                   | out         | 工件总数                             |  |  |  |
|          | CycleTotal                                             | int                   | out         | 加工循环总数                           |  |  |  |
|          |                                                        |                       |             |                                  |  |  |  |
|          | 结构名称: Utilization_List                                 |                       |             |                                  |  |  |  |
|          | 变量名称                                                   | 型别                    | [in/out]    | 说明                               |  |  |  |
|          | ListData                                               | <pre>string[][]</pre> | out         | 履历信息                             |  |  |  |
| 备注       | ※ 请连接 Port                                             | 9501 传送及撷             | 取稼动率信息      | <b>君</b> 。                       |  |  |  |
|          | ※ ListData 属于                                          | 于双数组(不规               | 则数组),所      | 包含的数组索引识别如下:                     |  |  |  |
|          | ListData[                                              | ][0]:状态(0             | FF、IDLE、A   | ALARM、BUSY、BUSY&ALARM)           |  |  |  |
|          | ListData[                                              | ][1]:起始时间             | ]           |                                  |  |  |  |
|          | ListData[                                              | ][2]:结束时间             | ]           |                                  |  |  |  |
|          | ListData[                                              | ][3]:总时间(             | 结束时间 - 氵    | 起始时间),单位:小时                      |  |  |  |
|          | ListData[                                              | ][4]:工件数              |             |                                  |  |  |  |
|          | ListData[                                              | ][5]:加工程序             | 名称          |                                  |  |  |  |
|          | ListData[]                                             | ][6]:警报讯息             |             |                                  |  |  |  |
|          | ※ 如果要查询问                                               | 一大数据,StD              | ate         | ate 建议使用完整的日期时间,如:               |  |  |  |
|          | StDate: 201                                            | .4/5/7 00:00          | :00.000     |                                  |  |  |  |
|          | EndDate: 2014/5/7 23:59:59.999                         |                       |             |                                  |  |  |  |
| 适用氾围<br> | │                                                      |                       |             |                                  |  |  |  |
| C#桯序范例   | StructMsg.Utilization _Util;                           |                       |             |                                  |  |  |  |
|          | <pre>StructMsg.Utilization_List _RList;</pre>          |                       |             |                                  |  |  |  |
|          | structmsg.Pwd                                          | _PWQ;<br>uttopE_Click | (object con | den EventAnge e)                 |  |  |  |
|          | private void button5_Click(object sender, EventArgs e) |                       |             |                                  |  |  |  |
|          | 1<br>Util MachineName - "Deme":                        |                       |             |                                  |  |  |  |
|          |                                                        | - DateTime            | Now AddDay  | vs(-10).                         |  |  |  |
|          | _Util EndDa                                            | te = Dateline         |             | ys(-10),                         |  |  |  |
|          |                                                        |                       |             |                                  |  |  |  |
|          | _Pwd.Connec                                            | tionKey = "1          | .23";       |                                  |  |  |  |
|          |                                                        | · iRemoting.0         | ET_utilizat | tion_single_all(_Pwd, ref _Util, |  |  |  |
|          | <pre>ref _RList);</pre>                                | -                     |             |                                  |  |  |  |
|          | if (ret ==                                             | 0)                    |             |                                  |  |  |  |
|          | {                                                      |                       |             |                                  |  |  |  |
|          | txtBusy                                                | Total2.Text           | = _Util.Bus | yTotal.ToString();               |  |  |  |
|          | txtIdle                                                | Total2.Text           | = _Util.Idl | .eTotal.ToString();              |  |  |  |
|          | txtAlar                                                | mTotal2.Text          | = _Util.Al  | .armTotal.ToString();            |  |  |  |
|          | txtOffT                                                | otal2.Text =          | _Util.OffT  | <pre>Total.ToString();</pre>     |  |  |  |
|          | txtPart                                                | Total2.Text           | = _Util.Par | <pre>tTotal.ToString();</pre>    |  |  |  |

```
txtCycleTotal2.Text = _Util.CycleTotal.ToString();
       //处理履历数据
       DataTable dt = new DataTable();
       dt.Columns.Add("STATUS", Type.GetType("System.String"));
       dt.Columns.Add("StTIME", Type.GetType("System.String"));
       dt.Columns.Add("EndTIME", Type.GetType("System.String"));
       dt.Columns.Add("TotalTIME", Type.GetType("System.String"));
       dt.Columns.Add("PARTCOUNT", Type.GetType("System.String"));
       dt.Columns.Add("NCNAME", Type.GetType("System.String"));
       for (int i = 0; i <= _RList.ListData.Length - 1; i++)</pre>
       {
          DataRow dr = dt.NewRow();
          dr[0] = _RList.ListData[i][0];
           dr[1] = _RList.ListData[i][1];
          dr[2] = _RList.ListData[i][2];
          dr[3] = _RList.ListData[i][3];
          dr[4] = _RList.ListData[i][4];
          dr[5] = _RList.ListData[i][5];
          dt.Rows.Add(dr);
       }
       dataGridView1.DataSource = dt;
   }
}
```

## 二十二、 SkyMars 维护管理类别

1. GET\_maint\_count: 取得维护管理的总笔数

| API 名称    | GET_maint_count                                                   |                                                                          |                            |                                                     |  |  |
|-----------|-------------------------------------------------------------------|--------------------------------------------------------------------------|----------------------------|-----------------------------------------------------|--|--|
| 函式说明      | 取得维护管理的总笔数                                                        |                                                                          |                            |                                                     |  |  |
| C#方法      | short GET_main                                                    | t_count(Stru                                                             | uctMsg.Pwd                 | P, ref StructMsg.total_count R)                     |  |  |
| VB.Net 方法 |                                                                   |                                                                          |                            |                                                     |  |  |
| 数据结构      | 结构名称: Pwd,                                                        | 联机密码及写                                                                   | 入密码设置(                     | 请参考第三章)。                                            |  |  |
|           | 结构名称: tota]                                                       | _count                                                                   |                            |                                                     |  |  |
|           | 变量名称                                                              | 型别                                                                       | [in/out]                   | 说明                                                  |  |  |
|           | Count                                                             | short                                                                    | out                        | 总笔数                                                 |  |  |
| 备注        | ※ 请连接 Port                                                        | 9501 传送及撷                                                                | 取维护管理(                     | 言息。                                                 |  |  |
| 适用范围      | 所有控制器。                                                            |                                                                          |                            |                                                     |  |  |
| C#程序范例    | StructMsg.Pwd _Pwd;                                               |                                                                          |                            |                                                     |  |  |
|           | StructMsg.tota                                                    | <pre>StructMsg.total_count _total_count;</pre>                           |                            |                                                     |  |  |
|           | <pre>private void button1_Click(object sender, EventArgs e)</pre> |                                                                          |                            |                                                     |  |  |
|           | {                                                                 |                                                                          |                            |                                                     |  |  |
|           | 1                                                                 | <pre>short ret = iRemoting.GET maint count( Pwd, ref total count):</pre> |                            |                                                     |  |  |
|           | ۱<br>short ret                                                    | = iRemoting.                                                             | GET_maint_                 | _count(_Pwd, ref _total_count);                     |  |  |
|           | ۱<br>short ret<br>MessageBox                                      | = iRemoting.<br>.Show(_total                                             | .GET_maint_<br>L_count.Cou | _count(_Pwd, ref _total_count);<br>unt.ToString()); |  |  |

## 2. GET\_maint\_title: 取得维护管理的标题栏文字

| API 名称    | GET_maint_title                                                   |                                                |            |                                            |  |  |
|-----------|-------------------------------------------------------------------|------------------------------------------------|------------|--------------------------------------------|--|--|
| 函式说明      | 取得维护管理的标题栏文字                                                      |                                                |            |                                            |  |  |
| C#方法      | short GET_main                                                    | t_title(Stru                                   | uctMsg.Pwd | <pre>P, ref StructMsg.Maint_Title R)</pre> |  |  |
| VB.Net 方法 |                                                                   |                                                |            |                                            |  |  |
| 数据结构      | 结构名称: Pwd,                                                        | 联机密码及写                                         | 入密码设置(     | 请参考第三章)。                                   |  |  |
|           | 结构名称: Maint                                                       | _Title                                         |            |                                            |  |  |
|           | 变量名称                                                              | 型别                                             | [in/out]   | 说明                                         |  |  |
|           | Title                                                             | string[]                                       | out        | 标题文字                                       |  |  |
| 备注        | ※ 请连接 Port                                                        | 9501 传送及撷                                      | 取维护管理伯     | 言息。                                        |  |  |
| 适用范围      | 所有控制器。                                                            |                                                |            |                                            |  |  |
| C#程序范例    | StructMsg.Pwd                                                     | _Pwd;                                          |            |                                            |  |  |
|           | StructMsg.Mair                                                    | <pre>StructMsg.Maint_Title _Maint_Title;</pre> |            |                                            |  |  |
|           | <pre>private void button1_Click(object sender, EventArgs e)</pre> |                                                |            |                                            |  |  |
|           | {                                                                 |                                                |            |                                            |  |  |
|           | short ret                                                         | = iRemoting.                                   | GET_maint_ | _title(_Pwd, ref _Maint_Title);            |  |  |
|           | for (int i                                                        | = 0; i <= _                                    | _Maint_Tit | le.Title.Length - 1; i++)                  |  |  |

| <pre>MessageBox.Show(_Maint_Title.Title[i]);</pre> |
|----------------------------------------------------|
| }                                                  |

## 3. GET\_maint\_all: 取得维护管理所有数据

| API 名称    | GET_maint_all                                                                |              |                 |                                            |  |  |
|-----------|------------------------------------------------------------------------------|--------------|-----------------|--------------------------------------------|--|--|
| 函式说明      | 取得维护管理所有数据                                                                   |              |                 |                                            |  |  |
| C#方法      | <pre>short GET_maint_all(StructMsg.Pwd P, ref StructMsg.Maint_All R)</pre>   |              |                 |                                            |  |  |
| VB.Net 方法 |                                                                              |              |                 |                                            |  |  |
| 数据结构      | 结构名称: Pwd, 联机密码及写入密码设置(请参考第三章)。                                              |              |                 |                                            |  |  |
|           | <br> 结构名称: Maint_All                                                         |              |                 |                                            |  |  |
|           | 变量名称                                                                         | 型别           | [in/out]        | 说明                                         |  |  |
|           | ItemName                                                                     | string[]     | out             | 项目名称                                       |  |  |
|           | UseTime                                                                      | double[]     | out             | 使用时间                                       |  |  |
|           | LifeTime                                                                     | double[]     | out             | 寿命时间                                       |  |  |
|           | PlcNode                                                                      | string[]     | out             | PLC 节点                                     |  |  |
|           | Spec     string[]     out     规格       Supplier     string[]     out     供货商 |              |                 |                                            |  |  |
|           |                                                                              |              |                 |                                            |  |  |
|           | Contact                                                                      | string[]     | out             | 联络人                                        |  |  |
|           | Telephone                                                                    | string[]     | out             | 电话                                         |  |  |
| 备注        | ※ 请连接 Port                                                                   | 9501 传送及损    | <b>顺取维护管理</b> ( | 信息。                                        |  |  |
| 适用范围      | 所有控制器。                                                                       |              |                 |                                            |  |  |
| C#程序范例    | StructMsg.Pwd                                                                | _Pwd;        |                 |                                            |  |  |
|           | StructMsg.Maint_All _Maint_All;                                              |              |                 |                                            |  |  |
|           | private void LoadMaintData()                                                 |              |                 |                                            |  |  |
|           | {                                                                            |              |                 |                                            |  |  |
|           | <pre>short ret = iRemoting.GET_maint_all(_Pwd, ref _Maint_All);</pre>        |              |                 |                                            |  |  |
|           | for (int i                                                                   | = 0; i <=    | _Maint_All      | .ItemName.Length - 1; i++)                 |  |  |
|           | {                                                                            |              |                 |                                            |  |  |
|           | DataRo                                                                       | w dr = dtMai | in.NewRow()     | );                                         |  |  |
|           | dr["Co                                                                       | lStatus"] =  | Math.Round      | l(_Maint_All.UseTime[i] /                  |  |  |
|           | _Maint_All.Lit                                                               | feTime[i] *  | 100, 3) +       | "%";                                       |  |  |
|           | dr["Co                                                                       | lItem"] = _N | Maint_All.I     | [temName[i];                               |  |  |
|           | dr["Co                                                                       | lUseTime"] = | = Math.Rour     | nd(_Maint_All.UseTime[i], 3);              |  |  |
|           | dr["Co                                                                       | lLiftTime"]  | = Math.Rou      | <pre>und(_Maint_All.LifeTime[i], 3);</pre> |  |  |
|           | dr["Co                                                                       | 1Plc"] = _Ma | aint_All.Pl     | <pre>LcNode[i];</pre>                      |  |  |
|           | dr["Co                                                                       | 1Spec"] = _N | Maint_All.S     | <pre>Spec[i];</pre>                        |  |  |
|           | dr["Co                                                                       | 1Man"] = _Ma | aint_All.Su     | upplier[i];                                |  |  |
|           | dr["Co                                                                       | lContact"] = | = _Maint_Al     | ll.Contact[i];                             |  |  |

| <pre>dr["ColTel"] = _Maint_All.Telephone[i];</pre> |
|----------------------------------------------------|
| dtMain.Rows.Add(dr);                               |
| }                                                  |
| }                                                  |

### 4. GET\_maint\_all\_time: 取得维护管理项目内的所有时间(使用时间、寿命时间)

| API 名称           | GET_maint_all_time                                                |                                                  |                |                             |  |  |  |
|------------------|-------------------------------------------------------------------|--------------------------------------------------|----------------|-----------------------------|--|--|--|
| 函式说明             | 取得维护管理项目内的所有时间(使用时间、寿命时间)                                         |                                                  |                |                             |  |  |  |
| C#方法             | <pre>short GET_maint_all_time(StructMsg.Pwd P, ref</pre>          |                                                  |                |                             |  |  |  |
|                  | StructMsg.Mair                                                    | nt_All_Time                                      | R)             |                             |  |  |  |
| <b>VB.Net</b> 方法 |                                                                   |                                                  |                |                             |  |  |  |
| 数据结构             | 结构名称: Pwd,                                                        | 联机密码及写                                           | 入密码设置 <b>(</b> | 请参考第三章)。                    |  |  |  |
|                  | 结构名称: Maint                                                       | _All_Time                                        |                |                             |  |  |  |
|                  | 变量名称                                                              | 型别                                               | [in/out]       | 说明                          |  |  |  |
|                  | ItemName                                                          | string[]                                         | out            | 项目名称                        |  |  |  |
|                  | UseTime                                                           | double[]                                         | out            | 使用时间                        |  |  |  |
|                  | LifeTime                                                          | double[]                                         | out            | 寿命时间                        |  |  |  |
| 备注               | ※ 请连接 Port                                                        | 9501 传送及撷                                        | 取维护管理          | <b>信息</b> 。                 |  |  |  |
| 适用范围             | 所有控制器。                                                            |                                                  |                |                             |  |  |  |
| C#程序范例           | StructMsg.Pwd _Pwd;                                               |                                                  |                |                             |  |  |  |
|                  | StructMsg.Mair                                                    | nt_All_Time                                      | _Maint_All     | _Time;                      |  |  |  |
|                  | <pre>private void button1_Click(object sender, EventArgs e)</pre> |                                                  |                |                             |  |  |  |
|                  | {                                                                 |                                                  |                |                             |  |  |  |
|                  | <pre>short ret = iRemoting.GET_maint_all_time(_Pwd, ref</pre>     |                                                  |                |                             |  |  |  |
|                  | _Maint_All_Time);                                                 |                                                  |                |                             |  |  |  |
|                  | if (ret == 0)                                                     |                                                  |                |                             |  |  |  |
|                  | {                                                                 | {                                                |                |                             |  |  |  |
|                  | for (i                                                            | for (int i = 0; i <= dtMain.Rows.Count - 1; i++) |                |                             |  |  |  |
|                  | {                                                                 |                                                  |                |                             |  |  |  |
|                  | dtM                                                               | Nain.Rows[i]                                     | ["ColUseTi     | me"] =                      |  |  |  |
|                  |                                                                   | _M                                               | aint_All_T     | <pre>ime.UseTime[i];</pre>  |  |  |  |
|                  | dtM                                                               | lain.Rows[i]                                     | ["ColLiftT     | ime"] =                     |  |  |  |
|                  |                                                                   | _M                                               | aint_All_T     | <pre>ime.LifeTime[i];</pre> |  |  |  |
|                  | }                                                                 |                                                  |                |                             |  |  |  |
|                  | }                                                                 |                                                  |                |                             |  |  |  |
|                  | }                                                                 |                                                  |                |                             |  |  |  |

5. GET\_maint\_single: 取得单笔的维护管理的项目数据

| API 名称 | GET_maint_single |
|--------|------------------|
|--------|------------------|

| 函式说明      | 取得单笔的维护管理的项目数据                                                                |              |                |                                             |  |  |
|-----------|-------------------------------------------------------------------------------|--------------|----------------|---------------------------------------------|--|--|
| C#方法      | <pre>short GET_maint_single(StructMsg.Pwd P, ref StructMsg.Maint_Single</pre> |              |                |                                             |  |  |
|           | R)                                                                            |              |                |                                             |  |  |
| VB.Net 方法 |                                                                               |              |                |                                             |  |  |
| 数据结构      | 结构名称: Pwd,                                                                    | 联机密码及写       | 入密码设置 <b>(</b> | 请参考第三章)。                                    |  |  |
|           | 结构名称: Maint                                                                   | t_Single     |                |                                             |  |  |
|           | 变量名称                                                                          | 型别           | [in/out]       | 说明                                          |  |  |
|           | ItemName                                                                      | string       | in             | 项目名称                                        |  |  |
|           | UseTime                                                                       | double       | out            | 使用时间                                        |  |  |
|           | LifeTime                                                                      | double       | out            | 寿命时间                                        |  |  |
|           | PlcNode                                                                       | string       | out            | PLC 节点                                      |  |  |
|           | Spec                                                                          | string       | out            | 规格                                          |  |  |
|           | Supplier                                                                      | string       | out            | 供货商                                         |  |  |
|           | Contact                                                                       | string       | out            | 联络人                                         |  |  |
|           | Telephone                                                                     | string       | out            | 电话                                          |  |  |
| 备注        | ※ 请连接 Port 9501 传送及撷取维护管理信息。                                                  |              |                |                                             |  |  |
| 适用范围      | 所有控制器。                                                                        |              |                |                                             |  |  |
| C#程序范例    | StructMsg.Pwd _Pwd;                                                           |              |                |                                             |  |  |
|           | <pre>StructMsg.Maint_Single _Maint_Single;</pre>                              |              |                |                                             |  |  |
|           | private void b                                                                | outton1_Clic | k(object s     | ender, EventArgs e)                         |  |  |
|           | {                                                                             |              |                |                                             |  |  |
|           | _Maint_Sin                                                                    | gle.ItemName | e = "润滑油       | ";                                          |  |  |
|           | short ret =                                                                   | iRemoting.0  | GET_maint_s    | <pre>single(_Pwd, ref _Maint_Single);</pre> |  |  |
|           | if (ret ==                                                                    | 0)           |                |                                             |  |  |
|           | {                                                                             |              |                |                                             |  |  |
|           | //                                                                            |              |                |                                             |  |  |
|           | }                                                                             |              |                |                                             |  |  |
|           | }                                                                             |              |                |                                             |  |  |

# 6. GET\_maint\_single\_time: 取得单笔维护管理的时间数据(使用时间、寿命时间)

| API 名称           | GET_maint_single_time                                       |    |          |    |  |
|------------------|-------------------------------------------------------------|----|----------|----|--|
| 函式说明             | 取得单笔维护管理的时间数据(使用时间、寿命时间)                                    |    |          |    |  |
| C#方法             | <pre>short GET_maint_single_time(StructMsg.Pwd P, ref</pre> |    |          |    |  |
|                  | <pre>StructMsg.Maint_Single_Time R)</pre>                   |    |          |    |  |
| <b>VB.Net</b> 方法 |                                                             |    |          |    |  |
| 数据结构             | 结构名称: Pwd, 联机密码及写入密码设置(请参考第三章)。                             |    |          |    |  |
|                  | 」结构名称: Maint_Single_Time                                    |    |          |    |  |
|                  | 变量名称                                                        | 型别 | [in/out] | 说明 |  |

|        | ItemName                                                          | string    | in     | 项目名称 |  |  |
|--------|-------------------------------------------------------------------|-----------|--------|------|--|--|
|        | UseTime                                                           | double    | out    | 使用时间 |  |  |
|        | LifeTime                                                          | double    | out    | 寿命时间 |  |  |
| 备注     | ※ 请连接 Port                                                        | 9501 传送及损 | 取维护管理伯 | 言息。  |  |  |
| 适用范围   | 所有控制器。                                                            |           |        |      |  |  |
| C#程序范例 | StructMsg.Pwd _Pwd;                                               |           |        |      |  |  |
|        | <pre>StructMsg.Maint_Single_Time _Maint_Single_Time;</pre>        |           |        |      |  |  |
|        | <pre>private void button1_Click(object sender, EventArgs e)</pre> |           |        |      |  |  |
|        | {                                                                 |           |        |      |  |  |
|        | _Maint_Single.ItemName = "润滑油";                                   |           |        |      |  |  |
|        | <pre>short ret = iRemoting.GET_maint_single_time(_Pwd, ref</pre>  |           |        |      |  |  |
|        | _Maint_Single_Time);                                              |           |        |      |  |  |
|        | if (ret == 0)                                                     |           |        |      |  |  |
|        | {                                                                 |           |        |      |  |  |
|        | //                                                                |           |        |      |  |  |
|        | }                                                                 |           |        |      |  |  |
|        | }                                                                 |           |        |      |  |  |

# 7. ADD\_maint\_single: 新增单笔维护管理数据

| API 名称           | ADD_maint_single                                 |                        |            |                                |  |  |
|------------------|--------------------------------------------------|------------------------|------------|--------------------------------|--|--|
| 函式说明             | 新增单笔维护管理数据                                       |                        |            |                                |  |  |
| C#方法             | short ADD_mair                                   | nt_single(St           | ructMsg.Pw | d P, StructMsg.Maint_Single R) |  |  |
| <b>VB.Net</b> 方法 |                                                  |                        |            |                                |  |  |
| 数据结构             | 结构名称: Pwd,                                       | 联机密码及写                 | 入密码设置(     | 请参考第三章)。                       |  |  |
|                  | 结构名称: Maint                                      | _Single                |            |                                |  |  |
|                  | 变量名称                                             | 型别                     | [in/out]   | 说明                             |  |  |
|                  | ItemName                                         | string                 | in         | 项目名称                           |  |  |
|                  | UseTime                                          | double                 | in         | 使用时间                           |  |  |
|                  | LifeTime                                         | double                 | in         | 寿命时间                           |  |  |
|                  | PlcNode                                          | string                 | in         | PLC 节点                         |  |  |
|                  | Spec string in 规格                                |                        |            |                                |  |  |
|                  | Supplier string in 供货商                           |                        |            |                                |  |  |
|                  | Contact                                          | string                 | in         | 联络人                            |  |  |
|                  | Telephone                                        | Telephone string in 电话 |            |                                |  |  |
| 备注               | ※ 请连接 Port 9501 传送及撷取维护管理信息。                     |                        |            |                                |  |  |
| 适用范围             | 所有控制器。                                           |                        |            |                                |  |  |
| C#程序范例           | StructMsg.Pwd                                    | _Pwd;                  |            |                                |  |  |
|                  | <pre>StructMsg.Maint_Single _Maint_Single;</pre> |                        |            |                                |  |  |

| <pre>private void button1_Click(object sender, EventArgs e)</pre> |
|-------------------------------------------------------------------|
| {                                                                 |
| _Maint_Single.ItemName = dt.Rows[i]["ColItem"].ToString();        |
| _Maint_Single.UseTime = (double)dt.Rows[i]["ColUseTime"];         |
| _Maint_Single.LifeTime = (double)dt.Rows[i]["ColLiftTime"];       |
| _Maint_Single.PlcNode = dt.Rows[i]["ColPlc"].ToString();          |
| _Maint_Single.Spec = dt.Rows[i]["ColSpec"].ToString();            |
| _Maint_Single.Supplier = dt.Rows[i]["ColMan"].ToString();         |
| _Maint_Single.Contact = dt.Rows[i]["ColContact"].ToString();      |
| _Maint_Single.Telephone = dt.Rows[i]["ColTel"].ToString();        |
|                                                                   |
| <pre>ret = iRemoting.ADD_maint_single(_Pwd, _Maint_Single);</pre> |
| if (ret != 0)                                                     |
| {                                                                 |
| MessageBox.Show("写入失败!");                                         |
| break;                                                            |
| }                                                                 |
| }                                                                 |

### 8. SET\_maint\_single: 修改单笔维护管理的数据

| API 名称    | SET_maint_single             |                                         |            |                                      |  |  |  |
|-----------|------------------------------|-----------------------------------------|------------|--------------------------------------|--|--|--|
| 函式说明      | 修改单笔维护管理的数据                  | 居                                       |            |                                      |  |  |  |
| C#方法      | short SET_maint_sin          | gle(StructM                             | 1sg.Pwd P, | <pre>StructMsg.Maint_Single R)</pre> |  |  |  |
| VB.Net 方法 |                              |                                         |            |                                      |  |  |  |
| 数据结构      | 结构名称: Pwd,联机密                | 结构名称: Pwd, 联机密码及写入密码设置(请参考第三章)。         |            |                                      |  |  |  |
|           | 结构名称: Maint_Sing             | le                                      |            |                                      |  |  |  |
|           | 变量名称                         | 型别                                      | [in/out]   | 说明                                   |  |  |  |
|           | Original_ItemName            | Original_ItemName string in 原始尚未修改的项目名称 |            |                                      |  |  |  |
|           | ItemName                     | ItemName string in 项目名称                 |            |                                      |  |  |  |
|           | UseTime                      | UseTime double in 使用时间                  |            |                                      |  |  |  |
|           | LifeTime double in 寿命时间      |                                         |            |                                      |  |  |  |
|           | PlcNode string in PLC节点      |                                         |            |                                      |  |  |  |
|           | Spec                         | Spec string in 规格                       |            |                                      |  |  |  |
|           | Supplier                     | Supplier string in 供货商                  |            |                                      |  |  |  |
|           | Contact                      | string                                  | in         | 联络人                                  |  |  |  |
|           | Telephone                    | string                                  | in         | 电话                                   |  |  |  |
| 备注        | ※ 请连接 Port 9501 传送及撷取维护管理信息。 |                                         |            |                                      |  |  |  |
| 适用范围      | 所有控制器。                       |                                         |            |                                      |  |  |  |

| C#程序范例 | StructMsg.Pwd _Pwd;                                               |  |  |  |  |  |  |
|--------|-------------------------------------------------------------------|--|--|--|--|--|--|
|        | <pre>StructMsg.Maint_Single _Maint_Single;</pre>                  |  |  |  |  |  |  |
|        | <pre>private void button1_Click(object sender, EventArgs e)</pre> |  |  |  |  |  |  |
|        | {                                                                 |  |  |  |  |  |  |
|        | _Maint_Single.Original_ItemName = dt.Rows[i]["ColItem",           |  |  |  |  |  |  |
|        | <pre>DataRowVersion.Original].ToString();</pre>                   |  |  |  |  |  |  |
|        | _Maint_Single.ItemName = dt.Rows[i]["ColItem"].ToString();        |  |  |  |  |  |  |
|        | _Maint_Single.LifeTime = (double)dt.Rows[i]["ColLiftTime"];       |  |  |  |  |  |  |
|        | _Maint_Single.PlcNode = dt.Rows[i]["ColPlc"].ToString();          |  |  |  |  |  |  |
|        | _Maint_Single.Spec = dt.Rows[i]["ColSpec"].ToString();            |  |  |  |  |  |  |
|        | _Maint_Single.Supplier = dt.Rows[i]["ColMan"].ToString();         |  |  |  |  |  |  |
|        | _Maint_Single.Contact = dt.Rows[i]["ColContact"].ToString();      |  |  |  |  |  |  |
|        | _Maint_Single.Telephone = dt.Rows[i]["ColTel"].ToString();        |  |  |  |  |  |  |
|        |                                                                   |  |  |  |  |  |  |
|        | <pre>ret = iRemoting.SET_maint_single(_Pwd, _Maint_Single);</pre> |  |  |  |  |  |  |
|        | if (ret != 0)                                                     |  |  |  |  |  |  |
|        | {                                                                 |  |  |  |  |  |  |
|        | MessageBox.Show("写入失败!");                                         |  |  |  |  |  |  |
|        | break;                                                            |  |  |  |  |  |  |
|        | }                                                                 |  |  |  |  |  |  |
|        | }                                                                 |  |  |  |  |  |  |

9. DEL\_maint\_single: 删除单笔维护管理的数据

| API 名称    | DEL_maint_single                                     |                                             |             |                            |  |  |
|-----------|------------------------------------------------------|---------------------------------------------|-------------|----------------------------|--|--|
| 函式说明      | 删除单笔维护管理的数据                                          |                                             |             |                            |  |  |
| C#方法      | short DEL_maint_sin                                  | gle(StructM                                 | sg.Pwd P, S | tructMsg.Maint_ItemName R) |  |  |
| VB.Net 方法 |                                                      |                                             |             |                            |  |  |
| 数据结构      | 结构名称: Pwd, 联机密码及写入密码设置(请参考第三章)。                      |                                             |             |                            |  |  |
|           | 结构名称: Maint_ItemName                                 |                                             |             |                            |  |  |
|           | 变量名称                                                 | 变量名称         型别         [in/out]         说明 |             |                            |  |  |
|           | Name                                                 | string                                      | in          | 项目名称                       |  |  |
| 备注        | ※ 请连接 Port 9501 作                                    | 专送及撷取维护                                     | 户管理信息。      |                            |  |  |
| 适用范围      | 所有控制器。                                               |                                             |             |                            |  |  |
| C#程序范例    | StructMsg.Pwd _Pwd;                                  | StructMsg.Pwd _Pwd;                         |             |                            |  |  |
|           | <pre>StructMsg.Maint_ItemName _Maint_ItemName;</pre> |                                             |             |                            |  |  |
|           | private void button                                  | 1_Click(obj                                 | ect sender  | , EventArgs e)             |  |  |
|           | {                                                    |                                             |             |                            |  |  |
|           | _Maint_ItemName                                      | .Name = dt.                                 | Rows[i]["C  | olItem",                   |  |  |

| <pre>DataRowVersion.Original].ToString();</pre>                     |
|---------------------------------------------------------------------|
| <pre>ret = iRemoting.DEL_maint_single(_Pwd, _Maint_ItemName);</pre> |
| if (ret != 0)                                                       |
| {                                                                   |
| MessageBox.Show("删除失败!");                                           |
| break;                                                              |
| }                                                                   |
| }                                                                   |
|                                                                     |

### 10. SET\_maint\_single\_usetime: 设定单笔维护管理的使用时间

| API 名称    | SET_maint_single_usetime                                          |                         |             |                                   |  |  |  |
|-----------|-------------------------------------------------------------------|-------------------------|-------------|-----------------------------------|--|--|--|
| 函式说明      | 设定单笔维护管理的使用时间                                                     |                         |             |                                   |  |  |  |
| C#方法      | <pre>short SET_maint_sin</pre>                                    | gle_usetime             | e(StructMsg | .Pwd P,                           |  |  |  |
|           | StructMsg.Maint_Sin                                               | gle_UseTime             | e R)        |                                   |  |  |  |
| VB.Net 方法 |                                                                   |                         |             |                                   |  |  |  |
| 数据结构      | 结构名称: Pwd,联机密                                                     | <b>昭</b> 及写入密码          | 设置(请参考      | 着第三章 <b>)</b> 。                   |  |  |  |
|           | 结构名称: Maint_Sing                                                  | gle_UseTime             |             |                                   |  |  |  |
|           | 变量名称                                                              | 型别                      | [in/out]    | 说明                                |  |  |  |
|           | ItemName                                                          | ItemName string in 项目名称 |             |                                   |  |  |  |
|           | UseTime                                                           | double                  | in          | 使用时间                              |  |  |  |
| 备注        | ※ 请连接 Port 9501 f                                                 | 专送及撷取维护                 | 户管理信息。      |                                   |  |  |  |
| 适用范围      | 所有控制器。                                                            |                         |             |                                   |  |  |  |
| C#程序范例    | StructMsg.Pwd _Pwd;                                               |                         |             |                                   |  |  |  |
|           | <pre>StructMsg.Maint_Single_UseTime _Maint_Single_UseTime;</pre>  |                         |             |                                   |  |  |  |
|           | <pre>private void button1_Click(object sender, EventArgs e)</pre> |                         |             |                                   |  |  |  |
|           | {                                                                 |                         |             |                                   |  |  |  |
|           | _Maint_Single_UseTime.ItemName = "润滑油";                           |                         |             |                                   |  |  |  |
|           | _Maint_Single_U                                                   | seTime.UseT             | ime = 10;   |                                   |  |  |  |
|           | short ret = iRe                                                   | moting.SET_             | maint_sing  | le_usetime(_Pwd,                  |  |  |  |
|           |                                                                   |                         | -           | <pre>Maint_Single_UseTime);</pre> |  |  |  |
|           | }                                                                 |                         |             |                                   |  |  |  |

### 11. SET\_maint\_single\_zero: 将单笔维护管理的使用时间归零

| API 名称       | SET_maint_single_zero                                   |
|--------------|---------------------------------------------------------|
| 函式说明         | 将单笔维护管理的使用时间归零                                          |
| <b>C#</b> 方法 | <pre>short SET_maint_single_zero(StructMsg.Pwd P,</pre> |
|              | StructMsg.Maint_ItemName R)                             |
| VB.Net 方法    |                                                         |

| 数据结构   | 结构名称: Pwd, 联机密码及写入密码设置(请参考第三章)。                                        |                                             |        |      |  |  |  |
|--------|------------------------------------------------------------------------|---------------------------------------------|--------|------|--|--|--|
|        | 结构名称: Maint_ItemName                                                   |                                             |        |      |  |  |  |
|        | 变量名称                                                                   | 变量名称         型别         [in/out]         说明 |        |      |  |  |  |
|        | Name                                                                   | string                                      | in     | 项目名称 |  |  |  |
| 备注     | ※ 请连接 Port 9501 作                                                      | 专送及撷取维持                                     | 户管理信息。 |      |  |  |  |
| 适用范围   | 所有控制器。                                                                 |                                             |        |      |  |  |  |
| C#程序范例 | StructMsg.Pwd _Pwd;                                                    |                                             |        |      |  |  |  |
|        | <pre>StructMsg.Maint_ItemName _Maint_ItemName;</pre>                   |                                             |        |      |  |  |  |
|        | <pre>private void button1_Click(object sender, EventArgs e)</pre>      |                                             |        |      |  |  |  |
|        | {                                                                      |                                             |        |      |  |  |  |
|        | _Maint_ItemName.Name =                                                 |                                             |        |      |  |  |  |
|        | <pre>dgvMain.Rows[e.RowIndex].Cells["ColItem"].Value.ToString();</pre> |                                             |        |      |  |  |  |
|        | <pre>short ret = iRemoting.SET_maint_single_zero(_Pwd,</pre>           |                                             |        |      |  |  |  |
|        | Maint_ItemName);                                                       |                                             |        |      |  |  |  |
|        | if (ret != 0)                                                          |                                             |        |      |  |  |  |
|        | MessageBox.S                                                           | show("归零失                                   | 败!");  |      |  |  |  |
|        | }                                                                      |                                             |        |      |  |  |  |

### 二十三、 SkyMars 刀具数据库管理类别

以下表格所列函式皆已过时,我们建议您使用新的函式取代:

| 已过时的函式                     | 新的函式                          |
|----------------------------|-------------------------------|
| GET_toolmanage_title       | GET_toolmanage_title2         |
| GET_toolmanage_all         | GET_toolmanage_all2           |
| GET_toolmanage_all_time    | GET_toolmanage_all_execute    |
| GET_toolmanage_single      | GET_toolmanage_single2        |
| GET_toolmanage_single_time | GET_toolmanage_single_execute |
| ADD_toolmanage_single      | ADD_toolmanage_single2        |
| SET_toolmanage_single      | SET_toolmanage_single2        |

#### 1. GET\_toolmanage\_count: 取得刀具数据库管理的总笔数

| API 名称           | GET_toolmanage  | _count                                                            |             |                  |  |
|------------------|-----------------|-------------------------------------------------------------------|-------------|------------------|--|
| 函式说明             | 取得刀具数据库管        | 管理的总笔数                                                            |             |                  |  |
| <b>C#</b> 方法     | short GET_tool  | .manage_coun                                                      | t(StructMs  | g.Pwd P, ref     |  |
|                  | StructMsg.tota  | al_count R)                                                       |             |                  |  |
| <b>VB.Net</b> 方法 |                 |                                                                   |             |                  |  |
| 数据结构             | 结构名称: Pwd,      | 联机密码及写                                                            | 入密码设置(      | 请参考第三章)。         |  |
|                  | 结构名称: total     | _count                                                            |             |                  |  |
|                  | 变量名称            | 型别                                                                | [in/out]    | 说明               |  |
|                  | Count           | short                                                             | out         | 总笔数              |  |
| 备注               | ※ 请连接 Port      | 9501 传送及撷                                                         | 取刀具管理伯      | 言息。              |  |
| 适用范围             | 所有控制器。          |                                                                   |             |                  |  |
| C#程序范例           | StructMsg.Pwd _ | StructMsg.Pwd _Pwd;                                               |             |                  |  |
|                  | StructMsg.tota  | <pre>StructMsg.total_count _total_count;</pre>                    |             |                  |  |
|                  | private void b  | <pre>private void button1_Click(object sender, EventArgs e)</pre> |             |                  |  |
|                  | {               | {                                                                 |             |                  |  |
|                  | short ret       | <pre>short ret = iRemoting.GET_toolmanage_count(_Pwd, ref</pre>   |             |                  |  |
|                  | _total_count);  |                                                                   |             |                  |  |
|                  | MessageBox      | .Show(_tota                                                       | l_count.Cou | unt.ToString()); |  |
|                  | }               |                                                                   |             |                  |  |

### 2. GET\_toolmanage\_title2: 取得刀具数据库管理的标题栏文字

| API 名称           | GET_toolmanage_title2                                       |
|------------------|-------------------------------------------------------------|
| 函式说明             | 取得刀具数据库管理的标题栏文字                                             |
| C#方法             | <pre>short GET_toolmanage_title2(StructMsg.Pwd P, ref</pre> |
|                  | StructMsg.Toolmanage_Title R)                               |
| <b>VB.Net</b> 方法 |                                                             |
|                  |                                                             |

| 数据结构   | 结构名称: Pwd, 联机密码及写入密码设置(请参考第三章)。                          |                                  |             |                                |  |  |  |
|--------|----------------------------------------------------------|----------------------------------|-------------|--------------------------------|--|--|--|
|        | 结构名称: Toolmanage_Title                                   |                                  |             |                                |  |  |  |
|        | 变量名称         型别         [in/out]         说明              |                                  |             |                                |  |  |  |
|        | Title                                                    | string[]                         | out         | 标题文字                           |  |  |  |
| 备注     | ※ 请连接 Port                                               | 9501 传送及撷                        | 取刀具管理       | 言息。                            |  |  |  |
|        | Title 变量数组如                                              | 1下:                              |             |                                |  |  |  |
|        | [0] = "ToolNo";                                          |                                  |             |                                |  |  |  |
|        | <pre>[1] = "ToolType";</pre>                             |                                  |             |                                |  |  |  |
|        | <pre>[2] = "CycleTime";</pre>                            |                                  |             |                                |  |  |  |
|        | [3] = "LifeTin                                           | ie";                             |             |                                |  |  |  |
|        | [4] = "PartCou                                           | int";                            |             |                                |  |  |  |
|        | [5] = "LifePar                                           | tCount";                         |             |                                |  |  |  |
|        | [6] = "FeedRat                                           | :e";                             |             |                                |  |  |  |
|        | [7] = "Spindle                                           | <pre>[7] = "SpindleSpeed";</pre> |             |                                |  |  |  |
|        | [8] = "WorkMaterial";                                    |                                  |             |                                |  |  |  |
|        | <pre>[9] = "ToolMaterial";</pre>                         |                                  |             |                                |  |  |  |
|        | [10] = "Diamet                                           | er";                             |             |                                |  |  |  |
|        | [11] = "ToolLe                                           | ength";                          |             |                                |  |  |  |
|        | <pre>[12] = "Supplier";</pre>                            |                                  |             |                                |  |  |  |
|        | [13] = "Contact";                                        |                                  |             |                                |  |  |  |
|        | [14] = "Telephone";                                      |                                  |             |                                |  |  |  |
| 适用范围   | 所有控制器。                                                   |                                  |             |                                |  |  |  |
| C#程序范例 | StructMsg.Pwd _Pwd;                                      |                                  |             |                                |  |  |  |
|        | <pre>StructMsg.Toolmanage_Title _Toolmanage_Title;</pre> |                                  |             |                                |  |  |  |
|        | private void button1_Click(object sender, EventArgs e)   |                                  |             |                                |  |  |  |
|        | {                                                        |                                  |             |                                |  |  |  |
|        | short ret                                                | = iRemoting                      | .GET_toolma | anage_title2(_Pwd, ref         |  |  |  |
|        |                                                          |                                  |             | _Toolmanage_Title);            |  |  |  |
|        | for (int i                                               | = 0; i <= _                      | _Toolmanage | e_Title.Title.Length - 1; i++) |  |  |  |
|        | Message                                                  | Box.Show(_T                      | oolmanage_  | Title.Title[i]);               |  |  |  |
|        | }                                                        |                                  |             |                                |  |  |  |

# 3. GET\_toolmanage\_all2: 取得刀具数据库管理所有数据

| GET_toolmanage_all2                                       |
|-----------------------------------------------------------|
| 取得刀具数据库管理所有数据                                             |
| <pre>short GET_toolmanage_all2(StructMsg.Pwd P, ref</pre> |
| <pre>StructMsg.Toolmanage_Single2[] R);</pre>             |
|                                                           |
|                                                           |

| 数据结构   | 结构名称: Pwd,联机密码及写入密码设置(请参考第三章)。                                      |             |            |                  |  |
|--------|---------------------------------------------------------------------|-------------|------------|------------------|--|
|        | 结构名称: Toolmanage_Single2                                            |             |            |                  |  |
|        | 变量名称                                                                | 型别          | [in/out]   | 说明               |  |
|        | ToolNo                                                              | int         | out        | 刀号               |  |
|        | ToolType                                                            | string      | out        | 刀型式              |  |
|        | CycleTime                                                           | double      | out        | 加工时间             |  |
|        | LifeTime                                                            | double      | out        | 使用寿命             |  |
|        | PartCount                                                           | int         | out        | 工件数(已使用)         |  |
|        | LifePartCount                                                       | int         | out        | 工件数(寿命)          |  |
|        | FeedRate                                                            | int         | out        | Feed Rate        |  |
|        | SpindleSpeed                                                        | int         | out        | 主轴转速             |  |
|        | WorkMaterial                                                        | string      | out        | 工件材质             |  |
|        | ToolMaterial                                                        | string      | out        | 刀具材质             |  |
|        | Diameter                                                            | double      | out        | 刀径               |  |
|        | ToolLength                                                          | double      | out        | 刀长               |  |
|        | Supplier                                                            | string      | out        | 供货商              |  |
|        | Contact                                                             | string      | out        | 联络人              |  |
|        | Telephone                                                           | string      | out        | 电话               |  |
| 备注     | ※ 请连接 Port 950                                                      | 1 传送及撷取     | 刀具管理信息     | 0                |  |
| 适用范围   | 所有控制器。                                                              |             |            |                  |  |
| C#程序范例 | StructMsg.Pwd _Pw                                                   | d;          |            |                  |  |
|        | StructMsg.Toolmanage_Single2[] _AllData;                            |             |            |                  |  |
|        | private void butt                                                   | on1_Click(o | bject send | er, EventArgs e) |  |
|        | {                                                                   |             |            |                  |  |
|        | <pre>ret = iRemoting.GET_toolmanage_all2(_Pwd, ref _AllData);</pre> |             |            |                  |  |
|        | if (ret == 0)                                                       |             |            |                  |  |
|        | {                                                                   |             |            |                  |  |
|        | for (int i                                                          | = 0; i <= _ | AllData.Le | ngth - 1; i++)   |  |
|        | {                                                                   |             |            |                  |  |
|        |                                                                     |             |            |                  |  |
|        | }                                                                   |             |            |                  |  |
|        | }                                                                   |             |            |                  |  |
|        | }                                                                   |             |            |                  |  |

4. GET\_toolmanage\_all\_execute: 取得刀具数据库管理的所有时间及工件数(加工时间、 寿命时间、加工工件数及寿命工件数)

| API 名称 | GET_toolmanage_all_execute            |
|--------|---------------------------------------|
| 函式说明   | 取得刀具数据库管理的所有时间(加工时间、寿命时间、加工工件数及寿命工件数) |

| C#方法      | <pre>short GET_toolmanage_all_execute(StructMsg.Pwd P, ref</pre>      |                        |            |                   |
|-----------|-----------------------------------------------------------------------|------------------------|------------|-------------------|
|           | StructMsg.Toolm                                                       | anage_Singl            | e_Execute[ | ] R);             |
| VB.Net 方法 |                                                                       |                        |            |                   |
| 数据结构      | 结构名称: Pwd, 用                                                          | 关机密码及写入                | 密码设置(请     | f参考第三章 <b>)</b> 。 |
|           | 结构名称: Toolma                                                          | <pre>nage_Single</pre> | _Execute   |                   |
|           | 变量名称                                                                  | 型别                     | [in/out]   | 说明                |
|           | ToolNo                                                                | int[]                  | out        | 刀号                |
|           | CycleTime                                                             | double[]               | out        | 加工时间              |
|           | LifeTime                                                              | double[]               | out        | 寿命时间              |
|           | PartCount                                                             | int                    | out        | 加工工件数(已使用)        |
|           | LifePartCount                                                         | int                    | out        | 工件数(寿命)           |
| 备注        | ※ 请连接 Port 9                                                          | 501 传送及撷耳              | 又刀具管理信     | 息。                |
| 适用范围      | 所有控制器。                                                                |                        |            |                   |
| C#程序范例    | StructMsg.Pwd _                                                       | Pwd;                   |            |                   |
|           | <pre>StructMsg.Toolmanage_Single_Execute[] _AllExecute;</pre>         |                        |            |                   |
|           | <pre>private void button1_Click(object sender, EventArgs e)</pre>     |                        |            |                   |
|           | {                                                                     |                        |            |                   |
|           | <pre>short ret = iRemoting.GET_toolmanage_all_execute(_Pwd, ref</pre> |                        |            |                   |
|           | _AllExecute);                                                         |                        |            |                   |
|           | if (ret == 0)                                                         |                        |            |                   |
|           | {                                                                     |                        |            |                   |
|           | •••                                                                   |                        |            |                   |
|           | }                                                                     |                        |            |                   |
|           | }                                                                     |                        |            |                   |

## 5. GET\_toolmanage\_single2: 取得单笔的刀具数据库管理数据

| API 名称    | GET_toolmanage_single2                          |              |                |               |  |
|-----------|-------------------------------------------------|--------------|----------------|---------------|--|
| 函式说明      | 取得单笔的刀具数                                        | 据库管理数据       |                |               |  |
| C#方法      | short GET_toolm                                 | anage_singl  | e2(StructM     | sg.Pwd P, ref |  |
|           | StructMsg.Toolm                                 | anage_Singl  | e2 R);         |               |  |
| VB.Net 方法 |                                                 |              |                |               |  |
| 数据结构      |                                                 |              |                |               |  |
| 2010-011  | 结构复杂 Teelma                                     | annan Cinala | 、山下100旦(小<br>つ | 19 J/1-+/°    |  |
|           | 结构在你: IOOImanage_Singrez                        |              |                |               |  |
|           | 变量名称                                            | 型别           | [in/out]       | 说明            |  |
|           | ToolNo                                          | int          | int            | 刀号            |  |
|           | ToolType         string         out         刀型式 |              |                |               |  |
|           | CycleTime double out 加工时间                       |              |                |               |  |
|           | LifeTime                                        | double       | out            | 使用寿命          |  |

|        | PartCount                                        | int         | out        | 加工工件数(已使用)                                |  |  |
|--------|--------------------------------------------------|-------------|------------|-------------------------------------------|--|--|
|        | LifePartCount                                    | int         | out        | 工件数(寿命)                                   |  |  |
|        | FeedRate                                         | int         | out        | Feed Rate                                 |  |  |
|        | SpindleSpeed                                     | int         | out        | 主轴转速                                      |  |  |
|        | WorkMaterial                                     | string      | out        | 工件材质                                      |  |  |
|        | ToolMaterial                                     | string      | out        | 刀具材质                                      |  |  |
|        | Diameter                                         | double      | out        | 刀径                                        |  |  |
|        | ToolLength                                       | double      | out        | 刀长                                        |  |  |
|        | Supplier                                         | string      | out        | 供货商                                       |  |  |
|        | Contact                                          | string      | out        | 联络人                                       |  |  |
|        | Telephone                                        | string      | out        | 电话                                        |  |  |
| 备注     | ※ 请连接 Port 9501 传送及撷取刀具管理信息。                     |             |            |                                           |  |  |
| 适用范围   | 所有控制器。                                           |             |            |                                           |  |  |
| C#程序范例 | StructMsg.Pwd _                                  | Pwd;        |            |                                           |  |  |
|        | <pre>StructMsg.Toolmanage_Single2 _Single;</pre> |             |            |                                           |  |  |
|        | private void bu                                  | tton1_Click | (object se | nder, EventArgs e)                        |  |  |
|        | {                                                |             |            |                                           |  |  |
|        | _Single.ToolNo = int.Parse(textBox1.Text);       |             |            |                                           |  |  |
|        | short ret = i                                    | Remoting.GE | T_toolmana | <pre>ge_single2(_Pwd, ref _Single);</pre> |  |  |
|        | if (ret == 0)                                    |             |            |                                           |  |  |
|        | {                                                |             |            |                                           |  |  |
|        |                                                  |             |            |                                           |  |  |
|        | }                                                |             |            |                                           |  |  |
|        | }                                                |             |            |                                           |  |  |

6. GET\_toolmanage\_single\_execute: 取得单笔刀具数据库管理的时间及工件数数据(加工时间、寿命时间、加工工件数及寿命工件数)

|           | ,                                     |                                                    |            |                      |  |
|-----------|---------------------------------------|----------------------------------------------------|------------|----------------------|--|
| API 名称    | GET_toolmanage_single_execute         |                                                    |            |                      |  |
| 函式说明      | 取得单笔刀具数据库管理的时间数据(加工时间、寿命时间、加工工件数及寿命工件 |                                                    |            |                      |  |
|           | (数)                                   |                                                    |            |                      |  |
| C#方法      | short GET_toolm                       | anage_singl                                        | e_execute( | StructMsg.Pwd P, ref |  |
|           | StructMsg.Toolm                       | <pre>StructMsg.Toolmanage_Single_Execute R);</pre> |            |                      |  |
| VB.Net 方法 |                                       |                                                    |            |                      |  |
| 数据结构      | 结构名称: Pwd,联机密码及写入密码设置(请参考第三章)。        |                                                    |            |                      |  |
|           | 结构名称: Toolmanage_Single_Execute       |                                                    |            |                      |  |
|           | 变量名称                                  | 型别                                                 | [in/out]   | 说明                   |  |
|           | ToolNo                                | int                                                | in         | 刀号                   |  |
|           | CycleTime                             | double                                             | out        | 加工时间                 |  |

|        | LifeTime                                                                 | double      | out         | 寿命时间               |  |
|--------|--------------------------------------------------------------------------|-------------|-------------|--------------------|--|
|        | PartCount                                                                | int         | out         | 加工工件数(已使用)         |  |
|        | LifePartCount                                                            | int         | out         | 工件数(寿命)            |  |
| 备注     | ※ 请连接 Port 9                                                             | 501 传送及撷耳   | 取刀具管理信      | 息。                 |  |
| 适用范围   | 所有控制器。                                                                   |             |             |                    |  |
| C#程序范例 | StructMsg.Pwd _                                                          | Pwd;        |             |                    |  |
|        | StructMsg.Toolm                                                          | anage_Singl | e_Execute _ | _Execute;          |  |
|        | private void bu                                                          | tton1_Click | (object se  | nder, EventArgs e) |  |
|        | {                                                                        |             |             |                    |  |
|        | <pre>_Execute.ToolNo = int.Parse(textBox1.Text);</pre>                   |             |             |                    |  |
|        | <pre>short ret = iRemoting.GET_toolmanage_single_execute(_Pwd, ref</pre> |             |             |                    |  |
|        | _Execute);                                                               |             |             |                    |  |
|        | if (ret == 0)                                                            |             |             |                    |  |
|        | {                                                                        |             |             |                    |  |
|        |                                                                          |             |             |                    |  |
|        | }                                                                        |             |             |                    |  |
|        | }                                                                        |             |             |                    |  |

# 7. ADD\_toolmanage\_single2: 新增单笔刀具数据库管理数据

| API 名称           | ADD_toolmanage_single2      |             |            |                   |  |
|------------------|-----------------------------|-------------|------------|-------------------|--|
| 函式说明             | 新增单笔刀具数据库管理数据               |             |            |                   |  |
| C#方法             | short ADD_toolm             | anage_singl | e2(StructM | sg.Pwd P,         |  |
|                  | StructMsg.Toolm             | anage_Singl | e2 R);     |                   |  |
| <b>VB.Net</b> 方法 |                             |             |            |                   |  |
| 数据结构             | 结构名称: Pwd, 耳                | 关机密码及写入     | 、密码设置(请    | 青参考第三章 <b>)</b> 。 |  |
|                  | 结构名称: Toolma                | nage_Single | 2          |                   |  |
|                  | 变量名称                        | 型别          | [in/out]   | 说明                |  |
|                  | ToolNo                      | int         | in         | 刀号                |  |
|                  | ToolType                    | string      | in         | 刀型式               |  |
|                  | CycleTime                   | double      | in         | 加工时间              |  |
|                  | LifeTime                    | double      | in         | 使用寿命              |  |
|                  | PartCount                   | int         | in         | 加工工件数(已使用)        |  |
|                  | LifePartCount               | int         | in         | 工件数(寿命)           |  |
|                  | FeedRate                    | int         | in         | Feed Rate         |  |
|                  | SpindleSpeed                | int         | in         | 主轴转速              |  |
|                  | WorkMaterial string in 工件材质 |             |            |                   |  |
|                  | ToolMaterial                | string      | in         | 刀具材质              |  |
|                  | Diameter                    | double      | in         | 刀径                |  |

|        | ToolLength                                                                                               | double                      | in         | 刀长                 |  |  |  |
|--------|----------------------------------------------------------------------------------------------------|-----------------------------|------------|--------------------|--|--|--|
|        | Supplier                                                                                                 | string                      | in         | 供货商                |  |  |  |
|        | Contact                                                                                                  | string                      | in         | 联络人                |  |  |  |
|        | Telephone                                                                                                | string                      | in         | 电话                 |  |  |  |
| 备注     | ※ 请连接 Port 9!                                                                                            | 501 传送及撷耳                   | 取刀具管理信     | 息。                 |  |  |  |
| 适用范围   | 所有控制器。                                                                                                   |                             |            |                    |  |  |  |
| C#程序范例 | StructMsg.Pwd _                                                                                          | Pwd;                        |            |                    |  |  |  |
|        | StructMsg.Toolm                                                                                          | anage_Singl                 | e2 _Single | ;                  |  |  |  |
|        | private void bu                                                                                          | tton1_Click                 | (object se | nder, EventArgs e) |  |  |  |
|        | {                                                                                                    |                             |            |                    |  |  |  |
|        | _Single.Too                                                                                              | lNo = 2;                    |            |                    |  |  |  |
|        | _Single.Too                                                                                              | _Single.ToolType = "TEST";  |            |                    |  |  |  |
|        | _Single.Cycl                                                                                             | _Single.CycleTime = 0;      |            |                    |  |  |  |
|        | _Single.Life                                                                                             | _Single.LifeTime = 100;     |            |                    |  |  |  |
|        | _Single.PartCount = 0;                                                                                   |                             |            |                    |  |  |  |
|        | _Single.Life                                                                                             | _Single.LifePartCount = 10; |            |                    |  |  |  |
|        | _Single.FeedRate = 1000;                                                                                 |                             |            |                    |  |  |  |
|        | _Single.SpindleSpeed = 1000;                                                                             |                             |            |                    |  |  |  |
|        | _Single.WorkMaterial = "TEST";                                                                           |                             |            |                    |  |  |  |
|        | _Single.Too                                                                                              | lMaterial =                 | "TEST";    |                    |  |  |  |
|        | _Single.Dia                                                                                              | meter = 10;                 |            |                    |  |  |  |
|        | _Single.ToolLength = 10;                                                                                 |                             |            |                    |  |  |  |
|        | _Single.Supplier = "TEST";                                                                               |                             |            |                    |  |  |  |
|        | _Single.Contact = "XXX";                                                                                 |                             |            |                    |  |  |  |
|        | _Single.Telephone = "04-23599009";                                                                       |                             |            |                    |  |  |  |
|        | <pre>short ret = iRemoting.ADD_toolmanage_single2(_Pwd, _Single); MessageBox.Show(ret.ToString());</pre> |                             |            |                    |  |  |  |
|        | -                                                                                                    |                             |            |                    |  |  |  |

# 8. \_SET\_toolmanage\_single2: 修改单笔刀具数据库管理的数据

| API 名称    | SET_toolmanage_single2                                   |    |          |    |  |
|-----------|----------------------------------------------------------|----|----------|----|--|
| 函式说明      | 修改单笔刀具数据库管理的数据                                           |    |          |    |  |
| C#方法      | <pre>short SET_toolmanage_single2(StructMsg.Pwd P,</pre> |    |          |    |  |
|           | <pre>StructMsg.Toolmanage_Single2 R);</pre>              |    |          |    |  |
| VB.Net 方法 |                                                          |    |          |    |  |
| 数据结构      | 结构名称: Pwd,联机密码及写入密码设置(请参考第三章)。                           |    |          |    |  |
|           | 结构名称: Toolmanage_Single2                                 |    |          |    |  |
|           | 变量名称                                                     | 型别 | [in/out] | 说明 |  |

|        | Original_ToolNo                                        | int         | in         | 原始尚未修改的刀号                  |  |  |
|--------|--------------------------------------------------------|-------------|------------|----------------------------|--|--|
|        | ToolNo                                                 | int         | in         | 刀号                         |  |  |
|        | ТооlТуре                                               | string      | in         | 刀型式                        |  |  |
|        | LifeTime                                               | double      | in         | 使用寿命                       |  |  |
|        | LifePartCount                                          | int         | in         | 工件数(寿命)                    |  |  |
|        | FeedRate                                               | int         | in         | Feed Rate                  |  |  |
|        | SpindleSpeed                                           | int         | in         | 主轴转速                       |  |  |
|        | WorkMaterial                                           | string      | in         | 工件材质                       |  |  |
|        | ToolMaterial                                           | string      | in         | 刀具材质                       |  |  |
|        | Diameter                                               | double      | in         | 刀径                         |  |  |
|        | ToolLength                                             | double      | in         | 刀长                         |  |  |
|        | Supplier                                               | string      | in         | 供货商                        |  |  |
|        | Contact                                                | string      | in         | 联络人                        |  |  |
|        | Telephone                                              | string      | in         | 电话                         |  |  |
| 备注     | ※ 请连接 Port 950                                         | 1 传送及撷取     | 刀具管理信息     | •                          |  |  |
|        | ※ 加工时间及工件数                                             | 故无法修改。      |            |                            |  |  |
| 适用范围   | 所有控制器。                                                 |             |            |                            |  |  |
| C#程序范例 | StructMsg.Pwd _Pw                                      | d;          |            |                            |  |  |
|        | StructMsg.Toolman                                      | age_Single2 | _Single;   |                            |  |  |
|        | private void button1_Click(object sender, EventArgs e) |             |            |                            |  |  |
|        | {                                                      |             |            |                            |  |  |
|        | _Single.Original_ToolNo = 2;                           |             |            |                            |  |  |
|        | _Single.ToolNo                                         | o = 2;      |            |                            |  |  |
|        | _Single.ToolT                                          | ype = "TEST | ";         |                            |  |  |
|        | _Single.LifeT:                                         | ime = 200;  |            |                            |  |  |
|        | _Single.LifePa                                         | artCount =  | 20;        |                            |  |  |
|        | _Single.FeedRa                                         | ate = 1000; |            |                            |  |  |
|        | _Single.Spind                                          | leSpeed = 1 | 000;       |                            |  |  |
|        | _Single.WorkMa                                         | aterial = " | TEST";     |                            |  |  |
|        | _Single.ToolMa                                         | aterial = " | TEST";     |                            |  |  |
|        | _Single.Diame                                          | ter = 10;   |            |                            |  |  |
|        | _Single.ToolLo                                         | ength = 10; |            |                            |  |  |
|        | _Single.Suppl:                                         | ier = "TEST | ";         |                            |  |  |
|        | _Single.Contac                                         | ct = "XXX"; |            |                            |  |  |
|        | _Single.Telep                                          | hone = "04- | 23599009"; |                            |  |  |
|        | short ret = il                                         | Remoting.SE | T_toolmana | ge_single2(_Pwd, _Single); |  |  |
|        | MessageBox.Sho                                         | ow(ret.ToSt | ring());   |                            |  |  |
|        | 1                                                      |             |            |                            |  |  |

| API 名称       | DEL_toolmanage_single                                             |         |          |    |
|--------------|-------------------------------------------------------------------|---------|----------|----|
| 函式说明         | 删除单笔刀具数据库管理的数据                                                    |         |          |    |
| <b>C#</b> 方法 | <pre>short DEL_toolmanage_single(StructMsg.Pwd P,</pre>           |         |          |    |
|              | StructMsg.Toolmanage_ToolNo R)                                    |         |          |    |
| VB.Net 方法    |                                                                   |         |          |    |
| 数据结构         | 结构名称: Pwd,联机密码及写入密码设置(请参考第三章)。                                    |         |          |    |
|              | 结构名称: Toolmanage                                                  | _ToolNo |          |    |
|              | 变量名称                                                              | 型别      | [in/out] | 说明 |
|              | No                                                                | int     | in       | 刀号 |
| 备注           | ※ 请连接 Port 9501 传送及撷取刀具管理信息。                                      |         |          |    |
| 适用范围         | 所有控制器。                                                            |         |          |    |
| C#程序范例       | StructMsg.Pwd _Pwd;                                               |         |          |    |
|              | <pre>StructMsg.Toolmanage_ToolNo _Toolmanage_ToolNo;</pre>        |         |          |    |
|              | <pre>private void button1_Click(object sender, EventArgs e)</pre> |         |          |    |
|              | {                                                                 |         |          |    |
|              | _Toolmanage_ToolNo.No = 1;                                        |         |          |    |
|              | <pre>ret = iRemoting.DEL_toolmanage_single(_Pwd,</pre>            |         |          |    |
|              | _Toolmanage_ToolNo);                                              |         |          |    |
|              | if (ret != 0)                                                     |         |          |    |
|              | {                                                                 |         |          |    |
|              | MessageBox.Show("删除失败!");                                         |         |          |    |
|              | }                                                                 |         |          |    |
|              | }                                                                 |         |          |    |

9. DEL\_toolmanage\_single: 删除单笔刀具数据库管理的数据

10. SET\_toolmanage\_single\_cycletime: 设定单笔刀具数据库管理的加工时间

| API 名称    | SET_toolmanage_single_cycletime                                   |        |          |      |
|-----------|-------------------------------------------------------------------|--------|----------|------|
| 函式说明      | 设定单笔刀具数据库管理的加工时间                                                  |        |          |      |
| C#方法      | <pre>short SET_toolmanage_single_cycletime(StructMsg.Pwd P,</pre> |        |          |      |
|           | <pre>StructMsg.Toolmanage_Single_CycleTime R)</pre>               |        |          |      |
| VB.Net 方法 |                                                                   |        |          |      |
| 数据结构      | 结构名称: Pwd,联机密码及写入密码设置(请参考第三章)。                                    |        |          |      |
|           | 结构名称: Toolmanage_Single_CycleTime                                 |        |          |      |
|           | 变量名称                                                              | 型别     | [in/out] | 说明   |
|           | ToolNo                                                            | int    | in       | 刀号   |
|           | CycleTime                                                         | Double | in       | 加工时间 |
| 备注        | ※ 请连接 Port 9501 传送及撷取刀具管理信息。                                      |        |          |      |

| 适用范围   | 所有控制器。                                                                 |  |  |  |
|--------|------------------------------------------------------------------------|--|--|--|
| C#程序范例 | StructMsg.Pwd _Pwd;                                                    |  |  |  |
|        | <pre>StructMsg.Toolmanage_Single_CycleTime</pre>                       |  |  |  |
|        | _Toolmanage_Single_CycleTime;                                          |  |  |  |
|        | <pre>private void button1_Click(object sender, EventArgs e)</pre>      |  |  |  |
|        | {                                                                      |  |  |  |
|        | _Toolmanage_Single_CycleTime.ToolNo = 1;                               |  |  |  |
|        | <pre>short ret = iRemoting.SET_toolmanage_single_cycletime(_Pwd,</pre> |  |  |  |
|        | _Toolmanage_Single_CycleTime);                                         |  |  |  |
|        | if (ret != 0)                                                          |  |  |  |
|        | {                                                                      |  |  |  |
|        | MessageBox.Show("设定失败!");                                              |  |  |  |
|        | }                                                                      |  |  |  |
|        | }                                                                      |  |  |  |

11. SET\_toolmanage\_single\_partcount: 设定单笔刀具数据库管理的加工工件数

| API 名称    | SET_toolmanage_single_partcount                                        |             |             |       |
|-----------|------------------------------------------------------------------------|-------------|-------------|-------|
| 函式说明      | 设定单笔刀具数据库管理的工件数                                                        |             |             |       |
| C#方法      | <pre>short SET_toolmanage_single_partcount(StructMsg.Pwd P,</pre>      |             |             |       |
|           | StructMsg.Toolmanag                                                    | e_Single_Pa | artCount R) | ;     |
| VB.Net 方法 |                                                                        |             |             |       |
| 数据结构      | 结构名称: Pwd,联机密码及写入密码设置(请参考第三章)。                                         |             |             |       |
|           | 结构名称: Toolmanage                                                       | _Single_Par | rtCount     |       |
|           | 变量名称                                                                   | 型别          | [in/out]    | 说明    |
|           | ToolNo                                                                 | int         | in          | 刀号    |
|           | PartCount                                                              | Int         | in          | 加工工件数 |
| 备注        | ※ 请连接 Port 9501 传送及撷取刀具管理信息。                                           |             |             |       |
| 适用范围      | 所有控制器。                                                                 |             |             |       |
| C#程序范例    | StructMsg.Pwd _Pwd;                                                    |             |             |       |
|           | <pre>StructMsg.Toolmanage_Single_PartCount _PartCount;</pre>           |             |             |       |
|           | <pre>private void button1_Click(object sender, EventArgs e)</pre>      |             |             |       |
|           | {                                                                      |             |             |       |
|           | _PartCount.ToolNo = 2;                                                 |             |             |       |
|           | _PartCount.PartCount = 30;                                             |             |             |       |
|           | <pre>short ret = iRemoting.SET_toolmanage_single_partcount(_Pwd,</pre> |             |             |       |
|           | _PartCount);                                                           |             |             |       |
|           | <pre>MessageBox.Show(ret.ToString());</pre>                            |             |             |       |
|           | }                                                                      |             |             |       |

12. SET\_toolmanage\_single\_zero: 将单笔刀具数据库管理的加工时间归零

| API 名称    | SET_toolmanage_single_zero                                        |              |          |        |
|-----------|-------------------------------------------------------------------|--------------|----------|--------|
| 函式说明      | 将单笔刀具数据库管理的加工时间归零                                                 |              |          |        |
| C#方法      | <pre>short SET_toolmanage_single_zero(StructMsg.Pwd P,</pre>      |              |          |        |
|           | StructMsg.Toolmanag                                               | ;e_ToolNo R) | 1        |        |
| VB.Net 方法 |                                                                   |              |          |        |
| 数据结构      | 结构名称: Pwd,联机密                                                     | 码及写入密码       | 设置(请参考   | 育第三章)。 |
|           | 结构名称: Toolmanage                                                  | _ToolNo      |          |        |
|           | 变量名称                                                              | 型别           | [in/out] | 说明     |
|           | No                                                                | int          | in       | 刀号     |
| 备注        | ※ 请连接 Port 9501 作                                                 | 专送及撷取刀具      | 具管理信息。   |        |
| 适用范围      | 所有控制器。                                                            |              |          |        |
| C#程序范例    | StructMsg.Pwd _Pwd;                                               |              |          |        |
|           | <pre>StructMsg.Toolmanage_ToolNo _Toolmanage_ToolNo;</pre>        |              |          |        |
|           | <pre>private void button1_Click(object sender, EventArgs e)</pre> |              |          |        |
|           | {                                                                 |              |          |        |
|           | _Toolmanage_ToolNo.No = 1;                                        |              |          |        |
|           | <pre>short ret = iRemoting.SET_toolmanage_single_zero(_Pwd,</pre> |              |          |        |
|           | _Toolmanage_ToolNo);                                              |              |          |        |
|           | if (ret != 0)                                                     |              |          |        |
|           | MessageBox.Show("归零失败!");                                         |              |          |        |
|           | }                                                                 |              |          |        |

13. SET\_toolmanage\_single\_zero\_partcount: 将单笔刀具数据库管理的加工工件数归零

| API 名称    | SET_toolmanage_single_zero_partcount                                   |     |          |    |
|-----------|------------------------------------------------------------------------|-----|----------|----|
| 函式说明      | 将单笔刀具数据库管理的加工工件数归零                                                     |     |          |    |
| C#方法      | <pre>short SET_toolmanage_single_zero_partcount(StructMsg.Pwd P,</pre> |     |          |    |
|           | <pre>StructMsg.Toolmanage_ToolNo R);</pre>                             |     |          |    |
| VB.Net 方法 |                                                                        |     |          |    |
| 数据结构      | 结构名称: Pwd,联机密码及写入密码设置(请参考第三章)。                                         |     |          |    |
|           | 结构名称: Toolmanage_ToolNo                                                |     |          |    |
|           | 变量名称                                                                   | 型别  | [in/out] | 说明 |
|           | No                                                                     | int | in       | 刀号 |
| 备注        | ※ 请连接 Port 9501 传送及撷取刀具管理信息。                                           |     |          |    |
| 适用范围      | 所有控制器。                                                                 |     |          |    |
| C#程序范例    | StructMsg.Pwd _Pwd;                                                    |     |          |    |
|           | <pre>StructMsg.Toolmanage_ToolNo _ToolNo;</pre>                        |     |          |    |
|           | <pre>private void button1_Click(object sender, EventArgs e)</pre>      |     |          |    |

二十四、 应用程序开发者软件防盗版策略

SkyMars Professional 提供两种的软件防盗版策略,允许程序设计师视需要选取最适当应用程序保护技术。不同层级的软件防盗版策略的优点与花费的成本并不相同,所以我们必须了解各种不同的软件防盗版策略的成本及其好处,以便为所开发的应用程序选择最适合的保护机制。

SkyMars Professional 执行时皆必须使用 USB Key,即为 USB 硬件锁,此 USB 硬件 锁内含有两个信息,一个为序号(ID)及授权的联机机台数,可以使用 SKY\_version 函式 来取得,并且该把硬件锁是无法复制及写入。每一把的硬件锁序号,都会不一致,开发 者可以利用这组序号进行验证及锁定。以下介绍两种软件防盗版策略:

1. 依序号(USB Key ID)验证

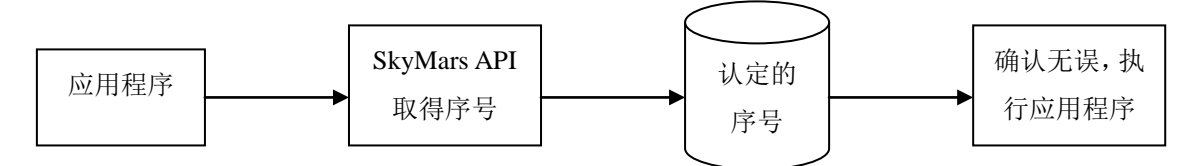

由于每一把 USB 硬件锁都有唯一的序号,开发者可以事先得知,并写入应用程序代码内或数据库(需编码)。应用程序执行后,可以藉由 SkyMars API 的 SKY\_version 函式来取得序号,并确认此序号为合法,应用程序才可以执行。

2. 将序号(USB Key ID)回传给开发者产生另一组序号验证

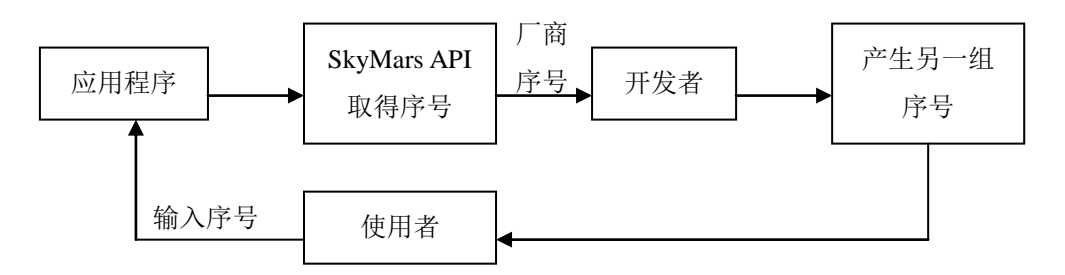

第一次执行应用程序时,可以藉由 SkyMars API 的 SKY\_version 函式来取得序 号,并将序号及厂商信息回传给开发者,可以使用 e-mail 或开发者架设注册服务器 等,当开发者收到信息后,开发者可进行认定该厂商是为合法使用者,如果确认为 合法使用者,开发者可以产生另一组序号(自定编码规则或采用加密法则),并传送 给使用者输入序号,应用程序依据序号反推(自定编码规则或采用加密法则)回 USB Key ID,并与 USB 硬件锁的 ID 进行确认,若符合应用程序才可以执行。

- 二十五、 问题排除
  - 1. 问题:应用程序呼叫使用 SkyMars API 时,造成程序发生错误,此错误讯息为「无 法解析至正确方法的调用。」

解决:请更换最新的 InterfaceLib.dll 即可。